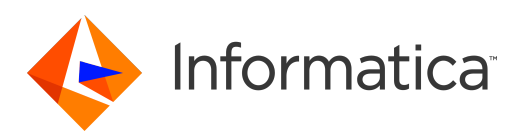

# Informatica<sup>®</sup> Multidomain MDM 10.3

# 버전 9.7.1 에서 업그레이드

#### Informatica Multidomain MDM 버전 9.7.1 에서 업그레이드 10.3 2018년9월

#### © 저작권 Informatica LLC 1998, 2020

이 소프트웨어와 설명서는 사용 및 공개에 대한 제한 사항이 포함되어 있는 별도의 사용권 계약에 따라서만 제공됩니다. 본 문서의 어떤 부분도 Informatica LLC의 사전 통지 없이 어떠한 형태나 수단(전자적, 사진 복사, 녹음 등)으로 복제되거나 전송될 수 없습니다.

미국 정부 권한. 미국 정부 고객에게 제공되는 프로그램, 소프트웨어, 데이터베이스, 관련 문서 및 기술 데이터는 해당하는 연방 입수 규정 및 기관별 보완 규정에 따라 "상용 컴퓨터 소프트웨어" 또는 "상용 기술 데이터"입니다. 따라서 사용, 복제, 공개, 수정 및 조정은 해당하는 정부 계약에 규정된 제한 사항 및 라이선스 조건을 따르며, 정부 계약 조건에 의해 적용 가능한 한도 내에서, FAR 52.227-19, 상용 소프트웨어 라이선스에 규정된 추가 권한이 적용됩니다.

Informatica, Informatica 로고 및 ActiveVOS는 미국과 전 세계 여러 관할 국가에서 Informatica LLC의 상표 또는 등록 상표입니다. Informatica 상표의 현재 목록은 https://www.informatica.com/trademarks.html에서 확인할 수 있습니다. 다른 회사 및 제품명은 해당 소유자의 상표 또는 등록 상표일 수 있습니다.

이 소프트웨어 및/또는 설명서의 일부에는 타사의 저작권이 적용될 수 있습니다. 필요한 타사 고지 사항은 제품에 포함되어 있습니다.

이 설명서의 정보는 예고 없이 변경될 수 있습니다. 이 문서에서 문제가 발견되는 경우 infa\_documentation@informatica.com으로 보고해 주십시오.

Informatica 제품은 제품이 제공될 당시의 계약 조건에 따라 보증됩니다. Informatica는 상품성과 특정 목적에의 적합성에 대한 보증 그리고 비침해에 대한 보증 또는 조 건을 포함하여 어떠한 종류의 명시적이거나 묵시적인 보증 없이 이 문서의 정보를 "있는 그대로" 제공합니다.

#### 발행 날짜: 2020-05-07

| <b>서문</b>                                     |
|-----------------------------------------------|
| Informatica 리소스                               |
| Informatica 네트워크                              |
| Informatica 기술 자료                             |
| Informatica 설명서                               |
| Informatica Product Availability Matrix (PAM) |
| Informatica Velocity                          |
| Informatica Marketplace                       |
| Informatica 글로벌 고객 지원 센터 10                   |
|                                               |
| 장 1: 업그레이드 개요 11                              |
| 소개 11                                         |
| 업그레이드 프로세스 선택 12                              |
| 업그레이드 프로세스 선택 지침                              |
| 클린 업그레이드에 대한 업그레이드 프로세스(권장)                   |
| 인플레이스 업그레이드의 업그레이드 프로세스                       |
| 업그레이드 문서화                                     |
|                                               |
| 장 2. 업그레이드 전 태스크 15                           |
| 업그레이드 전 태스크                                   |
| 업그레이드 준비                                      |
| 환경 준비                                         |
| 기존 작업 처리                                      |
| MDM Hub 구성 업데이트                               |
| 원래 스키마 소유자에 연산 참조 저장소를 등록합니다                  |
| BPM 업그레이드 준비                                  |
|                                               |
| 성 5. 데이터메이즈 데스크                               |
| 데이터베이스 태스크 개요                                 |
| Oracle 데이터베이스 설정                              |
| 1단계. Oracle 설치 및 구성                           |
| 2단계. 데이터베이스 인스턴스 설정                           |
| <b>3</b> 단계. 데이터베이스 권한 및 연결 설정                |
| 4단계. ActiveVOS 스키마 생성                         |
| Microsoft SQL Server 설정 32                    |
| 1단계. Microsoft SQL Server 설치 및 구성             |
| 2단계. Microsoft SQL Server 데이터 파일 저장소 생성       |
| 3단계. ODBC 드라이버 설치                             |
| 4단계. ActiveVOS 스키마 생성                         |
| IBM DB2 데이터베이스 설정                             |

| 1단계. IBM DB2 설치 및 구성                       |
|--------------------------------------------|
| 2단계. 데이터베이스 및 테이블스페이스 생성                   |
| 3단계. 데이터베이스 서버에서 패키지 바인딩                   |
| 4단계. ActiveVOS 스키마 생성                      |
|                                            |
| 장 4: 응용 프로그램 서버 태스크 43                     |
| 응용 프로그램 서버 태스크 개요                          |
| JBoss 설정                                   |
| Java Virtual Machine 구성                    |
| 전체 프로필에 대한 서버 속성 구성 46                     |
| ActiveVOS 콘솔 관리자 생성                        |
| JBoss 시작                                   |
| Oracle WebLogic 설정 49                      |
| Java Virtual Machine 구성                    |
| WebLogic 서버 인증 비활성화                        |
| ActiveVOS 콘솔 관리자 생성                        |
| 추가 Oracle WebLogic 구성                      |
| 독립 실행형 처리 서버 인스턴스에 대한 WebLogic 구성          |
| 여러 MDM Hub 마스터 데이터베이스에 대한 WebLogic 구성      |
| HTTPS 프로토콜 구성 57                           |
| Informatica Platform에 대한 JTA 제한 시간 구성      |
| IBM WebSphere 설정 57                        |
| Java Virtual Machine 구성                    |
| MDM Hub 환경에서 암호 암호화                        |
| WebSphere 환경에서 보안 프로필 생성                   |
| ActiveVOS 콘솔 관리자 생성                        |
| MDM Hub 배포를 위한 SOAP 요청 제한 시간 구성            |
| 추가 IBM WebSphere 구성62                      |
| 독립 실행형 처리 서버 인스턴스에 대한 WebSphere 구성         |
| 여러 MDM Hub 마스터 데이터베이스에 대한 WebSphere 구성 66  |
| HTTPS 프로토콜 구성 67                           |
| Informatica Data Director에 대한 WebSphere 구성 |
| 자 5 <sup>°</sup> Hub <b>저자스 어그레이드</b> 69   |
|                                            |
| Hub 지장소 법그데이드 개요                           |
| HUD 적장조 국제(글던 업그데이드)                       |
| 영어가 아닌 도설도 설정된 데이터페이스                      |
| 작재한 경포 표적 포르웨적 MDM HUD 바스타 데이터페이스 업그데이트    |
| 자중 노스케이 MDM HUD 박은난 데이트베이스 됩그데이트           |
| · 작재한 경포 표적 포르웨어 한한 점조 직경조 데이터메이스 법그데이트    |
| 사항 조그에서 현산 삼소 적장소 데이터페이스 됩그데이트             |
| - 칩크데이드 스크냅드가 상승적으도 실행되었는지 확인              |

| <b>장</b> 6: Hub 서버 업그레이드(인플레이스 업그레이드)        |
|----------------------------------------------|
| Hub 서버 업그레이드 개요                              |
| 그래픽 모드에서 Hub 서버 업그레이드 79                     |
| 콘솔 모드에서 Hub 서버 업그레이드                         |
| 자동 모드에서 Hub 서버 업그레이드                         |
| 속성 파일 구성                                     |
| 자동 업그레이드 실행                                  |
| patchInstallSetup 스크립트 실행                    |
| 업그레이드 기록 폴더에 Hub 서버 로그 파일 복사 88              |
| Hub 서버 업그레이드 재적용(선택 사항)                      |
|                                              |
| 장 / 저리 서버 업그레이느(인플레이스 업그레이느)                 |
| 처리 서버 업그레이드 개요                               |
| 그래픽 모드에서 처리 서버 업그레이드 90                      |
| 콘솔 모드에서 처리 서버 업그레이드                          |
| 자동 모드에서 처리 서버 업그레이드                          |
| 속성 파일 구성                                     |
| 처리 서버 자동 업그레이드 실행                            |
| Informatica 주소 확인 5 통합으로의 업그레이드 단계 95        |
| 일치 인구집단 구성                                   |
| 일치 인구집단 활성화                                  |
| 업그레이드 설명서 디렉터리에 처리 서버 로그 파일 복사               |
| 처리 서버 업그레이드 재적용(선택 사항)                       |
| <b>장</b> 8: 리소스 키트 업그레이드 (인플레이스 업그레이드)       |
| 리소스 키트 업그레이드 개요                              |
| 리소스 키트 제거(인플레이스 업그레이드)                       |
| 리소스 키트 설치                                    |
|                                              |
| <b>장</b> 9: 업그레이드 후 태스크 105                  |
| 업그레이드 후 태스크                                  |
| 속성 업데이트                                      |
| JBoss 업그레이드 후 태스크 106                        |
| MDM Hub 환경 다시 시작106                          |
| 응용 프로그램 서버 다시 시작 107                         |
| 인플레이스 업그레이드의 업그레이드 후 태스크 수행                  |
| Oracle 호환성이 비활성화된 IBM DB2로 데이터베이스를 마이그레이션합니다 |
| 1단계. 대상 디렉터리 생성                              |
| 2단계. MDM Hub 마스터 데이터베이스 DDL 및 데이터 추출         |
| <b>3</b> 단계. 연산 참조 저장소 DDL 및 데이터 추출          |
|                                              |

| 5단계. Hub 저장소 작성                                    |
|----------------------------------------------------|
| 6단계. 소스 DDL 및 데이터로 MDM Hub 마스터 데이터베이스 스키마 업데이트 114 |
| 7단계. 소스 DDL 및 데이터로 연산 참조 저장소 스키마 업데이트              |
| 8단계. 테이블 제약 조건 조정 확인                               |
| 9단계. 데이터베이스를 사용하도록 응용 프로그램 서버 구성                   |
| 개체, 열 및 사용되지 않는 개체에 대한 참조 삭제                       |
| Hub 서버 배포를 위한 PostInstall 스크립트 실행(조건부)             |
| WebSphere 관리 보안 구성 118                             |
| 연산 참조 저장소 등록 해제                                    |
| EAR 파일 제거 및 데이터 소스 제거119                           |
| WebSphere 관리 콘솔에서 WebSphere 관리 보안 활성화              |
| Hub 서버 및 처리 서버 속성 구성 119                           |
| Hub 서버 PostInstallSetup 스크립트 수동 실행                 |
| 처리 서버 PostInstallSetup 스크립트 실행                     |
| 연산 참조 저장소 등록 121                                   |
| 플랫폼 변환을 위한 정리 함수 구성 126                            |
| 업그레이드된 메타데이터 유효성 검사 126                            |
| 메타데이터 유효성 검사 127                                   |
| 유효성 검사 결과 저장 127                                   |
| 메타데이터 유효성 검사 메시지 확인 127                            |
| MDM Hub 환경 보고서 검토                                  |
| MDM Hub 환경 보고서 저장 128                              |
| 업데이트된 사용자 종료 메서드 구현 128                            |
| EJB 프로토콜용 SiperianClient 라이브러리 클래스 업그레이드           |
| MDM Hub 메타데이터 준비                                   |
| 업그레이드 테스트                                          |
| MDM Hub 업그레이드 테스트                                  |
| 사용자 지정 코드 업그레이드 테스트                                |
| 프로비저닝 도구 업그레이드 테스트                                 |
| 비즈니스 항목이 있는 Data Director 업그레이드 테스트                |
| 제목 영역이 있는 Data Director 업그레이드 테스트                  |
| Data Director 및 Hub 서버 속성 131                      |
| Data Director 글로벌 속성 132                           |
| <b>장</b> 10: <b>검색 구성 업그레이드</b> 133                |
| 검색 구성 업그레이드 개요                                     |
| 1단계. Elasticsearch 설정                              |
| Elasticsearch 설치                                   |
| 키 저장소, 트러스트 저장소 및 인증서 생성                           |
| Elasticsearch JVM(Java Virtual Machine) 구성         |
| Elasticsearch 속성 파일 구성                             |
| Elasticsearch 클러스터 보안                              |

| Elasticsearch에 Search Guard 구성 업로드                                  |
|---------------------------------------------------------------------|
| Elasticsearch 속성 파일에서 클라이언트 인증서 DN 구성                               |
| 검색에서 무시할 단어 목록 사용자 지정 140                                           |
| 검색에 포함할 동의어 목록 사용자 지정                                               |
| Elasticsearch 시작                                                    |
| 2단계. 검색에 대한 MDM Hub 속성 구성 141                                       |
| 검색에 대한 Hub 서버 구성 141                                                |
| 검색에 대한 처리 서버 구성142                                                  |
| 3단계. 프로비저닝 도구를 사용하여 검색 구성                                           |
| Elasticsearch 클러스터 구성                                               |
| 검색 결과 보기 구성 144                                                     |
| 4단계. 연산 참조 저장소 유효성 검사                                               |
| 5단계. 검색 데이터 인덱싱 145                                                 |
|                                                                     |
| 장 11: 응용 프로그램 서버에 대한 ActiveVOS 설치 후 태스크 147                         |
| 응용 프로그램 서버에 대한 ActiveVOS 설치 후 태스크147                                |
|                                                                     |
| 정 12· 미스니스 영국 어렵더에 대한 ActiveVUS 입그데이드 우 대스크 148                     |
| 비스니스 항목 어댑터에 대한 ActiveVOS 업그레이느 우 태스크                               |
| 비즈니스 항목 워크플로우 어댑터의 ActiveVOS URN 구성 149                             |
| ActiveVOS 프로토콜을 HTTPS로 설정                                           |
| 비스니스 항목에 대한 사용자 지정된 워크플로우 업데이트                                      |
| 비즈니스 항목에 대한 워크플로우에서 프레젠테이션 매개 변수 업데이트                               |
| 비스니스 항목에 대한 워크플로우에서 점무 과일 활성화                                       |
| ActiveVOS의 MDM ID 서비스 구성 153                                        |
| 사용자 지정 BeMDMWorkflow 프로젝트(인플레이스 업그레이드) 153                          |
| 병합 해제 및 병합 워크플로우 트리거 구성(인플레이스 업그레이드)                                |
| Entity 360 프레임워크 태스크 관리자 주가 154                                     |
| 장 13: 제목 영역 어댑터에 대한 ActiveVOS 업그레이드 후 태스크                           |
| 제목 영역 어댑터에 대하 ActiveVOS 업그레이드 후 태스크                                 |
| ActiveVOS URN 업데이트                                                  |
| ActiveVOS의 트러스트뒤 사용자 확인 156                                         |
| 제목 영역을 기반으로 ActiveVOS 워크플로우에 대한 Informatica Data Director 태스크 구성 업데 |
| 이트                                                                  |
| 제목 영역 기반 ActiveVOS 어댑터에 대한 IDD 구성 업데이트                              |
| 제목 영역 워크플로우 어댑터의 태스크 트리거 구성                                         |
| 제목 영역에 대한 사용자 지정된 워크플로우 업데이트                                        |
| 제목 영역에 대한 워크플로우에서 프레젠테이션 매개 변수 업데이트                                 |
| 제목 영역에 대한 워크플로우에서 첨부 파일 활성화                                         |
| 제목 영역을 기반으로 하는 ActiveVOS 워크플로우 재배포                                  |
| 비즈니스 항목 및 비즈니스 항목 서비스 구성 파일 생성 161                                  |

| <b>부록</b> A: 업그레이드 프로세스 문제 해결 162                                                                                                    |
|----------------------------------------------------------------------------------------------------|
| <b>부록</b> B: FAQ 167                                                                                                    |
| 부록 C: 기존 ActiveVOS 태스크 처리       169         기존 ActiveVOS 태스크 처리 개요.       169         마이그레이션 속성.       169         마이그레이션 스크립트 실행 속성 파일 사용.       170         마이그레이션 스크립트 실행 명령줄 속성 사용.       171 |
| 부록 D: 메타데이터 캐시 구성.       172         메타데이터 캐시 구성(선택 사항).       172         Infinispan 특성.       172         Infinispan 특성 편집.       173                                                           |
| <b>인덱스</b>                                                                                                    |

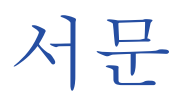

Multidomain MDM 업그레이드 가이드를 시작합니다. 이 가이드에서는 Informatica<sup>®</sup> Multidomain MDM 구현 을 최신 버전으로 업그레이드하는 방법에 대해 설명합니다. 현재 설치한 버전에 적용되는 Multidomain MDM 업 그레이드 가이드를 사용해야 합니다.

이 가이드는 Informatica Multidomain MDM 구현 업그레이드를 담당하는 기술 전문가를 위해 작성되었습니다.

# Informatica 리소스

### Informatica 네트워크

Informatica 네트워크는 Informatica 글로벌 고객 지원, Informatica 기술 자료 및 기타 제품 리소스를 호스팅 합니다. Informatica 네트워크에 액세스하려면 <u>https://network.informatica.com</u>을 방문하십시오.

회원이 되면 다음과 같은 기능을 이용할 수 있습니다.

- 모든 Informatica 리소스를 한 곳에서 액세스
- 기술 자료에서 설명서, FAQ, 모범 사례 등의 제품 리소스를 검색합니다.
- 제품 사용 가능 여부에 대한 정보를 봅니다.
- 지원 사례 검토
- 거주 지역의 Informatica 사용자 그룹 네트워크를 검색하고 동료와 협업 관계 유지

### Informatica 기술 자료

Informatica 기술 자료를 사용하면 Informatica 네트워크에서 설명서, 방법 문서, 모범 사례 및 PAM 같은 제품 리소스를 검색할 수 있습니다.

```
기술 자료에 액세스하려면 <u>https://kb.informatica.com</u>을 방문하십시오. 기술 자료에 대한 질문, 의견 또는 아이디어가 있는 경우 <u>KB_Feedback@informatica.com</u>을 통해 Informatica 기술 자료 팀에 문의해 주시기 바랍니다.
```

### Informatica 설명서

제품에 대한 최신 설명서를 가져오려면 Informatica 기술 자료 (<u>https://kb.informatica.com/\_layouts/ProductDocumentation/Page/ProductDocumentSearch.aspx</u>)에서 검색해 보십시오.

이 설명서에 대한 질문, 의견 또는 아이디어가 있는 경우 전자 메일(<u>infa\_documentation@informatica.com</u>)을 통해 Informatica 설명서 팀에 문의해 주시기 바랍니다.

### Informatica Product Availability Matrix (PAM)

Product Availability Matrix (PAM)은 제품 릴리스에서 지원하는 운영 체제 버전, 데이터베이스 및 기타 데이터 소스 유형과 대상을 나타냅니다. Informatica 네트워크 회원은

<u>https://network.informatica.com/community/informatica-network/product-availability-matrices</u> 을 통 해 PAM에 액세스할 수 있습니다.

### Informatica Velocity

Informatica Velocity는 Informatica 전문 서비스업에서 개발한 팁과 모범 사례의 컬렉션입니다. 수백 개의 실 제 데이터 관리 프로젝트 환경에서 개발된 Informatica Velocity는 성공적인 데이터 관리 솔루션을 계획, 개발, 배포 및 유지 관리하기 위해 전 세계 조직과 작업한 당사 컨설턴트의 총체적 지식을 나타냅니다.

Informatica 네트워크 회원은 <u>http://velocity.informatica.com</u>을 통해 Informatica Velocity 리소스에 액세스 할 수 있습니다.

Informatica Velocity에 대한 질문, 주석 또는 아이디어가 있으시면 Informatica 전문 서비스업 (ips@informatica.com)에 문의하십시오.

### Informatica Marketplace

Informatica Marketplace는 Informatica 구현을 확장, 확대 또는 개선하기 위한 솔루션을 찾을 수 있는 포럼입 니다. Informatica 개발자와 파트너가 제공하는 수백 개의 솔루션을 활용하여 생산성을 향상시키고 프로젝트의 구현에 걸리는 시간을 줄일 수 있습니다. <u>https://marketplace.informatica.com</u>에서 Informatica Marketplace에 액세스할 수 있습니다.

### Informatica 글로벌 고객 지원 센터

전화 또는 Informatica 네트워크의 온라인 지원을 통해 글로벌 지원 센터에 문의할 수 있습니다.

해당 지역의 Informatica 글로벌 고객 지원 전화 번호는 Informatica 웹 사이트

(<u>http://www.informatica.com/us/services-and-training/support-services/global-support-centers</u>)를 방문 하여 찾을 수 있습니다.

Informatica 네트워크 회원인 경우에는 온라인 지원(http://network.informatica.com)을 사용할 수 있습니다.

# 제 1 장

# 업그레이드 개요

이 장에 포함된 항목:

- <u>소개, 11</u>
- 업그레이드 프로세스 선택, 12
- 업그레이드 문서화, 14

# 소개

Informatica Multidomain MDM을 업그레이드해 주셔서 감사합니다. 설치된 버전을 Multidomain MDM 버전 10.3으로 직접 업그레이드할 수 있습니다.

중요: 모든 MDM 구성 요소를 Multidomain MDM의 동일한 버전으로 업그레이드해야 합니다.

Multidomain MDM 환경에는 개발 환경, 테스트 환경 및 프로덕션 환경이 포함될 수 있습니다. 이러한 각 환경을 업그레이드해야 합니다. 모범 사례는 개발 환경을 먼저 업그레이드 하는 것입니다. 업그레이드 문제가 있으면 식 별하고 해결하십시오. 개발 환경을 성공적으로 업그레이드한 후에는 높은 확신 하에 테스트 및 프로덕션 환경을 업그레이드할 수 있습니다.

#### 시작하기 전에

시작하기 전에 필요한 가이드가 있는지 확인하고 Product Availability Matrix를 검토하십시오.

- 설치된 버전의 Multidomain MDM에 해당하는 올바른 업그레이드 가이드가 있는지 확인합니다. 제목 페이지 의 *버전 x에서 업그레이드* 제목에서 주 버전 번호를 확인합니다. 이 버전 번호가 설치된 제품의 주 버전 번호 와 일치하는지 확인합니다. 설치된 제품의 버전 번호를 찾으려면 MDM Hub 콘솔에서 도움말 > 정보를 클릭 합니다. 설치 세부 정보를 클릭합니다. 버전 번호가 릴리스 이름 열에 나타납니다. 업그레이드에서는 설치된 제품에 핫픽스가 적용되었는지 여부가 중요하지 않습니다.
- 해당 데이터베이스 및 응용 프로그램 서버에 적용되는 *Multidomain MDM 설치 가이드*를 다운로드합니다. 원활한 업그레이드를 위해서는 설치 가이드에 설명된 일부 태스크를 수행해야 합니다.
- Product Availability Matrix를 검토하여 이 Multidomain MDM 버전의 시스템 요구 사항 변경에 대한 자세 한 내용을 확인하십시오. 매트릭스는 Informatica 네트워크:

<u>https://network.informatica.com/community/informatica-network/product-availability-matrices</u>에서 찾을 수 있습니다.

# 업그레이드 프로세스 선택

다음 옵션을 사용하여 Multidomain MDM 업그레이드를 수행할 수 있습니다.

#### 클린 업그레이드(권장)

클린 업그레이드에서는 현재 MDM 시스템 요구 사항을 충족하는 시스템을 사용하여 새 환경을 준비합니다. MDM Hub 마스터 데이터베이스 및 연산 참조 저장소를 기존 환경에서 복제하고, 복제한 데이터베이스를 새 환경에 복사하고, Hub 저장소 업그레이드를 실행합니다. *설치 가이드*의 지침에 따라 새 환경에서 Hub 서버 및 처리 서버를 설치합니다. 인프라 계획에 대한 자세한 내용은 *Multidomain MDM 인프라 계획 가이드*를 참조하십시오.

#### 인플레이스 업그레이드

인플레이스 업그레이드 경우 Multidomain MDM를 실행하는 시스템을 현재 MDM 시스템 요구 사항과 호환 되도록 업데이트합니다. 그런 다음 MDM 구성 요소를 업그레이드합니다.

### 업그레이드 프로세스 선택 지침

업그레이드 유형에 따라 선택할 수 있는 업그레이드 유형이 결정됩니다. 모든 경우 클린 업그레이드가 권장됩니 다.

다음 테이블에는 업그레이드 유형이 나열되고, 사용할 수 있는 업그레이드 프로세스가 설명되어 있습니다.

| <b>업그레이드 유형</b><br>Multidomain MDM                                                           | 클린 업그레이드<br>(권장) | 인플레이스 업그레이드 |
|----------------------------------------------------------------------------------------------|------------------|-------------|
| 주 버전 또는 부 버전의 MDM<br>으로 업그레이드                                                                | 예                | 아니요         |
| 설치된 MDM 버전의 핫픽스로<br>업그레이드(응용 프로그램 서<br>버를 주 버전으로 업데이트하<br>여 MDM 시스템 요구 사항을<br>충족해야 함)        | 예                | 아니요         |
| 설치된 MDM 버전의 핫픽스로<br>업그레이드(MDM 시스템 요구<br>사항을 충족하기 위해 응용 프<br>로그램 서버를 주 버전으로 업<br>데이트하지 않아도 됨) | 예                | 예           |

### 클린 업그레이드에 대한 업그레이드 프로세스(권장)

클린 업그레이드에 대한 프로세스는 다음 단계로 구성됩니다.

| 단계 | 태스크            | 지침의 위치    |
|----|----------------|-----------|
| 1  | 데이터베이스 태스크     | 업그레이드 가이드 |
| 2  | 응용 프로그램 서버 태스크 | 업그레이드 가이드 |
| 3  | 업그레이드 전 태스크    | 업그레이드 가이드 |

| 단계 | 태스크                                      | 지침의 위치                    |
|----|------------------------------------------|---------------------------|
| 4  | Hub 저장소를 백업 및 복제한 후 Hub 저장소를 새 시스템에 복사   | 이 태스크는 DBA를 통해 수행합니<br>다. |
| 5  | Hub <b>저장소 업그레이드</b>                     | 업그레이드 가이드                 |
| 6  | Hub <b>서버 설치 및 설치 후 태스크</b>              | 설치 가이드                    |
| 7  | 처리 서버 설치 및 설치 후 태스크                      | 설치 가이드                    |
| 8  | 업그레이드 후 태스크                              | 업그레이드 가이드                 |
| 9  | 응용 프로그램 서버에 대한 ActiveVOS 설치 후 태스크        | 설치 가이드                    |
| 10 | 비즈니스 항목 어댑터에 대한 ActiveVOS 업그레이드 후 태스크    | 업그레이드 가이드                 |
| 11 | 제목 영역 어댑터에 대한 ActiveVOS 업그레이드 후 태스크      | 업그레이드 가이드                 |
| 12 | 리소스 키트 설치 태스크 및 리소스 키트 설치 후 태스크(해당하는 경우) | 설치 가이드                    |

## 인플레이스 업그레이드의 업그레이드 프로세스

인플레이스 업그레이드에 대한 프로세스는 다음 단계로 구성됩니다.

| 단계 | 태스크                                | 지침의 위치    |
|----|------------------------------------|-----------|
| 1  | 데이터베이스 태스크                         | 업그레이드 가이드 |
| 2  | 응용 프로그램 서버 태스크                     | 업그레이드 가이드 |
| 3  | 업그레이드 전 태스크                        | 업그레이드 가이드 |
| 4  | Hub <b>저장소 업그레이드</b>               | 업그레이드 가이드 |
| 5  | Hub <b>서버 업그레이드</b>                | 업그레이드 가이드 |
| 6  | 처리 서버 업그레이드                        | 업그레이드 가이드 |
| 7  | 리소스 키트 업그레이드                       | 업그레이드 가이드 |
| 8  | 업그레이드 후 태스크                        | 업그레이드 가이드 |
| 9  | 응용 프로그램 서버에 대한 ActiveVOS 설치 후 태스크  | 설치 가이드    |
| 10 | 비즈니스 항목 어댑터에 대한 ActiveVOS 설치 후 태스크 | 업그레이드 가이드 |
| 11 | 제목 영역 어댑터에 대한 ActiveVOS 설치 후 태스크   | 업그레이드 가이드 |

\* 설치된 버전과 현재 버전 사이에 여러 개의 릴리스가 있는 경우 모범 사례는 클린 업그레이드를 수행하거나, 모 든 설치 전 태스크를 검토하여 사용하는 데이터베이스 또는 응용 프로그램 서버에 발생한 모든 변경 사항을 확인 하는 것입니다.

# 업그레이드 문서화

확인하고 필요한 경우 업그레이드 문제를 해결하기 위해 업그레이드하기 전, 업그레이드하는 동안, 업그레이드 한 후 Informatica MDM Hub 환경의 세부 정보를 캡처해야 합니다. 업그레이드 문제 해결과 관련하여 도움이 필 요한 경우 이 정보의 사본을 Informatica 글로벌 고객 지원 센터에 제공할 수 있습니다.

다음 테이블에는 업그레이드 정보 출처가 나와 있습니다.

| 업그레이드 정보                                          | 정보 출처                                                                                                    |
|---------------------------------------------------|----------------------------------------------------------------------------------------------------|
| ORS(연산 참조 저장소) 메<br>타데이터                          | Hub 콘솔의 리포지토리 관리자 도구에서 생성된 유효성 검사 결과<br>업그레이드 전후에 ORS 메타데이터에 대한 유효성 검사 결과를 생성합니다.                                             |
| 구성 설정                                             | Hub 콘솔의 엔터프라이즈 관리자 도구에서 생성된 환경 보고서<br>환경 보고서는 Hub 서버, 처리 서버, 마스터 데이터베이스 및 ORS 데이터베이스 정보<br>를 문서화합니다. 업그레이드 전후에 환경 보고서를 저장합니다. |
| Hub <b>서버 및 처리 서버 업</b><br>그레이드에 대한 이벤트 업<br>그레이드 | Informatica MDM Hub <b>설치 프로그램 로그 파일</b>                                                                                      |
| Hub <b>서버 및 처리 서버 정</b><br>보                      | Hub <b>서버 및 처리 서버 로그 파일</b>                                                                                                   |
| Hub <b>콘솔 정보</b>                                  | Hub 콘솔 로그 파일                                                                                                    |

관련 항목:

• <u>"MDM Hub 환경 보고서 저장" 페이지 128</u>

# 제 2 장

# 업그레이드 전 태스크

이 장에 포함된 항목:

- 업그레이드 전 태스크, 15
- <u>업그레이드 준비, 15</u>
- <u>환경 준비, 16</u>
- <u>기존 작업 처리, 20</u>
- <u>MDM Hub</u> 구성 업데이트, 20
- <u>BPM 업그레이드 준비, 23</u>

# 업그레이드 전 태스크

클린 업그레이드 또는 인플레이스 업그레이드를 수행하는 경우 업그레이드 전 태스크를 수행하여 환경이 올바르 게 구성되었는지 확인해야 합니다.

# 업그레이드 준비

다음 태스크를 수행하여 업그레이드를 준비합니다.

| 업그레이드 태스<br>크    | 세부 정보                                                                                                    |
|------------------|----------------------------------------------------------------------------------------------------|
| 릴리스 정보 읽<br>기    | 릴리스 정보에는 설치 및 업그레이드 프로세스 업데이트에 대한 정보가 들어 있습니다.<br><b>중요</b> : 일부 버전의 응용 프로그램 서버 및 데이터베이스에는 Multidomain MDM을 실행할 때 알<br>려진 제한이 있습니다. 제안되는 모든 해결 방법을 수행하십시오. |
| 릴리스 가이드<br>읽기    | 릴리스 가이드에는 새 기능 및 변경된 동작에 대한 정보가 들어 있습니다.                                                                                                    |
| 최신 라이선스<br>파일 얻기 | Multidomain MDM <mark>에 대한 업그레이드 소프트웨어를 요청할 때 최신 라이선스 파일을 요청하십</mark><br>시오.                                                                               |

| 업그레이드 태스<br>크        | 세부 정보                                                                                                    |
|----------------------|----------------------------------------------------------------------------------------------------|
| 업그레이드 제한<br>사항 검토    | 업그레이드를 시작하기 전에 다음 조건을 검토합니다.<br>- Multidomain MDM 구현의 모든 구성 요소는 버전이 같아야 합니다. 여러 버전의<br>Multidomain MDM이 있는 경우 각 버전은 별도의 환경에 설치되어야 합니다. 서로 다른 버전<br>의 Multidomain MDM을 S일한 환경에 설치할 수 없습니다.<br>- Multidomain MDM을 업그레이드하는 동안에는 환경을 크게 변경하면 안 됩니다. 예를 들어<br>업그레이드 프로세스 동안 Oracle, IBM DB2 또는 Microsoft SQL Server 데이터베이스를 업<br>그레이드하면 안 됩니다.<br>- 제공된 업그레이드 스크립트를 사용하여 ORS(연산 참조 저장소)를 업그레이드해야 합니다. 리<br>포지토리 관리자는 업그레이드 도구로 사용하면 안 됩니다. 아티팩트 중 일부가 전달되지 않을<br>수도 있고 한 버전에서 다른 버전으로 잘못 전달될 수도 있기 때문입니다. 자세한 내용은<br>Multidomain MDM 릴리스 노트를 참조하십시오. |
| 업그레이드 기록<br>폴더 생성    | 메타데이터 유효성 검사 결과, 환경 보고서 및 로그 파일과 같은 모든 업그레이드 아티팩트의 사<br>본을 저장할, 이름이 upgradedoc인 폴더를 생성합니다. 업그레이드 중에 문제가 발생한 경우 분석<br>을 위해 이 디렉터리의 사본을 Informatica 글로벌 고객 지원 센터에 보내야 합니다.                                                                                                    |
| MDM Hub 환경<br>보고서 검토 | Hub 콘솔에서 엔터프라이즈 관리자 도구를 사용하여 Hub 서버, 처리 서버, MDM Hub 마스터 데<br>이터베이스 및 연산 참조 저장소 데이터베이스에 대한 현재 MDM Hub 구성을 검토합니다. 또한<br>구성 요소의 버전 기록을 참고합니다.<br>업그레이드 기록 폴더에 환경 보고서의 사본을 저장합니다.                                                                                                    |

# 환경 준비

선택한 업그레이드 프로세스에 대한 태스크를 수행합니다.

#### 클린 업그레이드

클린 업그레이드에 대한 다음 태스크를 수행합니다.

| 태스크                    | 설명                                                                                                    |
|------------------------|----------------------------------------------------------------------------------------------------|
| 최소 시스템 요구 사<br>항 확인    | 시스템이 MDM Hub 설치를 위한 하드웨어 및 소프트웨어 요구 사항을 충족하는지 확인합니<br>다. 하드웨어 요구 사항은 데이터, 처리 볼륨 및 비즈니스 규칙에 따라 다릅니다.<br>MDM Hub를 설치하려면 시스템이 다음과 같은 최소 요구 사항을 충족해야 합니다.<br>- 디스크 공간. 4.9GB<br>- 개발 환경을 위한 RAM. 4GB<br>MDM Hub 구성 요소의 런타임 실제 메모리 요구 사항을 확인하려면 다음 수식을 사용합니<br>다.<br>Total run-time memory requirement for MDM Hub components = JDK JVM max heap size of<br>the application server + operating system native heap size |
| JDK(Java 개발 키<br>트) 설치 | MDM Hub를 설치할 시스템에 지원되는 버전의 JDK를 설치합니다. JDK는 MDM Hub 설치<br>프로그램과 함께 번들로 제공되지 않습니다.<br><b>참고:</b> Hub 콘솔을 실행할 시스템 및 응용 프로그램 서버 시스템에 동일한 Java 버전을 사용<br>합니다.<br>HP-UX에 Informatica 플랫폼을 설치하려면 HP-UX 시스템에 지원되는 JDK 버전을 설치하<br>십시오. JDK는 HP-UX용 Informatica 플랫폼 설치 프로그램과 함께 번들로 제공되지 않습니<br>다. JDK는 기타 모든 Informatica 플랫폼용 설치 프로그램과 함께 번들로 제공됩니다.                                                                      |

| 태스크                                                                 | 설명                                                                                                    |
|---------------------------------------------------------------------|----------------------------------------------------------------------------------------------------|
| Visual Studio 2015<br>용 Visual C++ 재배<br>포 가능 패키지 설치<br>Windows만 해당 | Windows <b>시스템에서</b> Multidomain MDM <b>를 사용하려면</b> Visual Studio 2015용 Visual C++<br>재배포 가능 패키지를 통해 이름 검색 기능 및 일치 기능을 지원해야 합니다.                                                                                                    |
| 환경 변수 설정                                                            | MDM Hub 설치를 위한 환경 변수를 설정합니다.올바른 JDK를 사용하려면 JDK 디렉터리를 가리키도록 다음과 같은 환경 변수를 설정합니다 JAVA_HOME. 필수- PATH. 필수- INFA_JDK_HOME. 선택 사항입니다. AIX 또는 HP-UX에 Informatica 플랫폼을 설치하려<br>는 경우에 필요합니다.Oracle에 대한 올바른 로캘 동작을 설정하려면 Oracle 로더와 같은 클라이언트 응용 프로그<br>램 환경 및 MDM Hub 구성 요소에 대한 NLS_LANG 환경 변수를 설정합니다.다음 형식으로 NLS_LANG 매개 변수를 지정합니다.NLS_LANG = <language>_<territory>.<character set="">참고: 중국어, 일본어, 한국어 또는 액센트가 있는 문자가 포함된 레코드를 저장 및 검색하려<br/>면 문자 집합을 UTF-8로 설정합니다.NLS_LANG 설정에 대한 자세한 내용은 Oracle 설명서를 참조하십시오.도메인에 대해 보안이 활성화된 Informatica 플랫폼을 설치하려는 경우 다음과 같은 디렉터<br/>리를 가리키도록 INFA_TRUSTSTORE 환경 변수를 설정합니다.<informatica directory="" installation="" platform="">/Client/clients/shared/security</informatica></character></territory></language> |
| 운영 체제 로캘 설정                                                         | Hub 서버, MDM Hub 마스터 데이터베이스, 연산 참조 저장소 및 Hub 콘솔에 대한 동일한<br>운영 체제 로캘을 설정합니다.                                                                                                    |
| UNIX <b>에서</b> X<br>Window System <b>설</b><br>치                     | UNIX에서 그래픽 모드로 설치 프로그램을 실행할 경우 X Window System을 설치합니다. X<br>Window System은 그래픽 디스플레이 서버입니다. X Window System 설치에 대한 자세한<br>내용은 운영 체제용 설명서를 참조하십시오.                                                                                                    |
| 응용 프로그램 서버<br>의 루트 시작 페이지<br>에 대한 액세스 비활<br>성화                      | 보안을 개선하려면 응용 프로그램 서버의 루트 시작 페이지에 대한 액세스를 비활성화합니<br>다. 지침은 응용 프로그램 서버에 대한 설명서를 참조하십시오.                                                                                                    |
| 보안되지 않은 TLS<br>암호 그룹 비활성화                                           | 보안을 개선하려면 Multidomain MDM을 사용하는 Java Runtime Environment에서 TLS<br>암호 그룹을 비활성화합니다.<br>1. 다음 파일을 엽니다/jdk<버전>/jre/lib//security/java.security<br>2. jdk.tls.disabledAlgorithms 속성을 찾고 다음의 보안되지 않는 암호 그룹 목록을 포함하<br>도록 값을 업데이트합니다.<br>jdk.tls.disabledAlgorithms = SSLv3, RC4, MD5withRSA, DH keySize < 1024, EC keySize<br>< 224, DES40_CBC, RC4_40, 3DES_EDE_CBC, EDH-RSA-DES-CBC3-SHA, ECDHE-RSA-DES-CBC3-<br>SHA, DES-CBC3-SHA<br>속성에 대한 자세한 내용은 JDK 설명서를 참조하십시오.                                                                                                    |

클린 업그레이드에 대한 다음 추가 태스크를 수행합니다.

| 태스크                | 세부 정보                                                                                                    |
|--------------------|----------------------------------------------------------------------------------------------------|
| 메타데이터<br>유효성 검사    | ORS(연산 참조 저장소)에 유효성 검사 오류가 없는지 확인합니다. ORS에 올바르지 않은 메타데이터<br>가 포함되어 있을 때 Hub 저장소를 업그레이드하면 업그레이드 중에 예기치 않은 결과가 발생할 수<br>있습니다. Hub 콘솔에서 리포지토리 관리자를 사용하여 메타데이터의 유효성을 검사합니다. 유효성<br>검사 오류를 해결한 다음 메타데이터 유효성을 다시 검사하여 유효성 검사 오류가 해결되었는지 확<br>인합니다.<br>upgradedoc 업그레이드 기록 폴더에 최종 유효성 검사 결과의 사본을 저장합니다.<br>MDM Hub 콘솔에서 리포지토리 관리자 도구를 사용하여 유효성을 검사하고 유효성 검사 결과를 저<br>장합니다. |
| 지속형 ID 구<br>현 업데이트 | 지속형 ID를 사용하는 경우 Informatica 글로벌 고객 지원 센터에 문의하십시오. 업그레이드된 버전<br>의 Multidomain MDM과 호환되도록 지속형 ID 구현을 업데이트해야 합니다.                                                                                                    |

#### 인플레이스 업그레이드

인플레이스 업그레이드에 대한 다음 태스크를 수행합니다.

| 태스크                                                                  | 세부 정보                                                                                                    |
|----------------------------------------------------------------------|----------------------------------------------------------------------------------------------------|
| 시스템 요구 사항을 충<br>족하도록 MDM 환경<br>업데이트                                  | 운영 체제, 응용 프로그램 서버, JDK 및 데이터베이스 서버를 업데이트해야 할 수 있습니<br>다. 시스템 요구 사항은 Informatica Network에서 이 버전의 Multidomain MDM(MDM)<br>에 대한 PAM(Product Availability<br>Matrix) <u>https://network.informatica.com/community/informatica-network/product-<br/>availability-matrices/overview</u> 을 참조하십시오.<br>MDM을 실행하는 시스템을 현재 MDM 시스템 요구 사항과 호환되도록 업데이트합니다.                      |
| Visual Studio 2015용<br>Visual C++ 재배포 가<br>능 패키지 설치<br>(Windows만 해당) | Windows <b>시스템에서</b> Multidomain MDM <b>를 사용하려면</b> Visual Studio 2015용 Visual C+<br>+ 재배포 가능 패키지를 통해 이름 검색 기능 및 일치 기능을 지원해야 합니다.                                                                                                    |
| 메타데이터 유효성 검<br>사                                                     | ORS(연산 참조 저장소)에 유효성 검사 오류가 없는지 확인합니다. ORS에 올바르지 않은<br>메타데이터가 포함되어 있을 때 Hub 저장소를 업그레이드하면 업그레이드 중에 예기치 않<br>은 결과가 발생할 수 있습니다. Hub 콘솔에서 리포지토리 관리자를 사용하여 메타데이터<br>의 유효성을 검사합니다. 유효성 검사 오류를 해결한 다음 메타데이터 유효성을 다시 검사<br>하여 유효성 검사 오류가 해결되었는지 확인합니다.<br>upgradedoc 업그레이드 기록 폴더에 최종 유효성 검사 결과의 사본을 저장합니다.<br>MDM Hub 콘솔에서 리포지토리 관리자 도구를 사용하여 유효성을 검사하고 유효성 검사<br>결과를 저장합니다. |
| 지속형 ID 구현 업데이<br>트                                                   | 지속형 ID를 사용하는 경우 Informatica 글로벌 고객 지원 센터에 문의하십시오. 업그레이<br>드된 버전의 Multidomain MDM과 호환되도록 지속형 ID 구현을 업데이트해야 합니다.                                                                                                    |

| 태스크                                       | 세부 정보                                                                                                    |
|-------------------------------------------|----------------------------------------------------------------------------------------------------|
| 구현 백업                                     | 사용자 지정을 유지하고 환경을 복원할 수 있도록 현재 구현을 백업합니다. 업그레이드 동<br>안 문제가 발생한 경우 백업에서 환경을 복원할 수 있습니다.<br><b>스키마 백업</b>                                      |
|                                           | 스키마에 대한 전체 백업을 수행합니다. 업그레이드 프로세스에서 나타나는 스키마 변경<br>사항은 롤백할 수 없습니다. 업그레이드 문제가 발생한 경우 백업에서 스키마를 복원할<br>수 있습니다. 스키마를 백업하려면 데이터베이스의 설명서를 참조하십시오. |
|                                           | Hub <b>서버 및 처리 서버가 설치된 디렉터리 백업</b>                                                                                                    |
|                                           | Hub 서버와 처리 서버를 설치하기 전에 Hub 서버와 처리 서버 설치 폴더를 현재 환경에<br>백업하십시오.                                                                               |
|                                           | Data Director 응용 프로그램 백업                                                                                                    |
|                                           | 제목 영역이 있는 Data Director 응용 프로그램의 내보내기에 대한 자세한 내용은<br><i>Multidomain MDM Data Director 구현 가이드</i> 를 참조하십시오.                                  |
|                                           | 사용자 지정 등록 또는 백업                                                                                                    |
|                                           | 사용자 지정 쿼리, 사용자 지정 함수 및 사용자 종료와 같이 Hub 콘솔에서 등록하는 사<br>용자 지정은 업그레이드 프로세스 중에 유지됩니다.                                                            |
|                                           | Hub 콘솔에서 등록하지 않는 사용자 지정의 경우 최신 소스 코드를 백업합니다. 등록되<br>지 않은 사용자 지정은 업그레이드 후에 사용하지 못할 수 있습니다.                                                   |
|                                           | 사용자 지정된 정리 엔진 구성 파일 백업                                                                                                    |
|                                           | 사용자 지정된 정리 엔진 구성 파일을 모두 백업합니다.                                                                                                    |
| JAVA_HOME 환경 변<br>수 구성                    | JBoss 또는 WebLogic. 기존 설치 디렉터리에 업그레이드를 적용하는 경우 다음 단계를 수<br>행합니다.                                                                             |
|                                           | 1. JBoss 환경의 다음 파일에서 JAVA_HOME 환경 변수 설정을 수동으로 제거합니다.<br>- Windows: ≤MDM Hub 성고 디렌터리>\setSinerianEnv bat                                     |
|                                           | - UNIX: <mdm hub="" 디렉터리="" 설치="">/setSiperianEnv.sh</mdm>                                                                                  |
|                                           | 2. JBOSS 또는 WebLogic 환경에서 JAVA_HOME 환경 변수를 지원되는 JDK 버전의 경도<br>로 설정합니다.                                                                      |
| 응용 프로그램 서버의<br>루트 시작 페이지에 대<br>한 액세스 비활성화 | 보안을 개선하려면 응용 프로그램 서버의 루트 시작 페이지에 대한 액세스를 비활성화합니<br>다. 지침은 응용 프로그램 서버에 대한 설명서를 참조하십시오.                                                       |
| JBoss <b>관리 포트 설정</b>                     | JBoss 환경에서는 업그레이드 전에 cmxserver.properties 파일에서 JBoss 관리 포트를<br>설정해야 합니다. 속성을 설정하지 않으면 업그레이드 오류가 발생합니다.<br>1. 다음 디렉터리로 이동합니다.                |
|                                           | <infamdm_install_directory>/hub/server/resources</infamdm_install_directory>                                                                |
|                                           | 2. 텍스트 편십기에서 cmxserver.properties 파일을 엽니다.<br>3. 다음 속성을 추가하고 JBoss 관리 포트 번호를 지정합니다.                                                         |
|                                           | cmx.jboss7.management.port=[포트]<br>4. 파일을 저장합니다.                                                                                            |

# 기존 작업 처리

다음 태스크를 수행하여 기존 작업을 처리합니다.

| 업그레이드 태스크                         | 세부 정보                                                                                                    |
|-----------------------------------|----------------------------------------------------------------------------------------------------|
| 레코드가 포함된 준<br>비 테이블에서 로드<br>작업 실행 | Microsoft SQL Server 환경에서 레코드가 포함된 준비 테이블에서 로드 일괄 작업을 실행합<br>니다.<br>준비 테이블에 레코드가 포함된 경우 연산 참조 저장소를 업그레이드하면 로그 파일 크기가<br>사용 가능한 하드 드라이브 공간을 초과할 수 있기 때문에 업그레이드가 실패할 수 있습니다. |
| 준비 작업 완료 및 준<br>비 테이블 콘텐츠 삭<br>제  | 연산 참조 저장소를 업그레이드하기 전에 진행 중인 모든 준비 작업을 완료하고 준비 테이블<br>의 콘텐츠를 삭제합니다.<br>준비 테이블의 콘텐츠를 삭제하지 않으면 Microsoft SQL Server 환경에서 연산 참조 저장소<br>업그레이드를 완료하는 데 시간이 예상보다 오래 걸립니다.         |

# MDM Hub 구성 업데이트

다음 태스크를 수행하여 MDM Hub 구성을 업데이트합니다.

| 업그레이드 태스크                                                  | 세부 정보                                                                                                    |
|------------------------------------------------------------|----------------------------------------------------------------------------------------------------|
| ORS <b>사용자에게</b> SYS.V_\$PARAMETER<br><b>에 대한 선택 권한 부여</b> | 특정 권한을 부여하려면 다음 SQL 문을 실행합니다.<br>grant select on SYS.V_\$PARAMETER to <operational reference="" store<br="">user&gt;;</operational>                                                                                                    |
| 제목 영역 구성에서 이름의 특수 문자 제<br>거                                | 프로비저닝 도구에서는 이름에 특수 문자를 사용할 수 없습니다. 제목 영<br>역 구성에서 비즈니스 항목 스키마를 생성하려면 먼저 제목 영역 구성에<br>있는 이름에서 모든 특수 문자를 제거해야 합니다.                                                                                                    |
| 열 이름에 예약어가 포함되지 않는지 확<br>인                                 | 최신 버전의 Multidomain MDM에서는 추가 키워드가 예약어로 표시되<br>었습니다. 예약된 키워드를 구현에 사용하지 마십시오.<br>예약어의 전체 목록은 <i>Multidomain MDM 구성 가이드</i> 의 <sup>"</sup> 스키마 개체<br>를 정의하기 위한 요구 사항" 섹션을 참조하십시오.<br>데이터가 포함된 열의 이름을 변경하는 스크립트를 요청하려면<br>Informatica 글로벌 고객 지원 센터에 문의하십시오.                                                                                                 |
| 매핑된 열에 호환되는 데이터 유형이 있<br>는지 확인                             | Oracle 데이터베이스를 연산 참조 저장소로 사용하는 경우에는 랜딩 테<br>이블에서 준비 테이블로의 매핑을 확인하여 매핑된 열의 데이터 유형이<br>호환되는지 확인해야 합니다.<br>이전 버전에서는 매핑된 열의 데이터 유형이 호환되지 않는 경우에도 랜<br>딩 테이블에서 준비 테이블로의 매핑을 작성할 수 있습니다. 이 버전에서<br>는 매핑된 열의 데이터 유형이 호환되어야 합니다. 데이터를 로드할 때 데<br>이터 유형이 일치하지 않으면 로드가 실패하고 로그 파일에 오류가 기록<br>됩니다.<br>열 매핑에 대한 자세한 내용은 <i>Multidomain MDM 구성 가이드</i> 를 참조하<br>십시오. |

| 업그레이드 태스크                                                                            | 세부 정보                                                                                                    |
|--------------------------------------------------------------------------------------|----------------------------------------------------------------------------------------------------|
| C_REPOS_DS_PREF <b>테이블 및</b><br>C_REPOS_DS_PREF_DETAIL <b>테이블에</b><br>서 사용자 기본 설정 백업 | Data Director 환경에 표시되거나 숨겨진 열에 대한 사용자 기본 설정이<br>포함되는 경우 이 버전의 암호화 해시 알고리즘 변경으로 인해 업그레이<br>드 시 설정이 손실됩니다. 업그레이드 후 사용자 기본 설정을 다시 생성하<br>십시오.<br>Data Director 글로벌 속성에 대한 자세한 내용은 <i>Multidomain MDM<br/>Data Director 구현 가이드</i> 를 참조하십시오.                                                                                                    |
| 사용자에게 유효한 이메일 주소가 있는지<br>확인                                                          | Hub 콘솔에서 기존 사용자에게 사용자 이름과 연결된 유효한 전자 메일<br>주소가 있는지 확인합니다. MDM Hub에 액세스하기 위해 암호를 재설정<br>하려면 사용자에게 유효한 전자 메일 주소가 있어야 합니다.<br>Hub 콘솔의 사용자 정보 편집에 대한 자세한 내용은 <i>Multidomain<br/>MDM 보안 가이드</i> 를 참조하십시오.<br><b>참고</b> : Hub 콘솔에서 admin 사용자의 전자 메일 주소를 변경할 수 없습니<br>다. admin 사용자의 전자 메일 주소를 변경하려면 CMX_SYSTEM 스키<br>마의 C_REPOS_USER 테이블에서 admin 사용자 항목을 직접 업데이트<br>합니다. |
| 인덱스 등록                                                                               | 사용자 지정 인덱스가 있는 스키마를 업그레이드하는 경우에는 사용자<br>지정 인덱스를 등록해야 합니다. RegisterCustomIndex SIF API를 사용<br>하여 사용자 지정 인덱스를 등록합니다.<br>RegisterCustomIndex SIF API에 대한 자세한 내용은 <i>Multidomain<br/>MDM 서비스 통합 프레임워크 가이드</i> 를 참조하십시오.                                                                                                    |

### 원래 스키마 소유자에 연산 참조 저장소를 등록합니다.

ORS(연산 참조 저장소) 데이터베이스가 프록시 사용자에 등록된 경우, 원래 스키마 소유자에 이 ORS 데이터베 이스를 등록합니다. 원래 스키마 소유자에 ORS를 등록하여 업그레이드 작업을 수행할 만한 권한이 있는지 확인 해야 합니다. 업그레이드 후 프록시 사용자에 ORS를 재등록할 수 있습니다. 원래 기본 스키마 소유자는 CMX\_ORS입니다.

1. Hub 콘솔을 시작합니다.

데이터베이스 변경 대화 상자가 표시됩니다.

- 2. MDM Hub 마스터 데이터베이스를 선택하고 연결을 클릭합니다.
- 3. 데이터베이스 도구를 구성 작업 영역에서 선택합니다.
- 4. 쓰기 잠금 > 잠금 획득을 선택합니다.
- 5. 데이터베이스 등록 단추를 클릭합니다.

Informatica MDM Hub 연결 마법사가 표시되어 데이터베이스 유형을 선택하라는 메시지를 표시합니다.

6. 데이터베이스 유형을 선택하고 **다음**을 클릭합니다.

- 7. 데이터베이스의 연결 속성을 구성합니다.
  - a. Oracle 연결 방법을 선택한 다음 다음을 클릭합니다.
     다음 Oracle 연결 방법을 선택할 수 있습니다.

#### 서비스

서비스 이름을 사용하여 Oracle에 연결합니다.

SID

Oracle 시스템 ID를 사용하여 Oracle에 연결합니다.

SERVICE 및 SID 이름에 대한 자세한 내용은 Oracle 설명서를 참조하십시오.

연결 속성 페이지가 표시됩니다.

b. 선택한 연결 유형의 연결 속성을 지정하고 **다음**을 클릭합니다.

다음 연결 속성을 구성할 수 있습니다.

#### 데이터베이스 표시 이름

Hub 콘솔에 표시되어야 하는 연산 참조 저장소의 이름입니다.

#### 시스템 식별자

Hub 저장소 인스턴스에서 레코드를 고유하게 식별하기 위해 키에 지정되는 접두사입니다.

#### 데이터베이스 호스트 이름

Oracle 데이터베이스를 호스팅하는 서버의 IP 주소 또는 이름입니다.

#### SID

서버에서 실행 중인 Oracle 데이터베이스의 인스턴스를 나타내는 Oracle 시스템 식별자입니다. SID 필드는 SID 연결 유형을 선택한 경우에 표시됩니다.

#### 서비스

Oracle 데이터베이스에 연결하는 데 사용되는 Oracle 서비스의 이름입니다. 서비스 필드는 서비 스 연결 유형을 선택한 경우에 표시됩니다.

#### 포트

Oracle 데이터베이스 서버에서 실행 중인 Oracle 수신기의 TCP 포트입니다. 기본값은 1521입니다.

#### Oracle TNS **이름**

응용 프로그램 서버의 TNSNAMES.ORA 파일에 정의된 대로 네트워크에서 데이터베이스로 알려진 이름 입니다.

예를 들면 mydatabase.mycompany.com입니다.

Oracle 데이터베이스를 설치할 때 Oracle TNS 이름을 설정합니다. Oracle TNS 이름에 대한 자세 한 내용은 Oracle 설명서를 참조하십시오.

#### 스키마 이름

연산 참조 저장소의 이름입니다.

#### 사용자 이름

ORS의 원래 사용자 이름을 지정합니다. 기본값은 CMX\_ORS입니다.

#### 암호

ORS의 원래 사용자와 연결된 암호입니다.

**요약** 페이지가 표시됩니다.

c. 요약을 검토하고, 추가 연결 속성을 지정합니다.다음 테이블은 구성할 수 있는 추가 연결 속성을 설명합니다.

| 속성             | 설명                                                                                                    |
|----------------|----------------------------------------------------------------------------------------------------|
| 연결 URL         | 연결 URL입니다. 연결 마법사가 기본적으로 연결 URL을 생성합니다. 다<br>음 목록에는 Oracle 연결 유형에 대한 연결 URL 형식이 나와 있습니다.<br><b>서비스 연결 유형</b> |
|                | jdbc:oracle:thin:@//database_host:port/service_name                                                          |
|                | SID 연결 유형                                                                                                    |
|                | jdbc:oracle:thin:@//database_host:port:sid                                                                   |
|                | 서비스 연결 유형의 경우 다른 연결 URL을 사용자 지정하고 나중에 테스<br>트할 수 있습니다.                                                       |
| 등록 후 데이터 소스 작성 | 등록 후 응용 프로그램 서버에 데이터 소스를 작성하려면 선택합니다.<br><b>참고</b> : 해당 옵션을 선택하지 않는 경우에는 데이터 소스를 수동으로 구성<br>해야 합니다.          |

- d. 서비스 연결 유형의 경우 기본 URL을 변경하려면 편집 단추를 클릭하고 URL을 지정한 다음 확인을 클 릭합니다.
- 8. 마침을 클릭합니다.

데이터베이스 등록 대화 상자가 표시됩니다.

확인을 클릭합니다.
 MDM Hub이 ORS를 등록합니다.

# BPM 업그레이드 준비

다음 태스크를 수행하여 BPM 업그레이드를 준비합니다.

#### 워크플로우 어댑터 선택

워크플로우 어댑터에 대한 다음 업그레이드 옵션을 검토하고 요구 사항에 적합한 업그레이드 옵션을 선택합니 다.

| 현재 워크플로우<br>어댑터          | 업그레이드 옵션                                                                                                    |
|--------------------------|----------------------------------------------------------------------------------------------------|
| SIPERIAN                 | 더 이상 사용되지 않습니다.<br><b>옵션</b> 1                                                                                        |
|                          | SIPERIAN <mark>을 기본 워크플로우 어댑터로 유지합니다</mark> .                                                                         |
|                          | <b>옵션</b> 2                                                                                                    |
|                          | 비즈니스 항목에 기반한 BE ActiveVOS 워크플로우 어댑터로 업그레이드합니다. BE<br>ActiveVOS 워크플로우 어댑터를 사용하려면 비즈니스 항목 구성이 있어야 합니다.                  |
|                          | 자세한 내용은 <i>비즈니스 항목 데이터 모델로 IDD 응용 프로그램 마이그레이션</i> 을 참조하십시<br>오.                                                       |
| Informatica<br>ActiveVOS | 이 워크플로우 어댑터는 제목 영역에 기반하며 SIF API를 사용하여 작동합니다.<br>옵션 1                                                                 |
|                          | Informatica ActiveVOS <b>를 기본 워크플로우 어댑터로 유지합니다</b> .                                                                  |
|                          | 옵션 2                                                                                                    |
|                          | 비즈니스 항목에 기반한 BE ActiveVOS 워크플로우 어댑터로 업그레이드합니다. BE<br>ActiveVOS 워크플로우 어댑터를 사용하려면 비즈니스 항목 구성이 있어야 합니다.                  |
|                          | 자세한 내용은 Multidomain MDM Data Director <b>마이그레이션 가이드</b> 를 참조하십시오.                                                     |
| BE ActiveVOS             | 이 워크플로우 어댑터는 비즈니스 항목에 기반하며 비즈니스 항목 서비스를 사용하여 작동합니<br>다.                                                               |
|                          | Product Availability Matrix에 정의된 버전의 ActiveVOS를 사용해야 합니다. 환경에서 이전 버<br>전이 검색되면 업그레이드 프로세스에서 필요한 버전의 ActiveVOS가 설치됩니다. |

#### 독립 실행형 ActiveVOS에서 임베디드 ActiveVOS로 이동 준비(인플레이스 업그레이드)

기존 시스템을 업그레이드할 때 독립 실행형 ActiveVOS를 임베디드 ActiveVOS로 이동하려면 다음 업그레이드 태스크를 수행합니다.

| 업그레이드 태스크                                | 설명                                                                                                    |
|------------------------------------------|----------------------------------------------------------------------------------------------------|
| ActiveVOS <b>데이터 소스</b><br>제거            | 독립 실행형 ActiveVOS 서버가 Multidomain MDM과 동일한 JBoss 인스턴스,<br>WebSphere 프로필 또는 WebLogic 도메인에 있는 경우 응용 프로그램 서버에서<br>ActiveVOS에 대한 데이터 소스를 제거합니다.                                                                                                    |
| WebSphere <b>환경의</b><br>URN <b>매핑 편집</b> | <ol> <li>ActiveVOS 콘솔을 시작합니다. 브라우저에서 다음 URL을 올바른 호스트 이름과 포트<br/>번호로 대체하여 입력합니다.</li> <li>보안 연결. https://&lt;호스트&gt;:&lt;포트&gt;/activevos</li> <li>비보안 연결. http://&lt;호스트&gt;:&lt;포트&gt;/activevos</li> <li>ActiveVOS 콘솔의 홈 페이지에서 관리 &gt; 서버 구성 &gt; URN 매핑을 클릭합니다.</li> <li>URN java:comp/env/jdbc/ActiveVOS가 URL java:comp/env/jdbc/ActiveVOS에 매핑되는<br/>지 확인합니다.</li> </ol> |

#### build.properties 파일을 편집합니다(인플레이스 업그레이드).

ActiveVOS를 사용하는 경우 다음 태스크를 수행하여 build.properties 파일을 편집합니다.

| 업그레이드 태스크                                   | 세부 정보                                                                                                    |
|---------------------------------------------|----------------------------------------------------------------------------------------------------|
| IBM DB2 <b>에 대한 데</b><br>이터베이스 연결 속<br>성 구성 | 업그레이드하기 전에 IBM DB2 환경에서 ActiveVOS 데이터베이스 연결 속성을 <mdm hub="" 설<br="">치 디렉터리&gt;/hub/server/bin에 있는 build.properties 파일에 추가합니다.<br/>다음 샘플은 ActiveVOS 데이터베이스 연결 속성을 샘플 항목과 함께 보여줍니다.</mdm>                                                                                                    |
|                                             | <pre>activevos.db.type=db2<br/>activevos.db.server=localhost<br/>activevos.db.port=50000<br/>activevos.db.user=AVOS<br/>activevos.db.dbname=INFA102<br/>activevos.db.schemaname=AVOS<br/>activevos.db.jdbc.url=jdbc:db2://localhost:50000/INFA102<br/>activevos.b4p.url=http://localhost:9080/active-bpel/services/AeB4PTaskClient-<br/>taskOperations</pre> |
| ActiveVOS <b>설치 디</b><br>렉터리 구성             | 업그레이드 프로세스에서 ActiveVOS의 설치된 버전이 시스템 요구 사항을 충족하지 않는 것<br>으로 검색되면 필요한 버전의 ActiveVOS가 새 디렉터리에 설치됩니다.<br>ActiveVOS를 이전 설치와 동일한 디렉터리에 설치하려면 build.properties 파일에서 다음<br>항목을 삭제하거나 주석 처리합니다.<br>activevoslinstall.dir= <activevos directory="" installation=""></activevos>                                                                                        |

# 제 3 장

# 데이터베이스 태스크

이 장에 포함된 항목:

- 데이터베이스 태스크 개요, 26
- <u>Oracle 데이터베이스 설정, 26</u>
- Microsoft SQL Server 설정, 32
- IBM DB2 데이터베이스 설정, 35

# 데이터베이스 태스크 개요

Multidomain MDM에서 작동하도록 데이터베이스를 구성합니다. 데이터베이스에 대한 지침을 따르십시오.

클린 업그레이드를 수행하는 경우 Multidomain MDM의 새 설치와 마찬가지로 데이터베이스에 대한 모든 단계 를 수행합니다.

데이터베이스 버전이 계속해서 지원되는 인플레이스 업그레이드를 수행하는 경우 이 버전의 Multidomain MDM에서 작동하도록 데이터베이스가 구성되었는지 확인합니다.

# Oracle 데이터베이스 설정

MDM Hub 마스터 데이터베이스 및 연산 참조 저장소를 생성하기 전에 데이터베이스 환경을 설정합니다. 데이터베이스 환경을 설정하려면 다음 태스크를 수행합니다.

- 1. Oracle을 설치 및 구성합니다.
- 2. 데이터베이스 인스턴스를 설정합니다.
- 3. 데이터베이스 권한 및 연결을 설정합니다.
- 4. ActiveVOS 스키마를 생성합니다.

## 1단계. Oracle 설치 및 구성

Oracle 설명서의 지침에 따라 Oracle 데이터베이스를 설치 및 구성할 수 있습니다.

다음 테이블에는 Oracle 설치 및 구성 태스크가 설명되어 있습니다.

| 태스크                | 설명                                                                                                    |
|--------------------|----------------------------------------------------------------------------------------------------|
| Oracle <b>설치</b>   | 지원되는 버전의 Oracle 데이터베이스를 설치합니다.<br><b>참고:</b> Oracle 멀티테넌트 기능을 사용하려는 경우 MDM Hub 설치에 대한 PDB(플러깅 가능한 데<br>이터베이스)를 설정합니다.                               |
| 클라이언트 및<br>유틸리티 설치 | MDM Hub와 통신하고 MDM Hub 프로세스를 실행하려면 Oracle 클라이언트 및 유틸리티를 설<br>치합니다.<br>Hub 서버 또는 처리 서버를 실행할 각 시스템에 다음 소프트웨어를 설치합니다.<br>- Oracle 클라이언트<br>- SQL*Loader |
| 휴지통 비활성화           | 휴지통 USER_RECYCLEBIN 및 DBA_RECYCLEBIN을 비활성화합니다. 휴지통은 MDM Hub 프<br>로세스를 간섭할 수 있습니다.<br>시스템 또는 세션 수준에서 휴지통을 비활성화합니다. 또한 휴지통에서 기존 개체를 제거합니다.            |
| 초기화 매개 변<br>수 설정   | init.ora 파일에서 Oracle 초기화 매개 변수를 구성합니다.<br>Oracle 초기화 매개 변수에 대한 자세한 내용은 <i>MDM Multidomain Edition 성능 조정 가이드</i> 를<br>참조하십시오.                        |

Oracle 설치 및 구성에 대한 자세한 내용은 Oracle 설명서를 참조하십시오.

### 2단계. 데이터베이스 인스턴스 설정

Oracle 데이터베이스를 설치 및 구성한 후 데이터베이스 인스턴스를 생성 및 설정합니다.

다음 테이블에는 데이터베이스 인스턴스를 설정하기 위해 수행해야 하는 태스크가 설명되어 있습니다.

| 태스크                   | 설명                                                                                                    |
|-----------------------|----------------------------------------------------------------------------------------------------|
| 데이터베이<br>스 인스턴스<br>생성 | 데이터베이스 인스턴스를 생성합니다. 다른 호스트 시스템에 배포된 여러 연산 참조 저장소가 포함된<br>MDM Hub의 경우 각 호스트 시스템에 데이터베이스 인스턴스를 생성합니다.                                                                                                    |
| 테이블스페<br>이스 생성        | MDM Hub 데이터에 대한 테이블스페이스를 생성합니다. MDM Hub에 로드할 데이터 볼륨을 기반으<br>로 기본 테이블스페이스 크기 및 데이터 파일 수를 조정합니다.<br>다음 테이블스페이스를 생성합니다.<br>- CMX_DATA. MDM Hub의 메타데이터 및 사용자 데이터를 포함합니다.<br>- CMX_INDX. MDM Hub가 생성 및 사용하는 인덱스를 포함합니다.<br>- CMX_TEMP. Informatica MDM Hub에 대한 임시 테이블을 포함합니다. |

#### 내부에 테이블스페이스 생성

내부에 Oracle을 사용하는 경우 테이블스페이스를 로컬로 관리하거나 수동으로 구성하는 영구 테이블스페이스 로 생성합니다.

**참고:** 큰 데이터 로드에 대한 데이터베이스 관리를 간소화하려면 큰 파일 테이블스페이스를 생성합니다. 그러나 필요한 경우 작은 파일 테이블스페이스를 생성할 수 있습니다.

1. Oracle에 SYSTEM과 같은 데이터베이스 관리자로 로그인합니다.

2. 테이블스페이스를 생성합니다.

다음 테이블에는 테이블스페이스를 생성하기 위한 샘플 SQL 문이 포함되어 있습니다.

| 기본 테이블스페이스<br>이름 | 샘플 SQL 문                                                                                                    |
|------------------|----------------------------------------------------------------------------------------------------|
| CMX_DATA         | CREATE BIGFILE TABLESPACE CMX_DATA<br>NOLOGGING<br>DATAFILE ' <oracle directory="" install="">/CMX_DATA1.dbf' SIZE 2048M REUSE<br/>EXTENT MANAGEMENT LOCAL;<br/>리포지토리 관리자 유효성 검사 오류를 방지하려면 기본 테이블스페이스 이름을 변경<br/>하지 마십시오.</oracle> |
| CMX_INDX         | CREATE BIGFILE TABLESPACE CMX_INDX<br>NOLOGGING<br>DATAFILE ' <oracle directory="" install="">/CMX_INDX1.dbf' SIZE 2048M REUSE EXTENT<br/>MANAGEMENT LOCAL;</oracle>                                                               |
| CMX_TEMP         | CREATE BIGFILE TABLESPACE CMX_TEMP<br>NOLOGGING<br>DATAFILE ' <oracle directory="" install="">/CMX_TEMP1.dbf' SIZE 2048M REUSE EXTENT<br/>MANAGEMENT LOCAL;</oracle>                                                               |

#### Amazon 관계형 데이터베이스 서비스에서 테이블스페이스 생성

Oracle용 Amazon RDS(관계형 데이터베이스 서비스)를 사용하는 경우 Amazon RDS에서 테이블스페이스를 영 구 테이블스페이스로 생성합니다.

**참고:** 큰 데이터 로드에 대한 데이터베이스 관리를 간소화하려면 큰 파일 테이블스페이스를 생성합니다. 그러나 필요한 경우 작은 파일 테이블스페이스를 생성할 수 있습니다.

- 1. Oracle용 Amazon RDS에 데이터베이스 관리자로 로그인합니다.
- 2. 테이블스페이스를 생성합니다.

다음 테이블에는 테이블스페이스를 생성하기 위한 샘플 SQL 문이 포함되어 있습니다.

| 기본 테이블스페이스 이<br>름 | 샘플 SQL 문                                                                               |
|-------------------|----------------------------------------------------------------------------------------|
| CMX_DATA          | CREATE BIGFILE TABLESPACE CMX_DATA<br>DATAFILE SIZE 2048M<br>AUTOEXTEND ON NEXT 2048M; |
|                   | 리포지토리 관리자 유효성 검사 오류를 방지하려면 기본 테이블스페이스 이름을 변<br>경하지 마십시오.                               |
| CMX_INDX          | CREATE BIGFILE TABLESPACE CMX_INDX<br>DATAFILE SIZE 2048M<br>AUTOEXTEND ON NEXT 2048M; |
| CMX_TEMP          | CREATE BIGFILE TABLESPACE CMX_TEMP<br>DATAFILE SIZE 2048M<br>AUTOEXTEND ON NEXT 2048M; |

### 사용자 지정 테이블스페이스 이름에 대한 데이터베이스 환경 구성

CMX\_INDX 또는 CMX\_TEMP에 대해 기본 테이블스페이스 이름이 아닌 테이블스페이스 이름을 사용하는 경우 DEFERRED\_SEGMENT\_CREATION 초기화 매개 변수를 비활성화합니다. 리포지토리 관리자 유효성 검사 오류를 방지하려 면 이 매개 변수를 비활성화합니다.

▶ DEFERRED\_SEGMENT\_CREATION을 비활성화하려면 다음과 같은 SQL 문을 실행하고 데이터베이스를 다시 시작합 니다.

ALTER SYSTEM SET DEFERRED\_SEGMENT\_CREATION=FALSE SCOPE=BOTH;

## 3단계. 데이터베이스 권한 및 연결 설정

데이터베이스 권한 및 연결을 설정합니다.

다음 테이블에는 데이터베이스 권한 및 연결을 설정하기 위해 수행해야 하는 태스크가 설명되어 있습니다.

| 태스크                         | 설명                                                                                                    |
|-----------------------------|----------------------------------------------------------------------------------------------------|
| 데이터베이스 관<br>리자에게 권한 부<br>여  | 데이터베이스 관리자를 사용하여 MDM Hub 마스터 데이터베이스 및 연산 참조 저장소를 생성하<br>려는 경우 데이터베이스 관리자에게 권한을 부여합니다. 사용자에게 배포 트랜잭션 및 DBMS_LOCK<br>을 위한 옵션을 부여할 수 있는 권한이 있어야 합니다.<br>데이터베이스 관리자에게 권한을 부여하려면 옵션을 부여할 수 있는 권한이 있는 사용자로 데이<br>터베이스에 연결하고 다음 SQL 문을 실행합니다.<br>GRANT SELECT ON sys.dba_pending_trans\$ TO <dba user=""> with grant option;<br/>GRANT SELECT ON sys.dba_pending_transactions TO <dba user=""> with grant option;<br/>GRANT SELECT ON sys.dba_pending_transactions TO <dba user=""> with grant option;<br/>GRANT SELECT ON sys.dba_pending TO <dba user=""> with grant option;<br/>GRANT SELECT ON sys.dbms_xa TO <dba user=""> with grant option;<br/>GRANT EXECUTE ON sys.dbms_xa TO <dba user=""> with grant option;<br/>GRANT EXECUTE ON sys.dbms_lock TO <dba user=""> with grant option;</dba></dba></dba></dba></dba></dba></dba> |
| Oracle TNS <b>이</b><br>름 추가 | Oracle 데이터베이스에 대한 연결의 경우 Hub 서버 및 처리 서버 시스템의 tnsnames.ora 파일에<br>TNS 이름 항목을 추가합니다.<br>TNS 이름 항목을 추가하려면 다음 구문을 사용합니다.<br><tns name=""> =<br/>(DESCRIPTION =<br/>(ADDRESS_LIST =<br/>(ADDRESS = (PROTOCOL = TCP)(Host = <oracle host="" name="" server="">)(Port = <oracle server<br="">port&gt;))<br/>)<br/>(CONNECT_DATA =<br/>(SERVICE_NAME = <oracle sid="">)<br/>)<br/><b>참고</b>: Hub 서버 및 처리 서버 시스템의 TNS 이름은 동일해야 합니다.</oracle></oracle></oracle></tns>                                                                                                    |
| 데이터베이스 연<br>결 테스트           | Hub 서버 또는 처리 서버를 실행하려는 각 시스템에서 데이터베이스 연결을 테스트합니다.<br>SQL*Plus에서 다음 SQL 문 구문을 사용합니다.<br>sqlplus <사용자 이름>/<암호>@ <tns 이름=""></tns>                                                                                                    |

### 4단계. ActiveVOS 스키마 생성

ActiveVOS를 설치하려는 경우 ActiveVOS 데이터베이스 스키마를 생성해야 합니다. 스키마를 생성하려면 create\_bpm 스크립트를 실행합니다

1. 명령 프롬프트를 열고 다음 디렉터리로 변경합니다.

<MDM Hub 배포 디렉터리>/database/bin

2. 다음 명령을 실행합니다.

UNIX의 경우../sip\_ant.sh create\_bpm

Windows의 경우. sip\_ant.bat create\_bpm

3. 나타나는 프롬프트에 응답합니다.

프롬프트에 대괄호로 묶인 기본 텍스트가 표시됩니다. Enter 키를 눌러 기본값을 사용하고 다음 프롬프트 로 이동합니다.

**참고: IBM DB2** 데이터 소스는 대/소문자를 구분합니다. 대/소문자 구분과 관련된 문제를 방지하려면 대문 자를 사용하여 스키마, 열 및 트리거에 대한 이름을 정의하는 것이 좋습니다.

| 속성                                          | 설명                                                                                                    |
|---------------------------------------------|----------------------------------------------------------------------------------------------------|
| 데이터베이스 유형                                   | 사용할 데이터베이스 유형입니다. IBM DB2의 경우 DB2를 지정합니다. 데<br>이터베이스 유형은 MDM Hub 마스터 데이터베이스 및 연산 참조 저장소<br>에 대해 선택한 데이터베이스 유형과 동일해야 합니다. |
| ActiveVOS 데이터베이스 호스트<br>이름                  | 데이터베이스를 호스팅하는 시스템의 이름입니다.                                                                                                |
| ActiveVOS <b>데이터베이스</b> TCP/IP<br><b>포트</b> | 데이터베이스 수신기에서 사용하는 포트 번호입니다.                                                                                              |
| ActiveVOS <b>데이터베이스 이름</b>                  | 데이터베이스 이름입니다.                                                                                                    |
| ActiveVOS 데이터베이스 스키마/<br>사용자 이름             | ActiveVOS <b>서버 관리자의 사용자 이름입니다</b> .                                                                                     |
| ActiveVOS <b>사용자 암호</b>                     | 관리자의 암호입니다.                                                                                                    |
| DBA <b>사용자 이름</b>                           | 데이터베이스 관리자의 사용자 이름입니다.                                                                                                   |
| DBA <b>암호</b>                               | 관리자의 암호입니다.                                                                                                    |
| ActiveVOS <b>테이블스페이스 이름</b>                 | MDM 워크플로우와 관련된 레코드가 포함된 테이블스페이스의 이름입니<br>다.                                                                              |

| 속성                                        | 설명                                                                                                    |
|-------------------------------------------|----------------------------------------------------------------------------------------------------|
| 데이터베이스 유형                                 | 데이터베이스의 유형입니다. Oracle 데이터베이스의 경우 Oracle을 지정합<br>니다. 데이터베이스 유형은 MDM Hub 마스터 데이터베이스 및 연산 참조 저<br>장소에 대해 선택한 데이터베이스 유형과 동일해야 합니다. |
| Oracle <b>연결 유형</b>                       | 연결 유형입니다. 다음 값 중 하나를 사용합니다.<br>- SERVICE. 서비스 이름을 사용하여 Oracle에 연결합니다.<br>- SID. Oracle 시스템 ID를 사용하여 Oracle에 연결합니다.             |
| ActiveVOS <b>데이터베이스 호스트</b><br><b>이</b> 름 | 데이터베이스를 호스팅하는 시스템의 이름입니다.                                                                                                    |
| ActiveVOS <b>데이터베이스 포트</b>                | 데이터베이스 수신기에서 사용하는 포트 번호입니다.                                                                                                    |

| 속성                                           | 설명                                                                                    |
|----------------------------------------------|---------------------------------------------------------------------------------------|
| 데이터베이스 서비스 이름                                | Oracle <b>서비스 이름입니다. 선택한</b> Oracle <b>연결 유형이</b> SERVICE <b>인 경우 이</b><br>속성이 필요합니다. |
| Oracle Net <b>연결 식별자</b> (TNS <b>이</b><br>름) | Oracle TNS <b>이름입니다</b> .                                                             |
| 데이터베이스 SID                                   | Oracle 시스템 ID의 이름입니다. 선택한 Oracle 연결 유형이 SID인 경우 이<br>속성이 필요합니다.                       |
| DBA <b>사용자 이름</b>                            | 데이터베이스 관리자의 사용자 이름입니다.                                                                |
| DBA <b>암호</b>                                | 관리자의 암호입니다.                                                                           |
| ActiveVOS <b>사용자 이름</b>                      | ActiveVOS 서버 관리자의 사용자 이름입니다.                                                          |
| ActiveVOS <b>사용자 암호</b>                      | 관리자의 암호입니다.                                                                           |
| ActiveVOS <b>사용자 테이블스페이</b><br>스             | MDM 워크플로우와 관련된 레코드가 포함된 테이블스페이스의 이름입니다.                                               |
| ActiveVOS <b>사용자 임시 테이블</b><br>스페이스          | 임시 테이블스페이스의 이름입니다.                                                                    |

| 속성                          | 설명                                                                                                    |
|-----------------------------|----------------------------------------------------------------------------------------------------|
| 데이터베이스 유형                   | 사용할 데이터베이스 유형입니다. Microsoft SQL Server의 경우 MSSQL을 지<br>정합니다. 데이터베이스 유형은 MDM Hub 마스터 데이터베이스 및 연산 참조<br>저장소에 대해 선택한 데이터베이스 유형과 동일해야 합니다. |
| ActiveVOS <b>사용자 이름</b>     | ActiveVOS <b>서버 관리자의 사용자 이름입니다</b> .                                                                                                   |
| ActiveVOS <b>사용자 암호</b>     | 관리자의 암호입니다.                                                                                                    |
| ActiveVOS <b>데이터 정렬 이름</b>  | ActiveVOS 데이터베이스 정렬의 이름입니다.<br>예: Latin1_General_CI_AS.                                                                                |
| ActiveVOS 데이터베이스 호스<br>트 이름 | 데이터베이스를 호스팅하는 시스템의 이름입니다.                                                                                                    |
| ActiveVOS <b>데이터베이스 경로</b>  | 데이터베이스 위치의 경로입니다.                                                                                                    |
| DBA <b>사용자 이름</b>           | SA <b>사용자의 사용자 이름입니다</b> .                                                                                                    |
| DBA <b>암호</b>               | SA <b>사용자 계정의 암호입니다</b> .                                                                                                    |

4. 스키마를 생성했으면 다음 디렉터리에서 sip\_ant.log 파일을 검토합니다.

<MDM Hub 배포 디렉터리>/database/bin

sip\_ant.log 파일은 sip\_ant 스크립트를 실행하여 ActiveVOS 데이터베이스 스키마를 생성할 때 발생할 수도 있는 모든 오류를 기록합니다.

# Microsoft SQL Server 설정

MDM Hub 마스터 데이터베이스 및 연산 참조 저장소를 생성하기 전에 데이터베이스 환경을 설정합니다. 데이터베이스 환경을 설정하려면 다음 태스크를 수행합니다.

- 1. Microsoft SQL Server를 설치 및 구성합니다.
- 2. 데이터 파일 저장소를 생성합니다.
- 3. ODBC 드라이버를 설치합니다.
- 4. ActiveVOS 스키마를 생성합니다.

### 1단계. Microsoft SQL Server 설치 및 구성

Microsoft SQL Server 설명서의 지침에 따라 Microsoft SQL Server를 설치 및 구성할 수 있습니다.

다음 테이블에는 Microsoft SQL Server 설치 및 구성 태스크가 설명되어 있습니다.

| 태스크                  | 설명                                                                                                    |
|----------------------|----------------------------------------------------------------------------------------------------|
| Microsoft SQL Server | 지원되는 버전의 Microsoft SQL Server를 설치합니다.                                                                                                    |
| 설치                   | <b>참고:</b> 데이터베이스 엔진 인증 보안 모드로 혼합 모드를 지정해야 합니다.                                                                                                    |
| 배포 트랜잭션 구성           | MDM Hub에 배포 트랜잭션 환경이 필요하기 때문에 배포 트랜잭션을 위한 Microsoft<br>SQL Server를 구성합니다.<br>배포 트랜잭션을 위한 Microsoft SQL Server를 구성하려면 XA 트랜잭션을 위한 MS DTC<br>를 활성화하고 JDBC 배포 트랜잭션 구성 요소를 구성합니다. |
| TCP/IP 네트워크 프로       | MDM Hub <b>환경에 필요한</b> TCP/IP <b>네트워크 프로토콜을 사용하도록</b> Microsoft SQL                                                                                                    |
| 토콜 활성화               | Server를 구성합니다.                                                                                                    |

#### 배포 트랜잭션을 위한 Microsoft SQL Server 구성

Microsoft SQL Server를 시작하기 전에 Microsoft SQL Server를 배포 트랜잭션용으로 구성해야 합니다. MDM Hub를 사용하려면 배포 트랜잭션 환경이 필요합니다.

- 1. Microsoft SQL Server를 시작할 때 MS DTC(Microsoft Distributed Transaction Coordinator) 서비스가 시작되도록 하려면 서비스 관리자에서 MS DTC를 자동으로 표시합니다.
- 2. XA 트랜잭션에 대해 MS DTC를 활성화합니다.
- 3. SNA LU 6.2 트랜잭션을 위한 MS DTC를 활성화합니다.
- 4. JDBC 배포 트랜잭션 구성 요소를 구성합니다.
  - a. Microsoft 웹 사이트에서 시스템의 디렉터리로 Microsoft SQL Server JDBC 드라이버를 다운로드 및 추출합니다.
  - b. sqljdbc\_xa.dll 파일을 Microsoft SQL Server가 설치되어 있는 시스템의 Binn 디렉터리에 복사합니다.
  - c. xa\_install.sql 스크립트를 Microsoft SQL Server 인스턴스에서 관리자로 실행합니다.

xa\_install.sql 스크립트는 JDBC 드라이버의 xa 디렉터리에 있습니다.

d. 스크립트가 Microsoft SQL Server 마스터 데이터베이스에 SqlJDBCXAUser 역할을 생성하는지 확인 합니다.

배포 트랜잭션용 Microsoft SQL Server를 설치 및 구성하는 방법에 대한 자세한 내용은 Microsoft SQL Server 설명서를 참조하십시오.

#### TCP/IP 네트워크 프로토콜 활성화

SQL Server 구성 관리자를 사용하여 MDM Hub 환경에 필요한 TCP/IP 네트워크 프로토콜을 활성화합니다.

- 1. SQL Server 구성 관리자를 시작합니다.
- 2. 콘솔 창에서 SQL Server 네트워크 구성을 확장한 다음 MSSQLSERVER용 프로토콜을 클릭합니다.
- 3. 세부 정보 창에서 TCP/IP를 마우스 오른쪽 단추로 클릭하고 사용을 클릭합니다.
- 4. SQL Server 서비스를 다시 시작합니다.

TCP/IP 네트워크 프로토콜이 활성화됩니다.

### 2단계. Microsoft SQL Server 데이터 파일 저장소 생성

Microsoft SQL Server 데이터 파일 저장소가 없는 경우 생성해야 합니다. MDM Hub 마스터 데이터베이스 및 연 산 참조 저장소를 생성하는 경우 Microsoft SQL Server 데이터 파일 저장소에 대한 경로를 제공해야 합니다.

## 3단계. ODBC 드라이버 설치

UNIX 또는 Linux에 응용 프로그램 서버를 설치하는 경우 Microsoft SQL Server용 ODBC 드라이버를 설치해야 데이터 소스를 생성할 수 있습니다.

- ▶ 운영 체제에 대한 ODBC 드라이버를 다운로드 및 설치합니다.
  - Linux의 경우. Microsoft 웹 사이트에서 Microsoft SQL Server ODBC 드라이버를 다운로드합니다.
  - UNIX의 경우. unixODBC 프로젝트 홈 페이지에서 UNIX ODBC 드라이버를 다운로드합니다.

### 4단계. ActiveVOS 스키마 생성

ActiveVOS를 설치하려는 경우 ActiveVOS 데이터베이스 스키마를 생성해야 합니다. 스키마를 생성하려면 create\_bpm 스크립트를 실행합니다

- 명령 프롬프트를 열고 다음 디렉터리로 변경합니다.
   <MDM Hub 배포 디렉터리>/database/bin
- 다음 명령을 실행합니다.
   UNIX의 경우. ./sip\_ant.sh create\_bpm
   Windows의 경우. sip\_ant.bat create\_bpm
- 나타나는 프롬프트에 응답합니다.
   프롬프트에 대괄호로 묶인 기본 텍스트가 표시됩니다. Enter 키를 눌러 기본값을 사용하고 다음 프롬프트 로 이동합니다.

**참고: IBM DB2** 데이터 소스는 대/소문자를 구분합니다. 대/소문자 구분과 관련된 문제를 방지하려면 대문 자를 사용하여 스키마, 열 및 트리거에 대한 이름을 정의하는 것이 좋습니다.

| 속성                                          | 설명                                                                                                    |
|---------------------------------------------|----------------------------------------------------------------------------------------------------|
| 데이터베이스 유형                                   | 사용할 데이터베이스 유형입니다. IBM DB2의 경우 DB2를 지정합니다. 데<br>이터베이스 유형은 MDM Hub 마스터 데이터베이스 및 연산 참조 저장소<br>에 대해 선택한 데이터베이스 유형과 동일해야 합니다. |
| ActiveVOS 데이터베이스 호스트<br>이름                  | 데이터베이스를 호스팅하는 시스템의 이름입니다.                                                                                                |
| ActiveVOS <b>데이터베이스</b> TCP/IP<br><b>포트</b> | 데이터베이스 수신기에서 사용하는 포트 번호입니다.                                                                                              |
| ActiveVOS <b>데이터베이스 이름</b>                  | 데이터베이스 이름입니다.                                                                                                    |
| ActiveVOS 데이터베이스 스키마/<br>사용자 이름             | ActiveVOS <b>서버 관리자의 사용자 이름입니다</b> .                                                                                     |
| ActiveVOS <b>사용자 암호</b>                     | 관리자의 암호입니다.                                                                                                    |
| DBA <b>사용자 이름</b>                           | 데이터베이스 관리자의 사용자 이름입니다.                                                                                                   |
| DBA <b>암호</b>                               | 관리자의 암호입니다.                                                                                                    |
| ActiveVOS <b>테이블스페이스 이름</b>                 | MDM 워크플로우와 관련된 레코드가 포함된 테이블스페이스의 이름입니<br>다.                                                                              |

| 속성                                           | 설명                                                                                                    |
|----------------------------------------------|----------------------------------------------------------------------------------------------------|
| 데이터베이스 유형                                    | 데이터베이스의 유형입니다. Oracle 데이터베이스의 경우 Oracle을 지정합<br>니다. 데이터베이스 유형은 MDM Hub 마스터 데이터베이스 및 연산 참조 저<br>장소에 대해 선택한 데이터베이스 유형과 동일해야 합니다. |
| Oracle 연결 유형                                 | 연결 유형입니다. 다음 값 중 하나를 사용합니다.<br>- SERVICE. 서비스 이름을 사용하여 Oracle에 연결합니다.<br>- SID. Oracle 시스템 ID를 사용하여 Oracle에 연결합니다.             |
| ActiveVOS 데이터베이스 호스트<br>이름                   | 데이터베이스를 호스팅하는 시스템의 이름입니다.                                                                                                    |
| ActiveVOS 데이터베이스 포트                          | 데이터베이스 수신기에서 사용하는 포트 번호입니다.                                                                                                    |
| 데이터베이스 서비스 이름                                | Oracle <b>서비스 이름입니다. 선택한</b> Oracle <b>연결 유형이</b> SERVICE <b>인 경우 이</b><br>속성이 필요합니다.                                          |
| Oracle Net <b>연결 식별자</b> (TNS <b>이</b><br>름) | Oracle TNS <b>이름입니다</b> .                                                                                                    |
| 데이터베이스 SID                                   | Oracle <b>시스템</b> ID <b>의 이름입니다. 선택한</b> Oracle 연결 유형이 SID <b>인 경우 이</b><br>속성이 필요합니다.                                         |
| DBA <b>사용자 이름</b>                            | 데이터베이스 관리자의 사용자 이름입니다.                                                                                                    |

| 속성                                  | 설명                                      |
|-------------------------------------|-----------------------------------------|
| DBA <b>암호</b>                       | 관리자의 암호입니다.                             |
| ActiveVOS <b>사용자 이름</b>             | ActiveVOS 서버 관리자의 사용자 이름입니다.            |
| ActiveVOS <b>사용자 암호</b>             | 관리자의 암호입니다.                             |
| ActiveVOS <b>사용자 테이블스페이</b><br>스    | MDM 워크플로우와 관련된 레코드가 포함된 테이블스페이스의 이름입니다. |
| ActiveVOS <b>사용자 임시 테이블</b><br>스페이스 | 임시 테이블스페이스의 이름입니다.                      |

| 속성                                          | 설명                                                                                                    |
|---------------------------------------------|----------------------------------------------------------------------------------------------------|
| 데이터베이스 유형                                   | 사용할 데이터베이스 유형입니다. Microsoft SQL Server의 경우 MSSQL을 지<br>정합니다. 데이터베이스 유형은 MDM Hub 마스터 데이터베이스 및 연산 참조<br>저장소에 대해 선택한 데이터베이스 유형과 동일해야 합니다. |
| ActiveVOS <b>사용자 이름</b>                     | ActiveVOS <b>서버 관리자의 사용자 이름입니다</b> .                                                                                                   |
| ActiveVOS <b>사용자 암호</b>                     | 관리자의 암호입니다.                                                                                                    |
| ActiveVOS <b>데이터 정렬 이름</b>                  | ActiveVOS 데이터베이스 정렬의 이름입니다.<br>예: Latin1_General_CI_AS.                                                                                |
| ActiveVOS 데 <b>이터베이스 호스</b><br>트 <b>이</b> 름 | 데이터베이스를 호스팅하는 시스템의 이름입니다.                                                                                                    |
| ActiveVOS <b>데이터베이스 경로</b>                  | 데이터베이스 위치의 경로입니다.                                                                                                    |
| DBA <b>사용자 이름</b>                           | SA <b>사용자의 사용자 이름입니다</b> .                                                                                                    |
| DBA <b>암호</b>                               | SA <b>사용자 계정의 암호입니다</b> .                                                                                                    |

4. 스키마를 생성했으면 다음 디렉터리에서 sip\_ant.log 파일을 검토합니다.

#### <MDM Hub 배포 디렉터리>/database/bin

sip\_ant.log 파일은 sip\_ant 스크립트를 실행하여 ActiveVOS 데이터베이스 스키마를 생성할 때 발생할 수도 있는 모든 오류를 기록합니다.

# IBM DB2 데이터베이스 설정

MDM Hub 마스터 데이터베이스 및 연산 참조 저장소를 생성하기 전에 데이터베이스 환경을 설정합니다. 데이터베이스 환경을 설정하려면 다음 태스크를 수행합니다.

- 1. IBM DB2를 설치 및 구성합니다.
- 2. 데이터베이스 및 테이블스페이스를 생성합니다.
- 3. 데이터베이스 서버에서 패키지를 바인딩합니다.

4. ActiveVOS 스키마를 생성합니다.

### 1단계. IBM DB2 설치 및 구성

IBM DB2 설명서의 지침에 따라 IBM DB2를 설치 및 구성할 수 있습니다.

다음 테이블에는 IBM DB2 설치 및 구성 태스크가 설명되어 있습니다.

| 태스크                                 | 설명                                                                                                    |
|-------------------------------------|----------------------------------------------------------------------------------------------------|
| IBM DB2 <b>설치</b>                   | 지원되는 버전의 IBM DB2를 설치합니다.                                                                                                    |
| 클라이언트 및 유<br>틸리티 설치                 | MDM Hub와 통신하고 MDM Hub 프로세스를 실행하려면 IBM DB2 클라이언트 및 유틸리티를<br>설치합니다.<br>Hub 서버 또는 처리 서버를 실행할 각 시스템에 다음 소프트웨어를 설치합니다.<br>- DB2 클라이언트<br>- DB2 클라이언트용 DB2 Java 유틸리티<br>각 DB2 클라이언트에서 IBM DB2 데이터베이스 카탈로그를 생성해야 합니다. |
| IBM DB2 <b>드라이</b><br>버 구성          | IBM DB2 <b>드라이버를 구성하려면 소스에서 대상 디렉터리로 db2jcc.jar 및<br/>db2jcc_license_cu.jar 드라이버 파일을 복사합니다.<br/>소스: <ibm db2="" 디렉터리="" 설치="">/java<br/>대상: <mdm hub="" 디렉터리="" 배포="">/database/lib</mdm></ibm></b>            |
| MDM Hub <b>스키마</b><br><b>사용자 생성</b> | 다음 MDM Hub <b>스키마에 액세스할 사용자를 생성합니다</b> .<br>- MDM Hub <b>마스터 데이터베이스</b><br>- 연산 참조 저장소                                                                                                    |

### 2단계. 데이터베이스 및 테이블스페이스 생성

IBM DB2를 설치 및 구성한 후 데이터베이스 및 테이블스페이스를 생성 및 구성합니다.

다음 테이블에는 MDM Hub 스키마에 필요한 테이블스페이스가 설명되어 있습니다.

| 테이블스페이스 이름    | 설명                                                                |
|---------------|-------------------------------------------------------------------|
| CMX_DATA      | 연산 참조 저장소 스키마용 기본 테이블스페이스입니다. MDM Hub의 메타데이터 및 사용자<br>데이터를 포함합니다. |
| CMX_INDX      | MDM Hub <b>에서 생성 및 사용하는 인덱스가 포함되는 테이블스페이스입니다</b> .                |
| CMX_TEMP      | MDM Hub <b>에서 생성 및 사용하는 임시 테이블이 포함되는 테이블스페이스입니다</b> .             |
| CMX_REPOS     | 연산 참조 저장소 개체가 포함되는 테이블스페이스입니다.                                    |
| CMX_USER_TEMP | 연산 임시 테이블이 포함되는 임시 테이블스페이스입니다.                                    |
| CMX_SYS_TEMP  | SQL 연산용 임시 테이블스페이스입니다.                                            |

다음 프로시저 중 하나를 사용하여 데이터베이스 및 테이블스페이스를 생성합니다.

- 수동으로 데이터베이스 및 테이블스페이스 생성
- 스크립트를 사용하여 데이터베이스 및 테이블스페이스 생성
#### 수동으로 데이터베이스 및 테이블스페이스 생성

데이터베이스 및 테이블스페이스를 수동으로 생성할 수 있습니다. 호환성 벡터를 설정하고 UTF-8 TERRITORY US 로 캘과 함께 데이터베이스를 생성해야 합니다.

#### DB2 환경 변수 및 DB2 레지스트리 변수 설정

데이터베이스를 수동으로 작성하는 경우 MDM Hub에 필요한 DB2 환경 변수 및 DB2 레지스트리 변수를 설정합 니다.

다음 명령을 사용하여 DB2 환경 변수 및 DB2 레지스트리 변수를 설정합니다.

db2set DB2CODEPAGE=1208 db2set DB2\_COMPATIBILITY\_VECTOR= db2set DB2\_DEFERRED\_PREPARE\_SEMANTICS=YES db2set DB2\_RESTORE\_GRANT\_ADMIN\_AUTHORITIES=ON db2set DB2\_HASH\_JOIN=YES db2set DB2\_ANTIJOIN=YES db2set DB2\_SILLIST\_TO\_NLJN=NO db2set DB2\_SELECTIVITY=ALL db2set DB2\_SKIPDISERTED=YES db2set DB2\_SKIPDISERTED=YES db2set DB2\_EXTENDED\_OPTIMIZATION=ON,ENHANCED\_MULTIPLE\_DISTINCT,IXOR,SNHD db2set DB2\_REDUCED\_OPTIMIZATION=REDUCE\_LOCKING

#### 데이터베이스 인스턴스에 대해 데이터베이스 관리자 구성 설정

데이터베이스 인스턴스에 대해 데이터베이스 관리자 구성을 최적화해야 합니다.

다음 명령을 사용하여 데이터베이스 관리자 구성을 최적화합니다.

db2 update dbm cfg using MON\_HEAP\_SZ AUTOMATIC db2 update dbm cfg using JAVA\_HEAP\_SZ 2048 db2 update dbm cfg using AGENT\_STACK\_SZ 256 db2 update dbm cfg using SHEAPTHRES 0 db2 update dbm cfg using INTRA\_PARALLEL YES

참고: 명령에 지정된 값은 MDM Hub에 대한 최소 요구 사항입니다.

#### 데이터베이스 구성 매개 변수 설정

데이터베이스에 대한 구성 매개 변수를 설정합니다.

다음 명령을 사용하여 데이터베이스 구성 매개 변수를 설정합니다.

db2 update db cfg using LOCKLIST AUTOMATIC db2 update db cfg using MAXLOCKS AUTOMATIC db2 update db cfg using PCKCACHESZ 128000 db2 update db cfg using DBHEAP AUTOMATIC db2 update db cfg using LOGBUFSZ 4096 db2 update db cfg using UTIL\_HEAP\_SZ 50000 db2 update db cfg using BUFFPAGE 250 db2 update db cfg using STMTHEAP AUTOMATIC db2 update db cfg using APPLHEAPSZ AUTOMATIC db2 update db cfg using APPLMEMORY AUTOMATIC db2 update db cfg using STAT\_HEAP\_SZ AUTOMATIC db2 update db cfg using LOGFILSIZ 128000 db2 update db cfg using LOGFILSIZ 128000 db2 update db cfg using LOGFILSIZ 128000 db2 update db cfg using auto\_reval deferred\_force db2 update db cfg using SHEAPTHRES\_SHR AUTOMATIC db2 update db cfg using DFT\_DEGREE 1

참고: 명령에 지정된 값은 MDM Hub에 대한 최소 요구 사항입니다.

#### SYSIBMADM 모듈에 대한 권한 부여

UTL\_DIR, UTL\_FILE 및 DBMS\_SQL SYSIBMADM 모듈에 대한 권한을 부여해야 합니다.

다음 명령을 사용하여 모듈에 대한 권한을 부여합니다.

GRANT EXECUTE ON MODULE SYSIBMADM.UTL\_DIR TO PUBLIC WITH GRANT OPTION GRANT EXECUTE ON MODULE SYSIBMADM.UTL\_FILE TO PUBLIC WITH GRANT OPTION GRANT EXECUTE ON MODULE SYSIBMADM.DBMS\_SQL TO PUBLIC WITH GRANT OPTION

#### 데이터베이스 관리자용 버퍼 풀 정의

REPOS\_POOL 및 CMX\_POOL 버퍼 풀을 정의합니다.

다음 명령을 사용하여 버퍼 풀을 정의합니다.

CREATE BUFFERPOOL REPOS\_POOL IMMEDIATE SIZE 1500 PAGESIZE 32 K CREATE BUFFERPOOL CMX\_POOL IMMEDIATE SIZE 3000 PAGESIZE 32 K

#### 테이블스페이스 생성

MDM Hub 스키마에 필요한 테이블스페이스를 생성해야 합니다.

다음 순서대로 테이블스페이스를 생성합니다.

- 1. CMX\_DATA
- 2. CMX\_INDX
- 3. CMX\_REPOS
- 4. CMX\_TEMP
- 5. CMX\_USER\_TEMP
- 6. CMX\_SYS\_TEMP
- 다음 문을 사용하여 MDM Hub 스키마용 테이블스페이스를 생성합니다.

```
CREATE TABLESPACE CMX_DATA PAGESIZE 32 K
    MANAGED BY DATABASE USING ( FILE 'c:\dbhub9x\CMX_DATA\cmx_data01.dat' 500 M )
    EXTENTSIZE 16
    AUTORESIZE YES
    OVERHEAD 10.5
    PREFETCHSIZE 16
    BUFFERPOOL CMX POOL
CREATE TABLESPACE CMX_INDX PAGESIZE 32 K
    MANAGED BY DATABASE USING ( FILE 'c:\dbhub9x\CMX INDX\cmx indx01.dat' 500 M )
    EXTENTSIZE 16
    AUTORESIZE YES
    OVERHEAD 10.5
    PREFETCHSIZE 16
    BUFFERPOOL CMX_POOL
CREATE TABLESPACE CMX_REPOS PAGESIZE 32 K
MANAGED BY DATABASE USING ( FILE 'c:\dbhub9x\CMX_REPOS\cmx_repos01.dat' 500 M )
    EXTENTSIZE 16
    AUTORESIZE YES
    OVERHEAD 10.5
    PREFETCHSIZE 16
    BUFFERPOOL REPOS_POOL
CREATE TABLESPACE CMX_TEMP PAGESIZE 32 K
    MANAGED BY DATABASE USING ( FILE 'c:\dbhub9x\CMX_TEMP\cmx_temp01.dat' 500 M )
    EXTENTSIZE 16
    AUTORESIZE YES
    OVERHEAD 10.5
    PREFETCHSIZE 16
    BUFFERPOOL CMX_POOL
CREATE USER TEMPORARY TABLESPACE CMX_USER_TEMP PAGESIZE 32 K
    MANAGED BY DATABASE USING ( FILE 'c:\dbhub9x\USER_TEMP\cmx_user_temp01.dat' 500 M )
```

```
EXTENTSIZE 16
AUTORESIZE YES
OVERHEAD 10.5
PREFETCHSIZE 16
BUFFERPOOL CMX_POOL
CREATE SYSTEM TEMPORARY TABLESPACE CMX_SYS_TEMP PAGESIZE 32 K
MANAGED BY DATABASE USING ( FILE 'c:\dbhub9x\SYSTEM_TEMP\cmx_sys_temp01.dat' 500 M )
EXTENTSIZE 16
AUTORESIZE YES
OVERHEAD 10.5
PREFETCHSIZE 16
BUFFERPOOL CMX_POOL
```

필요한 경우 삭제된 테이블 복구 기능을 활성화하여 테이블스페이스를 생성하려면 CREATE TABLESPACE 문에 다음 절을 추가합니다.

DROPPED TABLE RECOVERY ON

#### 스크립트를 사용하여 데이터베이스 및 테이블스페이스 생성

MDM Hub 배포에는 데이터베이스와 관련 데이블스페이스를 생성하는 스크립트가 포함되어 있습니다. 스크립트 를 실행하려면 DB2 데이터 디렉터리에 대해 읽기 및 실행 권한이 있는 관리 권한이 필요합니다.

UNIX에서 데이터베이스를 생성하기 전에 database.properties 파일의 db2.storage.path 속성을 올바른 데이터베 이스 저장소 경로로 업데이트합니다. database.properties 파일은 다음 디렉터리에 있습니다.

<MDM Hub 배포 디렉터리>/database/bin/db2

1. 명령 프롬프트를 열고 다음 디렉터리로 변경합니다.

<MDM Hub 배포 디렉터리>/database/bin

2. 데이터베이스를 생성하려면 다음 명령을 실행합니다.

UNIX의 경우. ./sip\_ant.sh create\_db

Windows의 경우. sip\_ant.bat create\_db

3. 다음 테이블에 설명되어 있는 프롬프트에 응답합니다.

| 프롬프트                                               | 설명                                                                                                    |
|----------------------------------------------------|----------------------------------------------------------------------------------------------------|
| <b>데이터베이스 유형</b> (ORACLE, MSSQL,<br>DB2) <b>입력</b> | 데이터베이스 유형입니다. DB2를 지정합니다.                                                                                                    |
| 데이터베이스 인스턴스 이름[db2]를 입<br>력하십시오.                   | 데이터베이스 인스턴스의 이름입니다. 기본값은 伽2입니다.                                                                                                    |
| 데이터베이스 이름[SIP97]을 입력하십<br>시오.                      | 데이터베이스 이름입니다. 기본값은 SIP97입니다.                                                                                                    |
| <b>데이터베이스 저장소 경로 입력</b> [C:<br>\DB2DATA]           | 데이터베이스를 저장할 디렉터리의 경로입니다. 기본값은 C:\DB2DATA<br>입니다.<br><b>참고:</b> UNIX에서는 기본값을 그대로 사용합니다. database.properties<br>파일에서 지정하는 데이터베이스 저장소 경로가 사용됩니다. |

| 프롬프트                                                      | 설명                                |
|-----------------------------------------------------------|-----------------------------------|
| DBA <b>사용자 이름</b> [DB2ADMIN] <b>을 입력</b><br><b>하십시오</b> . | 관리자의 사용자 이름입니다. 기본값은 DB2ADMIN입니다. |
| DBA <b>암호 입력</b>                                          | 관리자의 암호입니다.                       |

스크립트가 데이터베이스 및 다음 테이블스페이스를 생성합니다.

- CMX\_DATA
- CMX\_INDX
- CMX\_TEMP
- CMX\_REPOS
- CMX\_USER\_TEMP
- CMX\_SYS\_TEMP

데이터베이스가 성공적으로 생성되었는지 확인하려면 <MDM Hub 배포 디렉터리>/database/bin 디렉터리에서 sip\_ant.log 파일을 검토합니다.

## 3단계. 데이터베이스 서버에서 패키지 바인딩

IBM DB2 클라이언트가 DB2 명령을 실행할 데이터베이스 서버에 연결할 수 있으려면 데이터베이스 서버에서 패 키지를 바인딩합니다.

1. IBM DB2 명령 창을 열고 다음 디렉터리로 변경합니다.

<IBM DB2 설치 디렉터리>/SQLLIB/bnd

2. 다음과 같은 명령을 실행하여 데이터베이스에 연결합니다.

db2 connect to <데이터베이스 이름> user <데이터베이스 사용자> using <데이터베이스 사용자 암호> 참고: 데이터베이스 사용자에게 바인딩 권한이 있어야 합니다.

3. 다음과 같은 바인딩 명령을 실행합니다.

db2 bind @db2cli.lst blocking all grant public sqlerror continue CLIPKG 10 필수 패키지가 데이터베이스 서버에 바인딩되었습니다.

## 4단계. ActiveVOS 스키마 생성

ActiveVOS를 설치하려는 경우 ActiveVOS 데이터베이스 스키마를 생성해야 합니다. 스키마를 생성하려면 create\_bpm 스크립트를 실행합니다

1. 명령 프롬프트를 열고 다음 디렉터리로 변경합니다.

<MDM Hub 배포 디렉터리>/database/bin

- 다음 명령을 실행합니다.
   UNIX의 경우. ./sip\_ant.sh create\_bpm
   Windows의 경우. sip\_ant.bat create\_bpm
- 나타나는 프롬프트에 응답합니다.
   프롬프트에 대괄호로 묶인 기본 텍스트가 표시됩니다. Enter 키를 눌러 기본값을 사용하고 다음 프롬프트 로 이동합니다.

**참고: IBM DB2** 데이터 소스는 대/소문자를 구분합니다. 대/소문자 구분과 관련된 문제를 방지하려면 대문 자를 사용하여 스키마, 열 및 트리거에 대한 이름을 정의하는 것이 좋습니다.

| 속성                                          | 설명                                                                                                    |
|---------------------------------------------|----------------------------------------------------------------------------------------------------|
| 데이터베이스 유형                                   | 사용할 데이터베이스 유형입니다. IBM DB2의 경우 DB2를 지정합니다. 데<br>이터베이스 유형은 MDM Hub 마스터 데이터베이스 및 연산 참조 저장소<br>에 대해 선택한 데이터베이스 유형과 동일해야 합니다. |
| ActiveVOS 데이터베이스 호스트<br>이름                  | 데이터베이스를 호스팅하는 시스템의 이름입니다.                                                                                                |
| ActiveVOS <b>데이터베이스</b> TCP/IP<br><b>포트</b> | 데이터베이스 수신기에서 사용하는 포트 번호입니다.                                                                                              |
| ActiveVOS <b>데이터베이스 이름</b>                  | 데이터베이스 이름입니다.                                                                                                    |
| ActiveVOS 데이터베이스 스키마/<br>사용자 이름             | ActiveVOS <b>서버 관리자의 사용자 이름입니다</b> .                                                                                     |
| ActiveVOS <b>사용자 암호</b>                     | 관리자의 암호입니다.                                                                                                    |
| DBA <b>사용자 이름</b>                           | 데이터베이스 관리자의 사용자 이름입니다.                                                                                                   |
| DBA <b>암호</b>                               | 관리자의 암호입니다.                                                                                                    |
| ActiveVOS 테이블스페이스 이름                        | MDM 워크플로우와 관련된 레코드가 포함된 테이블스페이스의 이름입니<br>다.                                                                              |

| 속성                                           | 설명                                                                                                    |
|----------------------------------------------|----------------------------------------------------------------------------------------------------|
| 데이터베이스 유형                                    | 데이터베이스의 유형입니다. Oracle 데이터베이스의 경우 Oracle을 지정합<br>니다. 데이터베이스 유형은 MDM Hub 마스터 데이터베이스 및 연산 참조 저<br>장소에 대해 선택한 데이터베이스 유형과 동일해야 합니다. |
| Oracle <b>연결 유형</b>                          | 연결 유형입니다. 다음 값 중 하나를 사용합니다.<br>- SERVICE. 서비스 이름을 사용하여 Oracle에 연결합니다.<br>- SID. Oracle 시스템 ID를 사용하여 Oracle에 연결합니다.             |
| ActiveVOS 데이터베이스 호스트<br>이름                   | 데이터베이스를 호스팅하는 시스템의 이름입니다.                                                                                                    |
| ActiveVOS 데이터베이스 포트                          | 데이터베이스 수신기에서 사용하는 포트 번호입니다.                                                                                                    |
| 데이터베이스 서비스 이름                                | Oracle <b>서비스 이름입니다. 선택한</b> Oracle <b>연결 유형이</b> SERVICE <b>인 경우 이</b><br>속성이 필요합니다.                                          |
| Oracle Net <b>연결 식별자</b> (TNS <b>이</b><br>름) | Oracle TNS <b>이름입니다</b> .                                                                                                    |
| 데이터베이스 SID                                   | Oracle <b>시스템</b> ID <b>의 이름입니다. 선택한</b> Oracle 연결 유형이 SID <b>인 경우 이</b><br>속성이 필요합니다.                                         |
| DBA <b>사용자 이름</b>                            | 데이터베이스 관리자의 사용자 이름입니다.                                                                                                    |

| 속성                                  | 설명                                      |
|-------------------------------------|-----------------------------------------|
| DBA <b>암호</b>                       | 관리자의 암호입니다.                             |
| ActiveVOS <b>사용자 이름</b>             | ActiveVOS <b>서버 관리자의 사용자 이름입니다</b> .    |
| ActiveVOS <b>사용자 암호</b>             | 관리자의 암호입니다.                             |
| ActiveVOS <b>사용자 테이블스페이</b><br>스    | MDM 워크플로우와 관련된 레코드가 포함된 테이블스페이스의 이름입니다. |
| ActiveVOS <b>사용자 임시 테이블</b><br>스페이스 | 임시 테이블스페이스의 이름입니다.                      |

| 속성                          | 설명                                                                                                    |
|-----------------------------|----------------------------------------------------------------------------------------------------|
| 데이터베이스 유형                   | 사용할 데이터베이스 유형입니다. Microsoft SQL Server의 경우 MSSQL을 지<br>정합니다. 데이터베이스 유형은 MDM Hub 마스터 데이터베이스 및 연산 참조<br>저장소에 대해 선택한 데이터베이스 유형과 동일해야 합니다. |
| ActiveVOS <b>사용자 이름</b>     | ActiveVOS <b>서버 관리자의 사용자 이름입니다</b> .                                                                                                   |
| ActiveVOS <b>사용자 암호</b>     | 관리자의 암호입니다.                                                                                                    |
| ActiveVOS <b>데이터 정렬 이름</b>  | ActiveVOS 데이터베이스 정렬의 이름입니다.<br>예: Latin1_General_CI_AS.                                                                                |
| ActiveVOS 데이터베이스 호스<br>트 이름 | 데이터베이스를 호스팅하는 시스템의 이름입니다.                                                                                                    |
| ActiveVOS 데이터베이스 경로         | 데이터베이스 위치의 경로입니다.                                                                                                    |
| DBA <b>사용자 이름</b>           | SA <b>사용자의 사용자 이름입니다</b> .                                                                                                    |
| DBA <b>암호</b>               | SA <b>사용자 계정의 암호입니다</b> .                                                                                                    |

4. 스키마를 생성했으면 다음 디렉터리에서 sip\_ant.log 파일을 검토합니다.

<MDM Hub 배포 디렉터리>/database/bin

sip\_ant.log 파일은 sip\_ant 스크립트를 실행하여 ActiveVOS 데이터베이스 스키마를 생성할 때 발생할 수도 있는 모든 오류를 기록합니다.

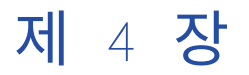

# 응용 프로그램 서버 태스크

이 장에 포함된 항목:

- 응용 프로그램 서버 태스크 개요, 43
- <u>JBoss</u> 설정, 43
- Oracle WebLogic 설정, 49
- 추가 Oracle WebLogic 구성, 53
- IBM WebSphere 설정, 57
- 추가 IBM WebSphere 구성, 62

# 응용 프로그램 서버 태스크 개요

Multidomain MDM에서 작동하도록 응용 프로그램 서버를 구성합니다. 응용 프로그램 서버에 대한 지침을 따르 십시오.

클린 업그레이드를 수행하는 경우 Multidomain MDM을 새로 설치하는 것과 마찬가지로 응용 프로그램 서버에 대한 모든 단계를 수행합니다.

응용 프로그램 서버가 계속해서 지원되는 인플레이스 업그레이드를 수행하는 경우 이 버전의 Multidomain MDM에서 작동하도록 응용 프로그램 서버가 구성되었는지 확인합니다.

## JBoss 설정

JBoss 클러스터 환경 또는 독립 실행형 JBoss 인스턴스에 MDM Hub를 설치할 수 있습니다. JBoss 설명서의 지 침에 따라 JBoss를 설치 및 구성합니다. MDM Hub를 JBoss 클러스터 환경 또는 독립 실행형 JBoss 인스턴스에 설치할 때는 JBoss 독립 실행형 구성을 설치하고 구성의 전체 프로필을 사용합니다.

JBoss 클러스터는 하나 이상의 시스템에 있는 하나 이상의 클러스터 노드로 구성됩니다. 클러스터 노드를 원하 는 모든 시스템에 JBoss를 설치 및 구성합니다. 클러스터 환경에서 JBoss 설치의 디렉터리 구조가 모든 클러스 터 노드에서 동일한지 확인합니다.

참고: 데이터베이스 서버와 동일한 시간대로 응용 프로그램 서버를 설치합니다.

## Java Virtual Machine 구성

JVM(Java Virtual Machine)을 구성하려면 JAVA\_OPTS 환경 변수를 사용하여 Java 옵션을 설정합니다.

다음과 같은 파일에서 Java 옵션을 설정할 수 있습니다.

UNIX의 경우.<JBoss 설치 디렉터리>/bin/standalone.conf

Windows의 경우.<JBoss 설치 디렉터리>\bin\standalone.conf.bat

다음 테이블에는 Java 옵션 설정이 설명되어 있습니다.

| Java <b>옵션</b>                                                                                | 설명                                                                                                    |
|-----------------------------------------------------------------------------------------------|----------------------------------------------------------------------------------------------------|
| -server                                                                                       | 시작은 느리지만 후속 작업은 빨라집니다.                                                                                                    |
| -Ddb2.jcc.charsetDecoderEncoder                                                               | MDM Hub 샘플 연산 참조 저장소를 사용하<br>는 데 필요합니다. UTF-8 문자열이 아닌 바<br>이트 시퀀스 대신에 유니코드 교체 문자(U<br>+FFFD)를 반환하기 위한 JDBC 드라이버를<br>활성화합니다. 3으로 설정합니다.                                                                                           |
| -Djava.net.preferlPv4Stack                                                                    | Java가 IPv4(인터넷 프로토콜 버전 4)를 사<br>용할지 여부를 지정합니다. 운영 체제에서<br>IPv6(인터넷 프로토콜 버전 6)을 사용하는<br>경우 true로 설정합니다.                                                                                                    |
| -Djboss.as.management.blocking.timeout                                                        | JBoss 배포를 기다리는 시간(초)입니다.<br>JBoss가 시작되도록 하려면 값을 5000으로<br>설정합니다. 환경을 기반으로 기간을 조정합<br>니다. 기본값은 300입니다.<br>매개 변수를 구성하지 않으면 JBoss 배포<br>시간 초과가 발생할 수 있습니다.                                                                          |
| -Djavax.net.ssl.trustStore=<보안 인증서 키 파일 경로><br>-Djavax.net.ssl.trustStorePassword=<키 저장소 암호>" | 보안 인증서를 가져옵니다.<br>MDM Hub 통신 및 MDM Hub가 포함된<br>ActiveVOS 통신을 위한 HTTPS 프로토콜을<br>구성하려는 경우에 필요합니다.<br>속성을 구성하기 전에 Java keytool 명령을<br>사용하여 키 저장소 및 별칭을 생성합니다.<br>인증서 체인을 사용하는 경우 최종 사용자<br>인증서의 별칭이 응용 프로그램 서버 호스트<br>이름과 동일해야 합니다. |
| -Djgroups.bind_addr                                                                           | JGroup이 메시지를 보내고 받아야 하는 인<br>터페이스입니다.<br>다중 노드 또는 클러스터 환경에서 필요합니<br>다. 각 노드가 고유한 네트워크 인터페이스<br>에 바인딩되어야 합니다.                                                                                                    |
| -DFrameworksLogConfigurationPath                                                              | log4j.xml 파일의 경로입니다.                                                                                                    |
| -Dmdm.node.groupid                                                                            | MDM Hub 구현에서 Java Virtual Machine<br>에 대한 그룹 ID를 지정합니다. Hub 서버 및<br>처리 서버를 논리적으로 그룹화하려는 경우<br>에만 필요합니다.                                                                                                    |

| Java 옵션                                                         | 설명                                                                                                    |
|-----------------------------------------------------------------|----------------------------------------------------------------------------------------------------|
| -Dfile.encoding<br>-Dorg.apache.catalina.connector.URI_ENCODING | Informatica Data Director를 사용하고<br>REST API를 사용하여 레코드를 검색하려는<br>경우에 필요합니다.<br>UTF-8 문자가 포함된 레코드를 검색하고 저<br>장하려면 UTF-8로 설정합니다.                            |
| -Dorg.apache.coyote.http11.Http11Protocol.MAX_HEADER_SIZE       | HTTP 헤더의 최대 크기(바이트 단위)입니<br>다. 헤더 크기가 작을 경우 스마트 검색 요청<br>이 실패할 수 있습니다. 16384로 설정합니다.                                                                     |
| -Dtask.pageSize=< <b>최대 태스크 수</b> >                             | 각 요청에서 검색되는 최대 ActiveVOS 태스<br>크 수를 지정합니다. 기본값은 5000입니다.<br>환경에 많은 수의 태스크가 있는 경우 수를<br>늘리십시오.                                                            |
| -Dstricttransportsecurity.flag                                  | 웹 브라우저에서 HTTP 요청을 사용한 모든<br>Informatica Data Director 액세스 시도를<br>HTTPS 요청으로 변환할지 여부를 지정합니<br>다. true로 설정합니다.                                             |
| -Xms                                                            | 초기 힙 크기입니다. 2048m으로 설정합니다.                                                                                                    |
| -Xmx                                                            | 최대 JVM 힙 크기입니다. 4GB 이상으로 설<br>정합니다.<br>예를 들어 -Xmx를 4096m으로 설정하려면 다<br>음과 같은 JAVA_OPTIONS 환경 변수 설정<br>을 사용합니다.<br>set "JAVA_OPTIONS=-server<br>-Xmx4096m" |
| XX:+UseCodeCacheFlushing                                        | 코드 캐시가 가득 찬 경우 컴파일된 코드의<br>JVM 처리 여부를 지정합니다.                                                                                                    |
| -XX:ReservedCodeCacheSize                                       | JIT 코드 캐시 크기입니다. MDM Hub 환경<br>의 성능을 개선하려면 512m으로 설정합니다.                                                                                                 |

#### Java Virtual Machine 논리적 그룹화의 예

JVM(Java Virtual Machine)를 그룹화하면 Hub 서버 및 처리 서버의 논리 그룹이 생성됩니다. Hub 서버 및 처 리 서버 응용 프로그램을 논리적 JVM 그룹에 배포하면 응용 프로그램 간의 모든 통신이 그룹 내에 유지됩니다. JVM을 그룹화하려면 MDM Hub 환경의 각 JVM에 그룹 ID를 할당합니다.

**참고:** 처리 서버 그룹화는 정리 및 일치 프로세스에만 적용됩니다. Zookeeper 서버로 활성화되고 스마트 검색에 대해 활성화된 처리 서버는 모든 그룹의 인덱싱 및 검색 처리에 사용될 수 있습니다.

| JVM 그룹 | JVM  | Hub <b>서버</b> | 처리 서버 |
|--------|------|---------------|-------|
| Group1 | JVM1 | ଜା            | 예     |
| Groupl | JVM4 | -             | ଜା    |

다음 테이블에는 논리적 JVM 그룹의 예제가 나와 있습니다.

| JVM 그룹 | JVM  | Hub <b>서버</b> | 처리 서버 |
|--------|------|---------------|-------|
| Group2 | JVM2 | ୍ଜ            | ୍ଜ    |
| Group3 | JVM3 | -             | ଜା    |

JVM1의 경우 시작 스크립트에 다음 Java 옵션을 추가합니다.

#### -Dmdm.node.groupid=Group1

JVM2의 경우 시작 스크립트에 다음 Java 옵션을 추가합니다.

#### -Dmdm.node.groupid=Group2

JVM3의 경우 시작 스크립트에 다음 Java 옵션을 추가합니다.

#### -Dmdm.node.groupid=Group3

JVM4의 경우 시작 스크립트에 다음 Java 옵션을 추가합니다.

#### -Dmdm.node.groupid=Group1

JVM을 구성하고 Hub 서버 및 처리 서버를 배포한 후 그룹은 다음과 같은 특징을 갖습니다.

- Group1에는 처리 서버 2개가 포함되고 Group2에는 처리 서버 1개가 포함되며 Group3에는 처리 서버 1개가 포함됩니다.
- 모든 정리 및 일괄 호출은 스마트 검색을 제외하고 자체 그룹에 유지됩니다. 예를 들어 Group1의 Hub 서버 에 대한 실시간 호출은 Group1 처리 서버(JVM1 및 JVM4)에만 영향을 미칩니다.

## 전체 프로필에 대한 서버 속성 구성

standalone-full.xml 파일에서 독립 실행형 모드의 전체 프로필에 대한 서버 속성을 구성합니다.

standalone-full.xml 파일은 다음 디렉터리에 있습니다.

<JBoss 설치 디렉터리>/standalone/configuration

다음 테이블에는 전체 프로필에 대한 서버 속성 구성이 설명되어 있습니다.

| 구성             | 설명                                                                                                    |
|----------------|----------------------------------------------------------------------------------------------------|
| 트랜잭션 제한 시<br>간 | MDM Hub 트랜잭션이 완료되었는지 확인합니다. 이름이 urn:jboss:domain:transactions: <n.n><br/>인 하위 시스템에서 coordinator-environment 요소에 대한 default-timeout=3600을 설정합니다.</n.n>                                                                                                    |
| HTTPS 프로토콜     | MDM Hub 통신 및 MDM Hub가 포함된 ActiveVOS 통신을 위한 HTTPS 프로토콜을 구성하려<br>는 경우에 필요합니다.<br><b>참고:</b> HTTPS 프로토콜을 구성하기 전에 Java keytool 명령을 사용하여 키 저장소 및 별칭을 생<br>성합니다. 생성한 키 별칭 및 키 저장소 암호를 확인합니다.<br>HTTPS 프로토콜을 구성하려면 이름이 urn:jboss:domain:web: <n.n>인 하위 시스템에서 다음과<br/>같은 커넥터 구성을 추가합니다.<br/><connector <br="" name="https" protocol="HTTP/1.1" scheme="https" socket-binding="https">secure="true"&gt;<br/><ssl certificate-<br="" key-alias="&lt;Key alias&gt;" name="ssl" password="&lt;keystore password&gt;">key-file="<security certificate="" file="" key="" path="">" protocol="TLSv1" verify-client="false"/&gt;<br/></security></ssl></connector></n.n> |

| 구성                        | 설명                                                                                                    |
|---------------------------|----------------------------------------------------------------------------------------------------|
| HornetQ <b>보안</b>         | JBoss 서버에 대해 HornetQ 보안이 활성화되어 있으면 비활성화합니다. hornetq-server 요소<br>에서 다음 예에 표시된 대로 security-enabled 구성을 false로 설정합니다.<br><security-enabled>false</security-enabled>                                                                                                    |
|                           |                                                                                                    |
| Remoting-<br>Connector 보안 | Remoting-Connector 보안을 구성합니다.<br>원격 시스템에서 Hub 콘솔에 로그인하려면 Remoting-Connector 보안을 비활성화합니다. 이<br>름이 urn:jboss:domain:remoting: <n.n>인 하위 시스템의 다음과 같은 커넥터 구성에서 security-<br/>realm 특성을 제거합니다.</n.n>                                                                                                    |
|                           | <pre><connector name="remoting-connector" name"="" realm="" security-="" socket-binding="remoting">/&gt;</connector></pre>                                                                                                    |
| 로거의 비동기 처<br>리            | JBoss 환경이 Java 1.7에서 실행되며 Informatica Data Director를 사용하려는 경우 로거의<br>비동기 처리를 구성합니다.<br>이름이 urn:jboss:domain:logging: <n.n>인 하위 시스템에서 다음과 같은 async-handler 구성을<br/>추가합니다.<br/><async-handler name="ASYNC"><br/><level name="INF0"></level><br/><queue-length value="1024"></queue-length><br/><overflow-action value="BLOCK"></overflow-action></async-handler></n.n> |
|                           | <pre><submandlers></submandlers></pre>                                                                                                    |
| JBoss 인스턴스<br>에 대한 포트 구   | 동일한 시스템에 여러 MDM Hub 인스턴스를 설치하려는 경우 별도의 JBoss 인스턴스에서 각<br>MDM Hub 인스턴스를 배포합니다.                                                                                                    |
| 8                         | 포트 충돌을 방지하려면 각 JBoss 인스턴스에 대해 socket-binding-group 요소의 port-offset<br>특성을 다른 값으로 설정합니다.                                                                                                    |
| JBoss 루트 시작<br>페이지 액세스    | JBoss 루트 시작 페이지에 대한 액세스를 비활성화합니다. 지침은 JBoss 설명서를 참조하십시<br>오.                                                                                                    |

## ActiveVOS 콘솔 관리자 생성

ActiveVOS를 사용하려는 경우 응용 프로그램 서버 컨테이너에서 abAdmin 역할이 있는 ActiveVOS 콘솔 관리자를 생성합니다.ActiveVOS를 사용하려는 경우 abAdmin 역할이 있는 ActiveVOS 콘솔 관리자를 생성합니다. 관리자를 생성하지 않으면 Hub 서버 배포가 실패합니다. Hub 서버 설치 프로그램에서 ActiveVOS 콘솔의 관리자 자격 증 명을 입력하라는 메시지를 표시하면 ActiveVOS 콘솔 관리자 이름과 암호를 사용합니다.

1. 다음 디렉터리로 변경합니다.

<JBoss 설치 디렉터리>/bin

2. add-user 유틸리티를 실행하려면 다음 스크립트를 사용합니다.

UNIX의 경우.add-user.sh

Windows의 경우. add-user.bat

3. 나타나는 프롬프트에 응답합니다.

다음 테이블에는 각 프롬프트에 대해 지정할 값이 설명되어 있습니다.

| 프롬프트                                                  | 지정할 값                                                                      |
|-------------------------------------------------------|----------------------------------------------------------------------------|
| 어떤 사용자 유형을 추가하시겠습니까? a) 관리 사용자 또는 b) 응<br>용 프로그램 사용자  | 응용 프로그램 사용자를 선택하려면 b를 입<br>력합니다.                                           |
| 영역(ApplicationRealm)                                  | 영역 이름. standalone-full.xml 파일에 추<br>가한 login-module에서 지정한 영역 이름을<br>입력합니다. |
| 사용자 이름                                                | ActiveVOS <b>콘솔 관리자 이름</b> .                                               |
| 암호                                                    | JBoss <b>암호 표준을 준수하는 암호</b> .                                              |
| 이 사용자에게 어떤 역할을 지정하시겠습니까?                              | abAdmin.                                                                   |
| 영역 <영역 이름>에 대해 사용자 <사용자 이름>을 추가하려고 합<br>니다. 맞습니까?     | 사용자를 추가하려면 yes를 입력합니다.                                                     |
| 하나의 AS 프로세스가 다른 AS 프로세스에 연결하는 데 이 새로<br>운 사용자가 사용됩니까? | yes.                                                                       |

4. WebSphere 콘솔에 로그인하고 ActiveVOS 콘솔 관리자를 생성합니다.

참고: ActiveVOS 콘솔 사용자는 설치 후 또는 업그레이드 후 프로세스 중 postInstallSetup 또는 patchInstallSetup 스크립트를 실행하면 abAdmin 역할에 매핑됩니다.

- 5. WebLogic 콘솔에 로그인합니다.
- 6. abAdmin 역할을 생성합니다.
- 7. ActiveVOS 콘솔 관리자를 생성합니다.
- 8. abAdmin 역할에 관리자 할당

## JBoss 시작

Hub 서버 및 처리 서버를 설치하기 전에 JBoss 응용 프로그램 서버를 시작합니다. 환경을 기반으로 독립 실행형 JBoss 인스턴스 또는 JBoss 클러스터 노드를 시작합니다.

#### 독립 실행형 JBoss 인스턴스 시작

독립 실행형 JBoss 인스턴스를 사용하는 경우 MDM Hub 구성 요소를 설치할 각 인스턴스를 시작합니다.

1. 다음 디렉터리로 이동합니다.

<JBoss 설치 디렉터리>/bin

2. JBoss 인스턴스를 시작하려면 다음 명령을 실행합니다.

UNIX의 경우. standalone.sh -c standalone-full.xml -b 0.0.0.0 -Djboss.as.management.blocking.timeout=5000 Windows의 경우. standalone.bat -c standalone-full.xml -b 0.0.0.0 -Djboss.as.management.blocking.timeout=5000

JBoss가 사용 가능한 네트워크 인터페이스에서 시작되고 /etc/hosts 디렉터리의 호스트 파일에 정의된 현재 호스트를 수신합니다. 환경을 기반으로 제한 시간 간격을 조정합니다.

3. 동일한 시스템에 여러 JBoss 인스턴스가 있는 경우 두 번째와 후속 JBoss 인스턴스를 시작하려면 시작 명 령에 다음 인수를 추가합니다.

-Djboss.service.binding.set=ports-01

#### JBoss 클러스터 노드 시작

JBoss 클러스터 환경을 사용하는 경우 MDM Hub 구성 요소를 설치할 클러스터 노드를 시작합니다.

1. 다음 디렉터리로 이동합니다.

<JBoss 설치 디렉터리>/bin

2. JBoss 클러스터 노드를 시작하려면 클러스터 노드가 있는 시스템에서 다음 명령을 실행합니다.

UNIX의 경우.standalone.sh -c standalone-full.xml -b 0.0.0.0 -Djboss.node.name=<클러스터 노드 이름> -Djboss.server.base.dir=../<노드 경로> -Djboss.as.management.blocking.timeout=5000 -u <멀티캐스트 주소> -Djgroups.bind\_addr=<바인딩 주소> -Djboss.socket.binding.port-offset=<포트 오프셋 값> -Djboss.partition.name=<파티션 이름>

Windows의 경우.standalone.bat -c standalone-full.xml -b 0.0.0.0 -Djboss.node.name=<클러스터 노드 이름> -Djboss.server.base.dir=../<노드 경로> -Djboss.as.management.blocking.timeout=5000 -u <멀티캐스트 주소> -Djgroups.bind\_addr=<바인딩 주소> -Djboss.socket.binding.port-offset=<포트 오프셋 값> -Djboss.partition.name=<파티션 이름>

여러 클러스터 노드가 같은 시스템에서 실행될 경우 포트 오프셋 값을 설정합니다. 기본 파티션 이름을 사용 하거나 클러스터에 속한 모든 노드의 파티션 이름이 동일한지 확인합니다. 환경을 기반으로 제한 시간 간격 을 조정합니다.

## Oracle WebLogic 설정

Oracle WebLogic 클러스터 환경 또는 독립 실행형 WebLogic 인스턴스에 MDM Hub를 설치할 수 있습니다. WebLogic 설명서의 지침에 따라 WebLogic을 설치 및 구성합니다.

중요: Multidomain MDM과 일부 Oracle WebLogic 버전(버전 12.2.1.3 등)의 상호 작용에는 몇 가지 알려진 제 한 사항이 있습니다. 시작하기 전에 *Multidomain MDM 릴리스 노트*의 "설치 및 업그레이드" 장을 참조하십시 오.

WebLogic 응용 프로그램 서버에 Hub 서버와 처리 서버를 설치하기 전에 WebLogic 도메인을 생성합니다. WebLogic 관리 콘솔을 사용하여 Hub 서버 및 처리 서버 응용 프로그램에 대한 도메인을 생성합니다. 자세한 내 용은 WebLogic 설명서를 참조하십시오.

참고: 데이터베이스 서버와 동일한 시간대로 응용 프로그램 서버를 설치합니다.

## Java Virtual Machine 구성

JVM(Java Virtual Machine)을 구성하려면 JAVA\_OPTIONS 환경 변수를 사용하여 Java 옵션을 설정합니다.

다음과 같은 파일에서 Java 옵션을 설정할 수 있습니다.

UNIX의 경우. <WebLogic 도메인>/bin/setDomainEnv.sh

#### Windows의 경우.<WebLogic 도메인>\bin\setDomainEnv.cmd

다음 테이블에는 Java 옵션이 설명되어 있습니다.

| Java 옵션                          | 설명                                                                                                    |
|----------------------------------|----------------------------------------------------------------------------------------------------|
| -server                          | 시작은 느리지만 후속 작업은 빨라집니다.                                                                                                    |
| -Djgroups.bind_addr              | JGroup이 메시지를 보내고 받아야 하는 인터페이스입니다.<br>다중 노드 또는 클러스터된 환경에서 필요합니다. 각 노드가 고유한<br>네트워크 인터페이스에 바인딩되어야 합니다.                                                                                                    |
| -Djava.net.preferIPv4Stack       | Java가 IPv4(인터넷 프로토콜 버전 4)를 사용할지 여부를 지정합니<br>다. 운영 체제에서 IPv6(인터넷 프로토콜 버전 6)을 사용하는 경우<br>true로 설정합니다.                                                                                                    |
| -Doracle.jdbc.J2EE13Compliant    | oracle.jdbc.J2EE13Compliant <b>시스템 변수를 설정합니다. true로</b><br><mark>설정합니다.</mark><br>매개 변수를 true로 설정하지 않으면 JDBC(Java Database<br>Connectivity) 문제가 발생할 수 있습니다.                                                                                                    |
| -Djavax.wsdl.factory.WSDLFactory | WebLogic 12.2.1 이상 환경에서 기본 네임스페이스 접두사가 포함되<br>었을 수 있는 서비스 WSDL을 호출하는 데 필요합니다.<br>com.ibm.wsdl.factory.WSDLFactoryImpl로 설정합니다.                                                                                                    |
| -DANTLR_USE_DIRECT_CLASS_LOADING | MDM Hub <b>가 배포된</b> WebLogic 12.2.1 <b>이상 환경을 시작하는 데 필</b><br>요합니다. true로 설정합니다.                                                                                                    |
| -Dmdm.node.groupid               | MDM Hub 구현에서 Java Virtual Machine에 대한 그룹 ID를 지정<br>합니다. Hub 서버 및 처리 서버를 논리적으로 그룹화하려는 경우에<br>만 필요합니다.                                                                                                    |
| -De360.mdm.host                  | 응용 프로그램 서버 호스트입니다.<br>다음과 같은 시나리오 중 하나에서 Java 옵션을 설정합니다.<br>- MDM Hub 응용 프로그램을 관리되는 서버에만 배포하려는 경우<br>각 관리되는 서버의 스크립트에 Java 옵션을 추가합니다. 관리되는<br>서버의 IP 주소 또는 기호 이름으로 설정합니다.<br>- 7001이 아닌 WebLogic 포트에 MDM Hub 응용 프로그램을 배포<br>하려는 경우 응용 프로그램 서버 시작 스크립트에 Java 옵션을 추<br>가합니다. WebLogic 호스트의 IP 주소 또는 기호 이름으로 설정합<br>니다.<br>이 매개 변수를 구성하지 않으면 Entity 360 프레임워크에 기반한<br>Informatica Data Director 화면이 예상대로 작동하지 않을 수 있습<br>니다. |
| -De360.mdm.port                  | 응용 프로그램 서버 포트입니다.<br>다음과 같은 시나리오 중 하나에서 Java 옵션을 설정합니다.<br>- MDM Hub 응용 프로그램을 관리되는 서버에만 배포하려는 경우<br>각 관리되는 서버의 스크립트에 Java 옵션을 추가합니다. 관리되는<br>서버의 포트 번호로 설정합니다.<br>- 7001이 아닌 WebLogic 포트에 MDM Hub 응용 프로그램을 배포<br>하려는 경우 응용 프로그램 서버 시작 스크립트에 Java 옵션을 추<br>가하고 포트 번호로 설정합니다.<br>이 매개 변수를 구성하지 않으면 Entity 360 프레임워크에 기반한<br>Informatica Data Director 화면이 예상대로 작동하지 않을 수 있습<br>니다.                                          |

| Java <b>옵션</b>                                       | 설명                                                                                                    |
|------------------------------------------------------|----------------------------------------------------------------------------------------------------|
| -Dfile.encoding<br>-Dweblogic.http.URIDecodeEncoding | Informatica Data Director를 사용하고 REST API를 사용하여 레코<br>드를 검색하려는 경우에 필요합니다.<br>UTF-8 문자가 포함된 레코드를 찾아서 저장하려면 두 Java 옵션을<br>모두 UTF-8로 설정합니다.         |
| -DFrameworksLogConfigurationPath                     | log4j.xml 파일 구성 경로를 설정합니다.                                                                                                    |
| -DUseSunHttpHandler                                  | WebLogic <b>이</b> MDM Hub <b>와</b> Informatica 플랫폼 간의 HTTP 연결에<br>Sun HTTP Handler <b>를 사용할지 여부를 지정합니다. true로 설정합</b><br>니다.                    |
| -Dtask.pageSize=< <b>최대 태스크 수</b> >                  | 각 요청에서 검색되는 최대 ActiveVOS 태스크 수를 지정합니다. 기본<br>값은 5000입니다. 환경에 많은 수의 태스크가 있는 경우 수를 늘리십<br>시오.                                                     |
| -Dstricttransportsecurity.flag                       | 웹 브라우저에서 HTTP 요청을 사용한 모든 Informatica Data<br>Director 액세스 시도를 HTTPS 요청으로 변환할지 여부를 지정합니<br>다. true로 설정합니다.                                       |
| WLS_MEM_ARGS_64BIT                                   | 메모리 변수입니다. 변수를 적절한 값으로 설정합니다.                                                                                                    |
| -Xms                                                 | 초기 힙 크기입니다. 2048m으로 설정합니다.                                                                                                    |
| -Xmx                                                 | 최대 JVM 힙 크기입니다. 4GB 이상으로 설정합니다.<br>예를 들어 -Xmx를 4096m으로 설정하려면 다음과 같은<br>JAVA_OPTIONS 환경 변수 설정을 사용합니다.<br>set "JAVA_OPTIONS=-server<br>-Xmx4096m" |
| XX:+UseCodeCacheFlushing                             | 코드 캐시가 가득 찬 경우 컴파일된 코드의 JVM 처리 여부를 지정합<br>니다.                                                                                                   |
| -XX:ReservedCodeCacheSize                            | JIT 코드 캐시 크기입니다. MDM Hub 환경의 성능을 개선하려면<br>512m으로 설정합니다.                                                                                         |

### Java Virtual Machine 논리적 그룹화의 예

JVM(Java Virtual Machine)를 그룹화하면 Hub 서버 및 처리 서버의 논리 그룹이 생성됩니다. Hub 서버 및 처 리 서버 응용 프로그램을 논리적 JVM 그룹에 배포하면 응용 프로그램 간의 모든 통신이 그룹 내에 유지됩니다. JVM을 그룹화하려면 MDM Hub 환경의 각 JVM에 그룹 ID를 할당합니다.

**참고:** 처리 서버 그룹화는 정리 및 일치 프로세스에만 적용됩니다. Zookeeper 서버로 활성화되고 스마트 검색에 대해 활성화된 처리 서버는 모든 그룹의 인덱싱 및 검색 처리에 사용될 수 있습니다.

| JVM 그룹 | JVM  | Hub <b>서버</b> | 처리 서버 |
|--------|------|---------------|-------|
| Groupl | JVM1 | ୍ଜ            | ଜା    |
| Groupl | JVM4 | -             | ଜା    |

다음 테이블에는 논리적 JVM 그룹의 예제가 나와 있습니다.

| JVM 그룹 | JVM  | Hub <b>서버</b> | 처리 서버 |
|--------|------|---------------|-------|
| Group2 | JVM2 | ୍ଜ            | ୍ଜ    |
| Group3 | JVM3 | -             | ଜା    |

JVM1의 경우 시작 스크립트에 다음 Java 옵션을 추가합니다.

#### -Dmdm.node.groupid=Group1

JVM2의 경우 시작 스크립트에 다음 Java 옵션을 추가합니다.

#### -Dmdm.node.groupid=Group2

JVM3의 경우 시작 스크립트에 다음 Java 옵션을 추가합니다.

#### -Dmdm.node.groupid=Group3

JVM4의 경우 시작 스크립트에 다음 Java 옵션을 추가합니다.

#### -Dmdm.node.groupid=Group1

JVM을 구성하고 Hub 서버 및 처리 서버를 배포한 후 그룹은 다음과 같은 특징을 갖습니다.

- Group1에는 처리 서버 2개가 포함되고 Group2에는 처리 서버 1개가 포함되며 Group3에는 처리 서버 1개가 포함됩니다.
- 모든 정리 및 일괄 호출은 스마트 검색을 제외하고 자체 그룹에 유지됩니다. 예를 들어 Group1의 Hub 서버 에 대한 실시간 호출은 Group1 처리 서버(JVM1 및 JVM4)에만 영향을 미칩니다.

## WebLogic 서버 인증 비활성화

MDM Hub는 HTTP 기본 인증을 사용합니다. 따라서 WebLogic 서버 인증을 비활성화해야 합니다. WebLogic 서 버 인증을 비활성화하려면 config.xml 파일을 편집합니다.

1. 다음 WebLogic 디렉터리로 이동합니다.

<WebLogic 설치 디렉터리>/user\_projects/domains/<user domain>/config

- 2. 텍스트 편집기에서 config.xml 파일을 엽니다.
- 3. <security-configuration> 요소 내에 다음 요소를 추가합니다.

<enforce-valid-basic-auth-credentials>
 false

</enforce-valid-basic-auth-credentials>

## ActiveVOS 콘솔 관리자 생성

ActiveVOS를 사용하려는 경우 응용 프로그램 서버 컨테이너에서 abAdmin 역할이 있는 ActiveVOS 콘솔 관리자를 생성합니다.ActiveVOS를 사용하려는 경우 abAdmin 역할이 있는 ActiveVOS 콘솔 관리자를 생성합니다. 관리자를 생성하지 않으면 Hub 서버 배포가 실패합니다. Hub 서버 설치 프로그램에서 ActiveVOS 콘솔의 관리자 자격 중 명을 입력하라는 메시지를 표시하면 ActiveVOS 콘솔 관리자 이름과 암호를 사용합니다.

- 1. 다음 디렉터리로 변경합니다.
  - <JBoss 설치 디렉터리>/bin
- 2. add-user 유틸리티를 실행하려면 다음 스크립트를 사용합니다.
  - UNIX의 경우.add-user.sh

Windows의 경우. add-user.bat

3. 나타나는 프롬프트에 응답합니다.

다음 테이블에는 각 프롬프트에 대해 지정할 값이 설명되어 있습니다.

| 프롬프트                                                  | 지정할 값                                                                      |
|-------------------------------------------------------|----------------------------------------------------------------------------|
| 어떤 사용자 유형을 추가하시겠습니까? a) 관리 사용자 또는 b) 응<br>용 프로그램 사용자  | 응용 프로그램 사용자를 선택하려면 b를 입<br>력합니다.                                           |
| 영역(ApplicationRealm)                                  | 영역 이름. standalone-full.xml 파일에 추<br>가한 login-module에서 지정한 영역 이름을<br>입력합니다. |
| 사용자 이름                                                | ActiveVOS <b>콘솔 관리자 이름</b> .                                               |
| 암호                                                    | JBoss <b>암호 표준을 준수하는 암호</b> .                                              |
| 이 사용자에게 어떤 역할을 지정하시겠습니까?                              | abAdmin.                                                                   |
| 영역 <영역 이름>에 대해 사용자 <사용자 이름>을 추가하려고 합<br>니다. 맞습니까?     | 사용자를 추가하려면 yes를 입력합니다.                                                     |
| 하나의 AS 프로세스가 다른 AS 프로세스에 연결하는 데 이 새로<br>운 사용자가 사용됩니까? | yes.                                                                       |

4. WebSphere 콘솔에 로그인하고 ActiveVOS 콘솔 관리자를 생성합니다.

참고: ActiveVOS 콘솔 사용자는 설치 후 또는 업그레이드 후 프로세스 중 postInstallSetup 또는 patchInstallSetup 스크립트를 실행하면 abAdmin 역할에 매핑됩니다.

- 5. WebLogic 콘솔에 로그인합니다.
- 6. abAdmin 역할을 생성합니다.
- 7. ActiveVOS 콘솔 관리자를 생성합니다.
- 8. abAdmin 역할에 관리자 할당

# 추가 Oracle WebLogic 구성

MDM Hub 환경의 요구 사항을 기반으로 추가 WebLogic 구성을 수행합니다.

다음 테이블에는 수행할 수 있는 구성이 설명되어 있습니다.

| 구성                                               | 설명                                                                                                    |
|--------------------------------------------------|----------------------------------------------------------------------------------------------------|
| 독립 실행형 처리 서버 인스턴스에<br>대한 WebLogic 구성             | 다음과 같은 시나리오에서 독립 실행형 처리 서버 인스턴스에 대한<br>WebLogic을 구성하는 데 필요합니다.<br>- Hub 서버가 설치되지 않은 WebLogic 인스턴스에 처리 서버 인스턴스를<br>설치하려고 합니다.<br>- 여러 독립 실행형 처리 서버 인스턴스를 설치하려고 합니다. |
| 여러 MDM Hub <b>마스터 데이터베이</b><br>스에 대한 WebLogic 구성 | 여러 MDM Hub 마스터 데이터베이스 인스턴스를 구성하려는 경우에 필요합<br>니다.                                                                                                    |

| 구성                                   | 설명                                          |
|--------------------------------------|---------------------------------------------|
| HTTPS 프로토콜 구성                        | MDM Hub 통신을 위한 HTTPS 프로토콜을 구성하려는 경우에 필요합니다. |
| Informatica 플랫폼에 대한 JTA 제<br>한 시간 구성 | Informatica 플랫폼을 설치하려는 경우에 필요합니다.           |

## 독립 실행형 처리 서버 인스턴스에 대한 WebLogic 구성

여러 독립 실행형 처리 서버 인스턴스를 설치하려는 경우 적절한 데이터 소스를 사용하도록 WebLogic을 구성합 니다. 또한 Hub 서버가 설치되지 않은 WebLogic 인스턴스에 처리 서버 인스턴스를 설치하려는 경우 데이터 소 스를 구성합니다.

적절한 데이터 소스를 사용하도록 WebLogic을 구성하려면 다음과 같은 태스크를 수행합니다.

- 1. JDBC 드라이버를 설치합니다.
- 2. MDM Hub 마스터 데이터베이스 데이터 소스를 생성합니다.
- 3. 연산 참조 저장소 데이터 소스를 생성합니다.

#### 1단계. JDBC 드라이버 설치

MDM Hub 마스터 데이터베이스 및 ORS(연산 참조 저장소)에 대한 데이터 소스를 생성하기 전에 JDBC 드라이 버를 설치합니다.

지원되는 버전의 JDBC 드라이버를 가져오려면 Oracle에 문의합니다.

지원되는 버전의 JDBC 드라이버를 가져오려면 Microsoft에 문의합니다.

지원되는 버전의 JDBC 드라이버를 가져오려면 IBM에 문의합니다.

1. JDBC 드라이버를 다음 디렉터리에 복사합니다.

<WebLogic 설치 디렉터리>/wlsserver/server/lib

JDBC 드라이버의 경로를 다음 파일의 CLASSPATH 변수에 추가합니다.
 UNIX의 경우. <WebLogic 도메인>/bin/setDomainEnv.sh
 Windows의 경우. <WebLogic 도메인>\bin\setDomainEnv.cmd

참고: 다른 WebLogic 서버 라이브러리의 경로 앞에 JDBC 드라이버 경로를 배치합니다.

#### 2단계. MDM Hub 마스터 데이터베이스 데이터 소스 생성

처리 서버 시스템에 JDBC 드라이버를 설치한 후 MDM Hub 마스터 데이터베이스에 대한 데이터 소스를 생성합 니다.

- 1. WebLogic 관리 콘솔에서 잠금 및 편집 단추를 클릭하여 잠금을 획득합니다.
- 서비스 > JDBC > 데이터 소스를 클릭한 다음 새로 만들기를 클릭합니다.
   JDBC 데이터 소스 속성 페이지가 표시됩니다.

3. 다음 데이터 소스 속성을 지정합니다.

| 속성              | 설명                                                                                                    |
|-----------------|----------------------------------------------------------------------------------------------------|
| 이름              | JDBC 데이터 소스의 이름입니다. 이름을 MDM Master Data Source로 설정합니다.                                                                                            |
| JNDI <b>이름</b>  | JDBC 데이터 소스를 바인딩할 JNDI 경로입니다. jdbc/siperian-cmx_system-ds를 지정합<br>니다.                                                                             |
| 데이터베이스 유형       | 연결할 데이터베이스 유형입니다. Oracle을 선택합니다.MS SQL Server를 선택합니다.                                                                                             |
| 데이터베이스 드라<br>이버 | 데이터베이스에 연결하는 데 사용할 JDBC 드라이버입니다. Oracle <b>드라이버</b> (Thin XA)를<br>선택합니다.MS SQL Server <b>드라이버</b> (Type 4 XA) <b>버전</b> : 2005 <b>이상</b> 을 선택합니다. |

4. 다음을 클릭하고 다시 다음을 클릭합니다.

연결 속성 페이지가 표시됩니다.

5. 다음 연결 속성의 값을 입력합니다.

| 속성            | 설명                                     |
|---------------|----------------------------------------|
| 데이터베이스 이름     | 연결할 데이터베이스의 이름입니다.                     |
| 호스트 이름        | 데이터베이스를 호스팅하는 서버의 IP 주소 또는 DNS 이름입니다.  |
| 포트            | 데이터베이스 서버가 연결 요청을 수신하는 포트입니다.          |
| 데이터베이스 사용자 이름 | 데이터 소스의 각 연결에 대해 사용할 데이터베이스 사용자 이름입니다. |
| 암호            | 데이터베이스 사용자 계정의 암호입니다.                  |
| 암호 확인         | 데이터베이스 사용자 계정의 암호입니다.                  |

6. **다음**을 클릭합니다.

데이터베이스 연결 테스트 페이지가 표시됩니다.

- 7. 구성 테스트를 클릭하여 드라이버 연결을 테스트합니다.
   테스트가 실패하면 연결 속성 페이지의 값을 업데이트한 다음 연결이 성공할 때까지 다시 시도해야 합니다.
- 8. 다음을 클릭한 다음 데이터 소스를 배포할 서버를 선택합니다.
- 9. 마침을 클릭한 다음 변경 내용 활성화를 클릭합니다.

## 3단계. 연산 참조 저장소 데이터 소스 생성

처리 서버 시스템에서 각 연산 참조 저장소에 대한 데이터 소스를 생성합니다.

- 1. WebLogic 관리 콘솔에서 잠금 및 편집 단추를 클릭하여 잠금을 획득합니다.
- 서비스 > JDBC > 데이터 소스를 클릭한 다음 새로 만들기를 클릭합니다.
   JDBC 데이터 소스 속성 페이지가 표시됩니다.

3. 다음 데이터 소스 속성을 지정합니다.

| 속성             | 설명                                                                                                    |
|----------------|----------------------------------------------------------------------------------------------------|
| 이름             | JDBC 데이터 소스의 이름입니다. 이름을 MDM ORS Data Source로 설정합니다.                                                                                                    |
| JNDI <b>이름</b> | JDBC 데이터 소스를 바인딩할 JNDI 경로입니다.jdbc/siperian- <oracle 이름="" 호스트="">-<br/><oracle sid="">-&lt;연산 참조 저장소 이름&gt;-ds를 지정합니다.jdbc/siperian-<wicrosoft sql<br="">Server 호스트 이름&gt;-&lt;연산 참조 저장소 이름&gt;-ds를 지정합니다.</wicrosoft></oracle></oracle> |
| 데이터베이스<br>유형   | 연결할 데이터베이스 유형입니다. Oracle을 선택합니다.MS SQL Server를 선택합니다.                                                                                                    |
| 데이터베이스<br>드라이버 | 데이터베이스에 연결하는 데 사용할 JDBC 드라이버입니다. Oracle <b>드라이버(</b> Thin XA)를 선<br>택합니다. MS SQL Server <b>드라이버(</b> Type 4 XA) <b>버전</b> : 2005 <b>이상</b> 을 선택합니다.                                                                                      |

4. 다음을 클릭하고 다시 다음을 클릭합니다.

연결 속성 페이지가 표시됩니다.

5. 다음 연결 속성의 값을 입력합니다.

| 속성            | 설명                                     |
|---------------|----------------------------------------|
| 데이터베이스 이름     | 연결할 데이터베이스의 이름입니다.                     |
| 호스트 이름        | 데이터베이스를 호스팅하는 서버의 IP 주소 또는 DNS 이름입니다.  |
| 포트            | 데이터베이스 서버가 연결 요청을 수신하는 포트입니다.          |
| 데이터베이스 사용자 이름 | 데이터 소스의 각 연결에 대해 사용할 데이터베이스 사용자 이름입니다. |
| 암호            | 데이터베이스 사용자 계정의 암호입니다.                  |
| 암호 확인         | 데이터베이스 사용자 계정의 암호입니다.                  |

6. **다음**을 클릭합니다.

데이터베이스 연결 테스트 페이지가 표시됩니다.

구성 테스트를 클릭하여 드라이버 연결을 테스트합니다.

테스트가 실패하면 연결 속성 페이지의 값을 업데이트한 다음 연결이 성공할 때까지 다시 시도해야 합니다.

- 8. 다음을 클릭한 다음 데이터 소스를 배포할 서버를 선택합니다.
- 9. 마침을 클릭한 다음 변경 내용 활성화를 클릭합니다.

## 여러 MDM Hub 마스터 데이터베이스에 대한 WebLogic 구성

여러 MDM Hub 마스터 데이터베이스 인스턴스를 구성하려는 경우 MDM Hub 마스터 데이터베이스 인스턴스 수 만큼 많은 WebLogic 도메인을 구성합니다. 각 MDM Hub 마스터 데이터베이스 인스턴스에는 고유한 MDM Hub 인스턴스가 있어야 합니다. 따라서 별도의 WebLogic 도메인에 각 MDM Hub 인스턴스를 배포할 만큼 많은 WebLogic 도메인을 생성합니다.

## HTTPS 프로토콜 구성

MDM Hub 통신을 위해 HTTPS 프로토콜을 구성할 수 있습니다. WebLogic 서버 관리 콘솔을 사용하여 HTTPS 프로토콜을 구성합니다. 또는 기본 JDK 보안 인증서를 사용하여 HTTPS를 활성화할 수도 있습니다.

1. WebLogic 서버 관리 콘솔의 홈 페이지의 환경 섹션에서 서버를 클릭합니다.

서버 요약 페이지가 나타납니다.

2. 서버 목록에서 AdminServer(admin) 링크를 클릭합니다.

AdminServer의 설정 페이지가 나타납니다.

- 3. SSL 수신 포트 활성화 옵션을 활성화하고 SSL 수신 포트 필드에 포트 번호를 입력합니다.
- 4. SSL 탭을 클릭합니다.
- 5. **호스트 이름 확인** 목록에서 **없음**을 선택하고 저장을 클릭합니다.

## Informatica Platform에 대한 JTA 제한 시간 구성

Informatica 플랫폼을 설치하려는 경우 JTA(Java 트랜잭션 API) 제한 시간을 구성합니다. WebLogic 서버 관리 콘솔을 사용하여 JTA 제한 시간을 구성합니다.

- 1. WebLogic 서버 관리 콘솔의 홈 페이지의 서비스 구성 섹션에서 JTA 구성 링크를 클릭합니다.
- 2. 제한 시간(초) 필드에서 JTA 제한 시간을 1000으로 설정합니다.

# IBM WebSphere 설정

IBM WebSphere 클러스터 환경 또는 독립 실행형 WebSphere 인스턴스에 MDM Hub를 설치할 수 있습니다. WebSphere 설명서의 지침에 따라 WebSphere를 설치 및 구성합니다.

WebSphere 설치 디렉터리 경로에 공백이 없는지 확인합니다.

참고: 데이터베이스 서버와 동일한 시간대로 응용 프로그램 서버를 설치합니다.

다음 테이블에는 설치하기 전에 구성할 속성 및 해당 값과 함께 속성을 설정해야 할 위치에 대한 간략한 설명이 나열되어 있습니다.

| 사용자 지정 속성                       | 값     | 설명                                                                                                    |
|---------------------------------|-------|----------------------------------------------------------------------------------------------------|
| com.ibm.ws.scripting.echoparams | false | 다음 디렉터리에 있는 wsadmin.properties 파일에서 이 속성을 설정<br>합니다. <websphere 디렉터리="" 설치="">\WebSphere\AppServer\profiles<br/>\&lt;프로필 이름&gt;\properties<br/>ActiveVOS 데이터베이스 암호가 patchinstallSetup.log 파일의 스<br/>크립트 텍스트에 표시되지 않도록 하려면 이 값을 false로 설정합니<br/>다. 기본값은 true입니다.</websphere> |

## Java Virtual Machine 구성

JVM(Java Virtual Machine)을 구성하려면 JAVA\_OPTIONS 환경 변수를 사용하여 Java 옵션을 설정합니다. Java 옵션을 편집하거나 추가한 후 JVM을 다시 시작합니다.

WebSphere 클러스터된 환경을 사용하는 경우 다음과 같은 클러스터 구성 요소에 대해 Java 옵션을 설정합니 다.

- 서버. 클러스터의 각 서버에서 모든 필수 Java 옵션을 설정합니다.
- 배포 관리자. 모든 필수 Java 옵션을 설정합니다.
- 노드 에이전트. Xmx 및 Xms Java 옵션을 사용하여 힙 크기만 설정합니다.

다음 테이블에는 Java 옵션 설정이 설명되어 있습니다.

| Java <b>옵션</b>                              | 설명                                                                                                    |
|---------------------------------------------|----------------------------------------------------------------------------------------------------|
| -server                                     | 시작은 느리지만 후속 작업은 빨라집니다.                                                                                                    |
| -Djava.net.preferIPv4Stack                  | Java가 IPv4(인터넷 프로토콜 버전 4)를 사용할지 여부를 지<br>정합니다. 운영 체제에서 IPv6(인터넷 프로토콜 버전 6)을 사<br>용하는 경우 true로 설정합니다.                                                                                                    |
| -Ddb2.jcc.charsetDecoderEncoder             | MDM Hub 샘플 연산 참조 저장소를 사용하는 데 필요합니<br>다. UTF-8 문자열이 아닌 바이트 시퀀스 대신에 유니코드 교<br>체 문자(U+FFFD)를 반환하기 위한 JDBC 드라이버를 활성화<br>합니다. 3으로 설정합니다.                                                                                                    |
| -Dcom.ibm.crypto.provider.DoRSATypeChecking | Java에서 개인 키를 사용한 데이터의 RSA 유형 암호화 및 공<br>개 키를 사용한 암호 해독을 허용할지 여부를 지정합니다.<br>MDM Hub 설치 프로그램에서 라이선스 인증서를 읽을 수 있<br>고, MDM Hub에서 암호 해시가 작동하도록 하려면 필요합니<br>다. false로 설정합니다.<br>-Dcom.ibm.crypto.provider.DoRSATypeChecking을 false로 설<br>정하지 않으면 Hub 서버가 시작되지 않고 라이선스 오류가<br>발생할 수 있습니다. |
| -Djgroups.bind_addr                         | JGroup이 메시지를 보내고 받아야 하는 인터페이스입니다.<br>다중 노드 또는 클러스터된 환경에서 필요합니다. 각 노드가<br>고유한 네트워크 인터페이스에 바인딩되어야 합니다.                                                                                                    |
| -DFrameworksLogConfigurationPath            | log4j.xml 파일의 경로입니다.                                                                                                    |
| -Doracle.jdbc.J2EE13Compliant               | Oracle 드라이버의 시스템 변수가 J2EE와 완전하게 호환될<br>지 여부를 지정합니다. true로 설정합니다.<br>매개 변수를 true로 설정하지 않으면 JDBC(Java Database<br>Connectivity) 문제가 발생할 수 있습니다.                                                                                                    |
| -Dmdm.node.groupid                          | MDM Hub 구현에서 Java Virtual Machine에 대한 그룹 ID<br>를 지정합니다. Hub 서버 및 처리 서버를 논리적으로 그룹화<br>하려는 경우에만 필요합니다.                                                                                                    |
| -Djavax.management.builder.initial          | 인스턴스화할 초기 MBeanServerBuilder의 클래스입니다.<br>Informatica Data Director에서 스마트 검색을 지원하려면<br>Apache Solr MBeans가 필요합니다.<br>Informatica Data Director에서 스마트 검색을 지원하기 위<br>한 Apache Solr MBeans를 등록하려면<br>javax.management.MBeanServerBuilder로 설정합니다.                                        |

| Java 옵션                                       | 설명                                                                                                    |
|-----------------------------------------------|----------------------------------------------------------------------------------------------------|
| -Dfile.encoding<br>-Dclient.encoding.override | Informatica Data Director를 사용하고 REST API를 사용하<br>여 레코드를 검색하려는 경우에 필요합니다.<br>UTF-8 문자가 포함된 레코드를 찾아서 저장하려면 두 Java<br>옵션을 모두 UTF-8로 설정합니다.         |
| -Dstricttransportsecurity.flag                | 웹 브라우저에서 HTTP 요청을 사용한 모든 Informatica<br>Data Director 액세스 시도를 HTTPS 요청으로 변환할지 여<br>부를 지정합니다. true로 설정합니다.                                       |
| -XX:codecachetotal                            | JIT 코드 캐시 크기입니다. MDM Hub 환경의 성능을 개선하<br>려면 512m으로 설정합니다.                                                                                        |
| -Xmx                                          | 최대 JVM 힙 크기입니다. 4GB 이상으로 설정합니다.<br>예를 들어 -Xmx를 4096m으로 설정하려면 다음과 같은<br>JAVA_OPTIONS 환경 변수 설정을 사용합니다.<br>set "JAVA_OPTIONS=-server<br>-Xmx4096m" |
| -Xms                                          | 초기 힙 크기입니다. 2048m으로 설정합니다.                                                                                                    |
| -Xmso                                         | 처리 서버 JVM에 필요합니다. 운영 체제 스레드에 대한 초기<br>스택 크기입니다. 낮은 시스템 스레드 스택 크기로 인해 응용<br>프로그램 서버가 예기치 않게 종료되는 것을 방지합니다.<br>4096k로 설정합니다.                      |
| -Xss                                          | 초기 스택 크기입니다. 2000k로 설정합니다.                                                                                                    |
| XX:+UseCodeCacheFlushing                      | 코드 캐시가 가득 찬 경우 컴파일된 코드의 JVM 처리 여부를<br>지정합니다.                                                                                                    |
| -Dtask.pageSize=< <b>최대 태스크 수</b> >           | 각 요청에서 검색되는 최대 ActiveVOS 태스크 수를 지정합니<br>다. 기본값은 5000입니다. 환경에 많은 수의 태스크가 있는 경<br>우 수를 늘리십시오.                                                     |

### Java Virtual Machine 논리적 그룹화의 예

JVM(Java Virtual Machine)를 그룹화하면 Hub 서버 및 처리 서버의 논리 그룹이 생성됩니다. Hub 서버 및 처 리 서버 응용 프로그램을 논리적 JVM 그룹에 배포하면 응용 프로그램 간의 모든 통신이 그룹 내에 유지됩니다. JVM을 그룹화하려면 MDM Hub 환경의 각 JVM에 그룹 ID를 할당합니다.

**참고:** 처리 서버 그룹화는 정리 및 일치 프로세스에만 적용됩니다. Zookeeper 서버로 활성화되고 스마트 검색에 대해 활성화된 처리 서버는 모든 그룹의 인덱싱 및 검색 처리에 사용될 수 있습니다.

다음 테이블에는 논리적 JVM 그룹의 예제가 나와 있습니다.

| JVM 그룹 | JVM  | Hub <b>서버</b> | 처리 서버 |
|--------|------|---------------|-------|
| Groupl | JVM1 | ୍ଜ            | ୍ଜ    |
| Group1 | JVM4 | -             | ୍ଜ    |

| JVM 그룹 | JVM  | Hub <b>서버</b> | 처리 서버 |
|--------|------|---------------|-------|
| Group2 | JVM2 | ୍ଜ            | ୍ଜା   |
| Group3 | JVM3 | -             | ଜା    |

JVM1의 경우 시작 스크립트에 다음 Java 옵션을 추가합니다.

#### -Dmdm.node.groupid=Group1

JVM2의 경우 시작 스크립트에 다음 Java 옵션을 추가합니다.

#### -Dmdm.node.groupid=Group2

JVM3의 경우 시작 스크립트에 다음 Java 옵션을 추가합니다.

#### -Dmdm.node.groupid=Group3

JVM4의 경우 시작 스크립트에 다음 Java 옵션을 추가합니다.

#### -Dmdm.node.groupid=Group1

JVM을 구성하고 Hub 서버 및 처리 서버를 배포한 후 그룹은 다음과 같은 특징을 갖습니다.

- Group1에는 처리 서버 2개가 포함되고 Group2에는 처리 서버 1개가 포함되며 Group3에는 처리 서버 1개가 포함됩니다.
- 모든 정리 및 일괄 호출은 스마트 검색을 제외하고 자체 그룹에 유지됩니다. 예를 들어 Group1의 Hub 서버 에 대한 실시간 호출은 Group1 처리 서버(JVM1 및 JVM4)에만 영향을 미칩니다.

### MDM Hub 환경에서 암호 암호화

MDM Hub 환경에서 로그 파일에 표시되는 암호와 같은 중요 데이터를 암호화하려면 WebSphere에서 스크립팅 관리를 구성합니다.

1. 다음 디렉터리에서 wsadmin.properties 파일을 엽니다.

<WebSphere 설치 디렉터리>/profiles/<응용 프로그램 서버 프로필 이름>/properties

2. com.ibm.ws.scripting.echoparams Java 속성을 false로 설정합니다.

## WebSphere 환경에서 보안 프로필 생성

WebSphere에서 Multidomain MDM 및 Informatica ActiveVOS에 사용할 보안 프로필을 구성합니다.

1. 명령줄에서 다음 샘플 코드에 표시된 대로 보안 프로필을 생성합니다.

```
Windows의 경우
```

```
<app_server_root>\bin\manageprofiles.bat -create -profileName AppSrv01
-profilePath <app_server_root>\profileS\AppSrv01
-templatePath <app_server_root>\profileTemplates\default
-adminUserName administrator -adminPassword password1 -enableAdminSecurity true
UNIX의 경우
```

<app\_server\_root>/bin/manageprofiles.sh -create -profileName AppSrv01 -profilePath <app\_server\_root>/profiles/AppSrv01 -templatePath <app\_server\_root>/profileTemplates/default -adminUserName administrator -adminPassword password1 -enableAdminSecurity true

- 2. WebSphere 콘솔에서 보안 전송 유형을 SSL 지원됨 유형으로 변경합니다.
  - a. 보안을 확장하고 글로벌 보안을 클릭합니다.

- b. 인증 아래에서 RMI/IIOP 보안을 확장하고 CSIv2 인바운드 통신을 클릭합니다.
- c. CSIv2 전송 계층 아래의 전송 목록에서 SSL 지원됨을 선택합니다.
- d. 적용을 클릭한 다음 저장을 클릭합니다.
- 3. WebSphere 콘솔에서 응용 프로그램 보안이 설정되었는지 확인합니다.
  - a. 보안을 확장하고 글로벌 보안을 클릭합니다.
  - b. 응용 프로그램 보안 아래에서 **응용 프로그램 보안 활성화**를 선택합니다.
  - c. 적용을 클릭한 다음 저장을 클릭합니다.
- 4. 페더레이션된 리포지토리를 설정합니다.
  - a. 보안을 확장하고 글로벌 보안을 클릭합니다.
  - b. 사용자 계정 리포지토리 아래의 사용 가능한 영역 정의 목록에서 페더레이션된 리포지토리를 선택합니 다.
  - c. 구성을 클릭합니다.
  - d. 영역의 리포지토리 아래에서 기본 제공 리포지토리 사용을 클릭합니다.
  - e. 관리자에 대한 암호를 지정합니다.
  - f. 적용을 클릭한 다음 저장을 클릭합니다.
- 5. WebSphere 프로필을 다시 시작합니다.

## ActiveVOS 콘솔 관리자 생성

ActiveVOS를 사용하려는 경우 응용 프로그램 서버 컨테이너에서 abAdmin 역할이 있는 ActiveVOS 콘솔 관리자를 생성합니다.ActiveVOS를 사용하려는 경우 abAdmin 역할이 있는 ActiveVOS 콘솔 관리자를 생성합니다. 관리자를 생성하지 않으면 Hub 서버 배포가 실패합니다. Hub 서버 설치 프로그램에서 ActiveVOS 콘솔의 관리자 자격 중 명을 입력하라는 메시지를 표시하면 ActiveVOS 콘솔 관리자 이름과 암호를 사용합니다.

- 1. 다음 디렉터리로 변경합니다.
  - <JBoss 설치 디렉터리>/bin
- 2. add-user 유틸리티를 실행하려면 다음 스크립트를 사용합니다.

UNIX의 경우.add-user.sh

Windows의 경우. add-user.bat

3. 나타나는 프롬프트에 응답합니다.

다음 테이블에는 각 프롬프트에 대해 지정할 값이 설명되어 있습니다.

| 프롬프트                                                 | 지정할 값                                                                      |
|------------------------------------------------------|----------------------------------------------------------------------------|
| 어떤 사용자 유형을 추가하시겠습니까? a) 관리 사용자 또는 b) 응<br>용 프로그램 사용자 | 응용 프로그램 사용자를 선택하려면 b를 입<br>력합니다.                                           |
| 영역(ApplicationRealm)                                 | 영역 이름. standalone-full.xml 파일에 추<br>가한 login-module에서 지정한 영역 이름을<br>입력합니다. |
| 사용자 이름                                               | ActiveVOS <b>콘솔 관리자 이름</b> .                                               |

| 프롬프트                                                  | 지정할 값                         |
|-------------------------------------------------------|-------------------------------|
| 암호                                                    | JBoss <b>암호 표준을 준수하는 암호</b> . |
| 이 사용자에게 어떤 역할을 지정하시겠습니까?                              | abAdmin.                      |
| 영역 <영역 이름>에 대해 사용자 <사용자 이름>을 추가하려고 합<br>니다. 맞습니까?     | 사용자를 추가하려면 yes를 입력합니다.        |
| 하나의 AS 프로세스가 다른 AS 프로세스에 연결하는 데 이 새로<br>운 사용자가 사용됩니까? | yes.                          |

4. WebSphere 콘솔에 로그인하고 ActiveVOS 콘솔 관리자를 생성합니다.

**참고:** ActiveVOS 콘솔 사용자는 설치 후 또는 업그레이드 후 프로세스 중 postInstallSetup 또는 patchInstallSetup 스크립트를 실행하면 abAdmin 역할에 매평됩니다.

- 5. WebLogic 콘솔에 로그인합니다.
- 6. abAdmin 역할을 생성합니다.
- 7. ActiveVOS 콘솔 관리자를 생성합니다.
- 8. abAdmin 역할에 관리자 할당

## MDM Hub 배포를 위한 SOAP 요청 제한 시간 구성

MDM Hub 구성 요소의 배포가 제한 시간을 초과하지 않도록 하려면 SOAP 요청 제한 시간 속성을 설정합니다. 설치가 성공적으로 완료되면 이 속성을 기본값으로 재설정할 수 있습니다.

- 다음 디렉터리에서 soap.client.props 파일을 엽니다.
   </pro>
   </pro>
   </pro>
   </pro>
   </pro>
   </pro>
   </pro>
   </pro>
   </pro>

   <
- 2. com.ibm.SOAP.requestTimeout 속성을 1800 이상으로 설정합니다.

# 추가 IBM WebSphere 구성

MDM Hub 환경의 요구 사항을 기반으로 추가 WebSphere 구성을 수행합니다.

다음 테이블에는 수행할 수 있는 구성이 설명되어 있습니다.

| 구성                                                | 설명                                                                                                    |
|---------------------------------------------------|----------------------------------------------------------------------------------------------------|
| 독립 실행형 처리 서버 인스턴스에<br>대한 WebSphere 구성             | 다음과 같은 시나리오에서 독립 실행형 처리 서버 인스턴스에 대한<br>WebSphere를 구성하는 데 필요합니다.<br>- Hub 서버가 설치되지 않은 WebSphere 인스턴스에 처리 서버 인스턴스를<br>설치하려고 합니다.<br>- 여러 독립 실행형 처리 서버 인스턴스를 설치하려고 합니다. |
| 여러 MDM Hub <b>마스터 데이터베이</b><br>스에 대한 WebSphere 구성 | 여러 MDM Hub <mark>마스터 데이터베이스 인스턴스를 구성하려는 경우에 필요합</mark><br>니다.                                                                                                    |

| 구성                                                    | 설명                                                         |
|-------------------------------------------------------|------------------------------------------------------------|
| HTTPS <b>프로토콜 구성</b>                                  | MDM Hub <b>통신을 위한</b> HTTPS <b>프로토콜을 구성하려는 경우에 필요합니다</b> . |
| Informatica Data Director <b>에 대한</b><br>WebSphere 구성 | Data Director <b>를 사용하려는 경우에 필요합니다</b> .                   |

## 독립 실행형 처리 서버 인스턴스에 대한 WebSphere 구성

여러 독립 실행형 처리 서버 인스턴스를 설치하려는 경우 적절한 데이터 소스를 사용하도록 WebSphere를 구성 합니다. 또한 Hub 서버가 설치되지 않은 WebSphere 인스턴스에 처리 서버 인스턴스를 설치하려는 경우 데이터 소스를 구성합니다.

적절한 데이터 소스를 사용하도록 WebSphere를 구성하려면 다음과 같은 태스크를 수행합니다.

- 1. JDBC 드라이버를 설치합니다.
- 2. MDM Hub 마스터 데이터베이스 데이터 소스를 생성합니다.
- 3. 연산 참조 저장소 데이터 소스를 생성합니다.

#### 1단계. JDBC 드라이버 설치

MDM Hub 마스터 데이터베이스 및 ORS(연산 참조 저장소)에 대한 데이터 소스를 생성하기 전에 JDBC 드라이 버를 설치합니다.

지원되는 버전의 JDBC 드라이버를 가져오려면 Oracle에 문의합니다.

지원되는 버전의 JDBC 드라이버를 가져오려면 Microsoft에 문의합니다.

지원되는 버전의 JDBC 드라이버를 가져오려면 IBM에 문의합니다.

▶ JDBC 드라이버를 다음 디렉터리에 복사합니다.

<WebSphere 설치 디렉터리>/lib

#### 2단계. MDM Hub 마스터 데이터베이스 데이터 소스 생성

처리 서버 시스템에 JDBC 드라이버를 설치한 후 MDM Hub 마스터 데이터베이스에 대한 데이터 소스를 생성합 니다.

- 1. WebSphere 응용 프로그램 서버 관리 콘솔을 시작합니다.
- 2. 드라이버 라이브러리의 위치를 지정합니다.
  - a. 콘솔 탐색 트리에서 환경을 확장합니다.
  - b. WebSphere 변수 링크를 클릭합니다.
  - c. 다음과 같은 JDBC 드라이버 디렉터리를 가리키도록 JDBC 변수를 업데이트합니다. </br>
- 3. MDM Hub 마스터 데이터베이스 데이터 소스가 사용할 보안 계정을 생성합니다.
  - a. 콘솔 탐색 트리에서 보안을 확장합니다.
  - b. 관리, 응용 프로그램 및 인프라 보안 링크를 클릭합니다.
  - c. 인중에서 Java Authentication and Authorization Service를 확장하고 J2C 인중 데이터를 클릭합니다.

d. 새로 만들기를 클릭하고 다음과 같은 속성을 지정합니다.

| 속성            | 설명                                                |
|---------------|---------------------------------------------------|
| 별칭            | MDM Hub <b>마스터 데이터베이스의 이름입니다</b> .                |
| <b>사용자</b> ID | MDM Hub <b>마스터 데이터베이스에 연결하는 데 필요한 사용자 이름입니다</b> . |
| 암호            | MDM Hub <b>마스터 데이터베이스에 액세스하는 데 필요한 암호입니다</b> .    |

- e. **확인**을 클릭합니다.
- 4. JDBC 공급자를 생성합니다.
  - a. 리소스 > JDBC를 확장한 다음 JDBC 공급자를 클릭합니다. JDBC 공급자 페이지가 표시됩니다.
  - b. 응용 프로그램이 데이터 소스를 사용할 범위를 선택합니다.
  - c. 새로 만들기를 클릭하고 다음과 같은 속성을 지정합니다.

| 속성        | 설명                                                                        |
|-----------|---------------------------------------------------------------------------|
| 데이터베이스 유형 | 데이터베이스의 유형입니다. Oracle을 선택합니다.                                             |
| 공급자 유형    | JDBC 공급자의 유형입니다. Oracle JDBC 드라이버를 선택합니다.                                 |
| 구현 유형     | 데이터 소스 구현 유형입니다. XA <b>데이터 소스</b> 를 선택합니다.                                |
| 이름        | JDBC 공급자의 이름입니다. 이름을 Informatica MDM Oracle JDBC Provider (XA)로<br>변경합니다. |

- d. 다음을 클릭한 다음 마침을 클릭합니다.
- 5. MDM Hub 마스터 데이터베이스 데이터 소스를 생성합니다.
  - a. 생성한 JDBC 공급자를 클릭합니다.
     구성 페이지가 표시됩니다.
  - b. 추가 속성 아래에서 데이터 소스를 클릭합니다.
     데이터 소스 페이지가 표시됩니다.
  - c. 새로 만들기를 클릭합니다.

d. 다음 데이터 소스 속성을 지정합니다.

| 속성                 | 설명                                                                                                    |
|--------------------|----------------------------------------------------------------------------------------------------|
| 이름                 | 데이터 소스 이름입니다. MDM Master Data Source를 지정합니다.                                                                |
| JNDI <b>이름</b>     | JDBC 데이터 소스를 바인딩할 JNDI 경로입니다. jdbc/siperian-cmx_system-ds를 지<br>정합니다.<br><b>참고:</b> JNDI 이름은 소문자로 지정해야 합니다. |
| 구성 요소 관리 인<br>증 별칭 | 마스터 데이터베이스 데이터 소스의 인증 별칭입니다. <호스트 이름>/cmx_system을<br>선택합니다.                                                 |

e. 다음을 클릭한 다음 마침을 클릭합니다.

#### 3단계. 연산 참조 저장소 데이터 소스 생성

처리 서버 시스템에 JDBC 드라이버를 설치한 후 각 연산 참조 저장소에 대한 데이터 소스를 생성합니다.

- 1. WebSphere 응용 프로그램 서버 관리 콘솔을 시작합니다.
- 2. 드라이버 라이브러리의 위치를 지정합니다.
  - a. 콘솔 탐색 트리에서 환경을 확장합니다.
  - b. WebSphere 변수 링크를 클릭합니다.
  - c. 다음과 같은 JDBC 드라이버 디렉터리를 가리키도록 JDBC 변수를 업데이트합니다. </br>

     webSphere 설치 디렉터리>/lib
- 3. 연산 참조 저장소가 사용할 보안 계정을 생성합니다.
  - a. 콘솔 탐색 트리에서 보안을 확장합니다.
  - b. 관리, 응용 프로그램 및 인프라 보안 링크를 클릭합니다.
  - c. 인중에서 Java Authentication and Authorization Service를 확장하고 J2C 인중 데이터를 클릭합니다.
  - d. 새로 만들기를 클릭하고 다음과 같은 속성을 설정합니다.

| 속성     | 설명                               |
|--------|----------------------------------|
| 별칭     | 연산 참조 저장소의 이름입니다.                |
| 사용자 ID | 연산 참조 저장소에 연결하는 데 필요한 사용자 이름입니다. |
| 암호     | 연산 참조 저장소에 액세스하는 데 필요한 암호입니다.    |

- e. 확인을 클릭합니다.
- 4. JDBC 공급자를 생성합니다.
  - a. 리소스 > JDBC를 확장한 다음 JDBC 공급자를 클릭합니다. JDBC 공급자 페이지가 표시됩니다.
  - b. 응용 프로그램이 데이터 소스를 사용할 범위를 선택합니다.

c. 새로 만들기를 클릭하고 다음과 같은 속성을 지정합니다.

| 속성        | 설명                                                                        |
|-----------|---------------------------------------------------------------------------|
| 데이터베이스 유형 | 데이터베이스의 유형입니다. Oracle을 선택합니다.                                             |
| 공급자 유형    | JDBC 공급자의 유형입니다. Oracle JDBC 드라이버를 선택합니다.                                 |
| 구현 유형     | 데이터 소스 구현 유형입니다. XA <b>데이터 소스</b> 를 선택합니다.                                |
| 이름        | JDBC 공급자의 이름입니다. 이름을 Informatica MDM Oracle JDBC Provider (XA)로<br>변경합니다. |

- d. 다음을 클릭한 다음 마침을 클릭합니다.
- 5. 연산 참조 저장소 데이터 소스를 생성합니다.
  - a. 생성한 JDBC 공급자를 클릭합니다.
     구성 페이지가 표시됩니다.
  - **추가 속성** 아래에서 데이터 소스를 클릭합니다.
     데이터 소스 페이지가 표시됩니다.
  - c. 새로 만들기를 클릭합니다.
  - d. 다음 데이터 소스 속성을 지정합니다.

| 속성                   | 설명                                                                                                    |
|----------------------|----------------------------------------------------------------------------------------------------|
| 이름                   | 데이터 소스 이름입니다. MDM ORS Data Source를 지정합니다.                                                                                                    |
| JNDI <b>이름</b>       | JDBC 데이터 소스를 바인딩할 JNDI 경로입니다. jdbc/siperian- <oracle 이름="" 호스트="">-<br/><oracle sid="">-&lt;연산 참조 저장소 이름&gt;-dsjdbc/siperian-<ibm db2="" 이름="" 호스트="">-<ibm db2="" 데<br="">이터베이스 이름&gt;-&lt;연산 참조 저장소 이름&gt;-dsjdbc/siperian-<microsoft server="" sql="" 호스트<br="">이름&gt;-&lt;연산 참조 저장소 이름&gt;-ds를 지정합니다.<br/>참고: JNDI 이름은 소문자로 지정해야 합니다.</microsoft></ibm></ibm></oracle></oracle> |
| 구성 요소<br>관리 인증<br>별칭 | 마스터 데이터베이스 데이터 소스의 인증 별칭입니다. <호스트 이름>/<연산 참조 저장소 이름<br>>을 선택합니다.                                                                                                    |
| 드라이버<br>클래스 이<br>름   | JDBC 드라이버 클래스입니다. com.microsoft.sqlserver.jdbc.SQLServerXADataSource로 설<br>정합니다.                                                                                                    |

e. 다음을 클릭한 다음 마침을 클릭합니다.

## 여러 MDM Hub 마스터 데이터베이스에 대한 WebSphere 구성

여러 MDM Hub 마스터 데이터베이스 인스턴스를 구성하려는 경우 MDM Hub 마스터 데이터베이스 인스턴스 수 만큼 많은 WebSphere 프로필을 구성합니다. 각 MDM Hub 마스터 데이터베이스 인스턴스에는 고유한 MDM Hub 인스턴스가 있어야 합니다. 따라서 별도의 WebSphere 프로필에 각 MDM Hub 인스턴스를 배포할 만큼 많 은 WebSphere 프로필을 생성합니다.

## HTTPS 프로토콜 구성

Hub 서버, 처리 서버 및 ActiveVOS와 같은 MDM Hub 구성 요소 간의 통신에 대한 HTTPS 프로토콜을 구성할 수 있습니다. WebSphere 응용 프로그램 서버에서 HTTPS 프로토콜을 구성합니다.

- 1. SSL 활성화 WebSphere 포트를 생성합니다.
- 2. 자체 서명된 인증서를 허용하도록 WebSphere를 구성합니다.

HTTPS 프로토콜 구성에 대한 자세한 내용은 WebSphere 설명서를 참조하십시오.

## Informatica Data Director에 대한 WebSphere 구성

Data Director를 사용하려는 경우, WebSphere를 구성한 다음 변경 내용이 적용될 수 있도록 WebSphere를 다 시 시작합니다.

다음 구성을 수행해야 합니다.

- 웹 컨테이너 사용자 지정 속성을 설정합니다. WebSphere 콘솔을 사용하여 com.ibm.ws.webcontainer.invokerequestlistenerforfilter를 true로 설정합니다. 웹 컨테이너 사용자 지정 속성 설정에 대한 지침은 WebSphere 설명서를 참조하십시오.
- 태스크에 대한 관리 기능을 지원하려면 제한 시간 속성의 값을 2배로 늘립니다. WebSphere 콘솔을 사용하여 다음과 같은 태스크를 수행합니다.
  - 1. WebSphere 콘솔 서버 > 서버 유형 > WebSphere 응용 프로그램 서버 > <대상 서버 이름>으로 이동합 니다.
  - 2. 컨테이너 서비스 범주에서 트랜잭션 서비스를 클릭하고 제한 시간 속성의 값을 늘립니다.

# **제** 5 장

# Hub 저장소 업그레이드

이 장에 포함된 항목:

- Hub 저장소 업그레이드 개요, 68
- <u>Hub 저장소 복제(클린 업그레이드), 68</u>
- 영어가 아닌 로캘로 설정된 데이터베이스, 69
- 자세한 정보 표시 모드에서 MDM Hub 마스터 데이터베이스 업그레이드, 69
- <u>자동 모드에서 MDM Hub 마스터 데이터베이스 업그레이드, 72</u>
- 자세한 정보 표시 모드에서 연산 참조 저장소 데이터베이스 업그레이드, 73
- <u>자동 모드에서 연산 참조 저장소 데이터베이스 업그레이드, 76</u>
- 업그레이드 스크립트가 성공적으로 실행되었는지 확인, 77

# Hub 저장소 업그레이드 개요

Hub 저장소는 MDM Hub 마스터 데이터베이스와 하나 이상의 ORS(연산 참조 저장소) 데이터베이스가 포함된 데이터베이스입니다. 배포 시 제공된 스크립트를 사용하여 데이터베이스를 업그레이드합니다.

데이터베이스 환경이 영어가 아닌 로캘로 설정된 경우 Hub 저장소를 업그레이드하기 전에 문자 집합이 유니코 드 문자 집합인지 확인합니다. 업그레이드를 성공적으로 완료하고 나면 기본 설정 로캘을 선택할 수 있습니다. 이 로캘은 데이터베이스 수준이 아닌, 사용자 계정 기본 설정으로 저장됩니다.

**참고:** 데이터베이스 디렉터리 또는 폴더 이름에 대한 경로에 공백이 포함되지 않아야 합니다. 디렉터리 또는 폴 더 이름에 공백이 있는 경로를 지정하면 업그레이드가 실패합니다.

# Hub 저장소 복제(클린 업그레이드)

클린 업그레이드를 수행하는 경우 DBA에게 마스터 데이터베이스 및 연산 참조 저장소의 백업 및 복제를 요청하 십시오. 복제된 데이터베이스를 새 환경에 복사합니다. 새 환경에서 마스터 데이터베이스 및 연산 참조 저장소를 업그레이드합니다.

# 영어가 아닌 로캘로 설정된 데이터베이스

Hub 저장소 데이터베이스 환경이 영어 외 언어 로캘로 설정된 경우 업그레이드 스크립트를 실행하기 전에 데이 터베이스 환경에서 유니코드 문자 집합을 사용하는지 확인하십시오. 데이터베이스 환경 변수를 사용하여 문자 집합을 설정합니다.

업그레이드 스크립트에서 메타데이터를 영어로 변환하고 변환 키를 메타데이터와 연결합니다. 업그레이드가 성 공하면 각 MDM Hub 콘솔 사용자는 사용자 인터페이스 및 데이터베이스가 지원하는 로캘을 모두 선택할 수 있 습니다. 각 사용자의 로캘 선택 사항은 모든 사용자 데이터가 있는 마스터 데이터베이스에 저장됩니다.

예를 들어 한국어 로캘로 된 Oracle 데이터베이스 환경에 있는 MDM Hub 저장소를 생각해 볼 수 있습니다. 업그 레이드하기 전에 데이터베이스 환경 변수인 NLS\_LANG가 KOREAN\_KOREA.AL32UTF8(한국어 유니코드)로 설정되어 있는 지 확인합니다. 업그레이드를 하면 사용자는 로캘을 한국어로 설정할 수 있고 다른 사용자는 지원되는 또 다른 로캘을 선택할 수 있습니다.

다음 테이블에는 문자 집합을 설정하는 데 사용할 수 있는 데이터베이스 환경 변수가 나열되어 있습니다.

| 데이터베이스               | 환경 변수 이름              |
|----------------------|-----------------------|
| Oracle               | NLS_LANG              |
| IBM DB2              | DB2CODEPAGE           |
| Microsoft SQL Server | SET LANGUAGE 절(세션 전용) |

데이터베이스 환경 변수에 대한 자세한 내용은 사용 중인 데이터베이스의 설명서를 참조합니다.

# 자세한 정보 표시 모드에서 MDM Hub 마스터 데이터베이 스 업그레이드

MDM Hub 마스터 데이터베이스를 업그레이드하려면 업그레이드 스크립트를 실행합니다.

**참고:** 메타데이터를 변경하는 데 Hub 콘솔을 사용하지 않으면 데이터베이스 업그레이드 스크립트 오류가 발생 할 수도 있습니다. 스크립트 오류가 발생하면 Informatica 글로벌 고객 지원 센터에 문의하십시오.

- 1. 명령 프롬프트를 엽니다.
- 2. 다음 디렉터리로 이동합니다.
  - UNIX의 경우. < MDM Hub 배포 디렉터리>/database/bin
  - Windows의 경우. <MDM Hub 배포 디렉터리>\database\bin
- 3. 다음 명령을 사용하여 MDM Hub 마스터 데이터베이스 업그레이드 스크립트를 실행합니다.
  - UNIX의 경우. sip\_ant.sh updatemasterdatabase
  - Windows의 경우. sip\_ant.bat updatemasterdatabase
- 4. 프롬프트에 응답합니다.

Oracle 환경의 경우 MDM Hub 마스터 데이터베이스에 대한 다음 정보를 제공합니다.

| 프롬프트                                                                                                    | 설명                                                                                            |
|----------------------------------------------------------------------------------------------------|-----------------------------------------------------------------------------------------------|
|                                                                                                    |                                                                                               |
| 데이터베이스 유형(ORACLE,<br>MSSQL, DB2) <b>을 입력하십시오</b> .                                                                               | 데이터베이스 유형입니다. Oracle을 지정합니다.                                                                  |
| Oracle 연결 유형(서비스, SID)을<br>입력하십시오. [서비스]                                                                                         | 연결 유형입니다. 다음 값 중 하나를 사용합니다.<br>SERVICE                                                        |
|                                                                                                    | 서비스 이름을 사용하여 Oracle에 연결합니다.                                                                   |
|                                                                                                    | SID                                                                                           |
|                                                                                                    | Oracle <b>시스템</b> ID <b>를 사용하여</b> Oracle <b>에 연결합니다</b> .                                    |
|                                                                                                    | 기본값은 SERVICE입니다.                                                                              |
| 데이터베이스 호스트 이름<br>[localhost]을 입력하십시오.                                                                                            | 데이터베이스를 실행 중인 호스트의 이름입니다.                                                                     |
| 데이터베이스 포트 번호[1521]를 입<br>력하십시오.                                                                                                  | 데이터베이스 수신기에서 사용하는 포트 번호입니다. 기본값은 1521입니<br>다.                                                 |
| 데이터베이스 서비스 이름[orcl]을<br>입력하십시오.                                                                                                  | Oracle 서비스의 이름입니다. 선택한 Oracle 연결 유형이 SERVICE이면<br>이 프롬프트가 나타납니다. 기본값은 orcl입니다.                |
| Oracle Net <b>연결 식별자</b> (TNS <b>이름</b> )<br><b>를 입력하십시오</b> . [orcl]                                                            | Oracle 데이터베이스에 연결하는 데 사용되는 TNS 이름입니다. 기본값<br>은 orcl입니다.                                       |
| <b>마스터 데이터베이스 연결</b> URL:<br>"jdbc:oracle:thin:@//<br><host_name>:<port>/<br/><service_name>".</service_name></port></host_name> | Oracle <b>연결 유형</b> SERVICE <b>의 연결</b> URL <b>입니다</b> .                                      |
| 데이터베이스 SID[orcl]를 입력하십<br>시오.                                                                                                    | Oracle <b>시스템</b> ID <b>의 이름입니다. 선택한</b> Oracle <b>연결 유형이</b> SID <b>이면 이</b><br>프롬프트가 나타납니다. |
| <b>마스터 데이터베이스 사용자 이름</b><br>[cmx_system]                                                                                         | MDM Hub <b>마스터 데이터베이스 이름은 변경할 수 없습니다</b> .                                                    |
| 마스터 데이터베이스 사용자 암호를<br>입력하십시오.                                                                                                    | MDM Hub <b>마스터 데이터베이스에 액세스하는 데 필요한 암호입니다</b> .                                                |

IBM DB2 환경의 경우 MDM Hub 마스터 데이터베이스에 대한 다음 정보를 제공합니다.

| 프롬프트                                                       | 설명                                             |
|------------------------------------------------------------|------------------------------------------------|
| <b>데이터베이스 유형</b> (ORACLE,<br>MSSQL, DB2) <b>을 입력하십시오</b> . | 데이터베이스 유형입니다. DB2를 지정합니다.                      |
| <b>데이터베이스 호스트 이름</b><br>[localhost] <b>을 입력하십시오</b> .      | 데이터베이스를 실행 중인 호스트의 이름입니다.                      |
| 데이터베이스 포트 번호[50000]를<br>입력하십시오.                            | 데이터베이스 수신기에서 사용하는 포트 번호입니다. 기본값은 50000입<br>니다. |

| 프롬프트                             | 설명                                 |  |
|----------------------------------|------------------------------------|--|
| 데이터베이스 이름[SIP97]을 입력<br>하십시오.    | 데이터베이스 이름입니다. 기본값은 SIP97입니다.       |  |
| 스키마 소유자 이름[DB2ADMIN]을<br>입력하십시오. | cmx_system <b>스키마의 소유자 이름입니다</b> . |  |
| 스키마 소유자 암호를 입력하십시<br>오.          | 스키마 소유자의 암호입니다.                    |  |

Microsoft SQL Server 환경의 경우 MDM Hub 마스터 데이터베이스에 대한 다음 정보를 제공합니다.

| 프롬프트                                       | 설명                                                |
|--------------------------------------------|---------------------------------------------------|
| 데이터베이스 유형(ORACLE, MSSQL, DB2)을 입력<br>하십시오. | 데이터베이스 유형입니다. MSSQL을 지정합니다.                       |
| 데이터베이스 호스트 이름[localhost]을 입력하십시<br>오.      | 데이터베이스를 실행 중인 호스트의 이름입니다.                         |
| 데이터베이스 포트 번호[1433]를 입력하십시오.                | 데이터베이스 수신기에서 사용하는 포트 번호입니다. 기<br>본값은 1433입니다.     |
| 마스터 데이터베이스 사용자 암호를 입력하십시오.                 | MDM Hub <b>마스터 데이터베이스에 액세스하는 데 필요</b><br>한 암호입니다. |

5. 마스터 데이터베이스 업그레이드 중에 프롬프트가 나타나면 다음 프롬프트에 응답합니다.

This upgrade should be performed by a DBA to grant 'create sequence' privileges for the master database. The master database does not have 'create sequence' privileges, you can either grant it now (manually) and then move forward or re-start the upgrade, or direct this process to do so for you now, and continue the current upgrade. Do you want the process to create this privilege? Yes/No

- No를 입력하면 업그레이드 프로세스가 사용자에게 권한이 부여되었는지 다시 확인한 다음 TNS 이름 프 롬프트로 돌아옵니다.
- Yes를 입력하면 업그레이드 프로세스를 계속 진행하기 전에 다음 프롬프트에 응답해야 합니다.

DBA 사용자 이름 입력:

DBA 암호 입력:

- 6. JBoss 환경에서 응용 프로그램 서버를 다시 시작합니다.
- 7. CMX\_SYSTEM 업그레이드 로그 파일의 사본을 업그레이드 설명서 디렉터리에 저장합니다. 변경 스크립트 마다 하나의 로그 파일이 있습니다.

업그레이드 프로세스가 파일을 다음 위치에 저장합니다.

• UNIX의 경우.

<MDM Hub 설치 디렉터리>/server/resources/database/db\_changes/<데이터베이스 이름>/Master

• Windows의 경우. <MDM Hub 설치 디렉터리>\server\resources\database\db\_changes\<데이터베이스 이름>\Master

# 자동 모드에서 MDM Hub 마스터 데이터베이스 업그레이 드

자동 모드에서 MDM Hub 마스터 데이터베이스를 업그레이드하려면 환경에 적합한 명령을 사용하여 업그레이드 스크립트를 실행합니다.

참고: 명령줄에 자동 업그레이드 프로세스를 표시하려면 -Dnoprompt를 true로 설정합니다. 명령줄에 시작 시간과 종료 시간만 표시하려면 -Dnoprompt를 true -silent로 설정합니다.

- 1. 명령 프롬프트를 엽니다.
- 2. 다음 디렉터리로 이동합니다.
  - UNIX. <MDM Hub 배포 디렉터리>/database/bin
  - Windows. <MDM Hub 배포 디렉터리>\database\bin
- 3. Oracle 환경에서 MDM Hub 마스터 데이터베이스를 업그레이드하려면 다음 명령을 실행합니다.

UNIX.

sip\_ant.sh updatemasterdatabase -Dmaster.tnsname=<TNS name> -Dmaster.connectiontype=<SID or SERVICE> -Dmaster.server=<host name> -Dmaster.port=<port> -Dmaster.sid=<SID name> -Dmaster.username=<MDM Hub Master Database username> -Dmaster.password=<MDM Hub Master Database password>-Dcmx.username=<administrator username> -Dcmx.password=<administrator password> -Dcmx.server.masterdatabase.type=ORACLE -Dnoprompt=true

Windows.

sip\_ant.bat updatemasterdatabase -Dmaster.tnsname=<TNS name> -Dmaster.connectiontype=<SID or SERVICE> -Dmaster.server=<host name> -Dmaster.port=<port> -Dmaster.sid=<SID name> -Dmaster.username=<MDM Hub Master Database username> -Dmaster.password=<MDM Hub Master Database password>-Dcmx.username=<administrator username> -Dcmx.password=<administrator password> -Dcmx.server.masterdatabase.type=ORACLE -Dnoprompt=true

4. IBM DB2 환경에서 MDM Hub 마스터 데이터베이스를 업그레이드하려면 다음 명령을 실행합니다.

UNIX.

sip\_ant.sh updatemasterdatabase -Dcmx.server.masterdatabase.type=DB2 -Dmaster.hostname=<host name>
-Dmaster.port=<port> -Dmaster.username=<MDM Hub Master Database username> -Dmaster.password=<MDM Hub
Master Database password> -Ddba.username=<DBA username>
-Ddba.password=<DBA password> -Dnoprompt=true

Windows.

sip\_ant.bat updatemasterdatabase -Dcmx.server.masterdatabase.type=DB2 -Dmaster.hostname=<host name>
-Dmaster.port=<port> -Dmaster.username=<MDM Hub Master Database username> -Dmaster.password=<MDM Hub
Master Database password> -Ddba.username=<DBA username>
-Ddba.password=<DBA password> -Dnoprompt=true

5. Microsoft SQL Server 환경에서 MDM Hub 마스터 데이터베이스를 업그레이드하려면 다음 명령을 실행합 니다.

UNIX.

sip\_ant.sh updatemasterdatabase -Dmaster.hostname=<hostname> -Dmaster.port=<port> Dmaster.username=<MDM Hub Master Database username>
-Dmaster.password=<MDM Hub Master Database password>
-Dcmx.username=<administrator username> -Dcmx.password=<administrator password> Dcmx.server.masterdatabase.type=MSSQL
-Dmaster.database=<MDM Hub Master Database name> -Dnoprompt=true

Windows.

sip\_ant.bat updatemasterdatabase -Dmaster.hostname=<hostname> -Dmaster.port=<port> -Dmaster.username=<MDM Hub Master Database username> -Dmaster.password=<MDM Hub Master Database password> -Dcmx.username=<administrator username> -Dcmx.password=<administrator password> -Dcmx.server.masterdatabase.type=MSSQL -Dmaster.database=<MDM Hub Master Database name> -Dnoprompt=true
## 자세한 정보 표시 모드에서 연산 참조 저장소 데이터베이 스 업그레이드

각 ORS(연산 참조 저장소) 데이터베이스를 업그레이드하려면 업그레이드 스크립트를 실행합니다. ORS 데이터 베이스를 업그레이드하기 전에 MDM Hub 마스터 데이터베이스를 업그레이드합니다.

**참고:** 메타데이터를 변경하는 데 Hub 콘솔을 사용하지 않으면 데이터베이스 업그레이드 스크립트 오류가 발생 할 수도 있습니다. 스크립트 오류가 발생하면 Informatica 글로벌 고객 지원 센터에 문의하십시오.

- 1. 응용 프로그램 서버를 중지합니다.
- 2. 명령 프롬프트를 엽니다.
- 3. 다음 디렉터리로 이동합니다.
  - UNIX의 경우. < MDM Hub 배포 디렉터리>/database/bin
  - Windows의 경우. <MDM Hub 배포 디렉터리>\database\bin
- 4. 다음 명령을 사용하여 연산 참조 저장소 업그레이드 스크립트를 실행합니다.
  - UNIX. ./sip\_ant.sh updateorsdatabase
  - Windows. sip\_ant.bat updateorsdatabase
- 5. 프롬프트에 응답합니다.

Oracle 환경의 경우 다음 정보를 제공합니다.

| 프롬프트                                                                                                    | 설명                                                                                                    |
|----------------------------------------------------------------------------------------------------|----------------------------------------------------------------------------------------------------|
| 데이터베이스 유형(ORACLE, MSSQL, DB2)을 입력<br>하십시오.                                                                                                    | 데이터베이스 유형입니다. Oracle을 지정합니다.                                                                                                    |
| Oracle 연결 유형(서비스, SID)을 입력하십시오.<br>[service]                                                                                                  | 연결 유형입니다. 다음 값 중 하나를 사용합니다.<br>SERVICE<br>세비스 이름을 사용하여 Oracle에 연결합니다.<br>SID<br>Oracle 시스템 ID를 사용하여 Oracle에 연결합니다.<br>기본값은 SERVICE입니다. |
| <b>연산 참조 저장소 데이터베이스 호스트 이름 입력</b><br>[localhost]                                                                                              | 데이터베이스를 실행 중인 호스트의 이름입니다.                                                                                                    |
| 연산 참조 저장소 데이터베이스 포트 번호를 입력합<br>니다. [1521]                                                                                                    | 데이터베이스 수신기에서 사용하는 포트 번호입니다. 기<br>본값은 1521입니다.                                                                                          |
| <b>연산 참조 저장소 데이터베이스 서비스 이름 입력</b><br>[orcl]                                                                                                   | Oracle <b>서비스의 이름입니다. 선택한</b> Oracle <b>연결 유형</b><br>이 SERVICE <b>이면 이 프롬프트가 표시됩니다</b> .                                               |
| Oracle Net <b>연결 식별자</b> (TNS <b>이름</b> ) <b>입력</b> [orcl]                                                                                    | Oracle TNS <b>이름입니다. 기본값은 orcl입니다</b> .                                                                                                |
| 마스터 데이터베이스 연결 URL:<br>"jdbc:oracle:thin:@// <host_name>:&lt;포트&gt;/<br/><service_name>"<br/>연결 URL 변경 여부 (y/n) [n]</service_name></host_name> | Oracle 연결 유형 SERVICE의 연결 URL입니다. y를 입력<br>하면 기본 연결 URL을 변경할 수 있습니다. 기본 연결<br>URL을 사용하려면 n을 입력합니다.                                      |

| 프롬프트                                                                     | 설명                                                                                                    |
|--------------------------------------------------------------------------|----------------------------------------------------------------------------------------------------|
| 데이터베이스 SID 입력 [orcl]                                                     | Oracle <b>시스템</b> ID <b>의 이름입니다. 이 프롬프트는 선택한</b><br>Oracle <b>연결 유형이</b> SID <b>이면 표시됩니다</b> .                |
| <b>연산 참조 저장소 데이터베이스 이름 입력</b><br>[cmx_ors]                               | 연산 참조 저장소 데이터베이스의 이름입니다. 기본값은<br>cmx_ors입니다.                                                                  |
| 연산 참조 저장소 데이터베이스 사용자 암호 입력                                               | 연산 참조 저장소에 액세스하는 데 필요한 암호입니다.                                                                                 |
| 목록(de, en_US, fr, ja, ko, zh_CN) <b>에서 로캘 이름</b><br>입력 [en_US]           | 운영 체제 로캘입니다.                                                                                                  |
| DBA <b>사용자 이름 입력</b> [sys]                                               | DBA <mark>수준 사용 권한이 있는 사용자의 이름입니다</mark> .                                                                    |
| DBA <b>암호 입력</b>                                                         | DBA <b>수준 사용 권한이 있는 사용자의 암호입니다</b> .                                                                          |
| ORS <b>시간 표시 막대 세분화 정수 코드</b> [3](예: 5년, 4<br>월, 3일, 2시, 1분, 0초)를 입력합니다. | 사용할 시간 표시 막대 단위를 지정합니다.<br>업그레이드 프로세스는 시간 표시 막대 세분화에 입력한<br>값을 무시합니다. 설치 중에 구성한 시간 표시 막대 세분<br>화는 변경할 수 없습니다. |

IBM DB2 환경의 경우 다음 정보를 제공합니다.

| 프롬프트                                                                 | 설명                                             |
|----------------------------------------------------------------------|------------------------------------------------|
| 데이터베이스 유형(ORACLE, MSSQL, DB2)을 입<br>력하십시오.                           | 데이터베이스 유형입니다. DB2를 지정합니다.                      |
| <b>연산 참조 저장소 데이터베이스 호스트 이름 입력</b><br>[localhost]                     | 데이터베이스를 실행 중인 호스트의 이름입니다.                      |
| 연산 참조 저장소 데이터베이스 포트 번호[50000]<br>를 입력합니다.                            | 데이터베이스 수신기에서 사용하는 포트 번호입니다. 기<br>본값은 50000입니다. |
| 연산 참조 저장소 데이터베이스 이름[SIP97]을 입<br>력합니다.                               | 데이터베이스 이름입니다. 기본값은 SIP97입니다.                   |
| <b>연산 참조 저장소 데이터베이스 이름 입력</b><br>[cmx_ors]                           | 연산 참조 저장소 데이터베이스의 이름입니다. 기본값은<br>cmx_ors입니다.   |
| 연산 참조 저장소 데이터베이스 사용자 암호 입력                                           | 연산 참조 저장소에 액세스하는 데 필요한 암호입니다.                  |
| 목록(de, en_US, fr, ja, ko, zh_CN) <b>에서 로캘 이름</b><br>을 입력합니다. [en_US] | 운영 체제 로캘입니다. 기본값은 en_US입니다.                    |
| DBA <b>사용자 이름 입력</b> [sys]                                           | DBA <b>수준 사용 권한이 있는 사용자의 이름입니다</b> .           |

| 프롬프트                                                                    | 설명                                                                                                    |
|-------------------------------------------------------------------------|----------------------------------------------------------------------------------------------------|
| DBA <b>암호 입력</b>                                                        | DBA <mark>수준 사용 권한이 있는 사용자의 암호입니다</mark> .                                                                    |
| ORS <b>시간 표시 막대 세분화 정수 코드</b> [3](예: 5년,<br>4월, 3일, 2시, 1분, 0초)를 입력합니다. | 사용할 시간 표시 막대 단위를 지정합니다.<br>업그레이드 프로세스는 시간 표시 막대 세분화에 입력한<br>값을 무시합니다. 설치 중에 구성한 시간 표시 막대 세분화<br>는 변경할 수 없습니다. |

Microsoft SQL Server 환경의 경우 다음 정보를 제공합니다.

| 프롬프트                                                                             | 설명                                                                                                    |  |
|----------------------------------------------------------------------------------|----------------------------------------------------------------------------------------------------|--|
| 데이터베이스 유형(ORACLE, MSSQL, DB2)을 입<br>력하십시오.                                       | 데이터베이스 유형입니다. MSSQL을 지정합니다.                                                                                   |  |
| <b>연산 참조 저장소 데이터베이스 호스트 이름 입력</b><br>[localhost]                                 | 데이터베이스를 실행 중인 호스트의 이름입니다.                                                                                     |  |
| 연산 참조 저장소 데이터베이스 포트 번호[1433]<br>를 입력합니다.                                         | 데이터베이스 수신기에서 사용하는 포트 번호입니다. 기본<br>값은 1433입니다.                                                                 |  |
| <b>연산 참조 저장소 데이터베이스 이름 입력</b><br>[cmx_ors]                                       | 연산 참조 저장소 데이터베이스의 이름입니다. 기본값은<br>cmx_ors입니다.                                                                  |  |
| 연산 참조 저장소 데이터베이스 사용자 암호 입력                                                       | 연산 참조 저장소에 액세스하는 데 필요한 암호입니다.                                                                                 |  |
| 목록(de, en_US, fr, ja, ko, zh_CN) <b>에서 로캘 이</b><br>름을 입력합니다. [en_US]             | 운영 체제 로캘입니다. 기본값은 en_US입니다.                                                                                   |  |
| DBA <b>사용자 이름 입력</b> [sys]                                                       | DBA <b>수준 사용 권한이 있는 사용자의 이름입니다</b> .                                                                          |  |
| DBA <b>암호 입력</b>                                                                 | DBA <b>수준 사용 권한이 있는 사용자의 암호입니다</b> .                                                                          |  |
| ORS <b>시간 표시 막대 세분화 정수 코드</b> [3](예: 5년,<br>4월, 3일, 2 <b>시</b> , 1분, 0초)를 입력합니다. | 사용할 시간 표시 막대 단위를 지정합니다.<br>업그레이드 프로세스는 시간 표시 막대 세분화에 입력한<br>값을 무시합니다. 설치 중에 구성한 시간 표시 막대 세분화<br>는 변경할 수 없습니다. |  |

- 6. Hub 콘솔에서 업그레이드된 ORS를 등록합니다.
- 7. 응용 프로그램 서버를 다시 시작합니다.
- 8. CMX\_ORS 업그레이드 로그 파일의 사본을 업그레이드 설명서 디렉터리에 저장합니다. 변경 스크립트마다 하나의 로그 파일이 있습니다.

업그레이드 프로세스가 파일을 다음 위치에 저장합니다.

• UNIX의 경우.

### <MDM Hub 설치 디렉터리>/server/resources/database/db\_changes/<데이터베이스 이름>/ORS

• Windows의 경우.

<MDM Hub 설치 디렉터리>\server\resources\database\db\_changes\<데이터베이스 이름>\ORS

중요: 명령줄에서 sip\_ant를 실행할 때마다 sip\_ant 로그 파일이 덮어써집니다. 다른 ORS를 업그레이드하기 위해 sip\_ant 스크립트를 실행하기 전에 백업 사본을 저장해야 합니다. 관련 항목:

• "MDM Hub 환경 보고서 저장" 페이지 128

### 자동 모드에서 연산 참조 저장소 데이터베이스 업그레이드

자동 모드에서 연산 참조 저장소 데이터베이스를 업그레이드하려면 환경에 적합한 명령을 사용하여 업그레이드 스크립트를 실행합니다.

참고: 명령줄에 자동 업그레이드 프로세스를 표시하려면 -Dnoprompt를 true로 설정합니다. 명령줄에 자동 업그레 이드 프로세스의 시작 시간과 종료 시간만 표시하려면 -Dnoprompt를 true -silent로 설정합니다.

- 1. 명령 프롬프트를 엽니다.
- 2. 다음 디렉터리로 이동합니다.
  - UNIX. <MDM Hub 배포 디렉터리>/database/bin
  - Windows. <MDM Hub 배포 디렉터리>\database\bin
- 3. Oracle 환경에서 연산 참조 저장소를 업그레이드하려면 다음 명령을 실행합니다.

#### UNIX.

sip\_ant.sh updateorsdatabase -Dors.tnsname=<tns name> -Dors.connectiontype=sid -Dors.hostname=<hostname> -Dors.port=<port> -Dors.sid=<0racle SID> -Dors.username=<0RS username> -Dors.password=<ORS password> -Dcmx.server.masterdatabase.type=oracle -Dnoprompt=true

Windows.

sip\_ant.bat updateorsdatabase -Dors.tnsname=<tns name> -Dors.connectiontype=sid -Dors.hostname=<hostname> -Dors.port=<port> -Dors.sid=<Oracle SID> -Dors.username=<ORS username> -Dors.password=<ORS password> -Dcmx.server.masterdatabase.type=oracle -Dnoprompt=true

4. IBM DB2 환경에서 연산 참조 저장소를 업그레이드하려면 다음 명령을 실행합니다.

UNIX.

sip\_ant.sh updateorsdatabase -Dors.hostname=<host name> -Dors.database=%db2database% Dors.port=<port>
-Dors.username=<ORS username> -Dors.password=<ORS password> Dcmx.server.masterdatabase.type=db2 Dnoprompt=true

Windows.

sip\_ant.bat updateorsdatabase -Dors.hostname=<host name> -Dors.database=%db2database% Dors.port=<port>
-Dors.username=<ORS username> -Dors.password=<ORS password> Dcmx.server.masterdatabase.type=db2 Dnoprompt=true

5. Microsoft SQL Server 환경에서 연산 참조 저장소를 업그레이드하려면 다음 명령을 실행합니다.

UNIX.

sip\_ant.sh updateorsdatabase -Dors.hostname=<hostname> -Dors.port=<port> -Dors.username=<ORS
username>

-Dors.password=<ORS password> -Dors.database=<database name> -Dcmx.server.masterdatabase.type=MSSQL -Dnoprompt=true

Windows.

sip\_ant.bat updateorsdatabase -Dors.hostname=<hostname> -Dors.port=<port> -Dors.username=<ORS
username>

-Dors.password=<ORS password> -Dors.database=<database name> -Dcmx.server.masterdatabase.type=MSSQL -Dnoprompt=true

# 업그레이드 스크립트가 성공적으로 실행되었는지 확인

C\_REPOS\_DB\_CHANGE 테이블을 검사하여 Hub 저장소 업그레이드 스크립트가 성공적으로 실행되었는지 확인 합니다.

스크립트가 업그레이드 프로세스 중에 실행됩니다(이전 업그레이드 중에 실행되지 않은 스크립트의 경우). C\_REPOS\_DB\_CHANGE 테이블이 스크립트의 오류 발생을 표시하는 경우 Informatica 글로벌 고객 지원 센터 에 문의하십시오.

# 제 6 장

# Hub 서버 업그레이드(인플레이스 업 그레이드)

이 장에 포함된 항목:

- Hub 서버 업그레이드 개요, 78
- <u>그래픽 모드에서 Hub 서버 업그레이드, 79</u>
- 콘솔 모드에서 Hub 서버 업그레이드, 81
- <u>자동 모드에서 Hub 서버 업그레이드, 84</u>
- patchInstallSetup 스크립트 실행, 87
- 업그레이드 기록 폴더에 Hub 서버 로그 파일 복사, 88
- Hub 서버 업그레이드 재적용(선택 사항), 89

## Hub 서버 업그레이드 개요

Hub 서버는 MDM의 핵심 및 일반 서비스(액세스, 보안 및 세션 관리 등)를 실행합니다. Hub 서버는 응용 프로그 램 서버 환경에 배포됩니다.

**참고:** 이 장은 인플레이스 업그레이드에만 적용됩니다. 클린 업그레이드의 경우 응용 프로그램 서버 및 데이터베 이스 환경에 대한 *Multidomain MDM 설치 가이드*의 지침에 따라 Hub 서버를 설치합니다.

그래픽 모드, 콘솔 모드 또는 자동 모드에서 Hub 서버를 업그레이드할 수 있습니다. 그래픽 모드 또는 콘솔 모드 에서 Hub 서버를 업그레이드하려면 배포에서 제공된 Hub 서버 설치 프로그램을 실행합니다. 자동 모드에서 Hub 서버를 업그레이드하려면 자동 설치 프로그램 속성 파일을 구성합니다.

지원되지 않는 ActiveVOS 서버 버전을 사용하는 경우에는 Hub 서버 업그레이드 프로세스 중에 ActiveVOS 서버 를 설치하라는 메시지가 표시됩니다.

기존 MDM Hub 설치를 대상으로 가리킬 경우 Hub 서버 설치 프로그램이 설치하는 동안 패치 설치를 전체 설치 와 구분합니다. MDM Hub 설치 프로그램은 기존 Hub 서버 설치를 덮어쓰기 전에 중요 파일의 백업을 생성합니 다.

## 그래픽 모드에서 Hub 서버 업그레이드

그래픽 모드에서 Hub 서버를 업그레이드하려면 Hub 서버 설치 프로그램을 실행합니다.

**팁:** 임베디드 ActiveVOS를 사용하는 경우 업그레이드 프로세스에서 업데이트된 버전의 ActiveVOS를 새 디렉터 리에 설치해야 합니다. 기존 ActiveVOS 설치를 덮어쓰려는 경우 업그레이드를 시작하기 전에 ../hub/ server/bin/build.properties 파일을 열고 다음 명령을 주석 처리합니다 activevos.install.dir = <AVOS 설치 경로>. 기타 업그레이드 전 태스크는 "BPM 업그레이드 준비" 페이지 23 항목을 참조하십시오.

- 1. Hub 서버를 설치할 때 사용한 사용자 이름으로 로그인합니다.
- 2. Hub 서버가 배포된 응용 프로그램 서버를 시작합니다.
- 3. 명령 프롬프트를 열고 배포 디렉터리의 Hub 서버 설치 프로그램으로 이동합니다. 기본적으로 설치 프로그 램은 다음 디렉터리에 있습니다.
  - UNIX의 경우. <MDM Hub 배포 디렉터리>/<운영 체제 이름>/mrmserver
  - Windows의 경우. <MDM Hub 배포 디렉터리>\windows\mrmserver
- 4. 다음 명령을 실행합니다.
  - UNIX의 경우. hub\_install.bin
  - Windows의 경우. hub\_install.exe
- 5. 소개 창에서 다음을 클릭합니다.

라이선스 계약 창이 표시됩니다.

- 6. 라이선스 계약의 조건을 검토 및 수락합니다. 다음을 클릭합니다.
- Hub 서버 설치 위치를 선택합니다. Hub 서버 설치 폴더에는 siperian-mrm.ear 파일이 포함되어 있습니다. 다음을 클릭합니다.

버전 경고 메시지가 표시됩니다.

- 8. 확인을 클릭하여 기존 Hub 서버 설치를 업그레이드합니다.
- 9. 이전 설치에서 응용 프로그램 서버로 WebLogic을 사용하는 경우 Hub 서버 설치 프로그램에 WebLogic 관 리 암호를 입력하라는 메시지가 표시됩니다. WebLogic 암호를 입력하십시오.
- 10. ActiveVOS를 비즈니스 프로세스 관리에 사용하고 있거나 사용하려는 경우 이 버전의 Multidomain MDM에 권장되는 임베디드 ActiveVOS 버전을 설치합니다.

**참고:** 지원되는 버전의 ActiveVOS가 이미 설치된 경우 이 단계의 일부 하위 단계를 건너뛰어도 됩니다. 하 위 단계 c.를 수행하여 데이터베이스 세부 정보를 입력하고 하위 단계 12f.를 수행하여 ActiveVOS 서버 관 리 콘솔에 대한 사용자 이름과 암호를 지정합니다.

- a. 예를 선택합니다.
- b. ActiveVOS 설치 폴더 선택 페이지에서 기본 경로를 수락하거나 다른 위치를 선택합니다. 다음을 클릭 합니다.
- c. 데이터베이스 정보 페이지에서 ActiveVOS 데이터베이스 스키마 작성 시 지정한 데이터베이스 세부 정 보를 입력하고 다음을 클릭합니다.

참고: 독립 실행형 ActiveVOS를 포함된 ActiveVOS로 이동하는 경우에는 독립 실행형 ActiveVOS 스키 마에 대한 세부 정보를 입력합니다.

d. 응용 프로그램 서버 웹 URL 페이지에서 기본 URL을 그대로 사용하거나, ActiveVOS 웹 서비스 호출 시 사용할 URL을 지정합니다. 응용 프로그램 서버에 대한 연결에 사용할 올바른 포트 번호가 URL에 포함 되어 있어야 합니다. 다음을 클릭합니다. 설치 후 설정 스크립트는 URL을 사용하여 ActiveVOS 웹 서비스를 호출하고, 미리 정의된 MDM 워크플 로우를 ActiveVOS에 배포하고, URN 매핑을 작성합니다.

- e. ActiveVOS 설치 프로그램 페이지에서 선택을 클릭합니다. 배포 패키지에서 ActiveVOS\_Server 설치 파일을 찾습니다. 다음을 클릭합니다.
- f. 관리자 이름과 암호를 입력하여 ActiveVOS 콘솔의 관리자를 생성합니다.

중요: 사용자 이름과 암호는 응용 프로그램 서버에서 생성한 ActiveVOS 콘솔 사용자 이름 및 암호와 같 아야 합니다.

- g. **다음**을 클릭합니다.
- 11. 다음 Informatica 플랫폼 설치 옵션 중 하나를 선택합니다.
  - 예. Informatica 플랫폼을 설치합니다.
  - 아니요. Informatica 플랫폼을 설치하지 않습니다.
- 12. 이전 단계에서 예를 선택한 경우, 선택을 클릭하고 다음의 Informatica 플랫폼 파일 위치를 찾습니다.
  - 설치 응답 파일
  - 플랫폼 설치 파일
- 13. 제품 사용 툴킷 페이지에서 조직이 속하는 산업 및 환경 유형을 선택합니다.
- 14. 프록시 서버를 사용하려면 예를 선택하고 프록시 서버 세부 정보를 입력합니다. 설치하지 않으려면 아니요 를 선택합니다.

다음 프록시 서버 세부 정보를 입력할 수 있습니다.

- 프록시 서버 이름/IP
- 프록시 서버 포트
- 프록시 서버 도메인 이름(해당되지 않는 경우 공백 유지)
- 프록시 서버 사용자 이름(해당되지 않는 경우 공백 유지)
- 프록시 서버 암호입니다. 해당되지 않는 경우 비워 둡니다.
- 15. **다음**을 클릭합니다.

배포 창이 표시됩니다.

16. Hub 서버 EAR 파일을 자동으로 배포할지 수동으로 배포할지 여부를 선택하고 다음을 클릭합니다.

| 옵션                          | 조건                                                                                                    |
|-----------------------------|----------------------------------------------------------------------------------------------------|
| 예, 설치 중에<br>스크립트를<br>실행합니다. | 설치 성공 후 Hub 서버 EAR 파일을 자동으로 배포합니다.<br>ActiveVOS 시나리오 중 하나에서 다음 응용 프로그램 서버 환경 중 하나를 사용하는 경우 이 옵<br>션을 선택합니다.<br>응용 프로그램 서버 환경:<br>• JBoss 독립 실행형 환경<br>• WebSphere 독립 실행형 환경<br>ActiveVOS 시나리오:<br>• ActiveVOS를 설치하도록 선택했고 이 환경에 다른 버전의 ActiveVOS가 설치되지 않았습니<br>다.<br>• ActiveVOS를 설치하도록 선택했고 환경에 지원되는 버전의 ActiveVOS가 포함되어 있습니<br>다. PAM(Product Availability Matrix)에서 지원되는 버전의 ActiveVOS가 포함되어 있습니<br>다.<br>• ActiveVOS를 설치하도록 선택했습니다.<br>중요: ActiveVOS를 설치하도록 선택했지만 환경에 지원되지 않는 버전의 ActiveVOS가 있는 경<br>우 아니요, 나중에 실행하겠습니다를 선택합니다. |
|                             |                                                                                                    |

| 옵션                        | 조건                                                                                                    |
|---------------------------|----------------------------------------------------------------------------------------------------|
| 아니요, 나중<br>에 실행하겠<br>습니다. | Hub 서버 EAR 파일을 수동으로 패키지하고 배포합니다.<br>ActiveVOS를 설치하거나 설치하지 않고 다음 응용 프로그램 서버 환경 중 하나를 사용하는 경<br>우 이 옵션을 선택합니다.              |
|                           | <ul> <li>WebLogic 독립 실행형 환경</li> <li>WebLogic 클러스터 환경</li> <li>JBoss 클러스터 환경</li> <li>WebSphere 클러스터 환경</li> </ul>        |
|                           | 지원되지 않는 버전의 ActiveVOS가 포함되는 응용 프로그램 서버 환경을 사용하는 경우 이 옵<br>션을 선택합니다. ActiveVOS 스키마를 지원되는 버전으로 업그레이드한 다음 수동으로 배포해<br>야 합니다. |

설치 전 요약 창이 표시됩니다.

- 17. 옵션을 변경하려면 이전 단추를 클릭하여 이전 선택 항목을 변경합니다.
- 18. 요약 창에 원하는 옵션이 표시되고 나면 설치를 클릭하여 설치 프로세스를 시작합니다.

Hub 서버 설치 프로그램이 시스템을 구성하는 동안 이 프로그램에 **잠시 기다려 주십시오.** 화면이 표시됩니 다. Hub 서버 설치 프로그램은 MDM Hub 설치 디렉터리의 backup 폴더에 저장된 보관에 중요 파일을 백업 합니다. 보관의 파일 이름은 다음 예에 나와 있는 형식을 사용합니다.

Informatica MDM Hub Server-2010-09-27\_12-13.jar

설치가 완료되면 설치 완료 창이 표시됩니다.

19. 완료를 클릭하여 Hub 서버 설치 프로그램을 종료합니다.

**참고:** 업그레이드가 성공적으로 완료되지 않은 경우 업그레이드가 실패했음을 나타내는 창이 표시되고 실 패 메시지가 포함된 로그 파일의 위치가 표시됩니다.

- 20. 아니요, 나중에 실행하겠습니다를 선택한 경우 Hub 서버 EAR 파일을 다시 패키지하고 배포합니다.
  - a. 환경에 지원되지 않는 버전의 ActiveVOS가 있는 경우 ActiveVOS 스키마를 지원되는 버전으로 업데이 트합니다.
  - b. 다음 명령을 실행하여 EAR 파일을 다시 패키지합니다.

UNIX의 경우.

cd <MDM Hub 설치 디렉터리>/hub/server/bin ./sip\_ant.sh repackage

Windows의 경우.

cd <MDM Hub 설치 디렉터리>\hub\server\bin sip\_ant.bat repackage

- c. 응용 프로그램 서버 관리 콘솔에서 Hub 서버 EAR 파일을 수동으로 배포합니다. 응용 프로그램 서버 설
  - 명서를 참조하십시오.
- 21. 응용 프로그램 서버를 다시 시작합니다.

### 콘솔 모드에서 Hub 서버 업그레이드

UNIX에서 콘솔 모드로 Hub 서버를 업그레이드할 수 있습니다.

**팁**: 임베디드 ActiveVOS를 비즈니스 프로세스 관리에 사용하는 경우 업그레이드 프로세스에서 업데이트된 버전 의 ActiveVOS를 새 디렉터리에 설치해야 합니다. 기존 ActiveVOS 설치를 덮어쓰려는 경우 업그레이드를 시작하 기 전에 ../hub/server/bin/build.properties 파일을 열고 다음 명령을 주석 처리합니다 activevos.install.dir = <AVOS 설치 경로>

- 1. 응용 프로그램 서버를 시작합니다.
- MDM Hub 배포의 다음 디렉터리로 이동합니다.
   UNIX의 경우. < MDM Hub 배포 디렉터리>/<운영 체제 이름>/mrmserver
- 3. 명령 프롬프트에서 다음 명령을 실행합니다.
  - ./hub\_install.bin -i console
- 업그레이드를 위해 설택할 로캘의 번호를 입력하고 Enter 키를 누릅니다.
   업그레이드에 관한 소개 정보가 표시됩니다.
- 5. Enter 키를 누릅니다.
  - 라이선스 계약이 표시됩니다.
- 6. 라이선스 계약의 내용을 확인합니다. 라이선스 계약의 조항에 동의하면 Y를 입력하고, 라이선스 계약에 동 의하지 않고 설치 프로그램을 종료하려면 N을 입력합니다.
- 7. Enter 키를 누릅니다.

이전 단계에서 Y를 입력한 경우 설치 폴더에 대한 정보가 표시됩니다.

- 8. Hub 서버를 설치한 디렉터리를 지정합니다.
  - 기본 폴더를 선택하려면 Enter 키를 누릅니다.
  - 경로를 변경하려면 설치 폴더의 절대 경로를 입력하고 Enter 키를 누릅니다.
- 설치 폴더의 위치를 확인합니다. 설치 폴더를 확인하려면 Y를 입력하고, 설치 폴더를 변경하려면 N을 입력 합니다.

버전 경고 메시지가 표시됩니다.

- 10. Enter 키를 눌러 계속할지 확인합니다.
- 11. WebLogic 환경에서 WebLogic 암호를 입력하고 Enter 키를 누릅니다.
- 12. 임베디드 ActiveVOS를 비즈니스 프로세스 관리에 사용하고 있거나 사용하려는 경우 이 버전의 Multidomain MDM에 권장되는 임베디드 ActiveVOS 버전을 설치합니다.

**참고:** 지원되는 버전의 ActiveVOS가 이미 설치된 경우 이 단계의 일부 하위 단계를 건너뛰어도 됩니다. 하 위 단계 c.를 수행하여 데이터베이스 세부 정보를 입력하고 하위 단계 12f.를 수행하여 ActiveVOS 서버 관 리 콘솔에 대한 사용자 이름과 암호를 지정합니다.

- a. y=Yes에 대해 Enter 키를 누릅니다.
- b. ActiveVOS 서버를 설치할 위치를 지정합니다.
- ActiveVOS 데이터베이스 스키마 작성 시 지정한 데이터베이스 세부 정보를 입력하고 다음을 클릭합니다.

참고: 독립 실행형 ActiveVOS를 포함된 ActiveVOS로 이동하는 경우에는 독립 실행형 ActiveVOS 스키 마에 대한 세부 정보를 입력합니다.

- d. MDM 및 ActiveVOS 웹 서비스를 호출하는 데 사용할 URL을 지정합니다. 응용 프로그램 서버에 대한 연결에 사용할 올바른 포트 번호가 URL에 포함되어 있어야 합니다.
- e. ActiveVOS 설치 프로그램 페이지에서 **선택**을 선택한 후 배포 패키지에서 ActiveVOS\_Server 설치 파 일을 찾습니다.
- f. 사용자 이름과 암호를 입력하여 ActiveVOS 서버 관리 콘솔에 대한 관리자를 생성합니다.

중요: 사용자 이름과 암호는 응용 프로그램 서버에서 생성한 ActiveVOS 콘솔 사용자 이름 및 암호와 같 아야 합니다. 13. Enter 키를 누릅니다.

Informatica 플랫폼 설치 프롬프트가 나타납니다.

14. Informatica 플랫폼을 설치하려면 예에 대해 Enter 키를 누릅니다. 그렇지 않을 경우 아니요에 대해 2를 입 력하고 Enter 키를 누릅니다.

Informatica 플랫폼 설치 응답 파일 및 보관 파일 위치를 묻는 메시지가 표시됩니다.

- 15. Informatica 플랫폼 설치 응답 파일 및 보관 파일의 위치를 입력하고 Enter 키를 누릅니다.
- 16. 제품 사용 툴킷 옵션을 지정합니다.
  - a. 조직이 속하는 산업을 선택한 다음 Enter 키를 누릅니다.
  - b. 환경 유형을 입력합니다. 프로덕션의 경우 1을 입력하고, 테스트/QA의 경우 2를 입력하며, 개발의 경우 3을 입력한 다음 Enter 키를 누릅니다.
- 17. 프록시 서버가 있는지 여부를 선택합니다. 예에 대해 Enter 키를 누릅니다. 그렇지 않을 경우 아니요에 대해
   2를 입력하고 Enter 키를 누릅니다.

다음 프록시 서버 세부 정보를 입력할 수 있습니다.

- 프록시 서버 이름/IP
- 프록시 서버 포트
- 프록시 서버 도메인 이름(해당되지 않는 경우 공백 유지)
- 프록시 서버 사용자 이름(해당되지 않는 경우 공백 유지)
- 프록시 서버 암호입니다. 해당되지 않는 경우 비워 둡니다.

설치 선택 항목의 요약이 표시됩니다.

18. Hub 서버 EAR 파일을 자동으로 배포할지 수동으로 배포할지 여부를 선택하고 다음을 클릭합니다.

| 옵션                          | 조건                                                                                                    |
|-----------------------------|----------------------------------------------------------------------------------------------------|
| 예, 설치 중에<br>스크립트를<br>실행합니다. | 설치 성공 후 Hub 서버 EAR 파일을 자동으로 배포합니다.<br>ActiveVOS 시나리오 중 하나에서 다음 응용 프로그램 서버 환경 중 하나를 사용하는 경우 이 옵<br>션을 선택합니다.<br>응용 프로그램 서버 환경:<br>• JBoss 독립 실행형 환경<br>• WebSphere 독립 실행형 환경<br>ActiveVOS 시나리오:<br>• ActiveVOS를 설치하도록 선택했고 이 환경에 다른 버전의 ActiveVOS가 설치되지 않았습니<br>다.<br>• ActiveVOS를 설치하도록 선택했고 환경에 지원되는 버전의 ActiveVOS가 포함되어 있습니<br>다. PAM(Product Availability Matrix)에서 지원되는 버전의 ActiveVOS가 포함되어 있습니<br>다. • ActiveVOS를 설치하도록 선택했습니다.<br>중요: ActiveVOS를 설치하도록 선택했지만 환경에 지원되지 않는 버전의 ActiveVOS가 있는 경<br>우 아니요, 나중에 실행하겠습니다를 선택합니다. |

| 옵션                        | 조건                                                                                                    |
|---------------------------|----------------------------------------------------------------------------------------------------|
| 아니요, 나중<br>에 실행하겠<br>습니다. | Hub 서버 EAR 파일을 수동으로 패키지하고 배포합니다.<br>ActiveVOS를 설치하거나 설치하지 않고 다음 응용 프로그램 서버 환경 중 하나를 사용하는 경<br>우 이 옵션을 선택합니다.<br>• WebLogic 독립 실행형 환경<br>• WebLogic 클러스터 환경<br>• JBoss 클러스터 환경<br>• WebSphere 클러스터 환경 |
|                           | 지원되지 않는 버전의 ActiveVOS가 포함되는 응용 프로그램 서버 환경을 사용하는 경우 이 옵<br>션을 선택합니다. ActiveVOS 스키마를 지원되는 버전으로 업그레이드한 다음 수동으로 배포해<br>야 합니다.                                                                            |

설치 전 요약 창이 표시됩니다.

19. Enter 키를 누릅니다.

업그레이드 선택 항목의 요약이 표시됩니다.

20. 업그레이드 전 요약에서 정보를 확인합니다. 정보가 올바르면 Enter 키를 눌러 업그레이드를 시작합니다. 정보를 변경해야 하는 경우 특정 정보에 대해 BACK을 입력하고 정보를 변경합니다.

프로세스가 완료되면 업그레이드 완료 정보가 표시됩니다.

21. Enter 키를 눌러 설치 프로그램을 종료합니다.

### 자동 모드에서 Hub 서버 업그레이드

자동 모드에서 사용자 상호 작용 없이 Hub 서버를 업그레이드할 수 있습니다. 다중 설치가 있는 경우나 시스템 클러스터에서 업그레이드해야 하는 경우 자동 업그레이드를 수행하고자 할 수 있습니다. 자동 업그레이드에서는 어떠한 진행률 또는 실패 메시지도 표시하지 않습니다.

Hub 서버에 대한 자동 업그레이드를 실행하기 전에 자동 업그레이드에 대한 속성 파일을 구성해야 합니다. 설치 프로그램은 이 파일을 읽어 업그레이드 옵션을 확인합니다. 자동 업그레이드 프로세스는 잘못된 설정(예: 잘못된 응용 프로그램 서버 경로 또는 포트)을 입력한 경우에도 완료될 수 있습니다. 속성 파일에 올바른 설정을 입력했 는지 확인해야 합니다.

Hub 서버를 설치할 시스템의 하드 디스크에 Hub 서버 업그레이드 파일을 복사합니다. 자동 모드에서 업그레이 드하려면 다음 태스크를 완료합니다.

- 1. 설치 속성 파일을 구성하고 속성 파일에 설치 옵션을 지정합니다.
- 2. 설치 속성 파일을 사용하여 업그레이드를 실행합니다.

### 속성 파일 구성

자동 업그레이드 프로세스에 영향을 미치는 속성 파일에서 매개 변수 값을 확인합니다.

- 1. Hub 서버를 설치할 때 구성한 속성 파일을 찾습니다.
- 텍스트 편집기를 사용하여 파일을 열고 자동 업그레이드 프로세스에 영향을 미치는 매개 변수의 값을 확인 합니다.

다음 테이블에서는 확인할 업그레이드 매개 변수에 대해 설명합니다.

| 속성 이름                  | 설명                                                                                                    |
|------------------------|----------------------------------------------------------------------------------------------------|
| USER_INSTALL_DIR       | Hub 서버를 설치한 디렉터리입니다.<br>예를 들면 C\`\\ <mdm hub="" 디렉터리="" 설치="">\\hub\\server입니다.<br/>속성 파일의 백슬래시 문자를 이스케이프해야 합니다. 설치 디렉터리 경로를<br/>지정할 때 이중 백슬래시를 사용합니다.</mdm> |
| SIP.APPSERVER.PASSWORD | WebLogic <b>에 액세스하는 데 필요한 암호입니다</b> . WebLogic <b>환경용입니다</b> .                                                                                               |
| RUN_DEPLOYMENT_FLAG    | <b>자동 업그레이드의 일부로</b> postInstallSetup 스크립트를 실행합니다. 자동 업<br>그레이드 종료 시 postInstallSetup을 실행하려면 1로 설정합니다.<br>postInstallSetup을 실행하지 않으려며면 0으로 설정합니다.            |

- 3. ActiveVOS 서버의 번들로 제공되는 라이선스가 허가된 버전을 설치하는 경우 ActiveVOS 속성을 사용자 속 성 파일에 추가합니다.
  - a. 이 릴리스와 함께 제공된 silentInstallServer\_sample.properties 파일을 엽니다.
  - b. ActiveVOS를 검색합니다.
  - c. ActiveVOS 설치 섹션을 속성 파일에 복사합니다.

## Do you want to install ActiveVOS (Yes/No) AVOS.INSTALL=Yes ## Path to ActiveVOS Installer (ActiveVOS\_Server\_windows\_9.2.4.3.exe for Windows or ActiveVOS\_Server\_unix\_9.2.4.3.sh for Linux/UNIX) AVOS\_INSTALLER\_PATH=c\:\\ActiveVOS\_Server\_windows\_9.2.4.3.exe ## ActiveVOS server install directory
AVOS\_INSTALL\_DIR=C\:\\infamdm\\avos\\server ## Database type is the same as for HUB (There is no ability to set a different database type for ActiveVOS) ## Oracle connection data ## Connection Type SID or Service Name AVOS.ORACLE.CONNECTION.TYPE="Service Name" AVOS.DB.SERVER=localhost AVOS.DB.PORT=1521 ## Oracle SID name or service name AVOS.DB.SID=orcl AVOS.DB.SCHEMA\_NAME=avos AVOS.DB.PASSWORD=!!cmx!! ## DB2 connection data AVOS.DB.SERVER=localhost AVOS.DB.PORT=50000 AVOS.DB.DBNAME=AVOS AVOS.DB.SCHEMA\_NAME=AVOS AVOS.DB.USER=avos AVOS.DB.PASSWORD=!!cmx!! ## MSSQL connection data AVOS.DB.SERVER=localhost

AVOS.DB.SERVER=localhost AVOS.DB.PORT=1433 AVOS.DB.DBNAME=avos AVOS.DB.USER=avos AVOS.DB.PASSWORD=!!cmx!! ##If you are moving from standalone ActiveVOS to embedded ActiveVOS, enter the details for the standalone ActiveVOS schema.

- d. 속성 파일에서 ActiveVOS 데이터베이스 정보를 지정하고 지원되는 다른 데이터베이스에 대한 속성은 제거합니다. 속성과 관련하여 도움이 필요한 경우 환경에 대한 *Multidomain MDM 설치 가이드*를 참조 하십시오.
- 4. Informatica Platform을 설치하는 경우 다음 Informatica Platform 속성을 자동 설치 속성 파일에 추가 및 구성합니다.

## If you want to install Informatica Platform, set to 1
## If you D0 NOT want to install Informatica Platform, set to 0
INSTALL.PLATFORM.YES=1
## Path to the Informatica Platform installer (zip or tar file)
INFA.PLATFORM.ZIP=C\:\\961HF1\_Server\_Installer\_winem-64t.zip
## For UNIX: INFA.PLATFORM.ZIP=/export/home/user/961HF1\_Server\_Installer\_linux-x64.tar
## Path to silent installer properties file
INFA.PLATFORM.PROPERTIES=C\:\\SilentInput.properties

5. 다음 제품 사용 툴킷 속성을 자동 설치 속성 파일에 추가 및 구성합니다.

#Product Usage Toolkit Installation
#CSM\_TYPE is the type of Product Usage Toolkit installation.
# valid values are:Production,Test,Development. Should not be blank.
CSM\_TYPE=Production

# If the network has a proxy server, fill in the following parameters (leave empty if no proxy):
# proxy server host
CSM\_HOST=
# proxy server port
CSM\_PORT=
# Proxy server domain name (leave blank, if not applicable)
CSM\_DOMAIN=
# Proxy server user name (leave blank, if not applicable)
CSM\_PROXY\_USER\_NAME=
#Proxy server password (leave blank, if not applicable)
CSM\_PROXY\_PASSWORD=

6. ActiveVOS 서버의 라이선스가 허가된 버전을 사용하는 경우 자동 설치 속성 파일에서 다음 속성을 추가 및 구성합니다.

SIP.APPSERVER.WEB.URL=http://localhost:8080
## Avos console's administrator username
AVOS.CONSOLE.USER=aeadmin
## Avos console's administrator password
AVOS.CONSOLE.PASSWORD=admin
##The user name and password must be the same as the ActiveVOS Console user name and password
that was created in the application server during the pre-installation process.

### 자동 업그레이드 실행

속성 파일을 구성한 후 자동 업그레이드를 시작할 수 있습니다.

- 1. 응용 프로그램 서버가 실행 중인지 확인합니다.
- 2. 명령 창을 엽니다.

3. 다음 명령을 실행합니다.

UNIX의 경우../hub\_install.bin -f <Hub 서버에 대한 자동 속성 파일 위치>

Windows의 경우. hub\_install.exe -f <Hub 서버에 대한 자동 속성 파일 위치>

자동 업그레이드는 백그라운드에서 실행됩니다. 이 프로세스에는 다소 시간이 걸릴 수 있습니다. 자동 설치 의 일부로 Hub 서버에 대해 postInstallSetup 스크립트를 실행한 경우 업그레이드에 성공했는지 postinstallSetup.log 파일을 확인하십시오.

로그 파일은 다음 디렉터리에서 사용할 수 있습니다. UNIX의 경우. <MDM Hub 설치 디렉터리>/hub/server/logs/

Windows의 경우. <MDM Hub 설치 디렉터리>\hub\server\logs\

### patchInstallSetup 스크립트 실행

Hub 서버 설치 중에 수동으로 배포하도록 선택한 경우에는 patchInstallSetup 스크립트를 실행해야 합니다.

- 1. 다음 디렉터리로 이동합니다. <MDM Hub 설치 디렉터리> /hub/server
- 다음 명령을 실행하여 Hub 서버 응용 프로그램을 배포하고 응용 프로그램 서버 구성에 변경 사항을 적용합 니다.

#### UNIX**의 경우**

**참고: UNIX**의 경우 암호에 느낌표(!) 문자를 넣는 경우 느낌표(!) 문자 앞에 백슬래시를 넣어야 합니다. 예를 들어 암호가 !!cmx!!이면 \!\!cmx\!\!를 입력합니다.

WebLogic

patchInstallSetup.sh -Dweblogic.password=<WebLogic password> -Ddatabase.password=<MDM Hub Master database password>

-Davos.username=<ActiveVOS Console username> -Davos.password=<ActiveVOS Console password> -Davos.jdbc.database.password=<ActiveVOS database password>

중요: WebLogic 12.2.1.3 이상 환경에서 ActiveVOS를 설치하거나 WebLogic T3S 프로토콜을 사용하 기로 결정하는 경우 결정에 해당하는 옵션을 추가합니다.

- ActiveVOS 설치됨. -Dinstall.avos.patch=true
- T3S 프로토콜 사용됨. -Dweblogic.naming.protocol=t3s

보안이 활성화된 WebSphere

patchInstallSetup.sh -Dwebsphere.password=<WebSphere password> -Ddatabase.password=<MDM Hub Master database password> -Davos.username=<ActiveVOS Console username> -Davos.password=<ActiveVOS Console password> -Davos.jdbc.database.password=<ActiveVOS database password>

#### 보안이 비활성화된 WebSphere

patchInstallSetup.sh -Ddatabase.password=<MDM Hub Master database password> Davos.username=<ActiveVOS Console username> -Davos.password=<ActiveVOS Console password> Davos.jdbc.database.password=<ActiveVOS database password>

JBoss

patchInstallsetup.sh -Ddatabase.password=<MDM Hub Master database password> -Davos.username=<ActiveVOS Console username> -Davos.password=<ActiveVOS Console password> -Davos.jdbc.database.password=<ActiveVOS database password>

#### Windows의 경우

WebLogic

patchInstallSetup.bat -Dweblogic.password=<WebLogic password> -Ddatabase.password=<MDM Hub Master database password> -Davos.username=<ActiveVOS Console username> -Davos.password=<ActiveVOS Console password> -Davos.jdbc.database.password=<ActiveVOS database password>

중요: WebLogic 12.2.1.3 이상 환경에서 ActiveVOS를 설치하거나 WebLogic T3S 프로토콜을 사용하 기로 결정하는 경우 결정에 해당하는 옵션을 추가합니다.

- ActiveVOS 설치됨. -Dinstall.avos.patch=true
- T3S 프로토콜 사용됨. -Dweblogic.naming.protocol=t3s
- 보안이 활성화된 WebSphere

patchInstallSetup.bat -Dwebsphere.password=<WebSphere password> -Ddatabase.password=<MDM Hub Master database password> -Davos.username=<ActiveVOS Console username> -Davos.password=<ActiveVOS Console password> -Davos.jdbc.database.password=<ActiveVOS database password>

보안이 비활성화된 WebSphere

patchInstallSetup.bat -Ddatabase.password=<MDM Hub Master database password> -Davos.username=<ActiveVOS Console username> -Davos.password=<ActiveVOS Console password> -Davos.jdbc.database.password=<ActiveVOS database password>

JBoss

patchInstallsetup.bat -Ddatabase.password=<MDM Hub Master database password> -Davos.username=<ActiveVOS Console username> -Davos.password=<ActiveVOS Console password> -Davos.jdbc.database.password=<ActiveVOS database password>

### 업그레이드 기록 폴더에 Hub 서버 로그 파일 복사

Hub 서버 로그 파일 사본을 저장합니다. 업그레이드 문제를 해결해야 하는 경우 이 로그 파일을 사용하여 지원 합니다.

upgradedoc 업그레이드 설명서 폴더에 Hub 서버 로그 파일을 복사합니다. 이러한 파일을 hub\_server\_upgrade와 같 은 별도의 하위 폴더에 저장합니다. 클러스터에서 여러 Hub 서버를 업그레이드한 경우, 각 Hub 서버 인스턴스 에 대한 파일을 별도의 폴더에 저장합니다.

다음 테이블은 복사할 로그 파일을 설명합니다.

| 파일                                                                                 | 설명                                                                                  |
|------------------------------------------------------------------------------------|-------------------------------------------------------------------------------------|
| <mdm hub="" 디렉터리="" 설치="">/hub/server/<br/>Infamdm_Hub_Server_InstallLog.xml</mdm> | Hub <b>서버 설치에 대한 로그 메시지가 포함됩니다</b> .                                                |
| <mdm hub="" 디렉터리="" 설치="">/hub/server/<br/>infamdm_installer_debug.txt</mdm>       | 업그레이드 프로세스 실행 시 선택한 모든 옵션과 디버그<br>메시지가 포함되어 있습니다.                                   |
| <mdm hub="" 디렉터리="" 설치="">/hub/server/logs/<br/>patchInstallSetup.log</mdm>        | patchInstallSetup 스크립트 결과가 포함되어 있습니다.                                               |
| <mdm hub="" 디렉터리="" 설치="">/hub/server/logs/<br/>cmxserver.log</mdm>                | Hub <b>서버 로그가 포함되어 있습니다</b> . Hub <b>서버를 시작할</b><br>때 Hub <b>서버에서 이 파일을 생성합니다</b> . |
| 응용 프로그램 서버 로그 파일입니다.                                                               | 응용 프로그램 서버에 대한 설치 디렉터리 아래 트리에 있<br>습니다.                                             |

# Hub 서버 업그레이드 재적용(선택 사항)

Hub 서버 업그레이드를 완료하면 업그레이드 프로세스에서 Hub 서버 업그레이드를 재적용할 수 없습니다. Hub 서버 업그레이드 재적용은 업그레이드 프로세스 중에 하드웨어에서 오류가 발생하는 것과 같은 경우에 합 니다. 또한 이 프로시저는 업그레이드를 테스트했다가 소프트웨어의 이전 버전로 되돌리려고 하는 경우에도 수 행할 수 있습니다.

- 1. 다음 디렉터리에서 siperian-mrm.ear 파일을 백업합니다.
  - UNIX의 경우. <MDM Hub 설치 디렉터리>/hub/server
  - Windows의 경우. <MDM Hub 설치 디렉터리>\hub\server
- 업그레이드 단계를 반복합니다. -DSIPERIAN\_FORCED\_PATCH\_INSTALL=true 매개 변수를 설치 명령에 추가합니다.
   예를 들어 UNIX의 그래픽 모드에서 업그레이드를 재적용하는 경우에는 다음 명령을 실행합니다.
   hub\_install.bin -DSIPERIAN\_FORCED\_PATCH\_INSTALL=true

# 제 7 장

# 처리 서버 업그레이드(인플레이스 업 그레이드)

이 장에 포함된 항목:

- 처리서버업그레이드개요,90
- <u>그래픽 모드에서 처리 서버 업그레이드, 90</u>
- 콘솔 모드에서 처리 서버 업그레이드, 92
- 자동 모드에서 처리 서버 업그레이드, 93
- Informatica 주소 확인 5 통합으로의 업그레이드 단계, 95
- <u>일치 인구집단 구성, 97</u>
- 업그레이드 설명서 디렉터리에 처리 서버 로그 파일 복사, 99
- 처리 서버 업그레이드 재적용(선택 사항), 99

### 처리 서버 업그레이드 개요

처리 서버는 데이터 정리 작업, 일치 작업 및 일괄 작업을 처리하는 서블릿입니다. 처리 서버를 업그레이드하려 면 배포 시 제공된 처리 서버 설치 프로그램을 실행합니다. 업그레이드 프로세스 시 기존 MDM Hub 설치 위치를 대상 위치로 선택하면 처리 서버 설치 프로그램은 업그레이드를 전체 설치와 구분합니다. 처리 서버 설치 프로그 램은 기존 처리 서버 설치를 덮어쓰기 전에 중요 파일의 백업을 생성합니다.

**참고:** 이 장은 인플레이스 업그레이드에만 적용됩니다. 클린 업그레이드의 경우 응용 프로그램 서버 및 데이터베 이스 환경에 대한 *Multidomain MDM 설치 가이드*의 지침에 따라 처리 서버를 설치합니다.

# 그래픽 모드에서 처리 서버 업그레이드

그래픽 모드에서 처리 서버를 업그레이드하려면 처리 서버 설치 프로그램을 실행합니다.

- 1. 처리 서버를 설치할 때 사용한 사용자 이름으로 로그인합니다.
- 2. 처리 서버가 배포된 응용 프로그램 서버를 시작합니다.
- 명령 프롬프트를 열고 배포 디렉터리의 처리 서버 설치 프로그램으로 이동합니다. 기본적으로 설치 프로그 램은 다음 디렉터리에 있습니다.

- UNIX의 경우.<MDM Hub 배포 디렉터리><운영 체제 이름>/mrmcleanse
- Windows의 경우. <MDM Hub 배포 디렉터리>\windows\mrmcleanse
- 4. 다음 명령을 실행합니다.
  - UNIX의 경우. hub\_cleanse\_install.bin
  - Windows의 경우. hub\_cleanse\_install.exe
- 5. 소개 창에서 다음을 클릭합니다.

**라이선스 계약** 창이 표시됩니다.

- 라이선스 계약에 동의함 옵션을 선택한 다음 다음을 클릭합니다.
   설치 폴더 선택 창이 표시됩니다.
- 7. 처리 서버 설치 위치를 선택합니다. 처리 서버 설치 폴더에는 siperian-mrm-cleanse.ear 파일이 포함되어 있 습니다.
  - 기본 위치를 선택하려면 다음을 클릭합니다.
  - 다른 위치를 선택하려면 선택을 클릭한 다음 다음을 클릭합니다.

버전 경고 메시지가 표시됩니다.

8. **확인**을 클릭하여 계속할지 확인합니다.

**라이선스 파일 위치 입력** 창이 표시됩니다.

- 9. 라이선스 파일의 위치를 선택하고 **다음**을 클릭합니다.
- 10. 이전 설치에서 응용 프로그램 서버로 WebLogic을 사용하는 경우 처리 서버 설치 프로그램에 WebLogic 관 리 암호를 입력하라는 메시지가 표시됩니다. WebLogic 암호를 입력하십시오.
- 11. 제품 사용 툴킷 페이지에서 환경 유형을 선택합니다.
- 12. 프록시 서버가 있는 경우 예를 선택하고 프록시 서버 세부 정보를 입력합니다. 그렇지 않으면 아니요를 선택 하고 다음을 클릭합니다.

다음 프록시 서버 세부 정보를 입력할 수 있습니다.

- 프록시 서버 이름/IP
- 프록시 서버 포트
- 프록시 서버 도메인 이름(해당되지 않는 경우 공백 유지)
- 프록시 서버 사용자 이름(해당되지 않는 경우 공백 유지)
- 프록시 서버 암호입니다. 해당되지 않는 경우 비워 둡니다.
- 13. 다음을 클릭합니다.

배포 페이지가 표시됩니다.

- 14. 자동 또는 수동으로 배포할지 선택합니다. 예를 클릭하여 자동으로 배포하거나 아니요를 클릭하여 수동으로 배포한 후 다음을 클릭합니다.
  - WebSphere 독립 실행형 환경 또는 JBoss 독립 실행형 환경에서 예를 클릭하여 자동으로 배포한 후 다음을 클릭합니다.
  - WebLogic 또는 클러스터된 환경에서 아니요를 클릭하여 수동으로 배포한 후 다음을 클릭합니다.

설치 전 요약 창이 표시됩니다.

- 15. 옵션을 변경하려면 이전 단추를 클릭하여 이전 선택 항목을 변경합니다.
- 16. 요약 창에 원하는 옵션이 표시되고 나면 설치를 클릭하여 설치 프로세스를 시작합니다.

처리 서버 설치 프로그램이 시스템을 구성하는 동안 이 프로그램에 **잠시 기다려 주십시오.** 화면이 표시됩니 다. 처리 서버 설치 프로그램은 MDM Hub 설치 디렉터리의 backup 폴더에 저장된 보관에 중요 파일을 백업 합니다. 보관의 파일 이름은 다음 예에 나와 있는 형식을 사용합니다.

Siperian Hub Cleanse Match Server-2010-05-12\_18-09.jar

설치가 완료되면 설치 완료 창이 표시됩니다.

17. 완료를 클릭하여 처리 서버 설치 프로그램을 종료합니다.

**참고:** 업그레이드가 성공적으로 완료되지 않은 경우 업그레이드가 실패했음을 나타내는 창이 표시되고 실 패 메시지가 포함된 로그 파일의 위치가 표시됩니다.

- 18. 14단계에서 아니요를 선택한 경우 EAR 파일을 다시 패키지하고 수동으로 배포합니다.
  - a. 다음 명령을 실행하여 EAR 파일을 다시 패키지합니다.

UNIX의 경우.

cd <MDM Hub 설치 디렉터리>/hub/cleanse/bin ./sip\_ant.sh repackage

Windows의 경우.

cd <MDM Hub 설치 디렉터리>\hub\cleanse\bin sip\_ant.bat repackage

- b. 응용 프로그램 서버 관리 콘솔에서 처리 서버 EAR 파일을 수동으로 배포합니다. 응용 프로그램 서버 설 명서를 참조하십시오.
- 19. SSA-Name3 라이브러리 파일을 <MDM Hub 설치 디렉터리>/hub/cleanse/lib/upgrade/SSA에서 <MDM Hub 설치 디렉 터리>hub/cleanse/lib로 복사합니다.
- 20. 응용 프로그램 서버를 다시 시작합니다.

### 콘솔 모드에서 처리 서버 업그레이드

UNIX에서 콘솔 모드로 처리 서버를 업그레이드할 수 있습니다.

**참고:** RedHat Linux에서 처리 서버를 업그레이드할 때는 루트 사용자를 사용하지 마십시오. 루트 사용자에게는 InstallAnywhere에 필요한 .profile이 없습니다. 대신 별도의 사용자 프로필을 생성하여 처리 서버를 업그레이 드하는 데 사용하십시오.

- 1. 응용 프로그램 서버를 시작합니다.
- MDM Hub 배포의 다음 디렉터리로 이동합니다.
   Solaris의 경우. <MDM Hub 배포 디렉터리>/solaris/mrmcleanse
   HP-UX의 경우. <MDM Hub 배포 디렉터리>/hpux/mrmcleanse
   Linux의 경우. <MDM Hub 배포 디렉터리>/linux/mrmcleanse
   AIX의 경우. <MDM Hub 배포 디렉터리>/aix/mrmcleanse
- 3. 명령 프롬프트에서 다음 명령을 실행합니다.

./hub\_cleanse\_install.bin -i console

- 설치에 사용할 로캘의 번호를 입력하고 Enter 키를 누릅니다.
   설치에 관한 소개 정보가 표시됩니다.
- Enter 키를 누릅니다.
   라이선스 계약이 표시됩니다.

- 6. 라이선스 계약의 내용을 확인합니다. 사용권 계약에 동의하려면 Y를 입력하고, 사용권 계약에 동의하지 않고 설치 프로그램을 종료하려면 N을 입력합니다.
- 7. Enter 키를 누릅니다.

이전 단계에서 ¥를 입력한 경우 설치 폴더에 대한 정보가 표시됩니다.

- 8. 처리 서버를 설치한 디렉터리를 지정합니다.
  - 기본 위치를 선택하려면 Enter 키를 누릅니다.
  - 경로를 변경하려면 설치 폴더의 절대 경로를 입력하고 Enter 키를 누릅니다.
- 9. 설치 폴더의 위치를 확인합니다. 설치 폴더를 확인하려면 Y를 입력하고, 설치 폴더를 변경하려면 №을 입력 합니다.

버전 경고 메시지가 표시됩니다.

10. Enter 키를 눌러 계속할지 확인합니다.

라이선스 파일 위치를 묻는 메시지가 표시됩니다.

- 11. 라이선스 파일의 절대 경로를 입력하고 Enter 키를 누릅니다.
- 12. WebLogic 환경에서 WebLogic 암호를 입력하고 Enter 키를 누릅니다.
- 13. 제품 사용 툴킷 옵션에서 환경 유형을 선택합니다. 프로덕션의 경우 1을 입력하고, 테스트/QA의 경우 2를 입 력하며, 개발의 경우 3을 입력한 다음 Enter 키를 누릅니다.
- 14. 프록시 서버가 있는지 여부를 선택합니다. 예에 대해 Enter 키를 누릅니다. 그렇지 않을 경우 아니요에 대해 2를 입력하고 Enter 키를 누릅니다.

다음 프록시 서버 세부 정보를 입력할 수 있습니다.

- 프록시 서버 이름/IP
- 프록시 서버 포트
- 프록시 서버 도메인 이름(해당되지 않는 경우 공백 유지)
- 프록시 서버 사용자 이름(해당되지 않는 경우 공백 유지)
- 프록시 서버 암호입니다. 해당되지 않는 경우 비워 둡니다.

설치 선택 항목의 요약이 표시됩니다.

- 15. postInstallSetup 스크립트를 설치의 일부분으로 실행할지 아니면 나중에 수동으로 실행할지를 선택합니다.
- 16. Enter 키를 누릅니다.

업그레이드 선택 항목의 요약이 표시됩니다.

- 17. 업그레이드 전 요약에서 정보를 확인합니다. 정보가 올바르면 Enter 키를 눌러 업그레이드를 시작합니다.
   정보를 변경해야 하는 경우 특정 정보에 대해 BACK을 입력하고 정보를 변경합니다.
   프로세스가 완료되면 업그레이드 완료 정보가 표시됩니다.
- 18. Enter 키를 눌러 설치 프로그램을 종료합니다.

### 자동 모드에서 처리 서버 업그레이드

자동 모드에서 사용자 상호 작용 없이 처리 서버를 업그레이드할 수 있습니다. 다중 설치가 있는 경우나 시스템 클러스터에서 업그레이드해야 하는 경우 자동 업그레이드를 수행하고자 할 수 있습니다. 자동 업그레이드에서는 어떠한 진행률 또는 실패 메시지도 표시하지 않습니다.

처리 서버에 대한 자동 업그레이드를 실행하기 전에 자동 업그레이드에 대한 속성 파일을 구성해야 합니다. 설치 프로그램은 이 파일을 읽어 업그레이드 옵션을 확인합니다. 자동 업그레이드 프로세스는 잘못된 설정(예: 잘못된 응용 프로그램 서버 경로 또는 포트 설정)을 입력한 경우에도 완료될 수 있습니다. 속성 파일에 올바른 설정을 입 력했는지 확인해야 합니다.

처리 서버를 업그레이드할 시스템의 하드 디스크에 처리 서버 업그레이드 파일을 복사합니다. 자동 모드에서 업 그레이드하려면 다음 태스크를 완료합니다.

- 1. 설치 속성 파일을 구성하고 속성 파일에 설치 옵션을 지정합니다.
- 2. 설치 속성 파일을 사용하여 업그레이드를 실행합니다.

### 속성 파일 구성

자동 업그레이드 프로세스에 영향을 미치는 속성 파일에서 매개 변수 값을 확인합니다.

- 1. 처리 서버를 설치할 때 구성한 속성 파일을 찾습니다.
- 텍스트 편집기를 사용하여 파일을 열고 자동 업그레이드 프로세스에 영향을 미치는 매개 변수의 값을 확인 합니다.

다음 테이블에서는 확인할 업그레이드 매개 변수에 대해 설명합니다.

| 속성 이름                  | 설명                                                                                                    |
|------------------------|----------------------------------------------------------------------------------------------------|
| USER_INSTALL_DIR       | 처리 서버를 설치한 디렉터리입니다.<br>예를 들면 C\`\\ <mdm hub="" 디렉터리="" 설치="">\\cleanse입니다.<br/>속성 파일의 백슬래시 문자를 이스케이프해야 합니다. 설치 디렉터리 경로를<br/>지정할 때 이중 백슬래시를 사용합니다.</mdm> |
| SIP.APPSERVER.PASSWORD | WebLogic <b>에 액세스하는 데 필요한 암호입니다</b> . WebLogic <b>환경용입니다</b> .                                                                                          |
| RUN_DEPLOYMENT_FLAG    | 자동 업그레이드의 일부로 postInstallSetup 스크립트를 실행합니다. 자동 업<br>그레이드 종료 시 postInstallSetup을 실행하려면 1로 설정합니다.<br>postInstallSetup을 실행하지 않으려면 0으로 설정합니다.               |

3. 다음 제품 사용 툴킷 속성을 자동 설치 속성 파일에 추가 및 구성합니다.

#Product Usage Toolkit Installation
#CSM\_TYPE is the type of Product Usage Toolkit installation.
# valid values are:Production,Test,Development. Should not be blank.
CSM\_TYPE=Production

# If the network haa a proxy server, fill in the following parameters (leave empty if no proxy):
# proxy server host
CSM\_HOST=
# proxy server port
CSM\_PORT=
# Proxy server domain name (leave blank, if not applicable)
CSM\_DOMAIN=
# Proxy server user name (leave blank, if not applicable)
CSM\_PROXY\_USER\_NAME=
#Proxy server password (leave blank, if not applicable)
CSM\_PROXY\_PASSWORD=

### 처리 서버 자동 업그레이드 실행

속성 파일을 구성한 후 자동 업그레이드를 시작할 수 있습니다.

- 1. 응용 프로그램 서버가 실행 중인지 확인합니다.
- 2. 명령 창을 엽니다.

3. 다음 명령을 실행합니다.

UNIX의 경우. ./hub\_cleanse\_install.bin -f <처리 서버에 대한 자동 속성 파일 위치>

Windows의 경우.hub\_cleanse\_install.exe -f <처리 서버에 대한 자동 속성 파일 위치>

자동 업그레이드는 백그라운드에서 실행됩니다. 이 프로세스에는 다소 시간이 걸릴 수 있습니다. 자동 설치 의 일부로 처리 서버에 대해 설치 후 스크립트를 실행한 경우 업그레이드에 성공했는지 postinstallSetup.log 파일을 확인하십시오.

로그 파일은 다음 디렉터리에서 사용할 수 있습니다. UNIX의 경우. <MDM Hub 설치 디렉터리>/hub/cleanse/logs/

Windows의 경우. <MDM Hub 설치 디렉터리>\hub\cleanse\logs\

## Informatica 주소 확인 5 통합으로의 업그레이드 단계

이 섹션에서는 Informatica 주소 확인 5를 사용하기 위해 MDM Hub 구현에 필요한 업그레이드 프로세스에 대해 설명합니다.

참고: 이 섹션은 Informatica 주소 확인 사용 관련 라이센스를 가진 사용자에게 적용됩니다.

Informatica 주소 확인 5 통합으로 업그레이드하려면 다음 단계를 수행해야 합니다.

1. cmxcleanse.properties 파일을 엽니다. 이 파일의 위치는 다음과 같습니다.

Windows: <infamdm\_install\_directory>\hub\cleanse\resources

**UNIX:** <infamdm\_install\_directory>/hub/cleanse/resources

2. 다음 Informatica 주소 확인 5 속성이 cmxcleanse.properties 파일에 설정되어 있는지 확인합니다.

#### Windows:

cleanse.library.addressDoctor.property.SetConfigFile=C:\infamdm\hub\cleanse\resources
\AddressDoctor\5\SetConfig.xml
cleanse.library.addressDoctor.property.ParametersFile=C:\infamdm\hub\cleanse\resources
\AddressDoctor\5\Parameters.xml
cleanse.library.addressDoctor.property.DefaultCorrectionType=PARAMETERS\_DEFAULT

#### UNIX:

cleanse.library.addressDoctor.property.SetConfigFile=/u1/infamdm/hub/cleanse/resources/ AddressDoctor/5/SetConfig.xml cleanse.library.addressDoctor.property.ParametersFile=/u1/infamdm/hub/cleanse/resources/ AddressDoctor/5/Parameters.xml cleanse.library.addressDoctor.property.DefaultCorrectionType=PARAMETERS\_DEFAULT

- 3. 속성 파일을 저장하고 닫습니다.
- SetConfig.xml 및 Parameters.xml을 cmxcleanse.properties 파일에서 지정한 위치에 복사합니다.

```
다음은 샘플 SetConfig.xml 파일입니다.
```

<DataBase CountryIS03="ALL" Type="BATCH\_INTERACTIVE" Path="c:\addressdoctor\5"
 PreloadingType="NONE" />

```
<DataBase CountryISO3="ALL" Type="FASTCOMPLETION" Path="c:\addressdoctor\5"
PreloadingType="NONE" />
```

```
<DataBase CountryIS03="ALL" Type="CERTIFIED" Path="c:\addressdoctor\5"</pre>
             PreloadingType="NONE" />
         <DataBase CountryIS03="ALL" Type="GEOCODING" Path="c:\addressdoctor\5"</pre>
             PreloadingType="NONE" />
             <DataBase CountryIS03="ALL" Type="SUPPLEMENTARY" Path="c:\addressdoctor\5"</pre>
            PreloadingType="NONE" />
    </SetConfig>
다음은 샘플 Parameters.xml 파일입니다.
    <?xml version="1.0" encoding="iso-8859-1"?>
    <!DOCTYPE Parameters SYSTEM 'Parameters.dtd'>
    <Parameters
        WriteXMLEncoding="UTF-16LE"
        WriteXMLBOM="NEVER">
         <Process
            Mode="BATCH"
            EnrichmentGeoCoding="ON"
            EnrichmentCASS="ON
            EnrichmentSERP="ON"
            EnrichmentSNA="ON"
            EnrichmentSupplementaryGB="ON'
            EnrichmentSupplementaryUS="ON" />
         <Input
             Encoding="UTF-16LE"
            FormatType="ALL'
            FormatWithCountry="ON"
            FormatDelimiter="PIPE" />
         <Result
             AddressElements="STANDARD"
             Encoding="UTF-16LE"
             CountryŤype="NAME_EN"
             FormatDelimiter="PIPE" />
    </Parameters>
```

5. 구성 파일 SetConfig.xml에서 Informatica 주소 확인 5 잠금 해제 코드를 지정합니다.

SetConfig.xml 파일 및 Parameters.xml 파일에 대한 자세한 내용은 Informatica 주소 확인 5 설명서를 참조하 십시오.

6. 다음 위치에서 Informatica 주소 확인 5 라이브러리를 복사합니다.

```
Windows: < infamdm_install_directory>\hub\cleanse\lib\upgrade\AddressDoctor
```

```
UNIX: < infamdm_install_directory>/hub/cleanse/lib/upgrade/AddressDoctor
```

7. JADE.dll(또는 이와 동등한 Informatica 주소 확인 4 라이브러리)을 다음 위치의 Informatica 주소 확인 5 라이브러리로 대체합니다.

**Windows:** < *infamdm\_install\_directory*>\hub\cleanse\lib

**UNIX:** < *infamdm\_install\_directory*>/hub/cleanse/lib

자세한 내용은 libupdate\_readme.txt 문서를 참조하십시오. 이 문서의 위치는 다음과 같습니다.

Windows: < infamdm\_install\_directory>\hub\cleanse\lib\upgrade

**UNIX:** < *infamdm\_install\_directory*>/hub/cleanse/lib/upgrade

8. 응용 프로그램 서버를 다시 시작합니다.

현재 응용 프로그램을 실행 중인 사용자 이름과 같은 사용자 이름으로 로그인했는지 확인하고 응용 프로그 램 서버를 시작하는 동안 예외가 발생하지 않았는지 확인합니다.

9. 처리 서버를 다시 시작합니다.

처리 서버를 초기화하는 동안 터미널 콘솔에 다음과 비슷한 메시지가 표시됩니다.

[INF0 ] com.siperian.mrm.cleanse.addressDoctor.Library: Initializing AddressDoctor5

10. 정리 함수 도구를 시작합니다.

- 11. 쓰기 잠금을 획득합니다(쓰기 잠금 > 잠금 획득).
- 12. Informatica 주소 확인 정리 함수를 선택합니다.
- 13. 새로 고침 단추를 클릭합니다.

Informatica 주소 확인 5 정리 함수가 Informatica 주소 확인 정리 함수 노드에 추가되었습니다.

### 일치 인구집단 구성

일치 인구집단은 일치 프로세스에 사용할 표준 인구집단 설정을 포함합니다. 지원되는 국가, 언어 또는 인구집단 마다 표준 인구집단 설정이 있습니다. 일치 규칙에 사용할 일치 인구집단을 활성화해야 합니다.

일치 인구집단은 Informatica MDM Hub 설치 시 *population*.ysp 파일로 사용할 수 있습니다. 인구집단 이름은 ysp 파일 이름과 같습니다. 일본 인구집단을 추가하고 Person\_Name\_Kanji 일치 필드를 사용하려면 인구집단 이름에 \_Kanji를 추가합니다(예: Japan\_Kanji 또는 Japan\_i\_Kanji. 이 작업을 수행한 경우 표준 Person\_Name 일치 필드는 사용할 수 없습니다.

사용하는 인구집단은 MDM Hub의 SSA-Name3 버전과 호환되어야 합니다. 추가 채우기 파일이 필요하거나 업 데이트된 채우기 파일을 사용하여 이후 버전으로 업그레이드해야 하는 경우 Informatica 글로벌 고객 지원 센터 에 문의하십시오. 제품에서 요청한 첫 번째 인구집단 파일은 무료로 제공됩니다. 다른 국가용 인구집단 파일이 필요하거나 최신 버전의 MDM Hub로 업그레이드하기 위해 업데이트된 인구집단 파일이 필요할 수 있습니다.

### 사용자 지정 채우기 파일 업그레이드

업그레이드 프로세스 중에 채우기 파일이 업그레이드됩니다. 채우기 파일을 사용자 지정한 경우 Informatica 글 로벌 고객 지원 센터에 업그레이드된 속성 파일에 사용자 지정을 적용해 줄 것을 요청하십시오.

### 일치 인구집단 활성화

일치 규칙에 사용할 일치 인구집단을 활성화해야 합니다.

1. <인구집단>.ysp 파일을 다음 위치에 복사합니다.

UNIX의 경우. <MDM Hub 설치 디렉터리>/hub/cleanse/resources/match

Windows의 경우. <MDM Hub 설치 디렉터리>\hub\cleanse\resources\match

2. C\_REPOS\_SSA\_POPULATION 메타데이터 테이블에서 인구집단이 등록되어 있는지 확인합니다.

MDM Hub 설치에 대한 시드 데이터베이스의 C\_REPOS\_SSA\_POPULATION 데이블에 몇 개의 인구집단이 등록되어 있지만 활성화되어 있지는 않습니다.

3. C\_REPOS\_SSA\_POPULATION 테이블에 인구집단이 포함되어 있지 않으면 인구집단을 추가하고 활성화합 니다.

인구집단 이름은 ysp 파일 이름과 같습니다. 예를 들어 ysp 파일 이름이 US.ysp인 경우 인구집단 이름은 US 입니다.

연산 참조 저장소에 인구집단을 추가하려면 다음 단계를 따릅니다.

IBM DB2 또는 Oracle의 경우.

- a. 인구집단을 추가할 연산 참조 저장소 스키마에 연결합니다.
- b. SQL\*Plus에서 다음 디렉터리에 있는 add\_std\_ssa\_population.sql 스크립트를 실행합니다. UNIX의 경우. <MDM Hub 설치 디렉터리>/server/resources/database/custom\_scripts/oracle Windows의 경우. <MDM Hub 설치 디렉터리>\server\resources\database\custom\_scripts\oracle

c. 다음 테이블에 설명되어 있는 프롬프트에 응답합니다.

| 프롬프트                                                                               | 설명                                                                                       |
|------------------------------------------------------------------------------------|------------------------------------------------------------------------------------------|
| 추가할 인구집단을 입력하십시오.                                                                  | 인구집단의 이름입니다.                                                                             |
| ROWID_SSA_POP <b>값을 입력하십시오</b> .<br>( <b>예</b> : INFA.0001) <b>기본값</b> [INFA.0001] | C_REPOS_SSA_POPULATION 메타데이터 테이블의<br>ROWID_SSA_POP 열에 대한 고유한 값입니다. 기본값은<br>INFA.0001입니다. |

인구집단이 C\_REPOS\_SSA\_POPULATION 테이블에 등록됩니다.

d. 다음 명령을 실행하여 인구집단을 활성화합니다.

UPDATE c\_repos\_ssa\_population SET enabled\_ind = 1 WHERE population\_name = '<*Your Population*> '; COMMIT;

Microsoft SQL Server의 경우.

- a. 다음 디렉터리에 있는 add\_std\_ssa\_population.bat 스크립트를 실행합니다.
  - <MDM Hub 설치 디렉터리>\server\resources\database\custom\_scripts\MSSQL
- b. 다음 테이블에 설명되어 있는 프롬프트에 응답합니다.

| 프롬프트                                                                                                    | 설명                                                                                |
|----------------------------------------------------------------------------------------------------|-----------------------------------------------------------------------------------|
| CMX_ORS DB <b>에 대한</b> MSSQL <b>인스턴스가 있는<br/>호스트 이름</b> ("localhost")                                                   | Microsoft SQL Server <b>인스턴스의 호스트 이름입니</b><br>다.                                  |
| cmx_ors <b>사용자 이름</b> ("cmx_ors")                                                                                       | 연산 참조 저장소의 사용자 이름입니다.                                                             |
| cmx_ors <b>사용자 암호</b>                                                                                                   | 연산 참조 저장소의 암호입니다.                                                                 |
| 인구집단 이름 입력(참고: 일본 인구집단 또는<br>Japan_i population에 Person_Name_Kanji를<br>사용하는 경우 이름 끝에 접미사 '_Kanji'를 추가<br>합니다.) 기본값(" ") | 인구집단의 이름입니다.                                                                      |
| ROWID_SSA_POP <b>값 입력(예</b> : INFA.0001) <b>기본</b><br><b>값</b> (INFA.0001)                                              | C_REPOS_SSA_POPULATION <b>메타데이터 테이블의</b><br>ROWID_SSA_POP <b>열에 대한 고유한 값입니다</b> . |

인구집단이 C\_REPOS\_SSA\_POPULATION 테이블에 등록됩니다.

c. 다음 명령을 실행하여 인구집단을 활성화합니다.

USE <연산 참조 저장소 사용자> GO

UPDATE [dbo].[C\_REPOS\_SSA\_POPULATION] SET ENABLED\_IND = 1 WHERE POPULATION\_NAME = '<인구집단>'

- 4. 처리 서버를 다시 시작합니다.
- 5. Hub 콘솔에 로그인하여 인구집단이 활성화되었는지 확인합니다.

인구집단이 기본 개체의 **일치/병합 설정** 사용자 인터페이스에 표시됩니다.

# 업그레이드 설명서 디렉터리에 처리 서버 로그 파일 복사

Hub 서버 로그 파일 사본을 저장합니다. 업그레이드 문제를 해결해야 하는 경우 이 로그 파일을 사용하여 지원 합니다.

업그레이드 기록 폴더에 처리 서버 로그 파일을 복사합니다. 이러한 파일을 cleanse\_match\_server\_upgrade와 같은 별도의 하위 폴더에 저장합니다. 클러스터에서 여러 처리 서버를 업그레이드한 경우 각 처리 서버 인스턴스의 파 일을 별도의 폴더에 저장합니다.

다음 테이블은 복사할 로그 파일을 설명합니다.

| 파일                                                                           | 설명                                                      |
|------------------------------------------------------------------------------|---------------------------------------------------------|
| <정리 설치 디렉터리>/hub/cleanse/<br>Infamdm_Hub_Cleanse_Match_Server_InstallLog.xml | 처리 서버 설치에 대한 로그 파일이 포함되어<br>있습니다.                       |
| <정리 설치 디렉터리>/hub/cleanse/infamdm_installer_debug.txt                         | 업그레이드 프로세스 실행 시 선택한 모든 옵션<br>과 디버그 메시지가 포함되어 있습니다.      |
| <정리 설치 디렉터리>/hub/cleanse/logs/patchInstallSetup.log                          | patchInstallSetup <b>스크립트 결과가 포함되어</b><br><b>있습니다</b> . |
| <정리 설치 디렉터리>/hub/cleanse/logs/cmxserver.log                                  | 처리 서버 로그가 포함되어 있습니다.                                    |
| 응용 프로그램 서버 로그 파일입니다.                                                         | 응용 프로그램 서버에 대한 설치 디렉터리 아래<br>트리에 있습니다.                  |

# 처리 서버 업그레이드 재적용(선택 사항)

처리 서버 업그레이드를 완료하면 업그레이드 프로세스에서 처리 서버 업그레이드를 재적용할 수 없습니다. 처 리 서버 업그레이드는 업그레이드 프로세스 중에 하드웨어에서 오류가 발생하는 것과 같은 경우에 재적용을 합 니다. 또한 이 프로시저는 업그레이드를 테스트했다가 소프트웨어의 이전 버전로 되돌리려고 하는 경우에도 수 행할 수 있습니다.

- 1. 다음 디렉터리에서 siperian-mrm.ear 파일을 백업합니다.
  - UNIX의 경우. <MDM Hub 설치 디렉터리>/hub/cleanse
  - Windows의 경우. <MDM Hub 설치 디렉터리>\hub\cleanse
- 2. 업그레이드 단계를 반복합니다. -DSIPERIAN\_FORCED\_PATCH\_INSTALL=true 매개 변수를 설치 명령에 추가합니다.
  - 예를 들어 UNIX의 그래픽 모드에서 업그레이드를 재적용하는 경우에는 다음 명령을 실행합니다. hub\_cleanse\_install.bin -DSIPERIAN\_FORCED\_PATCH\_INSTALL=true

# 제 8 장

# 리소스 키트 업그레이드 (인플레이스 업그레이드)

이 장에 포함된 항목:

- 리소스 키트 업그레이드 개요, 100
- 리소스 키트 제거(인플레이스 업그레이드), 100
- <u>리소스 키트 설치, 101</u>

## 리소스 키트 업그레이드 개요

리소스 키트 현재 버전으로 업그레이드하려면 리소스 키트 전체 설치를 수행합니다. 리소스 키트 패치 설치를 수 행할 수 없습니다.

- 1. 인플레이스 업그레이드를 수행하는 경우 리소스 키트를 제거합니다.
- 2. 리소스 키트 현재 버전을 설치합니다.

# 리소스 키트 제거(인플레이스 업그레이드)

리소스 키트의 설치된 버전을 제거하려면 설치 제거 프로그램을 실행해야 합니다. 설치 제거 프로그램은 리소스 키트 디렉터리에 있습니다.

- 1. 응용 프로그램 서버를 시작합니다.
- 명령 프롬프트를 열고 다음 디렉터리로 이동합니다.
   UNIX의 경우. <리소스 키트 설치 디렉터리>/deploy/UninstallerData
   Windows의 경우. <리소스 키트 설치 디렉터리>\deploy\UninstallerData
- 다음 명령을 실행합니다.
   UNIX의 경우. Uninstall\_Informatica\_MDM\_Hub\_Resource\_Kit.bin
   Windows의 경우. Uninstall Informatica MDM Hub Resource Kit.exe
- 제거를 클릭합니다.
   제거 완료 창이 표시됩니다.

- 5. 리소스 키트 이전 버전을 제거합니다.
- 6. 완료를 클릭합니다.

### 리소스 키트 설치

리소스 키트를 제거한 후 현재 버전의 리소스 키트를 설치합니다.

- 1. 응용 프로그램 서버를 시작합니다.
- 배포 디렉터리의 리소스 키트 설치 프로그램으로 이동합니다. 기본적으로 설치 프로그램은 다음 디렉터리 에 있습니다.

UNIX의 경우. <MDM Hub 배포 디렉터리>/<운영 체제 이름>/mrmresourcekit

Windows의 경우. <MDM Hub 배포 디렉터리>\windows\mrmresourcekit

- 다음 명령을 실행합니다.
   UNIX의 경우. hub\_resourcekit\_install.bin
   Windows의 경우. hub\_resourcekit\_install.exe
- 설치에 사용할 언어를 선택한 다음 확인을 클릭합니다.
   소개 창이 표시됩니다.
- 다음을 클릭합니다.
   라이선스 계약 창이 표시됩니다.
- 라이선스 계약에 동의함 옵션을 선택한 다음 다음을 클릭합니다.
   설치 기능 창이 표시됩니다.
- 7. 설치할 리소스 키트 기능을 선택하고 다음을 클릭합니다.

다음 리소스 키트 기능을 선택할 수 있습니다.

### 샘플 스키마

샘플 스키마를 설치하려면 이 옵션을 선택합니다. 샘플 응용 프로그램을 설치하려면 먼저 샘플 스키마 를 생성하여 Hub 서버에 등록해야 합니다.

### 샘플 및 유틸리티

샘플 응용 프로그램과 유틸리티를 설치하려면 이 옵션을 선택합니다.

배포한 샘플 응용 프로그램의 목록은 build.properties 파일에 저장되어 있습니다.

build.properties 파일은 다음 디렉터리에 있습니다. <MDM Hub 설치 디렉터리>\hub\resourcekit\samples

### SIF SDK 및 Javadocs

SIF SDK와 연관된 Javadocs, 라이브러리 및 리소스를 설치하려면 이 옵션을 선택합니다.

**BPM SDK** 

BPM SDK와 연관된 리소스를 설치하려면 이 옵션을 선택합니다.

#### Jaspersoft

Jaspersoft 설치 프로그램을 리소스 키트 홈에 복사하려면 이 옵션을 선택합니다.

#### SSA-NAME3

SSA-NAME3 설치 프로그램을 리소스 키트 홈에 복사하려면 이 옵션을 선택합니다.

설치 폴더 선택 창이 표시됩니다.

- 8. 리소스 키트 설치 위치를 선택합니다.
  - 기본 위치를 선택하려면 다음을 클릭합니다.
  - 경로를 입력하려면 설치 폴더 경로를 입력하고 다음을 클릭합니다.
     참고: 폴더 이름에 공백이 들어가도록 지정하면 설치 오류가 발생합니다.
  - 기본 설치 위치로 돌아가려면 기본 폴더 복원을 클릭합니다.
  - 다른 위치를 선택하려면 선택을 클릭한 다음 다음을 클릭합니다.

UNIX의 경우 링크 폴더 선택 창이 표시됩니다. Windows의 경우 바로 가기 폴더 선택 창이 표시됩니다.

 제품 아이콘 또는 링크를 생성할 위치를 선택하거나 제품 아이콘 또는 링크를 생성하지 않는 옵션을 선택한 후 다음을 클릭합니다.

구성 선택 창이 표시됩니다.

10. 구성 옵션을 선택하고 다음을 클릭합니다.

다음 구성 옵션을 선택할 수 있습니다.

샘플 구성

샘플을 구성합니다.

소스만

샘플의 소스를 설치합니다.

**샘플 구성**을 선택하면 리소스 키트 응용 프로그램 서버 창이 표시됩니다. 소스만을 선택하면 설치 전 요약 창이 표시됩니다.

11. 리소스 키트 응용 프로그램 서버 창에서 리소스 키트를 설치할 응용 프로그램 서버를 선택하고 다음을 클릭 합니다.

선택한 응용 프로그램 서버의 응용 프로그램 서버 홈 창이 표시됩니다.

- 12. 응용 프로그램 서버 설정을 구성합니다.
  - JBoss 설정을 다음과 같이 구성합니다.
    - 1. 응용 프로그램 서버 설치 디렉터리를 지정한 다음 다음을 클릭합니다.

JBoss 응용 프로그램 서버 구성 이름 창이 표시됩니다.

2. 구성 이름을 지정한 다음 다음을 클릭합니다.

기본값은 독립 실행형입니다.

- 3. 원격 포트를 지정합니다.
- WebLogic 설정을 다음과 같이 구성합니다.
  - MDM Hub에 사용할 도메인의 WebLogic 도메인 설치 디렉터리 경로를 선택하고 다음을 클릭합니다.

WebLogic 응용 프로그램 서버 로그인 창이 표시됩니다.

2. WebLogic 서버 로그인 정보를 입력합니다.

다음 로그인 매개 변수를 구성할 수 있습니다.

호스트

WebLogic이 설치되어 있는 호스트 컴퓨터의 이름입니다.

서버

WebLogic이 배포되어 있는 도메인의 WebLogic 서버 인스턴스의 이름입니다.

사용자 이름

WebLogic을 설치하는 사용자의 이름입니다.

암호

WebLogic 사용자에 해당하는 암호입니다.

#### 포트 번호

WebLogic 서버가 수신하는 포트 번호입니다.

- WebSphere 설정을 다음과 같이 구성합니다.
  - WebSphere 응용 프로그램 서버의 경로를 선택하고 다음을 클릭합니다.
     미리 알림 창이 표시됩니다.
  - 2. 선행 조건을 수행했는지 확인하고 확인을 클릭합니다.

WebSphere 보안 선택 창이 표시됩니다.

3. WebSphere 보안 활성화 여부를 선택하고 다음을 클릭합니다.

아니요를 선택하고 다음을 클릭하면 WebSphere 응용 프로그램 서버 포트 창이 표시됩니다. 기본 값은 아니요입니다.

WebSphere 응용 프로그램 서버의 서버 이름과 RMI 및 SOAP 포트를 설정합니다. 클러스터된 환경 에서는 클러스터 서버 이름 중 하나와 해당 SOAP 및 RMI 포트 정보를 입력합니다.

예를 선택하고 다음을 클릭하면 WebSphere 응용 프로그램 서버 포트 및 사용자 자격 중명 창이 표 시됩니다. WebSphere 사용자 이름 및 WebSphere 암호를 지정합니다.

Informatica MDM Hub 서버 창이 표시됩니다.

13. Hub 서버 설치에 대한 정보를 입력하고 다음을 클릭합니다.

다음 Hub 서버 정보를 지정할 수 있습니다.

서버 이름

Hub 서버를 호스팅하는 서버의 이름.

서버 HTTP 포트

Hub 서버의 포트 번호.

Informatica MDM 관리 암호

MDM Hub에 액세스하는 데 필요한 암호.

리소스 키트 ORS ID 창이 표시됩니다.

14. 목록에서 리소스 키트 ORS ID를 선택하고 다음을 클릭합니다.

이 목록에는 생성한 연산 참조 저장소 ID가 포함되어 있습니다. 샘플 스키마와 관련된 연산 참조 저장소 ID 를 선택합니다.

샘플 스키마를 등록하지 않은 경우에는 샘플 스키마의 연산 참조 저장소 ID가 표시되지 않습니다. 샘플 연산 참조 저장소를 등록한 다음 설치를 다시 시작합니다.

배포 선택 창이 표시됩니다.

15. 배포 옵션을 선택한 후 다음을 클릭합니다.

다음 배포 옵션 중 하나를 선택할 수 있습니다.

### 예, 설치 중에 실행합니다.

설치 중에 리소스 키트를 배포하고 구성합니다.

### 아니요, 나중에 배포합니다.

이후에 수동으로 배포하고 구성하려면 이 옵션을 선택합니다.

샘플 및 유틸리티 기능을 설치하도록 선택하면 이 설치 단계에서 리소스 키트를 배포하고 구성합니다. 이 설치 단계에서 리소스 키트를 배포하고 구성하지 않는 경우에는 postInstallSetup 스크립트를 사용 하여 변경 사항을 적용할 수도 없고 샘플을 재배포할 수도 없습니다.

설치 후 설정을 수동으로 실행하도록 선택하면 이후에 postInstallSetup 스크립트를 사용하여 EAR 파 일을 배포할 수 없습니다. 설치에 어떤 변경 사항이든 적용하려면 EAR 파일을 수동으로 편집하고 배포 해야 합니다.

설치 전 요약 창이 표시됩니다.

- 16. 설치 전 요약을 검토하여 설치 선택 사항을 확인한 다음 설치를 클릭합니다. 설치가 완료되면 설치 완료 창이 표시됩니다.
- 17. 완료를 클릭하여 리소스 키트 설치 프로그램을 종료합니다.

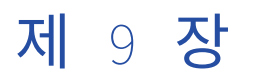

# 업그레이드 후 태스크

이 장에 포함된 항목:

- 업그레이드 후 태스크, 105
- <u>속성 업데이트, 106</u>
- JBoss 업그레이드 후 태스크, 106
- MDM Hub 환경 다시 시작, 106
- 인플레이스 업그레이드의 업그레이드 후 태스크 수행, 107
- Oracle 호환성이 비활성화된 IBM DB2로 데이터베이스를 마이그레이션합니다., 107
- 개체, 열 및 사용되지 않는 개체에 대한 참조 삭제, 117
- <u>Hub 서버 배포를 위한 PostInstall 스크립트 실행(조건부), 117</u>
- <u>WebSphere</u> 관리 보안 구성, 118
- <u>플랫폼 변환을 위한 정리 함수 구성, 126</u>
- 업그레이드된 메타데이터 유효성 검사, 126
- MDM Hub 환경 보고서 검토, 128
- 업데이트된 사용자 종료 메서드 구현, 128
- EJB 프로토콜용 SiperianClient 라이브러리 클래스 업그레이드, 129
- <u>MDM Hub 메타데이터 준비, 129</u>
- 업그레이드 테스트, 130
- Data Director 및 Hub 서버 속성, 131
- Data Director 글로벌 속성, 132

### 업그레이드 후 태스크

클린 업그레이드 또는 인플레이스 업그레이드를 수행하는 경우 업그레이드 후 태스크를 수행하여 환경이 올바르 게 구성되었는지 확인해야 합니다.

# 속성 업데이트

| 업그레이드 태스크                                     | 세부 정보                                                                                                    |
|-----------------------------------------------|----------------------------------------------------------------------------------------------------|
| 업그레이드 태스크<br>속성 파일에서 응용<br>프로그램 서버 설정<br>업데이트 | 세부 정보<br>응용 프로그램 서버를 업그레이드할 경우 속성 파일에서 응용 프로그램 서버 설정을 수동으로<br>업데이트해야 합니다.<br><mdm hub="" 디렉터리="" 설치="">\hub\server\bin에 있는 build.properties 파일에서 다음 설정을 업<br/>데이트합니다.<br/>- SIP.AS.HOME<br/>- SIP.AS.DEPLOY_FOLDER<br/>&lt; SIP.AS.DEPLOY_FOLDER<br/><mdm hub="" 디렉터리="" 설치="">\hub\server에 있는 setSiperianEnv.bat 파일에서 다음 설정을 업데<br/>이트합니다.<br/>- SET JBS_HOME<br/>- SET JBS_SERVER_DIR<br/>- SET JBS_SERVER_DIR<br/>- SET JBS_DEPLOY_DIR<br/>- SET JBS_CLIENT_CLASSPATH<br/><mdm hub="" 디렉터리="" 설치="">\hub\server\resources에 있는 cmxserver.properties 파일에서 다음<br/>설정을 업데이트합니다.</mdm></mdm></mdm> |
|                                               | - cmx.appserver.version<br>다른 응용 프로그램 서버 구성 설정(예: 포트 번호)을 변경한 경우 cmxserver.properties에서<br>도 설정을 업데이트해야 합니다.                                                                                                    |

# JBoss 업그레이드 후 태스크

JBoss 환경에서 다음 태스크를 수행합니다.

| 태스크                                              | 작업                                                                                                    |
|--------------------------------------------------|----------------------------------------------------------------------------------------------------|
| odjbc6.jar 파일 제거                                 | 다음 위치에서 JAR 파일을 제거합니다.<br><jboss install="" location="">\modules\com\activevos\main<br/><jboss install="" location="">\modules\com\informatica\mdm\jdbc\main<br/><mdm hub="" 디렉터리="" 설치="">\hub\server\lib</mdm></jboss></jboss> |
| 필요한 경우 JDBC 드라이버를<br>sqljdbc42.jar로 업데이트합니<br>다. | <ol> <li>JDBC 드라이버를 코어 모듈로 설치합니다. 지침은 JBoss 설명서를 참조하십<br/>시오.</li> <li>JBoss standalone-full.xml 파일에서 datasource 정의를 업데이트하여 모듈을<br/>사용하도록 합니다.</li> </ol>                                                                        |

# MDM Hub 환경 다시 시작

업그레이드 후 MDM Hub 환경을 다시 시작합니다.

### 응용 프로그램 서버 다시 시작

응용 프로그램 서버를 다시 시작한 다음 Hub 콘솔을 실행합니다.

- 1. Hub 서버와 처리 서버를 실행하는 응용 프로그램 서버를 종료합니다.
- 2. Hub 서버와 처리 서버를 실행하는 응용 프로그램 서버를 시작합니다.

## 인플레이스 업그레이드의 업그레이드 후 태스크 수행

| 업그레이드 태스크                 | 세부 정보                                                                                                    |
|---------------------------|----------------------------------------------------------------------------------------------------|
| Java <b>캐시를 지우기</b>       | 1. Java WebStart <b>캐시를 지웁니다. 자세한 내용은</b> Java <b>설명서를 참조하십시오.</b><br>2. Java <b>캐시를 지웁니다. 자세한 내용은</b> Java <b>설명서를 참조하십시오.</b><br>3. Hub 콘솔을 실행합니다. |
| ZooKeeper 데이터 디렉터<br>리 삭제 | 검색을 사용하는 경우 ZooKeeper 데이터 디렉터리를 삭제합니다.<br>ZooKeeper 데이터 디렉터리는 처리 서버를 ZooKeeper 서버로 구성할 때 설정합니<br>다.                                                  |

# Oracle 호환성이 비활성화된 IBM DB2로 데이터베이스를 마이그레이션합니다.

IBM DB2 Oracle 호환성 모드에서 Oracle 호환성 모드가 비활성화된 IBM DB2로 데이터베이스를 마이그레이션 해야 합니다. 데이터베이스를 마이그레이션하려면 Hub 저장소에서 DDL 및 데이터를 추출하고 Oracle 호환성이 비활성화된 IBM DB2 인스턴스를 업데이트합니다. 다음으로 Hub 저장소를 생성한 후 추출된 DDL 및 데이터로 업데이트합니다.

Oracle 호환 모드의 IBM DB2 데이터베이스를 Oracle 호환 비활성화 IBM DB2 데이터베이스로 마이그레이션하 려면 다음 단계를 수행합니다.

- 1. 대상 디렉터리를 생성합니다.
- 2. MDM Hub 마스터 데이터베이스 DDL 및 데이터를 추출합니다.
- 3. 연산 참조 저장소 DDL 및 데이터를 추출합니다.
- 4. IBM DB2 Oracle 호환성 모드를 비활성화합니다.
- 5. Oracle 호환성이 비활성화된 IBM DB2 데이터베이스에 Hub 저장소를 생성합니다.
- 6. 추출된 소스 DDL 및 데이터로 MDM Hub 마스터 데이터베이스 스키마를 업데이트합니다.
- 7. 추출된 소스 DDL 및 데이터로 연산 참조 저장소 스키마를 업데이트합니다.
- 8. 모든 테이블 제약 조건이 조정되었는지 확인합니다.
- 9. Oracle 호환성이 비활성화된 IBM DB2 데이터베이스를 사용하도록 응용 프로그램 서버를 구성합니다.

참고: db2admin이 아닌 사용자가 데이터베이스 관리자가 될 수 있습니다.

### 1단계. 대상 디렉터리 생성

MDM Hub 마스터 데이터베이스 및 연산 참조 저장소 스키마에 대한 DDL 및 데이터를 저장하기 위한 대상 디렉 터리를 생성합니다.

- 1. 관리자 권한으로 IBM DB2 명령 창을 엽니다.
- 2. 마이그레이션 스크립트 및 데이터를 저장할 다음 Hub 저장소 구성 요소에 대한 디렉터리를 생성합니다.
  - MDM Hub 마스터 데이터베이스
  - 연산 참조 저장소

### 2단계. MDM Hub 마스터 데이터베이스 DDL 및 데이터 추출

MDM Hub 마스터 데이터베이스 DDL 및 데이터를 CMX\_SYSTEM.ddl 파일로 추출합니다.

- 1. 디렉터리를 "1단계. 대상 디렉터리 생성" 페이지 108에서 생성한 MDM Hub 마스터 데이터베이스 디렉터리 로 변경합니다.
- MDM Hub 마스터 데이터베이스 스키마에 대한 DDL 및 데이터를 추출하려면 다음 명령을 실행합니다. db2look -d <*database name*> -ct -z CMX\_SYSTEM -e -o CMX\_SYSTEM.ddl
   CMX\_SYSTEM.ddl 파일이 생성됩니다.
- 3. CMX\_SYSTEM.ddl 파일에서 오류를 확인합니다.
- 4. 사용자 이름과 암호를 포함하도록 CMX\_SYSTEM.ddl 파일의 CONNECT TO 문을 업데이트합니다.
  - 다음 구문을 사용합니다.

CONNECT TO <new database name> USER db2admin USING <password>;

5. MDM Hub 마스터 데이터베이스 테이블에서 데이터를 추출하려면 다음 명령을 실행합니다.

db2move <*database name*> export -u db2admin -p <*password*> -sn CMX\_SYSTEM > db2move\_export\_cmx\_system.out

db2move\_export\_cmx\_system.out 파일이 생성됩니다.

6. db2move\_export\_cmx\_system.out 파일에서 오류를 확인합니다.

### 3단계. 연산 참조 저장소 DDL 및 데이터 추출

연산 참조 저장소 DDL 및 데이터를 < Operational Reference Store name>.ddl 파일로 추출합니다.

- 1. 디렉터리를 앞서 생성한 대상 연산 참조 저장소 디렉터리로 변경합니다.
- 2. 연산 참조 저장소 스키마에 대한 DDL 및 데이터를 추출하려면 다음 명령을 실행합니다.

db2look -d <*database name*> -ct -z <*Operational Reference Store name*> -e -o <*Operational Reference Store name*>.ddl

<Operational Reference Store name>.ddl 파일이 생성됩니다.

- 3. < Operational Reference Store name>.ddl 파일에서 오류를 확인합니다.
- 4. 사용자 이름과 암호를 포함하도록 < *Operational Reference Store name*>.ddl 파일의 CONNECT TO 문을 업데 이트합니다.

다음 구문을 사용합니다.

CONNECT TO <new database name> USER <Operational Reference Store name> USING password>;

5. 연산 참조 저장소 테이블에 대해 부여된 권한을 추출하려면 다음 명령을 실행합니다.

db2look -d <*database name*> -x -z <*Operational Reference Store name*> -o <*Operational Reference Store name*>2.ddl

<Operational Reference Store name>2.ddl 파일이 생성됩니다.

6. < Operational Reference Store name>2.ddl 파일에서 오류를 확인합니다.
7. < Operational Reference Store name>2.ddl 파일에서 다음 행을 편집합니다.

변경 대상.

CONNECT TO <*database name*>;

다음과 같이 변경합니다.

CONNECT TO <new database name> USER <Operational Reference Store name> USING password>;

8. 연산 참조 저장소 테이블에서 데이터를 추출하려면 다음 명령을 실행합니다.

db2move <*database name*> export -u db2admin -p <*password*> -sn <*Operational Reference Store name*> > db2move\_export\_<*Operational Reference Store name*>.out

db2move\_export\_<0perational Reference Store name>.out 파일이 생성됩니다.

9. db2move\_export\_<*Operational Reference Store name*>.out 파일에서 오류를 확인합니다.

## 4단계. IBM DB2 Oracle 호환성 모드 비활성화

MDM Hub 마스터 데이터베이스 및 연산 참조 저장소 스키마에서 DDL 및 데이터를 추출한 후 IBM DB2 Oracle 호환성 모드를 비활성화합니다.

1. IBM DB2 Oracle 호환성 모드를 비활성화하려면 다음 명령을 실행합니다.

#### db2set DB2\_COMPATIBILITY\_VECTOR=

- IBM DB2를 중지하려면 다음 명령을 실행합니다. db2stop
- 3. IBM DB2를 시작하려면 다음 명령을 실행합니다.

#### db2start

IBM DB2가 Oracle 호환성이 비활성화된 상태로 실행됩니다.

### 5단계. Hub 저장소 작성

Hub 저장소는 MDM Hub 마스터 데이터베이스와 하나 이상의 연산 참조 저장소로 구성됩니다. MDM Hub 분포 의 스크립트를 사용하여 데이터베이스와 관련 테이블스페이스 및 Hub 저장소를 생성합니다.

Oracle 호환 비활성화 IBM DB2에서 데이터베이스, MDM Hub 마스터 데이터베이스 및 연산 참조 저장소를 생성 합니다. MDM Hub 마스터 데이터베이스 및 연산 참조 저장소를 생성한 후 시드를 가져옵니다.

- 1. 데이터베이스와 관련 테이블스페이스를 생성합니다.
  - a. 배포 디렉터리의 다음 위치로 변경합니다.

UNIX의 경우. <배포 디렉터리>/database/bin

Windows의 경우. <*배포 디렉터리*>\database\bin

b. 다음 명령을 실행합니다.

UNIX의 경우. sip\_ant.sh create\_db

Windows의 경우. sip\_ant.bat create\_db

c. 다음 테이블에 설명되어 있는 프롬프트에 응답합니다.

| 프롬프트                                               | 설명                                                                                                    |
|----------------------------------------------------|----------------------------------------------------------------------------------------------------|
| <b>데이터베이스 유형</b> (ORACLE,<br>MSSQL, DB2) <b>입력</b> | 데이터베이스 유형입니다. DB2를 지정합니다.                                                                                                    |
| 데이터베이스 인스턴스 이름[db2]<br>를 입력하십시오.                   | 데이터베이스 인스턴스의 이름입니다. 기본값은 db2입니다.                                                                                                    |
| 데이터베이스 이름[SIP97]을 입력<br>하십시오.                      | 데이터베이스 이름입니다. 기본값은 SIP97입니다.                                                                                                    |
| <b>데이터베이스 저장소 경로 입력</b><br>[C:\DB2DATA]            | 데이터베이스를 저장할 디렉터리의 경로입니다. 기본값은 C:\DB2DATA<br>입니다.<br><b>참고:</b> UNIX에서는 기본값을 그대로 사용합니다. database.properties<br>파일에서 지정하는 데이터베이스 저장소 경로가 사용됩니다. |
| DBA <b>사용자 이름</b> [DB2ADMIN] <b>을</b><br>입력하십시오.   | 관리자의 사용자 이름입니다. 기본값은 DB2ADMIN입니다.                                                                                                    |
| DBA <b>암호 입력</b>                                   | 관리자의 암호입니다.                                                                                                    |
| <b>데이터베이스 프록시 역할 작성</b><br>[y/n] [y]               | 데이터베이스 프록시 역할을 작성할지 여부를 지정합니다.<br>다음 값 중 하나를 입력합니다.<br>- y. 데이터베이스 프록시 역할을 작성합니다.<br>- n. 데이터베이스 프록시 역할을 작성하지 않습니다.<br>기본값은 y입니다.             |

스크립트가 데이터베이스 및 필수 테이블스페이스를 작성합니다.

- 2. MDM Hub 마스터 데이터베이스를 생성합니다.
  - a. 배포 디렉터리의 다음 위치로 변경합니다. UNIX의 경우. <*배포 디렉터리*>/database/bin Windows의 경우. <*배포 디렉터라*>\database\bin
  - b. 다음 명령을 실행합니다.
     UNIX의 경우. sip\_ant.sh create\_system
     Windows의 경우. sip\_ant.bat create\_system
  - c. 다음 테이블에 설명되어 있는 프롬프트에 응답합니다.

| 프롬프트                                               | 설명                                              |
|----------------------------------------------------|-------------------------------------------------|
| <b>데이터베이스 유형</b> (ORACLE, MSSQL,<br>DB2) <b>입력</b> | 데이터베이스 유형입니다. DB2를 지정합니다.                       |
| <b>데이터베이스 호스트 이름 입력</b><br>[localhost]             | 데이터베이스를 실행 중인 호스트의 이름입니다. 기본값은<br>localhost입니다. |

| 프롬프트                                                 | 설명                                                                                                    |
|------------------------------------------------------|----------------------------------------------------------------------------------------------------|
| <b>데이터베이스 포트 번호 입력</b> [50000]                       | 데이터베이스 수신기에서 사용하는 포트 번호입니다. 기본값은<br>50000입니다.                                                                                                    |
| <b>데이터베이스 인스턴스 이름 입력</b><br>[SIP97]                  | 데이터베이스 인스턴스의 이름입니다. 기본값은 SIP97입니다.                                                                                                    |
| MDM Hub <b>마스터 데이터베이스 스키마<br/>이름 입력</b> [cmx_system] | MDM Hub <mark>마스터 데이터베이스 스키마의 이름입니다</mark> . 기본값<br>은 cmx_system입니다.                                                                                       |
| MDM Hub <b>마스터 데이터베이스 사용자<br/>이름 입력</b> [cmx_system] | MDM Hub 마스터 데이터베이스에 액세스하는 데 필요한 사용<br>자 이름입니다. 기본값은 cmx_system입니다.                                                                                         |
| MDM Hub <b>마스터 데이터베이스 사용자</b><br>암호 입력               | MDM Hub <b>마스터 데이터베이스에 액세스하는 데 필요한 암호</b><br>입니다.                                                                                                    |
| DBA <b>사용자 이름</b> [DB2ADMIN] <b>을 입력하</b><br>십시오.    | 관리자의 사용자 이름입니다. 기본값은 DB2ADMIN입니다.                                                                                                    |
| DBA <b>암호 입력</b>                                     | 관리자의 암호입니다.                                                                                                    |
| 데이터베이스 프록시 역할 사용 [y/n] [y]                           | 사전 설치 태스크를 수행할 때 작성하는 데이터베이스 프록시<br>역할을 사용할지 여부를 지정합니다.<br>다음 값 중 하나를 입력합니다.<br>- y. 데이터베이스 프록시 역할을 사용합니다.<br>- n. 데이터베이스 프록시 역할을 사용하지 않습니다.<br>기본값은 y입니다. |

- 3. 연산 참조 저장소를 생성합니다.
  - a. 배포 디렉터리의 다음 위치로 변경합니다. UNIX의 경우. <*배포 디렉터리*>/database/bin Windows의 경우. <*배포 디렉터리*>\database\bin
  - b. 다음 명령을 실행합니다.
     UNIX의 경우. sip\_ant.sh create\_ors
     Windows의 경우. sip\_ant.bat create\_ors
  - c. 다음 테이블에 설명되어 있는 프롬프트에 응답합니다.

| 프롬프트                                               | 설명                              |
|----------------------------------------------------|---------------------------------|
| <b>데이터베이스 유형</b> (ORACLE, MSSQL,<br>DB2) <b>입력</b> | 데이터베이스 유형입니다. DB2를 지정합니다.       |
| <b>연산 참조 저장소 스키마 호스트 이름 입력</b>                     | 데이터베이스를 실행 중인 호스트의 이름입니다. 기본값은  |
| [localhost]                                        | localhost입니다.                   |
| <b>연산 참조 저장소 스키마 포트 번호 입력</b>                      | 데이터베이스 수신기에서 사용하는 포트 번호입니다. 기본값 |
| [50000]                                            | 은 50000입니다.                     |

| 프롬프트                                              | 설명                                                                                                    |
|---------------------------------------------------|----------------------------------------------------------------------------------------------------|
| 연산 참조 저장소 데이터베이스 인스턴스<br>이름 입력 [SIP97]            | 데이터베이스 인스턴스의 이름입니다. 기본값은 SIP97입니다.                                                                                                    |
| <b>연산 참조 저장소 스키마 이름 입력</b><br>[cmx_ors]           | 연산 참조 저장소 데이터베이스의 이름입니다. 기본값은<br>㎝x_ors입니다.                                                                                                    |
| <b>연산 참조 저장소 스키마 사용자 이름 입력</b><br>[cmx_ors]       | 연산 참조 저장소에 액세스하는 데 필요한 사용자 이름입니<br>다. 기본값은 ㎝x_ors입니다.                                                                                                    |
| 연산 참조 저장소 스키마 사용자 암호 입력                           | 연산 참조 저장소에 액세스하는 데 필요한 암호입니다.                                                                                                    |
| DBA <b>사용자 이름</b> [DB2ADMIN] <b>을 입력하십</b><br>시오. | 관리자의 사용자 이름입니다. 기본값은 DB2ADMIN입니다.                                                                                                    |
| DBA <b>암호 입력</b>                                  | 관리자의 암호입니다.                                                                                                    |
| 데이터베이스 프록시 역할 사용 [y/n] [y]                        | 사전 설치 태스크를 수행할 때 작성하는 데이터베이스 프록시<br>역할을 사용할지 여부를 지정합니다.<br>다음 값 중 하나를 입력합니다.<br>- y. 데이터베이스 프록시 역할을 사용합니다.<br>- n. 데이터베이스 프록시 역할을 사용하지 않습니다.<br>기본값은 y입니다. |

- 4. MDM Hub 마스터 데이터베이스로 시드를 가져옵니다.
  - a. 배포 디렉터리의 다음 위치로 변경합니다. UNIX의 경우. <*배포 디렉터리*>/database/bin Windows의 경우. <*배포 디렉터라*>\database\bin
  - b. 다음 명령을 실행합니다.
     UNIX의 경우. sip\_ant.sh import\_system
     Windows의 경우. sip\_ant.bat import\_system
  - c. 다음 테이블에 설명되어 있는 프롬프트에 응답합니다.

| 프롬프트                                                | 설명                                                     |
|-----------------------------------------------------|--------------------------------------------------------|
| 데이터베이스 유형(ORACLE, MSSQL, DB2) 입력                    | 데이터베이스 유형입니다. DB2를 지정합니다.                              |
| 데이터베이스 호스트 이름 입력 [localhost]                        | 데이터베이스를 실행 중인 호스트의 이름입니다.                              |
| 데이터베이스 포트 번호 입력 [50000]                             | 데이터베이스 수신기에서 사용하는 포트 번호입니다.<br>기본값은 50000입니다.          |
| 데이터베이스 인스턴스 이름 입력 [SIP97]                           | 데이터베이스 이름입니다. 기본값은 SIP97입니다.                           |
| MDM Hub <b>마스터 데이터베이스 스키마 이름 입력</b><br>[cmx_system] | MDM Hub 마스터 데이터베이스 스키마의 이름입니<br>다. 기본값은 cmx_system입니다. |

| 프롬프트                                                                    | 설명                                                                                                    |
|-------------------------------------------------------------------------|----------------------------------------------------------------------------------------------------|
| MDM Hub <b>마스터 데이터베이스 스키마 사용자 이</b><br><b>름 입력</b> [cmx_system]         | MDM Hub 마스터 데이터베이스에 액세스하는 데 필<br>요한 사용자 이름입니다. 기본값은 cmx_system입니다.<br><b>참고</b> : UNIX의 경우 사용자 이름이 8자 이하여야 합니<br>다.                                             |
| MDM Hub <b>마스터 데이터베이스 스키마 사용자 암</b><br>호 입력                             | MDM Hub <mark>마스터 데이터베이스에 액세스하는 데 필</mark><br>요한 암호입니다.                                                                                                    |
| <b>로캘 이름 입력</b> [en_US]                                                 | 운영 체제 로캘입니다. 기본값은 en_US입니다. 기본값<br>은 en_US입니다.                                                                                                    |
| 연결 URL [jdbc:db2://localhost:50000/<br>SIP97:currentSchema=CMX_SYSTEM;] | IBM DB2용 연결 URL입니다. 기본값은<br>jdbc:db2://localhost:50000/<br>SIP97:currentSchema=CMX_SYSTEM입니다.                                                                   |
| 데이터베이스 프록시 역할 사용 [y/n] [y]                                              | 사전 설치 태스크를 수행할 때 작성하는 데이터베이<br>스 프록시 역할을 사용할지 여부를 지정합니다.<br>다음 값 중 하나를 입력합니다.<br>- y. 데이터베이스 프록시 역할을 사용합니다.<br>- n. 데이터베이스 프록시 역할을 사용하지 않습니<br>다.<br>기본값은 y입니다. |

- 5. 연산 참조 저장소로 시드를 가져옵니다.
  - a. 배포 디렉터리의 다음 위치로 변경합니다. UNIX의 경우. <*배포 디렉터리*>/database/bin Windows의 경우. <*배포 디렉터리*>\database\bin
  - b. 다음 명령을 실행합니다.
     UNIX의 경우. sip\_ant.sh import\_ors

Windows의 경우.sip\_ant.bat import\_ors

c. 다음 테이블에 설명되어 있는 프롬프트에 응답합니다.

| 프롬프트                                               | 설명                                             |
|----------------------------------------------------|------------------------------------------------|
| <b>데이터베이스 유형</b> (ORACLE, MSSQL,<br>DB2) <b>입력</b> | 데이터베이스 유형입니다. DB2를 지정합니다.                      |
| <b>연산 참조 저장소 스키마 호스트 이름 입력</b><br>[localhost]      | 데이터베이스를 실행 중인 호스트의 이름입니다.                      |
| <b>연산 참조 저장소 스키마 포트 번호 입력</b><br>[50000]           | 데이터베이스 수신기에서 사용하는 포트 번호입니다. 기본값<br>은 50000입니다. |
| 데이터베이스 이름[SIP97]을 입력하십시<br>오.                      | 데이터베이스 이름입니다. 기본값은 SIP97입니다.                   |

| 프롬프트                                                                           | 설명                                                                                                    |
|--------------------------------------------------------------------------------|----------------------------------------------------------------------------------------------------|
| <b>연산 참조 저장소 스키마 이름 입력</b><br>[cmx_ors]                                        | 연산 참조 저장소 데이터베이스의 이름입니다. 기본값은<br>cmx_ors입니다.                                                                                                    |
| <b>연산 참조 저장소 스키마 사용자 이름 입력</b><br>[cmx_ors]                                    | 연산 참조 저장소에 액세스하는 데 필요한 사용자 이름입니<br>다. 기본값은 ㎝x_ors입니다.                                                                                                    |
| 연산 참조 저장소 스키마 사용자 암호 입력                                                        | 연산 참조 저장소에 액세스하는 데 필요한 암호입니다.                                                                                                    |
| <b>로캘 이름 입력</b> [en_US]                                                        | 운영 체제 로캘입니다. 기본값은 en_US입니다.                                                                                                    |
| 연산 참조 저장소 시간 표시 막대 세분화 정<br>수 코드(연: 5, 월: 4, 일: 3, 시: 2, 분: 1, 초:<br>0) 입력 [3] | 사용할 시간 표시 막대 단위를 지정합니다. 기본값은 일입니<br>다.<br><b>참고:</b> 구성된 시간 표시 막대 세분성은 수정할 수 없습니다.                                                                          |
| 데이터베이스 프록시 역할 사용 [y/n] [y]                                                     | 사전 설치 태스크를 수행할 때 작성하는 데이터베이스 프록<br>시 역할을 사용할지 여부를 지정합니다.<br>다음 값 중 하나를 입력합니다.<br>- y. 데이터베이스 프록시 역할을 사용합니다.<br>- n. 데이터베이스 프록시 역할을 사용하지 않습니다.<br>기본값은 y입니다. |

## 6단계. 소스 DDL 및 데이터로 MDM Hub 마스터 데이터베이스 스키마 업데이트

Oracle 호환성이 비활성화된 IBM DB2에서 MDM Hub 마스터 데이터베이스를 생성한 후 시드를 가져오고 소스 DDL 및 데이터로 업데이트합니다.

- 1. 디렉터리를 MDM Hub 마스터 데이터베이스 디렉터리로 변경합니다.
- 해당하는 모든 DDL 변경 내용을 MDM Hub 마스터 데이터베이스 스키마에 적용하려면 다음 명령을 실행합 니다.

db2 -tvf CMX\_SYSTEM.ddl >CMX\_SYSTEM.out

CMX\_SYSTEM.out 파일이 생성됩니다.

3. CMX\_SYSTEM.out 파일에서 오류를 확인합니다.

기존 테이블 또는 인덱스에 대한 오류를 무시할 수 있습니다.

4. MDM Hub 마스터 데이터베이스 테이블을 채우려면 다음 명령을 실행합니다.

db2move <*new database name*> load -lo REPLACE -u db2admin -p <*password*>> db2move\_load\_cmx\_system.out db2move\_load\_cmx\_system.out 파일이 생성됩니다.

5. 새 데이터베이스에 연결하려면 다음 명령을 실행합니다.

db2 connect to <new database name> user db2admin using <password>

6. SET INTEGRITY SQL 명령에 대한 스크립트를 생성하려면 다음 명령을 실행합니다.

UNIX의 경우.db2 "select 'SET INTEGRITY FOR ' CONCAT trim(BOTH FROM tabschema) CONCAT '.' CONCAT trim(BOTH FROM tabname) CONCAT ' IMMEDIATE CHECKED@' from syscat.tables where tabschema='CMX\_SYSTEM' and status='C'" > cmx\_system\_check.sql

Windows의 경우.db2 select 'SET INTEGRITY FOR ' CONCAT trim(BOTH FROM tabschema) CONCAT '.' CONCAT trim(BOTH FROM tabname) CONCAT ' IMMEDIATE CHECKED@' from syscat.tables where tabschema='CMX\_SYSTEM' and status='C' > cmx\_system\_check.sql

cmx\_system\_check.sql 스크립트가 생성됩니다.

- 7. cmx\_system\_check.sql을 검토하고 SQL 문만 포함되어 있는지 확인합니다.
- 8. SET INTEGRITY 스크립트를 실행하려면 다음 명령을 실행합니다.

db2 -td@ -vf cmx\_system\_check.sql

데이터베이스 테이블 간 상호 종속성이 보장되도록 스크립트를 세 번 실행합니다.

## 7단계. 소스 DDL 및 데이터로 연산 참조 저장소 스키마 업데이트

Oracle 호환성이 비활성화된 IBM DB2에서 연산 참조 저장소를 생성한 후 시드를 가져오고 소스 DDL 및 데이터 로 해당 연산 참조 저장소를 업데이트합니다.

1. 새 데이터베이스에 연결하려면 다음 명령을 실행합니다.

db2 CONNECT TO <new database name> USER db2admin USING <password>

2. db2move 명령에 권한을 부여하려면 다음 명령을 실행합니다.

```
db2 GRANT EXECUTE ON PACKAGE NULLID.DB2MOVE TO USER < Operational Reference Store user>
```

- db2commo 명령에 권한을 부여하려면 다음 명령을 실행합니다.
   db2 GRANT EXECUTE ON PACKAGE NULLID.DB2COMMO TO USER < Operational Reference Store user>
- 데이터베이스에 대한 연결을 끊으려면 다음 명령을 실행합니다.
   db2 CONNECT RESET
- 5. 디렉터리를 연산 참조 저장소 디렉터리로 변경합니다.
- 해당하는 모든 DDL 변경 내용을 연산 참조 저장소 스키마에 적용하려면 다음 명령을 실행합니다.
   db2 -tvf < Operational Reference Store>.ddl > < Operational Reference Store>.out
   < Operational Reference Store>.out 파일이 생성됩니다.
- 7. < Operational Reference Store>.out 파일을 확인합니다.

기존 테이블 또는 인덱스에 대한 오류를 무시합니다.

8. 연산 참조 저장소에 대한 필수 권한을 생성하려면 다음 명령을 실행합니다.

db2 -tvf <0perational Reference Store>2.ddl > <0perational Reference Store>2.out

- 9. < Operational Reference Store>2.out 파일에서 오류를 확인합니다.
- 10. 연산 참조 저장소 스키마를 채우려면 다음 명령을 실행합니다.

db2move <new database name> load -lo REPLACE -u <Operational Reference Store user> -p p sassword>>
db2move\_load\_<Operational Reference Store name>.out

db2move\_load\_<*Operational Reference Store*→.out 파일이 생성됩니다.

11. 새 데이터베이스에 연결하려면 다음 명령을 실행합니다.

db2 connect to <*new database name* user <*Operational Reference Store user*> using <*password*>

12. SET INTEGRITY SQL 명령에 대한 스크립트를 생성하려면 다음 명령을 실행합니다.

UNIX의 경우.db2 "select 'SET INTEGRITY FOR ' CONCAT trim(BOTH FROM tabschema) CONCAT '.' CONCAT trim(BOTH FROM tabname) CONCAT ' IMMEDIATE CHECKED@' from syscat.tables where tabschema='<*OPERATIONAL REFERENCE STORE USER*>' and status='C'" > *Operational Reference Store*>\_check.sql

Windows의 경우.db2 select 'SET INTEGRITY FOR ' CONCAT trim(BOTH FROM tabschema) CONCAT '.' CONCAT trim(BOTH FROM tabname) CONCAT ' IMMEDIATE CHECKED@' from syscat.tables where tabschema='<*OPERATIONAL REFERENCE STORE USER*>' and status='C' > *Operational Reference Store*\_check.sql

< OPERATIONAL REFERENCE STORE USER>에 대한 값을 대문자로 지정합니다.

<Operational Reference Store>\_check.sql 스크립트가 생성됩니다.

- 13. < Operational Reference Store>\_check.sql을 검토하고 SQL 문만 포함되어 있는지 확인합니다.
- 14. SET INTEGRITY 스크립트를 실행하려면 다음 명령을 실행합니다.

db2 -td@ -vf < Operational Reference Store>\_check.sql

데이터베이스 테이블 간 상호 종속성이 보장되도록 스크립트를 다섯 번 실행합니다.

### 8단계. 테이블 제약 조건 조정 확인

모든 테이블 제약 조건 조정을 확인하고 테이블이 검사 보류 중 상태가 아닌지 확인합니다.

- 1. SYSIBM.SYSTABLES의 CONST\_CHECKED 열의 모든 필드가 Y로 설정되어 있는지 확인합니다. 데이블이 검사 보류 중 상태인 경우 CONST\_CHECKED 열의 필드가 N으로 설정됩니다.
- 테이블이 검사 보류 중 상태인 경우 해당 테이블에 대해 다음 SET INTEGRITY 명령을 실행합니다. set integrity for <schema\_name.table\_name> immediate checked
   모든 테이블 제약 조건이 조정되고 검사 보류 중 상태가 제거됩니다.

### 9단계. 데이터베이스를 사용하도록 응용 프로그램 서버 구성

응용 프로그램 서버가 Oracle 호환성이 비활성화된 IBM DB2의 데이터베이스를 사용하는지 확인합니다. MDM Hub 구현에 사용하는 응용 프로그램 서버를 구성합니다. JBoss 또는 Websphere를 구성할 수 있습니다.

#### JBoss 구성

Oracle 호환성이 비활성화된 IBM DB2의 데이터베이스를 사용하도록 JBoss 응용 프로그램 서버를 구성합니다.

1. 다음 JBoss 설치 디렉터리에서 standalone-full.xml 파일을 엽니다.

UNIX의 경우. < JBoss\_install\_dir>/standalone/configuration/standalone-full.xml

Windows의 경우. < JBoss\_install\_dir>\standalone\configuration\standalone-full.xml

2. java: jboss/datasources/jdbc/siperian-cmx\_system-ds JNDI의 데이터베이스 이름을 Oracle 호환성이 비활성화 된 IBM DB2에서 생성한 데이터베이스의 이름으로 변경합니다.

데이터베이스 이름을 변경하려면 JNDI 이름에 대한 <xa-datasource> 요소를 찾고 해당 데이터베이스 이름에 대한 <xa-datasource-property name=""> 요소를 새 데이터베이스의 요소로 변경합니다.

다음 코드는 데이터베이스 이름에 대한 xa-datasource-property name 요소를 보여 줍니다.

<xa-datasource jndi-name="java:jboss/datasources/jdbc/siperian-cmx\_system-ds" pool-name="jdbc/ siperian-cmx\_system-ds" enabled="true" use-java-context="true" spy="false" use-ccm="true">

<xa-datasource-property name="<New Database Name>">

<xa-datasource>

- 3. standalone-full.xml 파일을 저장하고 닫습니다.
- 4. JBoss 응용 프로그램 서버를 시작합니다.
- 5. Oracle 호환성이 비활성화된 IBM DB2에서 데이터베이스의 카탈로그를 생성하고 IBM DB2 Oracle 호환성 모드에서 생성된 데이터베이스에 대한 카탈로그를 제거합니다.
- 6. MDM Hub 콘솔에 로그인하여 리포지토리 관리자 도구를 시작하고 메타데이터 유효성 검사를 실행합니다.

#### WebSphere 구성

Oracle 호환성이 비활성화된 IBM DB2의 데이터베이스를 사용하도록 WebSphere 응용 프로그램 서버를 구성합 니다.

1. WebSphere 관리 콘솔을 엽니다.

- 리소스 탐색기에서 JDBC를 확장하고 데이터 소스를 선택합니다.
   데이터 소스 페이지가 표시됩니다.
- 데이터 소스 연결 목록에서 데이터 소스 연결을 선택합니다.
   siperian-cmx\_system-ds에 대한 새 데이터베이스 이름을 설정한 다음 영향을 받는 다른 데이터 소스 연결에 대한 새 데이터베이스 이름을 설정합니다.
- 공통 및 필수 데이터 소스 속성 섹션 아래의 데이터베이스 이름 필드에서 새 데이터베이스 이름을 지정합니다.
- 5. 적용을 클릭한 다음 저장을 클릭합니다.
- 6. 영향을 받는 모든 데이터 소스 연결에 대해 3~5단계를 반복합니다.

## 개체, 열 및 사용되지 않는 개체에 대한 참조 삭제

| 업그레이드 태스크                                                                | 세부 정보                                                                                                    |
|--------------------------------------------------------------------------|----------------------------------------------------------------------------------------------------|
| REL_START_DATE,<br>REL_END_DATE 및 HUID <b>테이</b><br><b>블에 대한 참조 업데이트</b> | REL_START_DATE 및 REL_END_DATE 시스템 열과 HUID 테이블에 대한 참조<br>를 업데이트합니다. 업그레이드 프로세스에서는 계층 관리자 기본 개체에서 사<br>용된 패키지 및 보기에서 REL_START_DATE 및 REL_END_DATE 열에 대한 참<br>조를 제거합니다. REL_START_DATE의 참조를 PERIOD_START_DATE로 변경<br>합니다. REL_END_DATE의 참조를 PERIOD_END_DATE로 변경합니다. |

## Hub 서버 배포를 위한 PostInstall 스크립트 실행(조건 부)

설치 중에 postInstallSetup 스크립트를 건너뛴 경우 스크립트를 실행합니다. 설치 후 프로세스에서는 Hub 서버 응용 프로그램을 배포하고, 데이터 소스를 생성하고, JMS 메시지 대기열을 구성합니다.

WebLogic 서버 환경에서 관리 서버와 관리되는 서버가 다른 시스템에 있는 상태의 관리되는 서버를 사용하는 경우 모든 배포 파일을 관리 서버의 MDM Hub 설치 디렉터리에 복사합니다. 자세한 내용은 *Multidomain MDM 설치 가이드*를 참조하십시오.

▶ 명령 프롬프트를 열고 다음 디렉터리에서 postInstallSetup 스크립트를 실행합니다. <MDM Hub 설치 디렉터리 >/hub/server

**참고:** MDM Hub 설치 프로그램과 함께 번들로 제공되는 ActiveVOS 버전을 설치하지 않은 경우 ActiveVOS 사용자 이름과 암호를 명령에 포함시키지 마십시오. UNIX의 경우 암호에 느낌표(!) 문자를 넣는 경우 느낌표 앞에 백슬래시를 포함시켜야 합니다. 예를 들어, 암호가 !!cmx!!, 다음 암호를 입력하십시오. \!\!cmx\!\!

#### 보안이 비활성화된 WebSphere의 경우:

./postInstallSetup.sh -Ddatabase.password=<MDM Hub Master database password>
-Davos.username=<ActiveVOS Console username>
-Davos.password=<ActiveVOS Console password>
-Davos.jdbc.database.username=<ActiveVOS database username>
-Davos.jdbc.database.password=<ActiveVOS database password>

#### 보안이 활성화된 WebSphere의 경우:

./postInstallSetup.sh -Dwebsphere.password=<WebSphere password>

-Ddatabase.password=<MDM Hub Master database password>

-Davos.username=<ActiveVOS Console username>

-Davos.password=<ActiveVOS Console password>

-Davos.jdbc.database.username=<ActiveVOS database username>

-Davos.jdbc.database.password=<ActiveVOS database password>

JBoss의 경우

./postInstallSetup.sh -Ddatabase.password=<MDM Hub Master database password>

-Davos.username=<ActiveVOS Console username> -Davos.password=<ActiveVOS Console password>

-Davos.jdbc.database.username=<ActiveVOS database username>

-Davos.jdbc.database.password=<ActiveVOS database password>

#### WebLogic의 경우:

./postInstallSetup.sh -Dweblogic.password=<WebLogic password>
-Ddatabase.password=<MDM Hub Master database password> -Davos.username=<ActiveVOS Console username> -Davos.password=<ActiveVOS Console password> -Davos.jdbc.database.username=<ActiveVOS database username> -Davos.jdbc.database.password=<ActiveVOS database password>

중요: WebLogic 12.2.1.3 이상 환경에서 ActiveVOS를 설치하거나 WebLogic T3S 프로토콜을 사용하 기로 결정하는 경우 결정에 해당하는 옵션을 추가합니다.

- ActiveVOS 설치됨. -Dinstall.avos.patch=true
- T3S 프로토콜 사용됨. -Dweblogic.naming.protocol=t3s

ActiveVOS 콘솔 자격 증명은 응용 프로그램 서버의 관리자 자격 증명과 같습니다.

ActiveVOS 데이터베이스 자격 증명은 create\_bpm 스크립트를 실행하는 데 사용된 자격 증명과 같습니다.

관리되는 서버가 포함된 WebLogic 환경에서 배포하는 경우 WebLogic 서버 관리 콘솔에서 모든 관리되는 서버 를 배포 대상으로 지정해야 합니다.

자세한 내용은 *Multidomain MDM 설치 가이드* 및 WebLogic 설명서를 참조하십시오.

## WebSphere 관리 보안 구성

WebSphere 관리 보안을 구성하여 WebSphere 관리 콘솔에 대한 MDM Hub 액세스를 제어할 수 있습니다.

WebSphere 관리 보안을 구성하려면 다음 단계를 수행합니다.

- 1. ORS(연산 참조 저장소)를 등록 해제합니다.
- 2. EAR 파일을 제거하고 WebSphere에서 데이터 소스를 제거합니다.
- WebSphere 관리 콘솔에서 WebSphere 관리 보안을 활성화합니다. 3.
- Hub 서버 및 처리 서버 속성을 구성합니다. 4.
- 5 Hub 서버 및 처리 서버 PostInstallSetup 스크립트를 실행합니다.
- 6. ORS를 등록합니다.

ORS를 등록할 때 WebSphere 자격 증명을 입력합니다. ORS를 확인한 후 자격 증명을 입력할 필요가 없습니다.

## 연산 참조 저장소 등록 해제

ORS(연산 참조 저장소)를 등록 해제하려면 MDM Hub 콘솔의 데이터베이스 도구를 사용합니다.

- 1. MDM Hub 콘솔에서 쓰기 잠금 > 잠금 획득을 클릭합니다.
- 구성 작업 영역에서 데이터베이스 도구를 선택합니다.
   데이터베이스 정보 페이지가 표시됩니다.
- 3. 데이터베이스 목록에서 등록을 해제할 ORS를 선택합니다.
- 데이터베이스 등록 해제를 클릭합니다.
   데이터베이스 도구에 ORS 등록 해제를 확인하는 메시지가 표시됩니다.
- 5. 예를 클릭합니다.

### EAR 파일 제거 및 데이터 소스 제거

EAR 파일을 제거하고 데이터 소스를 제거하려면 WebSphere 관리 콘솔을 사용합니다.

1. WebSphere 관리 콘솔을 사용하여 다음 배포 파일의 배포를 해제합니다.

| 배포 파일 이름                         | 설명                                                   |
|----------------------------------|------------------------------------------------------|
| siperian-mrm.ear                 | 필수 사항입니다. Hub 서버 응용 프로그램입니다.                         |
| provisioning-ear.ear             | 필수 사항입니다. 프로비저닝 도구 응용 프로그램입니다.                       |
| entity360view-ear.ear            | <b>선택 사항입니다</b> . Entity 360 <mark>프레임워크입니다</mark> . |
| informatica-mdm-platform-ear.ear | 선택 사항입니다. Informatica 플랫폼 응용 프로그램입니다.                |

- 2. WebSphere 관리 콘솔을 사용하여 MDM Hub 마스터 데이터베이스 및 연산 참조 저장소에 대한 모든 데이 터 소스를 제거합니다.
- 3. 응용 프로그램 서버를 다시 시작합니다.

자세한 내용은 WebSphere 설명서를 참조하십시오.

## WebSphere 관리 콘솔에서 WebSphere 관리 보안 활성화

WebSphere 관리 콘솔에서 WebSphere 관리 보안을 활성화해야 합니다. WebSphere 관리 보안을 활성화할 때 WebSphere 응용 프로그램 보안을 비활성화합니다.

자세한 내용은 WebSphere 설명서를 참조하십시오.

### Hub 서버 및 처리 서버 속성 구성

WebSphere 관리 보안을 활성화하려면 Hub 서버 및 처리 서버 속성 파일을 구성해야 합니다.

1. 응용 프로그램 서버를 중지합니다.

- 2. Hub 서버에서 WebSphere 보안을 활성화합니다.
  - a. 다음 디렉터리에서 cmxserver.properties를 엽니다. UNIX의 경우. <MDM Hub 설치 디렉터리>/hub/server/resources Windows의 경우. <MDM Hub 설치 디렉터리>\hub\server\resources
  - b. cmx.websphere.security.enabled를 true로 설정합니다.
- 3. 처리 서버에서 WebSphere 보안을 활성화합니다.
  - a. 다음 디렉터리에서 cmxcleanse.properties를 엽니다. UNIX의 경우. <MDM Hub 설치 디렉터리>/hub/cleanse/resources Windows의 경우. <MDM Hub 설치 디렉터리>\hub\cleanse\resources
  - b. cmx.websphere.security.enabled를 true로 설정합니다.
- 4. Hub 서버에서 WebSphere 사용자 이름을 구성합니다.
  - a. 다음 디렉터리에서 build.properties를 엽니다. UNIX의 경우. <MDM Hub 설치 디렉터리>/hub/server/bin Windows의 경우. <MDM Hub 설치 디렉터리>\hub\server\bin
  - b. websphere.username을 WebSphere 관리자 이름으로 설정합니다.
- 5. 처리 서버에서 WebSphere 사용자 이름을 구성합니다.
  - a. 다음 디렉터리에서 build.properties를 엽니다. UNIX의 경우. <MDM Hub 설치 디렉터리>/hub/cleanse/bin Windows의 경우. <MDM Hub 설치 디렉터리>\hub\cleanse\bin
  - b. websphere.username을 WebSphere 관리자 이름으로 설정합니다.
- 6. SQL\* Plus에서 다음 명령을 실행하여 c\_repos\_cleanse\_match\_server.is\_secured를 1로 설정합니다. UPDATE c\_repos\_cleanse\_match\_server set is\_secured = 1 where rowid\_cleanse\_match\_server='<Insert value here>'; COMMIT;
- 7. 응용 프로그램 서버를 시작합니다.

## Hub 서버 PostInstallSetup 스크립트 수동 실행

Hub 서버 PostInstallSetup 스크립트를 실행해야 합니다.

- 1. 명령 프롬프트를 엽니다.
- 2. 다음 디렉터리의 PostInstallSetup 스크립트로 이동합니다.

UNIX의 경우.<MDM Hub 설치 디렉터리>/hub/server

Windows의 경우. <MDM Hub 설치 디렉터리>\hub\server

3. 다음 명령을 실행합니다.

UNIX의 경우. postinstallsetup.sh -Ddatabase.password=<MDM Hub 마스터 데이터베이스> - Dwebsphere.password=<WebSphere administrative user password>

Windows의 경우. postinstallsetup.bat -Ddatabase.password=<MDM Hub 마스터 데이터베이스> - Dwebsphere.password=<WebSphere administrative user password>

4. 응용 프로그램 서버를 다시 시작합니다.

## 처리 서버 PostInstallSetup 스크립트 실행

처리 서버 PostInstallSetup 스크립트를 실행해야 합니다.

- 1. 명령 프롬프트를 엽니다.
- 다음 디렉터리의 PostInstallSetup 스크립트로 이동합니다. UNIX의 경우. <MDM Hub 설치 디렉터리>/hub/cleanse Windows의 경우. <MDM Hub 설치 디렉터리>/hub/cleanse
- 3. 다음 명령을 실행합니다.
   UNIX의 경우. postinstallsetup.sh -Dwebsphere.password=<websphere administrative user password>
   Windows의 경우. postinstallsetup.bat -Dwebsphere.password=<websphere administrative user password>
- 4. 응용 프로그램 서버를 다시 시작합니다.

## 연산 참조 저장소 등록

연산 참조 저장소를 등록하려면 Hub 콘솔을 사용합니다.

- 1. 구성 작업 영역에서 데이터베이스 도구를 시작합니다.
- 2. 쓰기 잠금 > 잠금 획득을 클릭합니다.
- 3. 데이터베이스 등록을 클릭합니다.

Informatica MDM Hub 연결 마법사가 표시되어 데이터베이스 유형을 선택하라는 메시지를 표시합니다.

- 4. Microsoft SQL Server, Oracle 또는 IBM DB2를 선택하고 다음을 클릭합니다.
- 5. Microsoft SQL Server에서 데이터베이스에 대한 연결 속성을 구성합니다.
  - a. 연결 속성 페이지에서 연결 속성을 지정한 다음 다음을 클릭합니다.
     다음 테이블에는 연결 속성이 나열 및 설명되어 있습니다.

| 속성                | 설명                                                                       |
|-------------------|--------------------------------------------------------------------------|
| 데이터베이스 표시 이름      | Hub 콘솔에 표시되어야 하는 연산 참조 저장소의 이름입니다.                                       |
| 시스템 식별자           | Hub 저장소 인스턴스에서 레코드를 고유하게 식별하기 위해 키에 지정된 접두<br>사입니다.                      |
| 데이터베이스 호스트 이<br>름 | Microsoft SQL Server <b>데이터베이스를 호스팅하는 서버의</b> IP <b>주소 또는 이름</b><br>입니다. |
| 포트                | Microsoft SQL Server 데이터베이스의 포트입니다. 기본값은 1433입니다.                        |
| 스키마 이름            | 연산 참조 저장소의 이름입니다.                                                        |
| 암호                | 연산 참조 저장소의 사용자 이름과 연결된 암호입니다.                                            |

| 속성                                 | 설명                                                                                                    |  |
|------------------------------------|----------------------------------------------------------------------------------------------------|--|
| Dynamic Data<br>Masking <b>호스트</b> | Dynamic Data Masking을 호스팅하는 서버의 이름 또는 IP 주소입니다.<br>Dynamic Data Masking을 사용하지 않는 경우 빈 상태로 둡니다.                             |  |
| DDM <b>연결</b> URL                  | <b>선택 사항입니다</b> . Dynamic Data Masking <b>서버의</b> URL <b>입니다</b> . Dynamic Data<br>Masking <b>을 사용하지 않는 경우 빈 상태로 둡니다</b> . |  |

- b. 연결 속성 페이지에서 연결 속성을 지정한 다음 다음을 클릭합니다.
- c. 요약을 검토하고, 추가 연결 속성을 지정합니다.다음 테이블에는 구성할 수 있는 추가 연결 속성이 나열되어 있습니다.

| 속성             | 설명                                           |
|----------------|----------------------------------------------|
| 연결 URL         | 연결 URL입니다. 연결 마법사는 기본적으로 연결 URL을 생성합니다.      |
| 등록 후 데이터 소스 생성 | 등록 후 응용 프로그램 서버에 대해 데이터 소스를 생성하려면 선택합니<br>다. |

- 6. Oracle 환경에서 데이터베이스에 대한 연결 속성을 구성합니다.
  - a. Oracle 연결 방법을 선택하고 **다음**을 클릭합니다.

다음 테이블에서는 선택할 수 있는 Oracle 연결 방법을 설명합니다.

| 연결 방법 | 설명                                                |
|-------|---------------------------------------------------|
| 서비스   | 서비스 이름을 사용하여 Oracle에 연결합니다.                       |
| SID   | Oracle <b>시스템</b> ID <b>를 사용하여</b> Oracle에 연결합니다. |

SERVICE 및 SID 이름에 대한 자세한 내용은 Oracle 설명서를 참조하십시오. 연결 속성 페이지가 표시됩니다.

b. 선택한 연결 유형의 연결 속성을 지정하고 다음을 클릭합니다.
 다음 테이블에는 연결 속성이 나열 및 설명되어 있습니다.

| 속성               | 설명                                                                                            |
|------------------|-----------------------------------------------------------------------------------------------|
| 데이터베이스<br>표시 이름  | Hub 콘솔에 표시되어야 하는 연산 참조 저장소의 이름입니다.                                                            |
| 시스템 식별자          | Hub 저장소 인스턴스에서 레코드를 고유하게 식별하기 위해 키에 지정된 접두사입니<br>다.                                           |
| 데이터베이스<br>호스트 이름 | Oracle 데이터베이스를 호스팅하는 서버의 IP 주소 또는 이름입니다.                                                      |
| SID              | 서버에서 실행 중인 Oracle 데이터베이스의 인스턴스를 나타내는 Oracle 시스템 식별<br>자입니다. SID 필드는 SID 연결 유형을 선택한 경우에 표시됩니다. |

| 속성                              | 설명                                                                                                    |
|---------------------------------|----------------------------------------------------------------------------------------------------|
| 서비스                             | Oracle 데이터베이스에 연결하는 데 사용되는 Oracle SERVICE의 이름입니다. 서비스<br>필드는 서비스 연결 유형을 선택한 경우에 표시됩니다.                                                                                                    |
| 포트                              | Oracle 데이터베이스 서버에서 실행 중인 Oracle 수신기의 TCP 포트입니다. 기본값은<br>1521입니다.                                                                                                    |
| Oracle TNS <b>이</b><br>름        | 응용 프로그램 서버의 TNSNAMES.ORA 파일에 정의된 대로 네트워크에서 데이터베이스로<br>알려진 이름입니다.<br>예를 들면 mydatabase.mycompany.com입니다.<br>Oracle 데이터베이스를 설치할 때 Oracle TNS 이름을 설정합니다. Oracle TNS 이름에<br>대한 자세한 내용은 Oracle 설명서를 참조하십시오. |
| 스키마 이름                          | 연산 참조 저장소의 이름입니다.                                                                                                    |
| 사용자 이름                          | 연산 참조 저장소의 사용자 이름입니다. 기본적으로 이 이름은 연산 참조 저장소를 생성<br>하는 데 사용한 스크립트에서 지정한 사용자 이름입니다. 이 사용자는 Hub 저장소의 모<br>든 연산 참조 저장소 데이터베이스 개체를 소유합니다.<br>연산 참조 저장소에 프록시 사용자가 구성된 경우 대신 프록시 사용자를 지정할 수 있습<br>니다.        |
| 암호                              | 연산 참조 저장소의 사용자 이름과 연결된 암호입니다.<br>Oracle의 경우 암호는 대/소문자를 구분하지 않습니다.<br>기본적으로 이 암호는 연산 참조 저장소를 생성할 때 지정하는 암호입니다.<br>연산 참조 저장소에 프록시 사용자가 구성된 경우 대신 프록시 사용자의 암호를 지정해<br>야 합니다.                             |
| Dynamic Data<br>Masking 호스<br>트 | Dynamic Data Masking을 호스팅하는 서버의 이름 또는 IP 주소입니다. Dynamic<br>Data Masking을 사용하지 않는 경우 빈 상태로 둡니다.                                                                                                    |
| DDM <b>연결</b> URL               | 선택 사항입니다. Dynamic Data Masking 서버의 URL입니다. Dynamic Data<br>Masking을 사용하지 않는 경우 빈 상태로 둡니다.                                                                                                    |

**참고: 스키마 이름**과 **사용자 이름**은 둘 다 연산 참조 저장소를 생성할 때 지정한 연산 참조 저장소의 이 름입니다. 이 정보가 필요한 경우 데이터베이스 관리자에게 문의하십시오.

**요약** 페이지가 표시됩니다.

c. 요약을 검토하고, 추가 연결 속성을 지정합니다.

다음 테이블에는 구성할 수 있는 추가 연결 속성이 나열되어 있습니다.

| 속성             | 설명                                                                                                    |
|----------------|----------------------------------------------------------------------------------------------------|
| 연결 URL         | 연결 URL입니다. 연결 마법사는 기본적으로 연결 URL을 생성합니다. 다<br>음 목록에는 Oracle 연결 유형에 대한 연결 URL의 형식이 나와 있습니<br>다.<br><b>서비스 연결 유형</b> |
|                | jdbc:oracle:thin:@//database_host:port/service_name                                                               |
|                | SID 연결 유형                                                                                                    |
|                | jdbc:oracle:thin:@//database_host:port:sid                                                                        |
|                | 서비스 연결 유형에 한해 다른 연결 URL을 사용자 지정하고 나중에 테스<br>트할 수 있습니다.                                                            |
| 등록 후 데이터 소스 생성 | 등록 후 응용 프로그램 서버에 대해 데이터 소스를 생성하려면 선택합니<br>다.                                                                      |
|                | <b>참고</b> : 해당 옵션을 선택하지 않는 경우에는 데이터 소스를 수동으로 구성<br>해야 합니다.                                                        |

- d. 서비스 연결 유형의 경우 기본 URL을 변경하려면 편집 단추를 클릭하고 URL을 지정한 다음 확인을 클 릭합니다.
- 7. IBM DB2 환경에서 데이터베이스에 대한 연결 속성을 구성합니다.
  - a. 연결 속성을 지정하고 **다음**을 클릭합니다.

다음 테이블에는 연결 속성이 나열 및 설명되어 있습니다.

| 속성               | 설명                                                                                                    |  |
|------------------|----------------------------------------------------------------------------------------------------|--|
| 데이터베이스 표시<br>이름  | Hub <b>콘솔에 표시되어야 하는 연산 참조 저장소의 이름입니다</b> .                                                                                                    |  |
| 시스템 식별자          | Hub 저장소 인스턴스에서 레코드를 고유하게 식별하기 위해 키에 지정된 접두사<br>입니다.                                                                                                    |  |
| 데이터베이스 서버<br>이름  | IBM DB2 데이터베이스를 호스팅하는 서버의 이름 또는 IP 주소입니다.                                                                                                    |  |
| 데이터베이스 이름        | 생성한 데이터베이스의 이름입니다.                                                                                                    |  |
| 데이터베이스 호스트<br>이름 | IBM DB2 데이터베이스를 호스팅하는 서버의 이름 또는 IP 주소입니다.                                                                                                    |  |
| 스키마 이름           | 연산 참조 저장소의 이름입니다.                                                                                                    |  |
| 사용자 이름           | 연산 참조 저장소의 사용자 이름입니다. 기본적으로 이 이름은 연산 참조 저장소를<br>생성하는 데 사용한 스크립트에서 지정한 사용자 이름입니다. 이 사용자는 Hub 저<br>장소의 모든 연산 참조 저장소 데이터베이스 개체를 소유합니다.<br>연산 참조 저장소에 프록시 사용자가 구성된 경우 대신 프록시 사용자를 지정할 수<br>있습니다. |  |

| 속성                                 | 설명                                                                                                    |
|------------------------------------|----------------------------------------------------------------------------------------------------|
| 암호                                 | 연산 참조 저장소의 사용자 이름과 연결된 암호입니다.<br>IBM DB2의 경우 암호는 대/소문자를 구분합니다.<br>기본적으로 이 암호는 연산 참조 저장소를 생성할 때 지정하는 암호입니다.<br>연산 참조 저장소에 프록시 사용자가 구성된 경우 대신 프록시 사용자의 암호를 지<br>정해야 합니다. |
| Dynamic Data<br>Masking <b>호스트</b> | Dynamic Data Masking <mark>을 호스팅하는 서버의 이름 또는</mark> IP 주소입니다.<br>Dynamic Data Masking <mark>을 사용하지 않는 경우 빈 상태로 둡니다</mark> .                                            |
| DDM <b>연결</b> URL                  | <mark>선택 사항입니다</mark> . Dynamic Data Masking <b>서버의</b> URL <b>입니다</b> . Dynamic Data<br>Masking을 사용하지 않는 경우 빈 상태로 둡니다.                                                |

**참고: 스키마 이름**과 **사용자 이름**은 둘 다 연산 참조 저장소를 생성할 때 지정한 연산 참조 저장소의 이 름입니다. 이 정보가 필요한 경우 데이터베이스 관리자에게 문의하십시오.

**요약** 페이지가 표시됩니다.

b. 요약을 검토하고, 추가 연결 속성을 지정합니다.

다음 테이블에는 구성할 수 있는 추가 연결 속성이 나열되어 있습니다.

| 속성             | 설명                                                                                                    |
|----------------|----------------------------------------------------------------------------------------------------|
| 연결 URL         | 연결 URL입니다. 연결 마법사는 기본적으로 연결 URL을 생성합니다. 다<br>음 예에서는 연결 URL의 형식을 보여 줍니다.<br>jdbc:db2://database_host:port/db_name |
| 등록 후 데이터 소스 생성 | 등록 후 응용 프로그램 서버에 대해 데이터 소스를 생성하려면 선택합니<br>다.<br><b>참고:</b> 해당 옵션을 선택하지 않는 경우에는 데이터 소스를 수동으로 구성<br>해야 합니다.        |

8. 마침을 클릭합니다.

데이터베이스 등록 대화 상자가 표시됩니다.

확인을 클릭합니다.

응용 프로그램 서버 로그인 대화 상자가 표시됩니다.

- 10. WebSphere 관리자 이름과 암호를 입력합니다.
- 11.
   확인을 클릭합니다.

   MDM Hub이 ORS를 등록합니다.
- 12. 응용 프로그램 서버를 다시 시작합니다.
- 13. 등록한 연산 참조 저장소를 선택하고 데이터베이스 연결 데스트 단추를 클릭하여 데이터베이스 설정을 테 스트합니다.

데이터베이스 테스트 대화 상자에 데이터베이스 연결 테스트 결과가 표시됩니다.

14. 확인을 클릭합니다.ORS가 등록되고 데이터베이스에 대한 연결이 테스트됩니다.

## 플랫폼 변환을 위한 정리 함수 구성

직접 구성한 플랫폼 변환을 사용하려면 정리 함수 도구에서 IDQ 라이브러리를 추가합니다. 그런 다음 플랫폼 변 환 대신 라이브러리의 정리 함수를 사용할 수 있습니다.

- 1. Hub 콘솔을 실행하고 정리 함수 도구를 시작합니다.
- 2. 쓰기 잠금을 획득합니다.
- 정리 함수를 마우스 오른쪽 단추로 클릭한 다음 IDQ 라이브러리 추가를 클릭합니다.
   IDQ 라이브러리 추가 대화 상자가 나타납니다.
- 4. 다음 속성을 지정합니다.

| 속성                  | 설명                                                   |  |
|---------------------|------------------------------------------------------|--|
| 라이브러리 이름            | IDQ 라이브러리의 이름입니다. 이 이름은 정리 함수 목록에 폴더 이름으로 표시됩<br>니다. |  |
| IDQ WSDL URI        | 플랫폼 변환과 연결된 WSDL의 URI입니다.                            |  |
| IDQ WSDL <b>서비스</b> | 플랫폼 변환과 연결된 WSDL의 서비스입니다.                            |  |
| IDQ WSDL 포트         | 플랫폼 변환과 연결된 WSDL의 포트입니다.                             |  |
| 설명                  | 정리 함수 도구에 표시할 라이브러리에 대한 설명 텍스트입니다.                   |  |

5. **확인**을 클릭합니다.

IDQ 라이브러리가 정리 함수 탐색기에 나타납니다.

6. 새로 고침을 클릭하여 IDQ 라이브러리를 생성합니다.

정리 함수 도구가 플랫폼 변환과 연결된 WSDL을 검색하고, IDQ 라이브러리를 생성하고, 정리 함수 목록에 사용 가능한 정리 함수를 표시합니다.

7. 정리 함수를 테스트합니다.

이제 플랫폼 변환 대신 정리 함수를 사용할 수 있습니다. IDQ 라이브러리의 정리 함수는 플랫폼 변환과 연결 된 웹 서비스를 호출할 수 있습니다.

## 업그레이드된 메타데이터 유효성 검사

ORS(연산 참조 저장소)에 유효성 검사 오류가 하나도 없는지 확인합니다. 이 결과를 업그레이드하기 전의 이전 유효성 검사 결과와 비교합니다. Hub 콘솔에서 리포지토리 관리자를 사용하여 메타데이터의 유효성을 검사합니 다.

**참고:** MDM Hub 이전 버전에서 업그레이드를 하고 나면 매핑 없이 준비 테이블이 있던 이전 데이터베이스에서 유효성 검사 오류가 발생할 수도 있습니다. Hub 콘솔의 리포지토리 관리자 도구에서 **복구** 단추를 클릭하여 이와 같이 복구 가능한 문제를 수정합니다.

## 메타데이터 유효성 검사

ORS(연산 참조 저장소) 리포지토리 메타데이터의 유효성을 검사하려면 Hub 콘솔의 리포지토리 관리자 도구를 사용하십시오.

- 1. Hub 콘솔 작업 영역의 구성에서 리포지토리 관리자 도구를 선택하십시오.
- 2. 리포지토리 관리자 도구에서 유효성 검사 탭을 선택하십시오.
- 3. 유효성 검사를 수행할 리포지토리 선택 목록에서 리포지토리를 선택하십시오.
- 4. 유효성 검사 단추를 클릭합니다.
- 5. 유효성 검사 확인 선택 대화 상자에서 수행할 유효성 검사 확인을 선택합니다. 확인을 클릭합니다. 리포지토리 관리자 도구가 리포지토리의 유효성을 검사하고 문제가 있으면 발견된 문제 창에 모두 표시합 니다.
- 6. 복구 단추를 눌러서 복구 가능한 문제를 해결하십시오.
- 7. ORS가 알 수 없음 상태로 남아 있으면 응용 프로그램 서버와 데이터베이스 시스템의 시스템 시계를 동기화 하십시오.

### 유효성 검사 결과 저장

유효성 검사를 실행한 다음, 유효성 검사 결과를 HTML 파일로 저장할 수 있습니다.

- 1. Hub 콘솔에 있는 리포지토리 관리자 도구에서 유효성 검사 탭을 선택합니다.
- 2. 저장 단추를 클릭합니다.
- 3. 저장 대화 상자에서 유효성 검사 결과를 저장하고자 하는 디렉터리로 이동합니다.
- HTML 파일에 대한 설명 파일 이름을 지정합니다. 저장을 클릭합니다.
   리포지토리 관리자이(가) 유효성 검사 결과를 지정된 위치에 HTML 파일로 저장합니다.

## 메타데이터 유효성 검사 메시지 확인

유효성 검사 도구를 실행한 후에 유효성 검사 메시지를 수신할 수도 있습니다.

다음은 가장 일반적인 유효성 검사 오류 메시지입니다.

경고: SIP-PV-10703 패키지 'EMPLOYEE\_DETAILS\_PKG'가 데이터베이스 뷰와 동기화되어 있지 않습니다.

데이터베이스 뷰와 동기화하려면 리포지토리 관리자에서 복구 프로세스를 실행합니다.

'C\_EMPLOYEE\_DETAILS\_MTIP' 보기 - 프록시 사용자 역할에 대해 SELECT 사용 권한이 부여되지 않았습니다. 또는 SIP-MV-11410- 루트 MTIP의 SQL이 올바르지 않습니다.

MTIP 보기를 재작성합니다.

- 1. Hub 콘솔에서 구성 작업 영역을 열고 엔터프라이즈 관리자를 클릭합니다.
- 2. 쓰기 잠금을 획득합니다.
- 3. ORS 데이터베이스 탭을 선택합니다.
- 4. 데이터베이스를 선택합니다.
- 5. 속성 탭을 선택합니다.
- 6. MTIP 재생성 필요라는 속성을 찾고 MTIP 재생성 단추를 클릭합니다.

프록시 사용자 역할에 'EMPLOYEE\_DETAILS\_PKG' - SELECT 보기 권한이 부여되지 않았습니다.

이 권한이 추가되도록 프록시 사용자 역할을 업데이트합니다.

- 1. Hub 콘솔에서 보안 액세스 관리자 작업 영역을 연 후 역할을 클릭합니다.
- 2. 쓰기 잠금을 획득합니다.
- 3. 프록시 사용자 역할을 선택합니다.
- 4. 리소스 권한 탭을 선택합니다.
- 5. 메시지에 나온 이름으로 된 패키지 또는 테이블을 찾습니다.
- 6. 읽기 확인란을 선택합니다.

프록시 사용자 역할에 SIP-PV-11105 - SELECT 권한에 보기가 부여되지 않았습니다.

프록시 사용자 역할에 'C\_REPOS\_USER\_GROUP\_ALL' - SELECT 보기 권한이 부여되지 않았습니다.

데이터베이스 마이그레이션 스크립트에서 프록시 사용자 역할을 생성했지만 프록시 사용자에게 리포지토 리 보기에 대한 권한을 부여하지 않았습니다. 데이터베이스에서 프록시 사용자에게 리포지토리 보기에 대 한 SELECT 권한을 부여합니다.

## MDM Hub 환경 보고서 검토

Hub 콘솔에서 엔터프라이즈 관리자 도구를 사용하여 Hub 서버, 처리 서버, MDM Hub 마스터 데이터베이스 및 연산 참조 저장소 데이터베이스의 현재 MDM Hub 구성을 검토합니다. 구성 요소의 버전 기록을 참고합니다.

upgradedoc 업그레이드 기록 폴더에 환경 보고서의 사본을 저장합니다.

### MDM Hub 환경 보고서 저장

MDM Hub 환경 보고서를 저장하려면 Hub 콘솔에서 엔터프라이즈 관리자 도구를 사용합니다.

- 1. Hub 콘솔의 구성 작업 영역에서 엔터프라이즈 관리자 도구를 선택합니다.
- 2. 엔터프라이즈 관리자 도구에서 환경 보고서 탭을 선택합니다.
- 3. 저장을 클릭합니다.
- 4. Hub 환경 보고서 저장 대화 상자에서 환경 보고서를 저장할 디렉터리로 이동합니다.
- 5. 저장을 클릭합니다.

## 업데이트된 사용자 종료 메서드 구현

사후 병합, 사전 병합 해제, 사후 병합 해제 사용자 종료에 대해 업데이트된 사용자 종료 메서드를 구현해야 합니 다. 이러한 사용자 종료에 대한 메서드가 버전 9.7.1에 대해 변경되었습니다.

사후 병합 사용자 종료에서는 다음과 같은 메서드를 사용합니다.

void processUserExit(UserExitContext userExitContext, Map<String, List<String>> baseObjectRowIds) throws
Exception;

사전 병합 해제 사용자 종료에서는 다음과 같은 메서드를 사용합니다.

void processUserExit(UserExitContext userExitContext, Set<UnmergeKey> unmergeKeys) throws Exception;

사후 병합 해제 사용자 종료에서는 다음과 같은 메서드를 사용합니다.

void processUserExit(UserExitContext userExitContext, Set<PostUnmergeResponse> responses) throws
Exception;

사용자 종료 구현에 대한 자세한 내용은 Multidomain MDM 구성 가이드를 참조하십시오.

# EJB 프로토콜용 SiperianClient 라이브러리 클래스 업그 레이드

EJB 프로토콜을 사용하여 SIF(서비스 통합 프레임워크) 요청을 통해 MDM Hub과 통신하는 경우 SiperianClient 라이브러리 클래스 최신 버전을 사용해야 합니다. 사용자 지정 JNDI 조회 방법을 사용하는 경우 이 조회 방법이 EJB3 규칙을 준수하도록 조회 방법을 업데이트합니다.

- 1. 기존의 SiperianClient 라이브러리 클래스를 SiperianClient 라이브러리 클래스 최신 버전으로 대체합니다. 다음 디렉터리에 있는 siperian-api.jar 파일에 SiperianClient 라이브러리 클래스가 포함되어 있습니다.
  - <리소스 키트 설치 디렉터리>\sdk\sifsdk\lib
  - <MDM Hub 설치 디렉터리>\hub\server\lib
- 2. 사용자 지정 JNDI 조회 방법을 사용하는 경우 이 조회 방법이 EJB3 규칙을 준수하도록 조회 방법을 업데이 트합니다.

## MDM Hub 메타데이터 준비

| 업그레이드<br>태스크              | 세부 정보                                                                                                    |
|---------------------------|----------------------------------------------------------------------------------------------------|
| 일치 토큰 다<br>시 생성           | 각 기본 개체에 대한 일치 토큰 생성 일괄 작업을 실행합니다. 일치 토큰 생성 일괄 작업에서는 처리<br>서버 업그레이드 시 업데이트하는 SSA-Name3 라이브러리 파일을 기반으로 일치 토큰을 생성합니<br>다.                                                                                                    |
| 검색 데이터<br>다시 인덱싱          | 검색 데이터에 악센트 부호 문자(예: â 및 î)가 포함되어 있으면 처음에 스마트 검색 데이터 인덱싱 일<br>괄 작업을 실행하여 데이터를 다시 인덱싱할 수 있습니다. 데이터를 다시 인덱싱한 후에는 검색 요청<br>이 악센트 부호 문자를 포함하는 레코드를 반환할 수 있습니다.                                                                                                    |
| 메타데이터<br>캐시 구성(선<br>택 사항) | 버전 10.1 이하에서 MDM Hub는 메타데이터 캐시에 JBoss 캐시를 사용했습니다. 이러한 버전에서<br>업그레이드한 후에는 MDM Hub 서버가 JBoss 캐시 구성 파일 대신 Infinispan 구성 파일을 사용합<br>니다. JBoss 캐시와 유사한 결과를 얻으려면 Infinispan 캐시를 구성해야 할 수 있습니다.<br>자세한 내용은 <u>"메타데이터 캐시 구성(선택 사항)" 페이지 172</u> 을 참조하십시오.                                                                                                    |
| 사용자 지정<br>인덱스 다시<br>등록    | 마이그레이션 후에 사용자 지정 인덱스를 다시 등록해야 합니다. registerCustomIndex SIF API를<br>사용하여 사용자 지정 인덱스를 다시 등록합니다.<br>RegisterCustomIndex SIF API에 대한 자세한 내용은 <i>Multidomain MDM 서비스 통합 프레임워크</i><br>가이드를 참조하십시오.<br>registerCustomIndex SIF API를 실행하는 SOAP 및 Java 코드 샘플은 KB<br>500116. <u>https://kb.informatica.com/howto/6/Pages/19/500116.aspx?myk=500116</u> 을 참조하십시<br>오. |

## 업그레이드 테스트

업그레이드된 MDM Hub를 테스트합니다. 각 Multidomain MDM 구현은 고유하며 테스트 요구 사항은 개발, 테 스트 및 프로덕션 환경마다 다릅니다. 추천 업그레이드 테스트가 사용자 환경에 적합하지 않은 경우에는 고유의 테스트를 설계할 수 있습니다. 구현에 대한 고유 요구 사항을 충족하도록 테스트 활동을 설계합니다.

### MDM Hub 업그레이드 테스트

환경에 적용되는 다음 Hub 콘솔 업그레이드 테스트를 수행합니다.

- 1. Hub 콘솔을 실행합니다.
- 2. 구성 작업 영역에서 사용자 도구를 선택하여 기존 사용자의 속성을 봅니다.
- 3. 모델 작업 영역에서 스키마 뷰어 도구를 선택한 다음 연산 참조 저장소에 연결합니다. 스키마 뷰어에서 스키 마를 검토합니다.
- 4. 기본 개체의 일치/병합 설정을 보려면 모델 작업 영역에서 스키마 도구를 선택합니다.
- 유틸리티 작업 영역에서 일괄 처리 뷰어 도구를 선택합니다. 가능한 경우 단계 일괄 작업, 로드 일괄 작업, 일치 일괄 작업 및 병합 일괄 작업에서 테스트 일괄 작업을 실행합니다.
- 6. 유틸리티 작업 영역에서 처리 서버 도구를 선택합니다. 등록된 처리 서버에 대한 연결을 테스트합니다.
- 7. 모델 작업 영역에서 정리 함수 도구를 선택합니다. 각 외부 정리 엔진에서 정리 함수 테스트를 실행합니다.
- 8. 데이터 스튜어드 작업 영역에서 데이터 관리자 도구를 선택합니다. 두 개의 일치하는 테스트 레코드를 생성 합니다.
- 9. 데이터 스튜어드 작업 영역에서 Merge Manager 도구를 선택합니다. 두 개의 테스트 레코드를 찾고 테스 트 레코드를 병합한 다음 테스트 레코드의 병합을 해제합니다.

## 사용자 지정 코드 업그레이드 테스트

사용자 지정 클라이언트 응용 프로그램 등의 사용자 지정 코드가 있는 경우 테스트를 실행하여 사용자 지정 코드 가 예상대로 실행되는지 확인합니다.

### 프로비저닝 도구 업그레이드 테스트

프로비저닝 도구에 로그인합니다. 프로비저닝 도구는 비즈니스 항목, 참조 항목, 응용 프로그램, 사용자 지정 보 기, 태스크 등에 대한 구성을 포함하는 XML 파일의 유효성을 검사합니다.

유효성 검사 프로세스가 성공하면 다음 업그레이드 테스트로 계속합니다. 필요한 경우 구성의 주요 부분을 검사 하여 설정을 확인할 수 있습니다.

유효성 검사 프로세스에서 일부 오류가 감지되는 경우에는 오류 및 제안된 수정 목록을 검토합니다. 수정에는 일 부 설정을 제거하는 작업이 포함될 수 있습니다. 모든 수정을 수락하거나 변경 없이 취소하도록 선택할 수 있습 니다. 취소를 선택하는 경우 XML 파일의 오류를 직접 수정해야 합니다. XML 파일은 C\_REPOS\_CO\_CS\_CONFIG 및 C\_REPOS\_COMPONENT\_INSTANCE 리포지토리 테이블에 저장됩니다.

주의: 오류를 수정하지 않고 종료하면 프로비저닝 도구가 잠길 수 있습니다.

- 1. 프로비저닝 도구에 로그인합니다.
- 2. 연산 참조 저장소 데이터베이스를 선택합니다.
- 3. 유효성 검사 오류가 표시되면 제안된 수정을 검토합니다.
  - 수정을 적용하려면 수정을 클릭합니다.

- 수정을 적용하지 않고 종료하려면 취소를 클릭합니다.
   프로비저닝 도구에서 로그아웃됩니다. XML 파일을 열고 오류를 수정합니다.
- 4. 필요한 경우 XML 유효성이 검사된 후 구성 설정을 확인할 수 있습니다.

## 비즈니스 항목이 있는 Data Director 업그레이드 테스트

비즈니스 항목이 있는 Data Director를 사용하는 경우 응용 프로그램을 열고 테스트합니다.

환경에 적용되는 다음 업그레이드 테스트를 수행합니다.

- 1. Data Director에 로그인합니다.
- 2. 여러 검색을 실행합니다.
- 3. 여러 태스크를 생성 및 처리합니다.
- 4. 테스트 레코드를 삽입합니다.
- 5. 테스트 레코드를 복사하여 테스트 레코드를 하나 더 생성합니다.
- 6. 검색을 실행하여 두 개의 테스트 레코드를 찾습니다.
- 7. 두 개의 테스트 레코드를 병합 및 병합 해제합니다.

### 제목 영역이 있는 Data Director 업그레이드 테스트

제목 영역이 있는 Data Director를 사용하는 경우 테스트를 시작하기 전에 응용 프로그램을 배포해야 합니다. 환경에 적용되는 다음 업그레이드 테스트를 수행합니다.

- 1. Data Director 구성 관리자를 시작한 후 Data Director 응용 프로그램 인스턴스를 배포합니다.
- 2. Data Director에 로그인합니다.
- 3. 여러 검색을 실행합니다.
- 4. 여러 태스크를 생성 및 처리합니다.
- 5. 테스트 레코드를 삽입합니다.
- 6. 테스트 레코드를 복사하여 테스트 레코드를 하나 더 생성합니다.
- 7. 검색을 실행하여 두 개의 테스트 레코드를 찾습니다.
- 8. 두 개의 테스트 레코드를 병합 및 병합 해제합니다.

## Data Director 및 Hub 서버 속성

업그레이드 프로세스에서는 Data Director에 영향을 주는 Hub 서버 속성 값이 유지됩니다.

이전 버전에서 업그레이드할 경우 업그레이드 전 cmxserver.properties 파일에는 버전 10.0.0 이상에 추가된 일부 속성이 포함되지 않습니다. 업그레이드 프로세스에서 속성이 cmxserver.properties 파일에 추가되었는지 확인하 십시오. 필요한 경우 누락된 속성을 <MDM Hub 설치 디렉터리>/hub/server/resources/cmxserver.properties 파일 끝에 추가합니다.

속성의 기본값은 Data Director 응용 프로그램의 현재 동작을 유지합니다. 속성을 사용자 지정하기 전에 *Multidomain MDM 구성 가이드*의 "Hub 서버 속성" 장에서 속성 설명을 읽어 보십시오.

#### 버전 10.3에 추가된 속성

파일 업로드, 태스크 관리자 및 워크플로우 다이어그램을 지원하는 새로운 속성이 추가되었습니다.

```
# File upload properties
# -------
# Maximum upload size.
cmx.file.max_file_size_mb=20
# Maximum number of concurrent uploads.
cmx.file.max_concurrent_uploads=20
# Type of files that can be uploaded.
cmx.file.allowed_file_extensions=pdf,jpg
# Number of minutes until an uploaded file expires.
# To avoid expiration, set to 0.
cmx.server.attachment.temp.ttl_minutes=60
# Task Manager property
# -------
# Set to true to display the Task Manager tab in applications
# that use subject areas.
cmx.dtaview.taskmanager.enabled=true
```

**참고:** Data Director 응용 프로그램의 전체 텍스트 검색에 Elasticsearch를 사용하려는 경우 Elasticsearch 속성 을 수동으로 추가합니다. 자세한 내용은 "검색 구성 업그레이드 개요" 페이지 133 항목을 참조하십시오.

#### 버전 10.2 이하에 추가된 속성

데이터 탭, 검색 및 Entity 360 프레임워크를 지원하는 속성이 추가되었습니다. 기본값을 추가하고 필요에 따라 변경합니다.

# View properties
# -----# Show or hide the views for subject areas.
cmx.dataview.enabled=true
# Show or hide the views for business entities.
cmx.e360.view.enabled=false
# Show or hide the Cross-reference view and Match view.
cmx.e360.match\_xref.view.enabled=false

# Search with Solr (formerly Smart Search) properties
# .....
# Set to true to use Solr for search.
cmx.ss.enabled=false

## Data Director 글로벌 속성

Data Director 환경에 표시되거나 숨겨진 열에 대한 사용자 기본 설정이 포함된 경우 이 버전의 암호화 해시 알 고리즘 변경으로 인해 업그레이드 시 설정이 손실됩니다. 업그레이드 후 C\_REPOS\_DS\_PREF\_DETAIL 테이블을 지우고 사용자 기본 설정을 다시 생성하십시오.

사용자 기본 설정을 포함하여 Data Director 글로벌 속성을 업데이트하는 방법은 *Multidomain MDM Data Director 구현 가이드*를 참조하십시오.

## 제 10 장

# 검색 구성 업그레이드

이 장에 포함된 항목:

- 검색 구성 업그레이드 개요, 133
- <u>1단계. Elasticsearch</u> 설정, 133
- 2단계. 검색에 대한 MDM Hub 속성 구성, 141
- 3단계. 프로비저닝 도구를 사용하여 검색 구성, 143
- <u>4단계. 연산 참조 저장소 유효성 검사, 145</u>
- 5단계. 검색 데이터 인덱싱, 145

## 검색 구성 업그레이드 개요

Data Director 응용 프로그램 또는 사용자 지정 응용 프로그램을 사용하여 특정 비즈니스 항목 내의 데이터를 검 색할 수 있습니다. 이전에는 구성된 Solr를 검색 작업에 사용했지만 이 구성은 이제 더 이상 사용되지 않습니다. MDM Hub 설치 관리자 패키지에 포함되는 Elasticsearch를 검색 작업에 구성하는 것이 좋습니다.

Elasticsearch를 사용한 검색은 Solr를 사용한 검색보다 우수한 성능을 제공합니다. 또한 검색 중에 보안 필터를 사용하려면 Elasticsearch를 검색에 구성해야 합니다.

Elasticsearch를 사용하도록 검색 구성을 업그레이드하려면 다음 태스크를 수행합니다.

- 1. Elasticsearch를 설정합니다.
- 2. 검색에 대한 MDM Hub 속성을 구성합니다.
- 3. 프로비저닝 도구를 사용하여 검색을 구성합니다.
- 4. ORS(연산 참조 저장소) 유효성을 검사합니다.
- 5. 검색 데이터를 인덱싱합니다.

## 1단계. Elasticsearch 설정

검색을 구성하려면 Elasticsearch를 설정해야 합니다.

UNIX 환경에서 Elasticsearch를 설정하려는 경우 설정 전에 다음 태스크를 수행하여 환경을 구성합니다.

• Elasticsearch에서 파일 설명자가 부족하여 데이터 손실이 발생하는 상황을 방지하려면 파일 설명자 수를 65536 이상으로 설정합니다.

• 메모리 스왑을 방지하려면 스왑을 방지하도록 시스템을 구성해야 합니다. mlockall을 통해 메모리의 힙을 잠 그도록 JVM(Java Virtual Machine)을 구성할 수 있습니다. 또한 Elasticsearch를 설치한 후 elasticsearch.yml 파일에서 bootstrap.memory\_lock 속성을 true로 설정합니다. 이 속성은 메모리 잠금을 설정하고 메모리 스왑을 방지합니다.

Elasticsearch를 시작할 때 메모리 잠금 문제가 발생하면 soft memlock unlimited 및 hard memlock unlimited를 설정해야 할 수 있습니다.

Elasticsearch를 설정하려면 다음 태스크를 수행합니다.

- 1. Elasticsearch를 설치합니다.
- 2. 키 저장소, 트러스트 저장소 및 인증서를 생성합니다.
- 3. Elasticsearch JVM(Java Virtual Machine)을 구성합니다.
- 4. Elasticsearch 속성 파일을 구성합니다.
- 5. Elasticsearch 클러스터를 보호합니다.
- 6. Search Guard 구성을 Elasticsearch에 업로드합니다.
- 7. Elasticsearch 속성 파일에서 클라이언트 인증서 DN을 구성합니다.
- 8. 검색에서 무시할 단어 목록을 사용자 지정합니다.
- 9. 검색에 포함할 동의어 목록을 사용자 지정합니다.
- 10. Elasticsearch를 시작합니다.

## Elasticsearch 설치

Hub 서버 및 처리 서버를 설치한 후 검색을 구성하려면 Elasticsearch를 설치합니다. Elasticsearch를 설치하려 면 Elasticsearch 보관 파일을 추출합니다.

Elasticsearch 설치에 지원되는 운영 체제 및 Java 버전을 사용하는지 확인하십시오. 자세한 내용은 Elasticsearch Support Matrix를 참조하십시오.

1. 다음 디렉터리의 Elasticsearch ZIP 파일로 이동합니다.

<MDM Hub 설치 디렉터리>/hub/server/thirdparty

2. elasticsearch-<버전>.zip을 추출합니다.

### 키 저장소, 트러스트 저장소 및 인증서 생성

Elasticsearch를 설치한 후 MDM Hub와 Elasticsearch 간의 통신 보안에 필요한 키 저장소, 트러스트 저장소 및 보안 인증서를 생성합니다. 키 저장소, 트러스트 저장소 및 인증서를 생성하려면 Hub 서버가 설치된 시스템 중 하나에서만 sip\_ant 스크립트를 실행합니다. 그런 다음 키 저장소, 트러스트 저장소 및 인증서를 Hub 서버가 설 치된 다른 모든 시스템에 복사합니다.

**참고:** sip\_ant 스크립트를 사용하지 않고 키 저장소, 트러스트 저장소 및 인증서를 생성할 수 있습니다.

다음 테이블에는 필요한 키 저장소 및 트러스트 저장소가 설명되어 있습니다.

| 키 저장소/트러스트 저장소 이름                  | 설명                                                                                                    |
|------------------------------------|----------------------------------------------------------------------------------------------------|
| MDM_ESCLIENT_FILE_JKS.keystore     | 클라이언트 인증서 및 키를 포함하는 Elasticsearch 키 저장소입니<br>다.                                                            |
| MDM_ESKEYSTORE_FILE_JKS.keystore   | 클라이언트 및 노드 인증서를 포함하는 Elasticsearch 키 저장소입<br>니다. Elasticsearch 클러스터에 여러 개의 노드가 있는 경우 모든<br>노드에 인증서가 사용됩니다. |
| MDM_ESTRUSTSTORE_FILE_JKS.keystore | 클라이언트 및 Elasticsearch 노드에 대한 서명된 인증서를 포함하<br>는 Elasticsearch 트러스트 저장소입니다.                                  |

- 명령 프롬프트를 열고 Hub 서버가 설치된 시스템 중 하나의 다음 디렉터리로 이동합니다.
   <MDM Hub 설치 디렉터리>/hub/server/bin
- 2. 키 저장소, 트러스트 저장소 및 인증서를 생성하려면 다음 명령을 실행합니다.

UNIX의 경우. sip\_ant.sh generate\_mdm\_es\_store

Windows의 경우. sip\_ant.bat generate\_mdm\_es\_store

키 저장소 및 트러스트 저장소의 암호를 묻는 메시지가 표시되면 암호를 지정합니다.
 키 저장소, 트러스트 저장소 및 인증서가 다음 디렉터리에 생성됩니다.

<MDM Hub 설치 디렉터리>/hub/server/resources/certificates

- 4. 다음 키 저장소 및 트러스트 저장소를 각 Elasticsearch 설치의 <Elasticsearch 설치 디렉터리>/config 디렉터 리에 복사합니다.
  - MDM\_ESCLIENT\_FILE\_JKS.keystore
  - MDM\_ESKEYSTORE\_FILE\_JKS.keystore
  - MDM\_ESTRUSTSTORE\_FILE\_JKS.keystore
- 5. 다음 키 저장소 및 트러스트 저장소를 Elasticsearch 클러스터에 포함되는 각 Hub 서버 노드의 <MDM Hub 설 치 디렉터리>/hub/server/resources/certificates 디렉터리에 복사합니다.
  - MDM\_ESCLIENT\_FILE\_JKS.keystore
  - MDM\_ESTRUSTSTORE\_FILE\_JKS.keystore

## Elasticsearch JVM(Java Virtual Machine) 구성

시스템에서 사용 가능한 RAM 양에 따라 힙 크기를 사용하도록 Elasticsearch JVM(Java Virtual Machine)을 구 성합니다. JVM을 구성하려면 jvm.options 파일을 편집합니다.

다음 디렉터리에서 jvm.options 파일을 찾습니다.
 <elasticsearch 설치 디렉터리>/config

2. 텍스트 편집기를 사용하여 파일을 열고 다음 속성을 편집합니다.

| 속성               | 설명                                                                                   |
|------------------|--------------------------------------------------------------------------------------|
| -Xms             | 최소 힙 크기입니다. 기본값은 16B입니다.                                                             |
| -Xmx             | 최대 힙 크기입니다. 기본값은 16B입니다.                                                             |
| -XX:HeapDumpPath | 힙 덤프 경로입니다. 기본값은 /var/lib/elasticsearch입니다. 다중 클러스터 환경에서<br>는 이 속성을 대체 경로로 설정해야 합니다. |

**참고:** 최소 힙 크기(Xms) 및 최대 힙 크기(Xmx)를 동일한 값으로 설정합니다. 다른 속성의 경우 기본 설정을 사용합니다.

## Elasticsearch 속성 파일 구성

Informatica는 샘플 Elasticsearch 속성 파일을 제공합니다. Elasticsearch를 구성하려면 속성 파일을 편집합니다.

- 다음 디렉터리에서 elasticsearch.yml 파일을 찾습니다.
   <elasticsearch 설치 디렉터리>/config
- 2. 텍스트 편집기를 사용하여 파일을 열고 다음 속성을 편집합니다.

| 속성                                 | 설명                                                                                                    |
|------------------------------------|----------------------------------------------------------------------------------------------------|
| bootstrap.memory_lock              | 메모리 잠금을 설정합니다. Elasticsearch 메<br>모리 스왑을 방지하려면 true로 설정합니다. 기<br>본값은 true입니다.                                                                                                    |
| cluster.name                       | Elasticsearch 클러스터의 고유한 이름을 지정<br>합니다. 클러스터가 여러 개인 경우 각 클러스<br>터의 이름은 고유해야 합니다. 클러스터에 다<br>수의 노드가 있는 경우 클러스터의 각 노드에<br>동일한 클러스터 이름을 지정해야 합니다.                                                           |
| discovery.zen.minimum_master_nodes | 다중 노드 클러스터에서 데이터 손실을 방지하<br>고 클러스터 안정성을 유지하는 데 필요합니<br>다. 다음 값으로 설정합니다. (마스터 적격 노<br>드의 수/2) + 1<br>예를 들어 클러스터에 3개의 노드가 있고 이들<br>모두 마스터 노드로 사용하고 데이터를 포함할<br>수 있는 경우 속성을 (3/2) + 1(2로 반올림됨)<br>로 설정합니다. |
| discovery.zen.ping.unicast.hosts   | 다중 노드 클러스터에 필요합니다. 이 속성은<br>클러스터 노드의 IP 주소 및 전송 포트 목록인<br>검색 설정을 지정하는 데 사용됩니다. 다음 형<br>식을 사용하여 속성을 지정합니다.<br>["host1:port1","host2:port2","host3:port3"]                                                |
| http.port                          | HTTP 요청의 포트입니다. 기본값은 9200입니<br>다.                                                                                                    |

| 속성                                            | 설명                                                                                                    |
|-----------------------------------------------|----------------------------------------------------------------------------------------------------|
| network.host                                  | 바인딩 주소로 사용할 호스트의 IP 주소입니다.                                                                                                    |
| node.data                                     | CRUD 및 검색 등 데이터 관련 작업을 수행하<br>는 데이터 노드로 노드를 활성화합니다. 기본<br>값은 true입니다.                                                                                                    |
| node.ingest                                   | 인덱싱 전에 데이터를 변환하고 보강하는 수집<br>노드로 노드를 활성화합니다. 기본값은 true입<br>니다.                                                                                                    |
| node.master                                   | 클러스터를 제어하는 마스터 노드로 노드를 활<br>성화합니다. 클러스터에 여러 개의 노드가 있<br>는 경우 하나 이상의 노드를 마스터 노드로 활<br>성화합니다. 고가용성의 경우 여러 노드를 마<br>스터 노드로 설정합니다. 기본값은 true입니다.                                                                    |
| node.name                                     | 노드의 고유한 이름을 지정합니다.                                                                                                    |
| path.data                                     | 데이터를 저장하려는 디렉터리의 경로입니다.<br>여러 데이터 디렉터리를 구성할 수 있습니다.<br>여러 데이터 디렉터리 구성에 대한 자세한 내<br>용은 Elasticsearch 설명서를 참조하십시오.                                                                                                |
| path.logs                                     | 로그 파일의 경로입니다.                                                                                                    |
| transport.tcp.port                            | TCP 바인딩 포트입니다. 기본값은 9300입니다.                                                                                                    |
| searchguard.enterprise_modules_enabled        | Search Guard Enterprise 버전을 활성화할지<br>여부를 지정합니다. 라이선스 위반을 방지하려<br>면 이 속성을 항상 false로 설정하십시오.<br>MDM Hub 설치 프로그램에는 무료인 Search<br>Guard Community 버전이 포함됩니다.<br>Search Guard Enterprise 버전에 대한 라이<br>선스는 포함되지 않습니다. |
| searchguard.ssl.transport.keystore_type       | 키 저장소 파일의 유형입니다. JKS로 설정합니<br>다. 기본값은 JKS입니다.                                                                                                    |
| searchguard.ssl.transport.keystore_filepath   | 키 저장소 파일의 상대 경로입니다. sip_ant 스<br>크립트를 사용하여 키 저장소를 생성한 경우<br>기본 경로를 사용합니다. 기본값은<br>MDM_ESKEYSTORE_FILE_JKS.keystore입니다.                                                                                          |
| searchguard.ssl.transport.keystore_password   | 키 저장소 암호입니다. 기본값은 infa@1234입<br>니다.                                                                                                    |
| searchguard.ssl.transport.truststore_type     | 트러스트 저장소 파일의 유형입니다. JKS로 설<br>정합니다. 기본값은 JKS입니다.                                                                                                    |
| searchguard.ssl.transport.truststore_filepath | 트러스트 저장소 파일의 상대 경로입니다.<br>sip_ant 스크립트를 사용하여 트러스트 저장소<br>를 생성한 경우 기본 경로를 사용합니다. 기본<br>값은 MDM_ESTRUSTSTORE_FILE_JKS.keystore입니<br>다.                                                                             |

| 속성                                                      | 설명                                                                                                    |
|---------------------------------------------------------|----------------------------------------------------------------------------------------------------|
| searchguard.ssl.transport.truststore_password           | 트러스트 저장소 암호입니다. 기본값은<br>infa@1234입니다.                                                                                                    |
| searchguard.ssl.http.enabled                            | REST 계층에서 TLS(Transport Layer<br>Security)를 활성화할지 여부를 지정합니다.<br>true로 설정합니다. 기본값은 true입니다.                                                                                  |
| searchguard.ssl.http.clientauth_mode                    | REST 계층에서 TLS 클라이언트 인증 모드를<br>사용할지 여부를 지정합니다. REQUIRE로 설정<br>합니다. 기본값은 REQUIRE입니다.                                                                                          |
| searchguard.ssl.http.keystore_type                      | 키 저장소 파일의 유형입니다. JKS로 설정합니<br>다. 기본값은 JKS입니다.                                                                                                    |
| searchguard.ssl.http.keystore_filepath                  | 키 저장소 파일의 상대 경로입니다. sip_ant 스<br>크립트를 사용하여 키 저장소를 생성한 경우<br>기본 경로를 사용합니다. 기본값은<br>MDM_ESCLIENT_FILE_JKS.keystore입니다.                                                        |
| searchguard.ssl.http.keystore_password                  | 키 저장소 암호입니다. 기본값은 infa@1234입<br>니다.                                                                                                    |
| searchguard.ssl.http.truststore_type                    | 트러스트 저장소 파일의 유형입니다. JKS로 설<br>정합니다. 기본값은 JKS입니다.                                                                                                    |
| searchguard.ssl.http.truststore_filepath                | 트러스트 저장소 파일의 상대 경로입니다.<br>sip_ant 스크립트를 사용하여 트러스트 저장소<br>를 생성한 경우 기본 경로를 사용합니다. 기본<br>값은 MDM_ESTRUSTSTORE_FILE_JKS.keystore입니<br>다.                                         |
| searchguard.ssl.http.truststore_password                | 트러스트 저장소 암호입니다. 기본값은<br>infa@1234입니다.                                                                                                    |
| searchguard.cert.oid                                    | 클라이언트 인증서의 OID(개체 식별자)입니다.<br>기본값은 1.2.3.4.5.5입니다.<br>sip_ant 스크립트를 사용하여 인증서를 생성한<br>경우 기본 OID를 사용합니다.<br>sip_ant 스크립트를 사용하지 않고 보안 인증<br>서를 생성한 경우 이 속성을 설정해야 할 수 있<br>습니다. |
| searchguard.ssl.transport.enforce_hostname_verification | 전송 계층에서 호스트 이름을 확인할지 여부를<br>지정합니다. sip_ant 스크립트를 사용하여 인<br>증서를 생성하지 않은 경우 true로 설정합니다.<br>기본값은 false입니다.                                                                    |

| 속성                          | 설명                                                                                                    |
|-----------------------------|----------------------------------------------------------------------------------------------------|
| searchguard.nodes_dn        | Elasticsearch 클러스터의 노드 간 요청을 식<br>별하는 노드 인증서의 DN입니다. sip_ant 스크<br>립트를 사용하여 인증서를 생성한 경우 기본값<br>을 사용합니다. 기본값은 - CN=EsNode입니다. |
| searchguard.authcz.admin_dn | 관리 인증서이기도 한 클라이언트 인증서의<br>DN입니다. sip_ant 스크립트를 사용하여 인증<br>서를 생성한 경우 기본값을 사용합니다. 기본<br>값은 - CN=EsClient입니다.                   |

3. 속성 파일을 동일한 이름인 elasticsearch.yml로 저장합니다.

## Elasticsearch 클러스터 보안

Elasticsearch 클러스터를 보호하려면 Search Guard 보안 플러그 인을 구성합니다. 보안 플러그 인을 구성하려 면 필요한 설정이 포함된 Search Guard 샘플 구성 파일을 편집합니다.

참고: sip\_ant 스크립트로 생성된 인증서를 사용하는 경우 샘플 구성 파일을 편집하지 마십시오.

1. 다음 디렉터리에서 Search Guard 샘플 구성 파일을 찾습니다.

<elasticsearch 설치 디렉터리>/plugins/search-guard-6/sgconfig

2. sip\_ant 스크립트를 사용하지 않고 보안 인증서를 생성한 경우 텍스트 편집기를 사용하여 파일을 열고 매개 변수를 편집합니다.

| 구성 파일               | 용도                    | 필요한 편집                                                                                                    |
|---------------------|-----------------------|----------------------------------------------------------------------------------------------------|
| sg_config.yml       | 인증 및 권<br>한 부여 구<br>성 | username_attribute를 업데이트합니다. 기본값은 cn입니다.                                                                             |
| sg_roles.yml        | 사용자 역할<br>구성          | MDM Hub에 대한 sg_ndm_access 역할을 추가합니다. Elasticsearch<br>의 클라이언트 인증서와 관리자 인증서가 다르고 인증서가 이 역할에<br>매핑되어야 하므로 이 역할은 필요합니다. |
| sg_role_mapping.yml | 사용자 역할<br>매핑 구성       | 클라이언트 인증서의 일반 이름을 sg_mdm_access 역할에 매핑합니다.<br>기본적으로 관리자 및 클라이언트 역할은 클라이언트 인증서의 일반<br>이름인 CN=EsClient에 매핑됩니다.         |

Search Guard 구성 파일에 대한 자세한 내용은 Search Guard 설명서를 참조하십시오.

## Elasticsearch에 Search Guard 구성 업로드

Search Guard 구성을 Elasticsearch에 업로드하려면 Search Guard sgadmin 도구를 사용합니다. Elasticsearch 클러스터에 액세스할 수 있는 모든 시스템에서 구성을 업로드할 수 있습니다. 구성을 업로드하면 Search Guard 가 초기화되고 Elasticsearch가 보호됩니다.

▶ 명령 프롬프트를 열고 다음 명령을 실행합니다.

sgadmin.bat -h <IP address of the host> -p <bind port>
-cd <elasticsearch installation directory>/plugins/search-guard-6/sgconfig
-ks <elasticsearch installation directory>/config/MDM\_ESCLIENT\_FILE\_JKS.keystore
-kspass <password>
-ts <elasticsearch installation directory>/config/MDM\_ESTRUSTSTORE\_FILE\_JKS.keystore

-tspass <password>
-cn <cluster name>
-nhnv -tst JKS -kst JKS

참고: 클러스터에 단일 노드가 있는 경우 명령에서 -cn <클러스터 이름>을 제거합니다.

Search Guard 구성을 업로드한 후 Elasticsearch 클러스터의 각 노드를 시작하여 변경 내용을 적용합니다.

## Elasticsearch 속성 파일에서 클라이언트 인증서 DN 구성

Search Guard 구성을 Elasticsearch에 업로드하여 Elasticsearch를 초기화하고 보호한 후 클라이언트 인증서 의 DN을 구성합니다.

참고: DN을 구성하는 클라이언트 인증서가 관리 인증서가 아님을 확인합니다.

1. 다음 디렉터리에서 elasticsearch.yml 파일을 찾습니다.

<elasticsearch 설치 디렉터리>/config

2. 텍스트 편집기를 사용하여 파일을 열고 searchguard.authcz.admin\_dn 속성을 편집합니다.

기본값은 - CN=EsClient입니다. 기본값을 변경합니다. 관리 인증서가 아닌 클라이언트 인증서의 DN을 설정 합니다.

3. 파일을 저장하고 닫습니다.

## 검색에서 무시할 단어 목록 사용자 지정

검색을 수행할 때 MDM Hub는 "and", "an" 및 "is" 같은 일반적인 단어를 무시합니다. 검색에서 무시할 일반적 인 단어의 기본 목록을 사용하거나 목록을 사용자 지정할 수 있습니다. 검색에서 무시할 단어 목록을 사용자 지 정하려면 stopwords.txt 파일을 편집합니다.

1. 텍스트 편집기를 사용하여 다음 위치에서 stopwords.txt 파일을 엽니다.

<elasticsearch 설치 디렉터리>/config/analysis

- 2. stopwords.txt 파일을 편집하고 저장합니다.
- stopwords.txt 파일을 편집하기 전에 데이터를 인덱싱한 경우 인덱스를 수동으로 삭제하고, Elasticsearch를 다시 시작한 다음 데이터를 다시 인덱싱합니다.

stopwords.txt 파일 업데이트에 대한 자세한 내용은 Elasticsearch 설명서를 참조하십시오.

### 검색에 포함할 동의어 목록 사용자 지정

검색을 수행할 때 MDM Hub는 지정된 검색 문자열의 동의어를 검색할 수 있습니다. 예를 들어 "William"을 검색 하는 경우 동의어인 "Will"과 "Willy"가 검색 결과에 포함됩니다. synonyms.txt 파일에서 동의어를 정의할 수 있습 니다.

검색에서 사용할 동의어를 사용자 지정하려면 stopwords.txt 파일을 편집합니다.

1. 텍스트 편집기를 사용하여 다음 위치에서 synonyms.txt 파일을 엽니다.

<elasticsearch 설치 디렉터리>/config/analysis

- 2. synonyms.txt 파일을 편집하고 저장합니다.
- 3. synonyms.txt 파일을 편집하기 전에 데이터를 인덱싱한 경우 인덱스를 수동으로 삭제하고, Elasticsearch를 다시 시작한 다음 데이터를 다시 인덱싱합니다.

synonyms.txt 파일 업데이트에 대한 자세한 내용은 Elasticsearch 설명서를 참조하십시오.

## Elasticsearch 시작

Elasticsearch를 설정한 후 변경 내용을 적용하려면 Elasticsearch 클러스터의 각 노드를 시작합니다.

- 1. 명령 프롬프트를 열고 다음 디렉터리로 변경합니다.
- <elasticsearch 설치 디렉터리>/bin
- 다음 명령을 실행합니다.
   UNIX의 경우. elasticsearch.sh
   Windows의 경우. elasticsearch.bat

## 2단계. 검색에 대한 MDM Hub 속성 구성

MDM Hub 속성을 구성하려면 Hub 콘솔, 처리 서버 속성 파일 및 Hub 서버 속성 파일을 사용합니다.

- 1. 처리 서버 속성을 구성합니다.
- 2. Hub 서버 속성을 구성합니다.

## 검색에 대한 Hub 서버 구성

모든 Hub 서버 인스턴스에서 검색을 활성화하도록 구성해야 합니다. Hub 콘솔의 Hub 서버 도구와 cmxserver.properties 파일을 사용하여 검색에 대한 Hub 서버 속성을 구성합니다.

1. 텍스트 편집기를 사용하여 다음 위치의 cmxserver.properties 파일을 엽니다. <MDM Hub 설치 디렉터리>\hub \server\resources\cmxserver.properties

2. 검색에 대한 다음 속성을 구성합니다.

#### cmx.ss.engine

Elasticsearch 엔진을 검색에 사용하려는 경우 필요합니다. 속성을 수동으로 추가하고 es로 설정합니다.

#### cmx.ss.dirtyIndex.disable

Solr 검색 엔진에 적용되며 더 이상 사용되지 않습니다. Elasticsearch의 경우 true로 설정합니다. 기본 값은 false입니다.

#### ex.max.conn.per.host

호스트에 연결하려는 Elasticsearch 노드의 최대 수를 설정합니다. 호스트의 Elasticsearch 클러스터 노드 수로 설정합니다.

#### ex.max.threads

Elasticsearch 클러스터의 각 노드에 사용할 Apache 비동기식 비차단 수신기의 최대 스레드 수를 설정 합니다. 기본값은 1입니다.

이 값은 Informatica 글로벌 고객 지원 센터에서 제안한 경우에만 변경합니다.

#### es.index.refresh.interval

처음에 스마트 검색 데이터 인덱싱 일괄 작업이 실행된 후 Elasticsearch에서 데이터 변경 내용을 커밋 하는 간격(초)을 설정합니다. 이 시간 간격 후에 데이터를 검색에 사용할 수 있습니다. 기본값은 30입니 다.

이 속성은 초기 인덱싱 중에 발생하는 높은 인덱싱 볼륨에 영향을 미칩니다. 이 값은 Informatica 글로 벌 고객 지원 센터에서 제안한 경우에만 변경합니다.

#### ssl.keyStore

응용 프로그램 서버의 HTTPS 포트를 사용하여 Hub 서버를 구성하는 경우 필수입니다. 속성을 수동으 로 추가합니다. 키 저장소 파일의 절대 경로 및 파일 이름입니다.

#### ssl.keyStore.password

응용 프로그램 서버의 HTTPS 포트를 사용하여 Hub 서버를 구성하는 경우 필수입니다. 속성을 수동으 로 추가합니다. 키 저장소 파일에 대한 일반 텍스트 암호입니다.

#### ssl.trustStore

응용 프로그램 서버의 HTTPS 포트를 사용하여 Hub 서버를 구성하는 경우 필수입니다. 속성을 수동으 로 추가합니다. 트러스트 저장소 파일의 절대 경로 및 파일 이름입니다.

#### ssl.trustStore.password

응용 프로그램 서버의 HTTPS 포트를 사용하여 Hub 서버를 구성하는 경우 필수입니다. 속성을 수동으 로 추가합니다. 트러스트 저장소 파일에 대한 일반 텍스트 암호입니다.

Hub 서버 속성을 업데이트한 후 ORS(연산 참조 저장소) 유효성을 검사하고 Hub 콘솔을 다시 시작해야 합니다.

### 검색에 대한 처리 서버 구성

Elasticsearch로 검색을 구성하는 경우 모든 처리 서버 인스턴스에서 검색을 활성화합니다. Hub 콘솔의 처리 서 버 도구와 cmxcleanse.properties 파일을 사용하여 검색에 대한 처리 서버 속성을 구성합니다.

- 1. 노드의 Hub 콘솔에서 처리 서버 도구를 시작합니다.
- 2. 쓰기 잠금 > 잠금 획득을 클릭합니다.
- 처리 서버 도구의 오른쪽 창에서 처리 서버 추가 단추를 클릭합니다.
   처리 서버 추가/면집 대화 상자가 표시됩니다.

4. 검색에 대한 다음 처리 서버 속성을 설정합니다.

| 속성                       | 설명                                                                                                    |
|--------------------------|----------------------------------------------------------------------------------------------------|
| 검색 처리 활성화                | 처리 서버에서 검색을 활성화할지 여부를 나타냅니다.<br>검색을 활성화하려면 이 옵션을 선택해야 합니다.                                                     |
| ZooKeeper <b>활성</b><br>화 | 처리 서버를 Solr 검색 구성에 대한 ZooKeeper 서버로 사용할지 여부를 나타냅니다.<br>Elasticsearch 검색의 경우 옵션을 선택 취소하여 ZooKeeper를 비활성화해야 합니다. |

#### 5. 확인을 클릭한 다음 저장을 클릭합니다.

6. cmxcleanse.properties 파일을 편집합니다.

cmxcleanse.properties 파일은 다음 위치에 있습니다. <MDM Hub 설치 디렉터리>\hub\cleanse\resources

a. 검색에 대한 다음 속성을 구성합니다.

cmx.ss.engine

Elasticsearch 엔진을 검색에 사용하려는 경우 필요합니다. 속성을 수동으로 추가하고 es로 설정 합니다.

ex.max.conn.per.host

호스트에 연결하려는 Elasticsearch 노드의 최대 수를 설정합니다. 호스트의 Elasticsearch 클러 스터 노드 수로 설정합니다.

#### ex.max.threads

Elasticsearch 클러스터의 각 노드에 사용할 Apache 비동기식 비차단 수신기의 최대 스레드 수를 설정합니다. 기본값은 1입니다.

- 이 값은 Informatica 글로벌 고객 지원 센터에서 제안한 경우에만 변경합니다.
- b. Solr 검색에 대해 구성된 다음 속성을 제거합니다.
  - solr.allowAdminConsole
  - zookeeper.tickTime
  - pingSolrOnStartup
- 7. cmxcleanse.properties 파일을 저장합니다.
- 8. 응용 프로그램 서버를 다시 시작합니다.

## 3단계. 프로비저닝 도구를 사용하여 검색 구성

Elasticsearch를 설정하고 MDM Hub 속성을 구성한 후 프로비저닝 도구를 사용하여 검색 환경을 구성합니다.

- 1. Elasticsearch 클러스터를 구성합니다.
- 2. 검색 결과 보기를 구성합니다.

## Elasticsearch 클러스터 구성

프로비저닝 도구를 사용하여 Elasticsearch 클러스터를 구성합니다. 이 구성은 검색 API에 사용됩니다. 검색 API 는 Data Director 응용 프로그램 및 모든 사용자 지정 응용 프로그램에서 사용됩니다.

참고: Elasticsearch 클러스터를 구성할 때는 마스터 노드만 지정해야 합니다.

1. 지원되는 브라우저를 열고 다음 URL을 입력합니다.

https://<MDM Hub Server host name>:<MDM Hub Server port number>/provisioning/ 로그인 페이지가 나타납니다.

- 2. 사용자 이름 및 암호를 입력하고 로그인을 클릭합니다.
- 3. Elasticsearch 클러스터를 생성할 ORS(연산 참조 저장소)를 선택합니다.
- 4. 구성 > 인프라 설정을 클릭합니다.

**인프라 설정** 페이지가 표시됩니다.

- 5. 목록에서 **탄력적 검색 클러스터**를 선택하고 생성을 클릭합니다.
- 6. 트리 보기의 ESCluster 아래에서 esNode를 선택하고 생성을 클릭합니다.
- 7. 다음과 같은 Elasticsearch 클러스터 속성을 구성합니다.

#### 속성 설명

이름 Elasticsearch 클러스터의 마스터 노드 이름입니다.

URL | Elasticsearch 클러스터의 마스터 노드 URL입니다. URL 형식은 https://<호스트 이름>:<포트>입니다.

- 8. 적용을 클릭합니다.
- 9. 추가 마스터 노드를 생성하려면 6~8단계를 반복합니다.
- 10. 변경 내용을 MDM Hub에 게시합니다.
  - a. 게시를 클릭합니다.

변경 내용을 확인하라는 메시지를 표시하는 변경 확인 대화 상자가 나타납니다.

b. 변경 내용을 검토하고 확인을 클릭합니다.

응용 프로그램에서 유효성 검사 프로세스가 실행됩니다. 변경 내용을 게시하라는 메시지를 표시하는 확인 대화 상자가 나타납니다.

- c. 다음 단추 중 하나를 클릭합니다.
  - 게시. 변경 내용을 MDM Hub에 저장합니다.
  - 아니요. 변경 내용이 임시 작업 공간에 유지됩니다.

## 검색 결과 보기 구성

프로비저닝 도구를 사용하여 검색에 사용할 비즈니스 항목 보기를 구성할 수 있습니다. 검색 결과에는 검색 결과 에 구성된 비즈니스 항목 보기의 일부인 필드만 포함됩니다.

검색 가능한 보기를 구성하기 전에 검색 결과에 사용하려는 비즈니스 항목 보기를 생성합니다.

- 지원되는 브라우저를 열고 다음 URL을 사용하여 프로비저닝 도구에 로그인합니다. https://<MDM Hub Server host name>:<MDM Server port number>/provisioning/
- 2. 데이터베이스 목록에서 응용 프로그램에 연결된 데이터베이스를 선택합니다.
- 3. 구성 > 응용 프로그램 편집기를 클릭합니다.
응용 프로그램 페이지가 표시됩니다.

- 응용 프로그램 목록에서 검색을 구성하려는 응용 프로그램을 선택합니다.
   응용 프로그램이 없는 경우 검색을 구성하기 전에 생성합니다.
- 5. 트리 보기 패널에서 검색 구성 노드를 클릭합니다.
- 속성 패널에서 각 비즈니스 항목에 대해 검색 보기를 선택합니다.
   검색 보기를 선택하지 않은 경우 검색 결과에 전체 비즈니스 항목이 포함됩니다.
- 7. 적용을 클릭합니다.

검색 보기 구성이 임시 작업 공간에 저장됩니다.

- 8. 변경 내용을 MDM Hub에 게시합니다.
  - **계시**를 클릭합니다.
     변경 내용을 확인하라는 메시지를 표시하는 변경 확인 대화 상자가 나타납니다.
  - b. 변경 내용을 검토하고 확인을 클릭합니다.
     응용 프로그램에서 유효성 검사 프로세스가 실행됩니다. 변경 내용을 게시하라는 메시지를 표시하는 확인 대화 상자가 나타납니다.
  - c. 다음 단추 중 하나를 클릭합니다.
    - 게시. 변경 내용을 MDM Hub에 저장합니다.
    - 아니요. 변경 내용이 임시 작업 공간에 유지됩니다.

## 4단계. 연산 참조 저장소 유효성 검사

Elasticsearch 구성의 영향을 받는 ORS(연산 참조 저장소)의 메타데이터 유효성을 검사하려면 Hub 콘솔에서 리 포지토리 관리자 도구를 사용합니다.

- 1. Hub 콘솔을 시작하고 MDM Hub 마스터 데이터베이스에 연결합니다.
- 구성 작업 영역을 확장하고 리포지토리 관리자를 클릭합니다.
   리포지토리 관리자가 나타납니다.
- 3. 유효성 검사 탭을 클릭하고 유효성을 검사할 리포지토리를 선택합니다.
- 4. 유효성 검사를 클릭합니다.
   유효성 검사 선택 대화 상자가 나타납니다.
- 5. 수행할 유효성 검사를 선택합니다.
- 확인을 클릭합니다.
   리포지토리 관리자가 리포지토리의 유효성을 검사하고 문제가 있으면 발견된 문제 창에 모두 표시합니다.
- 7. 문제를 복구하려면 복구를 클릭합니다.

### 5단계. 검색 데이터 인덱싱

환경에 데이터가 포함되는 경우 처음에 스마트 검색 데이터 인덱싱 일괄 작업을 수동으로 실행하여 데이터를 인 덱싱합니다. 환경에 데이터가 포함되지 않는 경우 처음에 스마트 검색 데이터 인덱싱 작업을 실행하지 않아도 됩 니다. 로드 일괄 작업을 시행하여 데이터를 로드하면 로드 일괄 작업이 처음에 스마트 검색 데이터 인덱싱 일괄 작업을 자동으로 실행하고 데이터를 인덱싱합니다. 검색 요청은 인덱스를 사용하여 레코드를 검색합니다.

비즈니스 항목에 기여하는 모든 기본 개체에 대해 처음에 스마트 검색 데이터 인덱싱 일괄 작업을 실행합니다. 처음에 스마트 검색 데이터 인덱싱 일괄 작업을 기본 개체에 실행하면 Elasticsearch 서버가 검색 가능한 필드의 데이터를 인덱싱합니다. 인덱싱된 데이터는 검색 가능한 필드가 속하는 비즈니스 항목을 나타내는 모든 컬렉션 에 추가됩니다. 컬렉션이 너무 큰 경우 컬렉션을 하나 이상의 shard로 분할할 수 있습니다. shard는 여러 노드에 서 분할된 컬렉션의 논리적 단위입니다. 검색을 수행하면 Elasticsearch 서버가 컬렉션을 읽고 일치 필드를 반환 합니다.

처음에 스마트 검색 데이터 인택싱 일괄 작업은 작업에서 모든 레코드에 대한 인택싱 요청을 대기열에 추가한 후 에 레코드를 비동기적으로 인택싱하고 작업의 성공적인 완료를 보고합니다. 검색 요청에서 인택싱된 레코드는 인텍스 요청이 완료된 후에만 표시되며 몇 분이 소요될 수 있습니다.

**중요:** 데이터를 인덱싱한 후 필드의 검색 가능한 속성을 업데이트하는 경우 인덱스가 삭제됩니다. 처음에 스마트 검색 데이터 인덱싱 일괄 작업을 실행하여 데이터를 인덱싱해야 합니다. 또한 인덱싱 프로세스는 리소스 소모가 많은 프로세스이므로 처음에 스마트 검색 데이터 인덱싱 일괄 작업 여러 개를 동시에 실행하지 마십시오.

# 제 11 장

# 응용 프로그램 서버에 대한 ActiveVOS 설치 후 태스크

이 장에 포함된 항목:

• 응용 프로그램 서버에 대한 ActiveVOS 설치 후 태스크, 147

# 응용 프로그램 서버에 대한 ActiveVOS 설치 후 태스크

클린 업그레이드 또는 인플레이스 업그레이드를 수행하는 경우 응용 프로그램 서버에 대한 ActiveVOS 설치 후 태스크를 수행하여 환경이 올바르게 구성되었는지 확인해야 합니다.

응용 프로그램 서버에 대한 ActiveVOS 설치 후 태스크는 환경에 해당하는 *Multidomain MDM 설치 가이드*에서 응용 프로그램 서버에 대한 ActiveVOS 설치 후 태스크 장을 참조하십시오.

# 제 12 장

# 비즈니스 항목 어댑터에 대한 ActiveVOS 업그레이드 후 태스크

이 장에 포함된 항목:

- 비즈니스 항목 어댑터에 대한 ActiveVOS 업그레이드 후 태스크, 148
- 비즈니스 항목 워크플로우 어댑터의 ActiveVOS URN 구성, 149
- ActiveVOS 프로토콜을 HTTPS로 설정, 149
- 비즈니스 항목에 대한 사용자 지정된 워크플로우 업데이트, 150
- ActiveVOS의 MDM ID 서비스 구성, 153
- 사용자 지정 BeMDMWorkflow 프로젝트(인플레이스 업그레이드), 153
- 병합 해제 및 병합 워크플로우 트리거 구성(인플레이스 업그레이드), 154
- Entity 360 프레임워크 태스크 관리자 추가, 154

## 비즈니스 항목 어댑터에 대한 ActiveVOS 업그레이드 후 태스크

클린 업그레이드 또는 인플레이스 업그레이드 수행 시 비즈니스 항목에 기반한 ActiveVOS 워크플로우 어댑터를 사용하는 경우 비즈니스 항목 어댑터에 대한 ActiveVOS 업그레이드 후 태스크를 수행하여 환경이 올바르게 구 성되었는지 확인해야 합니다.

# 비즈니스 항목 워크플로우 어댑터의 ActiveVOS URN 구 성

ActiveVOS Server에는 내부적으로 사용되는 두 개의 미리 정의된 URN(Uniform resource name)이 있습니다. ActiveVOS Server가 실행되는 호스트 이름과 포트 번호를 사용하려면 URN 매핑에서 URL을 업데이트해야 합니 다.

1. ActiveVOS Console을 시작합니다. 브라우저에서 올바른 호스트 이름과 포트 번호 대신 다음 URL을 입력합 니다.

암호화된 연결.https://[host]:[port]/activevos

암호화되지 않은 연결.http://[host]:[port]/activevos

- 2. ActiveVOS Console의 홈 페이지에서 관리 > 서버 구성 > URN 매평을 클릭합니다.
- 3. 다음 URN에서 ActiveVOS 서버의 호스트 이름과 포트 번호를 반영하도록 경로를 업데이트합니다.

| URN                   | URL <b>경로</b>                                                                                                    |
|-----------------------|----------------------------------------------------------------------------------------------------|
| ae:internal-reporting | 암호화된 연결. https://[host]:[port]/activevos/internalreports<br>암호화되지 않은 연결. http://[host]:[port]/activevos/internalreports |
| ae:task-inbox         | 암호화된 연결.https://[host]:[port]/activevos-central/avc<br>암호화되지 않은 연결.http://[host]:[port]/activevos-central/avc           |

urn:mdm:service가 MDM Hub 서버의 호스트 이름 및 포트 번호에 매핑되는지 확인합니다.
 암호화된 연결.https://[host]:[port]/cmx/services/BeServices

암호화되지 않은 연결.http://[host]:[port]/cmx/services/BeServices

## ActiveVOS 프로토콜을 HTTPS로 설정

ActiveVOS와 MDM Hub 간에 보안 통신을 활성화하려면 Hub 콘솔 워크플로우 관리자에서 프로토콜을 HTTPS 로 설정합니다.

먼저 HTTPS 통신을 사용하도록 응용 프로그램 서버를 구성해야 합니다.

- 1. Hub 콘솔을 시작합니다.
- 2. 쓰기 잠금을 획득합니다.
- 3. 구성 작업 영역 아래에서 워크플로우 관리자를 클릭합니다.
- 4. 워크플로우 관리자에서 워크플로우 엔진 탭을 클릭합니다.
- 5. ActiveVOS 워크플로우 엔진을 선택한 다음 편집 단추를 클릭합니다.
- 6. 워크플로우 편집 대화 상자에서 프로토콜을 HTTPS로 설정합니다.
- 7. WebLogic 환경의 워크플로우 편집 대화 상자에서 abAdmin 역할에 속하는 사용자의 사용자 이름 및 암호 를 입력합니다.

# 비즈니스 항목에 대한 사용자 지정된 워크플로우 업데이트

비즈니스 항목 어댑터에서 사용할 워크플로우를 사용자 지정한 경우 변경 내용 목록을 검토하고 사용자 지정된 워크플로우를 필요에 따라 업데이트해야 합니다.

다음 테이블에는 릴리스에 따라 기본 워크플로우에 적용된 변경 내용이 나열되어 있습니다.

| 릴리스         | 변경                                            | 지시 사항                                                           |
|-------------|-----------------------------------------------|-----------------------------------------------------------------|
| 10 HotFix 1 | 암호 암호화를 활성화합니다.                               | 각 워크플로우에 대해 sif:encrypted를 true로 설정합니다.                         |
| 10 HotFix 1 | 태스크 받은 편지함에 대한 프레젠<br>테이션 매개 변수를 업데이트합니<br>다. | "비즈니스 항목에 대한 워크플로우에서 프레젠테이션 매개 변수 업<br>데이트"페이지 150              |
| 10.3        | 파일 첨부 기능을 활성화합니다.                             | " <mark>비즈니스 항목에 대한 워크플로우에서 첨부 파일 활성화" 페이지</mark><br><u>152</u> |

### 비즈니스 항목에 대한 워크플로우에서 프레젠테이션 매개 변수 업데이트

비즈니스 항목에 따라 워크플로우를 사용자 지정한 경우 .bpel 파일을 열고 각 태스크의 프레젠테이션 매개 변수 를 업데이트합니다.

다음 테이블에는 업데이트된 프레젠테이션 매개 변수가 나열되어 있습니다.

| 매개 변수                  | 식                                                                                                   |  |  |
|------------------------|----------------------------------------------------------------------------------------------------|--|--|
| hubUsername            | \$ProcessTaskRequest/mdmavxsd:INFATask/mdmavxsd:hubUsername/text()                                  |  |  |
| hubPassword            | \$ProcessTaskRequest/mdmavxsd:INFATask/mdmavxsd:hubPassword/text()                                  |  |  |
| securityPayload        | \$ProcessTaskRequest/mdmavxsd:INFATask/mdmavxsd:securityPayload/text()                              |  |  |
| orsId                  | \$ProcessTaskRequest/mdmavxsd:INFATask/mdmavxsd:orsId/text()                                        |  |  |
| taskTypeName           | \$ProcessTaskRequest/mdmavxsd:INFATask/mdmavxsd:taskType/<br>mdmavxsd:name/text()                   |  |  |
| taskTypeDisplayName    | \$ProcessTaskRequest/mdmavxsd:INFATask/mdmavxsd:taskType/<br>mdmavxsd:displayName/text()            |  |  |
| taskTypeDescription    | \$ProcessTaskRequest/mdmavxsd:INFATask/mdmavxsd:taskType/<br>mdmavxsd:description/text()            |  |  |
| pendingBVT             | \$ProcessTaskRequest/mdmavxsd:INFATask/mdmavxsd:taskType/<br>mdmavxsd:pendingBVT                    |  |  |
| taskTypeDataUpdateType | <pre>\$ProcessTaskRequest/mdmavxsd:INFATask/mdmavxsd:taskType/ mdmavxsd:dataUpdateType/text()</pre> |  |  |
| taskTypeDisplayType    | \$ProcessTaskRequest/mdmavxsd:INFATask/mdmavxsd:taskType/<br>mdmavxsd:displayType/text()            |  |  |
| defaultApproval        | \$ProcessTaskRequest/mdmavxsd:INFATask/mdmavxsd:taskType/<br>mdmavxsd:defaultApproval               |  |  |

| 매개 변수                  | 식                                                                                                    |  |  |
|------------------------|----------------------------------------------------------------------------------------------------|--|--|
| taskDataTaskId         | \$ProcessTaskRequest/mdmavxsd:INFATask/mdmavxsd:taskData/<br>mdmavxsd:taskId/text()                                                           |  |  |
| taskDataOwnerUID       | <pre>\$ProcessTaskRequest/mdmavxsd:INFATask/mdmavxsd:taskData/<br/>mdmavxsd:ownerUID/text()</pre>                                             |  |  |
| taskDataGroups         | \$ProcessTaskRequest/mdmavxsd:INFATask/mdmavxsd:taskData/<br>mdmavxsd:groups/mdmavxsd:groups/text()                                           |  |  |
| dueDate                | let \$in := \$ProcessTaskRequest/mdmavxsd:INFATask/mdmavxsd:taskData/<br>mdmavxsd:dueDate/text() let \$out :=                                 |  |  |
| 상태                     | \$ProcessTaskRequest/mdmavxsd:INFATask/mdmavxsd:taskData/<br>mdmavxsd:status/text()                                                           |  |  |
| taskDataPriority       | length(\$out) > 0))), string-length(\$out) + (string-length(\$in )) * xsd:int((string-<br>length(\$out) = 0)))                                |  |  |
| taskDataSubjectAreaUID | <pre>\$ProcessTaskRequest/mdmavxsd:INFATask/mdmavxsd:taskData/<br/>mdmavxsd:subjectAreaUID/text()</pre>                                       |  |  |
| taskDataTitle          | let \$in := \$ProcessTaskRequest/mdmavxsd:INFATask/mdmavxsd:taskData/<br>mdmavxsd:title/text() let \$out :=                                   |  |  |
| taskDataComments       | <pre>\$ProcessTaskRequest/mdmavxsd:INFATask/mdmavxsd:taskData/ mdmavxsd:comments/text()</pre>                                                 |  |  |
| taskDataInteractionId  | <pre>\$ProcessTaskRequest/mdmavxsd:INFATask/mdmavxsd:taskData/ mdmavxsd:interactionId/text()</pre>                                            |  |  |
| taskDataCreator        | <pre>\$ProcessTaskRequest/mdmavxsd:INFATask/mdmavxsd:taskData/ mdmavxsd:creator/text()</pre>                                                  |  |  |
| createDate             | \$ProcessTaskRequest/mdmavxsd:INFATask/mdmavxsd:taskData/<br>mdmavxsd:createDate                                                              |  |  |
| taskDataUpdatedBy      | \$ProcessTaskRequest/mdmavxsd:INFATask/mdmavxsd:taskData/<br>mdmavxsd:updatedBy/text()                                                        |  |  |
| lastUpdateDate         | \$ProcessTaskRequest/mdmavxsd:INFATask/mdmavxsd:taskData/<br>mdmavxsd:lastUpdateDate                                                          |  |  |
| workflowVersion        | \$ProcessTaskRequest/mdmavxsd:INFATask/mdmavxsd:workflowVersion/<br>text()                                                                    |  |  |
| beRowld                | \$ProcessTaskRequest/mdmavxsd:INFATask/mdmavxsd:taskData/<br>mdmavxsd:taskRecords/mdmavxsd:INFARecordKey[1]/mdmavxsd:rowId/text()             |  |  |
| bePkeySrcObject        | \$ProcessTaskRequest/mdmavxsd:INFATask/mdmavxsd:taskData/<br>mdmavxsd:taskRecords/mdmavxsd:INFARecordKey[1]/<br>mdmavxsd:pkeySrcObject/text() |  |  |
| beSystem               | \$ProcessTaskRequest/mdmavxsd:INFATask/mdmavxsd:taskData/<br>mdmavxsd:taskRecords/mdmavxsd:INFARecordKey[1]/mdmavxsd:system/<br>text()        |  |  |

| 매개 변수                | 식                                                                                                    |
|----------------------|----------------------------------------------------------------------------------------------------|
| beRowidXref          | <pre>\$ProcessTaskRequest/mdmavxsd:INFATask/mdmavxsd:taskData/<br/>mdmavxsd:taskRecords/mdmavxsd:INFARecordKey[1]/<br/>mdmavxsd:rowidXref/text()</pre> |
| beTableUID           | <pre>\$ProcessTaskRequest/mdmavxsd:INFATask/mdmavxsd:taskData/<br/>mdmavxsd:taskRecords/mdmavxsd:INFARecordKey[1]/mdmavxsd:tableUID/<br/>text()</pre>  |
| taskTypeCreationType | <pre>\$ProcessTaskRequest/mdmavxsd:INFATask/mdmavxsd:taskType/<br/>mdmavxsd:creationType/text()</pre>                                                  |

.bpel 파일 업데이트에 대한 자세한 내용은 ActiveVOS 설명서를 참조하십시오.

### 비즈니스 항목에 대한 워크플로우에서 첨부 파일 활성화

버전 10.3에서는 사용자가 태스크에 파일을 첨부하는 것을 허용하도록 사용자 지정된 워크플로우를 업데이트할 수 있습니다. 사용자 지정된 워크플로우에서 이 기능을 활성화하려면 데이터를 초기화하는 프로세스를 업데이트 합니다.

**참고:** 첨부 파일 기능을 일부 태스크로 제한하려는 경우 프로비저닝 도구에서 태스크 설정을 구성할 수 있습니 다. 태스크 구성 업데이트에 대한 자세한 내용은 *Multidomain MDM 프로비저닝 도구 가이드* 항목을 참조하십시 오.

1. ActiveVOS Designer에서 사용자 지정된 워크플로우의 .bpel 파일을 엽니다.

워크플로우가 캔버스에 나타납니다.

- 2. 데이터를 초기화하는 프로세스를 업데이트합니다.
  - a. 데이터 초기화 프로세스를 선택합니다.
  - **작업** 대화 상자가 표시됩니다.
  - b. 새 스크립트를 클릭합니다.

**스크립트 작성기** 대화 상자가 나타납니다.

- c. 스크립트 상자에 다음 문을 추가합니다. abx:copyAllAttachments('StartRequest', '\_peopleActivityAttachments') StartRequest를 워크플로우의 데이터를 초기화할 때 사용한 변수 이름으로 바꿉니다.
- **확인**을 클릭합니다.
   **스크립트 작성기** 대화 상자가 닫히고 스크립트가 **작업** 목록에 나타납니다.
- e. 확인을 클릭합니다.

**작업** 대화 상자가 닫힙니다.

- 3. 모든 사용자 프로세스를 업데이트합니다.
  - a. 사용자 프로세스를 선택합니다.
  - b. 속성 탭을 클릭합니다.
  - c. 모두 탭을 클릭합니다.
  - d. 첨부 파일 전파를 확장합니다.
  - e. 시작 프로세스를 모두로 설정합니다.

- f. 종료 프로세스를 newOnly로 설정합니다.
- 4. .bpel 파일을 저장합니다.

## ActiveVOS의 MDM ID 서비스 구성

포함된 ActiveVOS를 사용하는 경우에는 MDM ID 서비스를 사용하도록 ActiveVOS를 구성해야 합니다. ActiveVOS에 대해 MDM ID 서비스를 구성하려면 ActiveVOS 콘솔을 사용하여 ID 서비스 암호를 MDM Hub 워크 플로우 엔진 사용자의 암호로 설정합니다.

- 1. ActiveVOS 콘솔에서 관리 > 서비스 구성 > ID 서비스를 선택합니다.
- 2. 공급자 구성 섹션에서 활성화 확인란을 활성화하고 공급자 유형 목록에서 MDM을 선택합니다.
- 3. 연결 탭에서 사용자 이름이 admin인 MDM Hub 사용자의 암호를 입력합니다.

**참고:** 나중에 관리 사용자의 암호를 변경할 경우에는 ActiveVOS ID 서비스 설정에 새 암호를 입력해야 합니 다.

- 4. 업데이트를 클릭합니다.
- 5. ActiveVOS가 MDM Hub에 admin사용자로 로그인할 수 있는지 그리고 테스트할 사용자로 지정된 사용자의 역할 목록을 검색할 수 있는지 테스트합니다.
  - a. 테스트 탭을 선택합니다.
  - b. 테스트할 사용자 필드에 역할에 할당된 MDM Hub 사용자를 입력합니다.
  - c. 테스트 설정을 클릭합니다.

**참고:** 연산 참조 저장소가 구성되지 않았거나, 테스트 사용자가 역할에 속하지 않거나, 역할 이름에 공 백이 포함되는 경우 테스트가 실패합니다.

### 사용자 지정 BeMDMWorkflow 프로젝트(인플레이스 업 그레이드)

BeMDMWorkflow 프로젝트의 워크플로우를 사용자 지정한 경우에는 프로젝트를 업데이트한 후 재배포해야 합니다.

- 1. Informatica ActiveVOS Designer에서 프로젝트 탐색기를 사용하여 BeCommonMDM > wsdl > cs.wsdl 로 이동합니다.
- 2. cs.wsdl을 마우스 오른쪽 단추로 클릭한 다음 연결 프로그램 > 텍스트 편집기를 선택합니다.
- 3. 텍스트 편집기에서 다음 코드로 이동합니다.
- 4. 다음 코드를 추가합니다.

<xsd:element minOccurs="0" name="overdueOnly" type="xsd:boolean" />

- 5. Informatica ActiveVOS Designer에서 내보내려는 BeCommonMDM 프로젝트를 엽니다.
- 6. 파일 > 내보내기를 클릭합니다.
  - 내보내기 대화 상자가 열립니다.
- 7. Orchestration 아래에서 기여 비즈니스 프로세스 보관을 선택합니다. 다음을 클릭합니다.

- 8. 서버 배포 옵션 아래의 배포 URL 필드에 ActiveVOS 인스턴스의 URL을 입력합니다. 마침을 클릭합니다.
- 9. 배포 완료 대화 상자에서 확인을 클릭합니다.

## 병합 해제 및 병합 워크플로우 트리거 구성(인플레이스 업 그레이드)

Multidomain MDM 버전 10.2에서 도입된 병합 해제 및 병합 워크플로우 트리거를 구성해야 합니다. 병합 해제 및 병합 워크플로우 트리거를 구성하려면 프로비저닝 도구를 사용합니다.

자세한 내용은 Multidomain MDM 프로비저닝 도구 가이드를 참조하십시오.

### Entity 360 프레임워크 태스크 관리자 추가

비즈니스 항목 ActiveVOS 워크플로우 어댑터를 사용하는 경우 Entity 360 프레임워크 태스크 관리자 및 Entity 360 프레임워크 태스크 받은 편지함을 사용합니다.

레거시 태스크 받은 편지함을 대체하려면 Informatica Data Director 구성을 업데이트합니다. Entity 360 프레 임워크 태스크 받은 편지함을 홈 페이지에 추가할 수 있습니다. Informatica Data Director 사용자 인터페이스 설계에 대한 자세한 내용은 *Multidomain MDM 프로비저닝 도구 가이드*를 참조하십시오.

# 제 13 장

# 제목 영역 어댑터에 대한 ActiveVOS 업그레이드 후 태스크

이 장에 포함된 항목:

- <u>제목 영역 어댑터에 대한 ActiveVOS 업그레이드 후 태스크, 155</u>
- <u>ActiveVOS URN 업데이트, 155</u>
- <u>ActiveVOS의 트러스트된 사용자 확인, 156</u>
- 제목 영역을 기반으로 ActiveVOS 워크플로우에 대한 Informatica Data Director 태스크 구성 업데이트, 156
- 제목 영역에 대한 사용자 지정된 워크플로우 업데이트, 159
- 제목 영역을 기반으로 하는 ActiveVOS 워크플로우 재배포, 161
- 비즈니스 항목 및 비즈니스 항목 서비스 구성 파일 생성, 161

### 제목 영역 어댑터에 대한 ActiveVOS 업그레이드 후 태스 크

클린 업그레이드 또는 인플레이스 업그레이드 수행 시 제목 영역에 기반한 ActiveVOS 워크플로우 어댑터를 사 용하는 경우 제목 영역 어댑터에 대한 ActiveVOS 업그레이드 후 태스크를 수행하여 환경이 올바르게 구성되었 는지 확인해야 합니다.

# ActiveVOS URN 업데이트

MDM Hub와 ActiveVOS 사이의 보안 통신을 위해 HTTPS(HTTP Secure) 프로토콜을 사용하려면 URN 경로의 URL을 http에서 https로 변경합니다.

1. ActiveVOS Console을 시작합니다. 브라우저에서 올바른 호스트 이름과 포트 번호 대신 다음 URL을 입력합 니다.

보안 연결. https://<*호스트*>:<*포트*>/activevos

비보안 연결. http://<*호스트*>:<*포트*>/activevos

2. ActiveVOS Console의 홈 페이지에서 관리 > 서버 구성 > URN 매핑을 클릭합니다.

3. 다음 URN에서 ActiveVOS 서버의 호스트 이름과 포트 번호를 반영하도록 경로를 업데이트합니다.

| URN                   | URL <b>경로</b>                                                                                                    |  |
|-----------------------|----------------------------------------------------------------------------------------------------|--|
| ae:internal-reporting | 보안 연결. https://< <i>호스트</i> >:< <i>포트</i> >/activevos/internalreports<br>비보안 연결. http://< <i>호스트</i> >:< <i>포트</i> >/activevos/internalreports |  |
| ae:task-inbox         | 보안 연결. https://< <i>호스트</i> >:< <i>포트</i> >/activevos-central/avc<br>비보안 연결. http://< <i>호스트</i> >:< <i>포트</i> >/activevos-central/avc         |  |

 MDMHost:InfaMDM이 MDM Hub 서버의 호스트 이름 및 포트 번호에 매핑되는지 확인합니다. 보안 연결.https://<호스트>:<포트>/cmx/services/SifService 비보안 연결.http://<호스트>:<포트>/cmx/services/SifService

## ActiveVOS의 트러스트된 사용자 확인

Hub 콘솔에서 ActiveVOS 워크플로우 엔진 설정에 트러스트된 사용자가 지정되었는지 확인합니다.

- 1. Hub 콘솔의 구성 작업 영역에서 워크플로우 관리자를 클릭합니다.
- 2. 워크플로우 엔진 탭을 선택합니다.
- 3. 쓰기 잠금을 획득합니다.
- 4. ActiveVOS를 선택하고 편집 단추를 클릭합니다.
- 5. 워크플로우 편집 대화 상자에서 트러스트된 사용자의 사용자 이름과 암호를 입력합니다.
- 6. 확인을 클릭합니다.

## 제목 영역을 기반으로 ActiveVOS 워크플로우에 대한 Informatica Data Director 태스크 구성 업데이트

태스크 관리자와 함께 제목 영역 기반 ActiveVOS 워크플로우 어댑터를 사용하려면 Informatica Data Director 구성 파일을 업데이트해야 합니다. 제목 영역을 기반으로 하는 ActiveVOS 워크플로우를 사용하는 경우에는 비 즈니스 항목을 기반으로 하는 ActiveVOS 워크플로우로 마이그레이션할 수 없습니다.

Informatica Data Director 구성 파일에서 다음과 같은 태스크 매개 변수를 구성할 수 있습니다.

taskType

태스크 유형을 설명합니다.

#### taskTypeID

프로세스 이름입니다.

#### name

taskType 이름입니다. 이 이름은 ActiveVOS 워크플로우 구성의 태스크 이름과 동일해야 합니다.

### 제목 영역 기반 ActiveVOS 어댑터에 대한 IDD 구성 업데이트

제목 영역 기반 ActiveVOS 워크플로우 어댑터를 비즈니스 항목 기반 태스크 관리자와 사용하려면 Data Director 구성 파일을 업데이트합니다. Data Director 구성 파일을 업데이트하지 않는 경우 태스크 관리자를 사 용하여 태스크를 생성할 수 없습니다.

다음 코드 샘플은 Multidomain MDM에서 제공되는 워크플로우의 Data Director 구성 파일에서 제목 영역 기반 ActiveVOS 태스크를 구성하는 방법을 보여 줍니다.

```
<tasks includeUnassignedTasks="true">
<!-- Task Definitions -->
<taskType taskTypeId="IDDMergeTask" name="AVOSMerge" displayName="Merge" creationType="MERGE"
displayType="MERGE">
   <description>Merge two records together.</description>
</taskType>
<taskType taskTypeId="IDDUnmergeTask" name="AVOSUnmerge" displayName="Unmerge" creationType="UNMERGE"
displayType="UNMERGE">
   <description>Unmerge an XREF record from a Base Object record.
  </description>
</taskTvpe>
<taskType taskTypeId="IDDOneStepApprovalTask" name="AVOSFinalReview" displayType="NORMAL" displayName="Final review" creationType="NONE" pendingBVT="true">
   <description>Update a record and require the user to go through an approval process before completing
the task.
  </description>
</taskType>
<taskType name="Notification" displayName="Notification" creationType="NONE" displayType="NORMAL">
    <description>Notification step in the workflow</description>
</taskType>
<taskType taskTypeId="IDDTwoStepApprovalTask" name="AVOSReviewNoApprove"
displayType="NORMAL" displayName="Review no approve" creationType="NONE"
defaultApproval="true" pendingBVT="true">
   <description>Update a record and require the user to go through an approval process
     before completing the task.
  </description>
</taskType>
<taskType taskTypeId="IDDUpdateWithApprovalTask" name="Update" displayType="NORMAL" displayName="Update"
creationType="CREATE" pendingBVT="true">
<description>Update a record and do not require the user to go through an approval
     process before completing the task. The approval step is optional.
  </description>
</taskType>
```

</tasks>

### 제목 영역 워크플로우 어댑터의 태스크 트리거 구성

태스크 관리자와 함께 제목 영역을 기반으로 ActiveVOS 워크플로우를 사용하도록 태스크 트리거를 구성해야 합니다. 태스크 트리거를 구성하지 않으면 태스크가 태스크 관리자에 표시되지 않습니다.

트리거를 구성하려면 프로비저닝 도구를 사용하여 고급 구성 페이지에서 태스크 구성 파일을 편집합니다. 자세 한 내용은 *Multidomain MDM 프로비저닝 도구 가이드*을 참조하십시오.

다음 startWorkflow 특성을 구성하여 태스크 트리거를 구성할 수 있습니다.

process

ActiveVOS 워크플로우 프로세스의 이름입니다.

#### taskKind

프로세스에 필요한 사용자 인터페이스의 유형을 정의합니다. REVIEW, MERGE 또는 UNMERGE가 될 수 있 습니다. taskKind는 ActiveVOS 워크플로우 엔진에 의해 반환됩니다.

#### taskTemplate

사용할 태스크 템플릿의 이름입니다.

#### firstTask Type

워크플로우의 첫 번째 태스크입니다. 선택 사항입니다. 이 매개 변수는 태스크가 작성될 때 태스크가 할당되 도록 허용합니다.

#### 2단계 승인 코드 샘플

다음 코드 샘플은 2단계 승인 태스크에 대해 제목 영역 기반 ActiveVOS 어댑터의 startWorkflow 요소 구성 을 보여 줍니다.

<trigger name="DefaultApproval"> <startWorkflow process="IDDTwoStepApprovalTask" taskKind="REVIEW" taskTemplate="DefaultApproval" firstTaskType="AVOSReviewNoApprove"/> <event name="CreateBE"/> <event name="UpdateBE"/> <role name="\*"/> </trigger>

#### 1단계 승인 코드 샘플

다음 코드 샘플은 1단계 승인 태스크에 대해 제목 영역 기반 ActiveVOS 어댑터의 startWorkflow 요소 구성 을 보여 줍니다.

<trigger name="DefaultApproval">
<startWorkflow process="IDDOneStepApprovalTask" taskKind="REVIEW" taskTemplate="DefaultApproval"
firstTaskType="AVOSFinalReview"/>
<event name="CreateBE"/>
<event name="UpdateBE"/>
<role name="\*\*"/>
</trigger>

#### 승인과 함께 업데이트 코드 샘플

다음 코드 샘플은 승인과 함께 업데이트 태스크에 대해 제목 영역 기반 ActiveVOS 어댑터의 startWorkflow 요소 구성을 보여 줍니다.

<trigger name="DefaultApproval"> <startWorkflow process="IDDUpdateWithApprovalTask" taskKind="REVIEW" taskTemplate="DefaultApproval" firstTaskType="Update"/> <event name="CreateBE"/> <event name="UpdateBE"/> <role name="\*"/> </trigger>

#### 병합 코드 샘플

다음 코드 샘플은 병합 태스크에 대해 제목 영역 기반 ActiveVOS 어댑터의 startWorkflow 요소 구성을 보 여 줍니다.

```
<trigger name="Matched">
<startWorkflow process="IDDMergeTask" taskKind="MERGE" taskTemplate="MergeTaskGenerator"
firstTaskType="AVOSMerge"/>
<event name="MatchedBE"/>
<role name="SYSTEM"/>
</trigger>
```

# 제목 영역에 대한 사용자 지정된 워크플로우 업데이트

제목 영역 어댑터에서 사용할 워크플로우를 사용자 지정한 경우 변경 내용 목록을 검토하고 사용자 지정된 워크 플로우를 필요에 따라 업데이트해야 합니다.

다음 테이블에는 릴리스에 따라 기본 워크플로우에 적용된 변경 내용이 나열되어 있습니다.

| 릴리스         | 변경                                        | 지시 사항                                                         |
|-------------|-------------------------------------------|---------------------------------------------------------------|
| 10 HotFix 1 | 암호 암호화를 활성화합니다.                           | 각 워크플로우에 대해 sifiencrypted를 true로 설정합니다.                       |
| 10 HotFix 1 | 태스크 받은 편지함에 대한 프레젠<br>테이션 매개 변수를 업데이트합니다. | <sup>"</sup> 제목 영역에 대한 워크플로우에서 프레젠테이션 매개 변수 업데<br>이트" 페이지 159 |
| 10.3        | 파일 첨부 기능을 활성화합니다.                         | "제목 영역에 대한 워크플로우에서 첨부 파일 활성화" 페이지 160                         |

### 제목 영역에 대한 워크플로우에서 프레젠테이션 매개 변수 업데이트

제목 영역에 따라 워크플로우를 사용자 지정한 경우 .bpel 파일을 열고 각 태스크의 프레젠테이션 매개 변수를 업데이트합니다.

다음 테이블에는 업데이트된 프레젠테이션 매개 변수가 나열되어 있습니다.

| 매개 변수                  | 유형  | 4                                                                                    |  |
|------------------------|-----|--------------------------------------------------------------------------------------|--|
| subjectareauid         | 문자열 | \$InfaTask/mdmavxsd:taskData/mdmavxsd:subjectAreaUID                                 |  |
| title                  | 문자열 | \$InfaTask/mdmavxsd:taskData/mdmavxsd:title                                          |  |
| creator                | 문자열 | \$InfaTask/mdmavxsd:taskData/mdmavxsd:creator                                        |  |
| mdmtasktype            | 문자열 | \$InfaTask/mdmavxsd:taskType/mdmavxsd:name                                           |  |
| orsld                  | 문자열 | \$InfaTask/mdmavxsd:orsId                                                            |  |
| duedate                | 문자열 | \$InfaTask/mdmavxsd:taskData/mdmavxsd:dueDate                                        |  |
| tasktypename           | 문자열 | \$ProcessTaskRequest/mdmavxsd:INFATask/<br>mdmavxsd:taskType/mdmavxsd:name           |  |
| taskTypeDisplayName    | 문자열 | \$ProcessTaskRequest/mdmavxsd:INFATask/<br>mdmavxsd:taskType/mdmavxsd:displayName    |  |
| taskTypeDescription    | 문자열 | \$ProcessTaskRequest/mdmavxsd:INFATask/<br>mdmavxsd:taskType/mdmavxsd:description    |  |
| taskTypePendingBVT     | 부울  | \$ProcessTaskRequest/mdmavxsd:INFATask/<br>mdmavxsd:taskType/mdmavxsd:pendingBVT     |  |
| taskTypeDataUpdateType | 문자열 | \$ProcessTaskRequest/mdmavxsd:INFATask/<br>mdmavxsd:taskType/mdmavxsd:dataUpdateType |  |
| taskTypeDisplayType    | 문자열 | \$ProcessTaskRequest/mdmavxsd:INFATask/<br>mdmavxsd:taskType/mdmavxsd:displayType    |  |

| 매개 변수           | 유형  | 식                                                                              |
|-----------------|-----|--------------------------------------------------------------------------------|
| priorityOut     | 문자열 | \$ProcessTaskRequest/mdmavxsd:INFATask/mdmavxsd:taskData/<br>mdmavxsd:priority |
| workflowVersion | 문자열 | \$ProcessTaskRequest/mdmavxsd:INFATask/<br>mdmavxsd:workflowVersion/text()     |

.bpel 파일 업데이트에 대한 자세한 내용은 ActiveVOS 설명서를 참조하십시오.

### 제목 영역에 대한 워크플로우에서 첨부 파일 활성화

버전 10.3에서는 사용자가 태스크에 파일을 첨부하는 것을 허용하도록 사용자 지정된 워크플로우를 업데이트할 수 있습니다. 사용자 지정된 워크플로우에서 이 기능을 활성화하려면 데이터를 초기화하는 프로세스를 업데이트 하고 모든 사용자 프로세스를 업데이트합니다.

**참고:** 첨부 파일 기능을 일부 태스크로 제한하려는 경우 프로비저닝 도구에서 태스크 설정을 구성할 수 있습니 다. 태스크 구성 업데이트에 대한 자세한 내용은 *Multidomain MDM 프로비저닝 도구 가이드* 항목을 참조하십시 오.

- 1. ActiveVOS Designer에서 사용자 지정된 워크플로우의 .bpel 파일을 엽니다. 워크플로우가 캔버스에 나타납니다.
- 2. 데이터를 초기화하는 프로세스를 업데이트합니다.
  - a. 데이터 초기화 프로세스를 선택합니다.
     작업 대화 상자가 표시됩니다.
  - b. 새 스크립트를 클릭합니다.
     스크립트 작성기 대화 상자가 나타납니다.
  - c. 스크립트 상자에 다음 문을 추가합니다. abx:copyAllAttachments('StartRequest', '\_peopleActivityAttachments')
     StartRequest</u>를 워크플로우의 데이터를 초기화할 때 사용한 변수 이름으로 바꿉니다.
  - **확인**을 클릭합니다.
     **스크립트 작성기** 대화 상자가 닫히고 스크립트가 **작업** 목록에 나타납니다.
  - e. 확인을 클릭합니다.작업 대화 상자가 닫힙니다.
- 3. 모든 사용자 프로세스를 업데이트합니다.
  - a. 사용자 프로세스를 선택합니다.
  - b. 속성 탭을 클릭합니다.
  - c. 모두 탭을 클릭합니다.
  - d. 첨부 파일 전파를 확장합니다.
  - e. 시작 프로세스를 모두로 설정합니다.
  - f. 중료 프로세스를 newOnly로 설정합니다.
- 4. .bpel 파일을 저장합니다.

## 제목 영역을 기반으로 하는 ActiveVOS 워크플로우 재배 포

버전 10.0 HotFix 2에서는 제목 영역을 기반으로 하는 워크플로우 어댑터의 ActiveVOS 워크플로우가 변경되었 습니다. 제목 영역 기반 워크플로우 어댑터를 사용할 경우에는 리소스 키트에 제공되는 기본 워크플로우를 재배 포해야 합니다. 태스크 워크플로우가 포함된 Informatica ActiveVOS 프로젝트를 MDM Hub 서버에 배포하려면 CommonMDM 프로젝트를 먼저 내보낸 후 MDMWorkflow 프로젝트를 내보냅니다.

- 1. Informatica ActiveVOS Designer에서 내보내려는 BeCommonMDM 프로젝트를 엽니다.
- 2. 파일 > 내보내기를 클릭합니다.

**내보내기** 대화 상자가 열립니다.

- 3. Orchestration 아래에서 기여 비즈니스 프로세스 보관을 선택합니다. 다음을 클릭합니다.
- 4. 서버 배포 옵션 아래의 배포 URL 필드에 ActiveVOS 인스턴스의 URL을 입력합니다. 마침을 클릭합니다.
- 5. 배포 완료 대화 상자에서 확인을 클릭합니다.
- 6. BeMDMWorkflow 프로젝트에 대해 모든 단계를 반복합니다.

BeMDMWorkflow 프로젝트를 내보내기 전에 BeCommonMDM 프로젝트를 내보내야 합니다.

# 비즈니스 항목 및 비즈니스 항목 서비스 구성 파일 생성

비즈니스 항목 및 비즈니스 항목 서비스 구성 파일을 생성하려면 Informatica Data Director 구성 관리자를 사 용하십시오.

- 구성 관리자 응용 프로그램 창에서 비즈니스 항목 및 비즈니스 항목 서비스 구성으로 생성하고자 하는 구성 을 가진 Informatica Data Director 응용 프로그램을 선택하십시오.
- 2. 비즈니스 항목 스키마 생성을 클릭하십시오.

구성 관리자가 비즈니스 항목 및 비즈니스 항목 서비스 구성을 생성합니다.

 구성 관리자가 비즈니스 항목 및 비즈니스 항목 서비스 구성을 생성하는 동안 발생한 문제의 메시지를 표시 합니다. 메시지는 구성 관리자가 생성 프로세스에서 문제를 해결하였는지 여부를 표시하고 구성 관리자가 문제를 해결하기 위해 변경한 사항을 설명합니다. 구성 관리자가 문제를 해결하지 못한 경우, 문제와 문제를 해결하기 위한 권고 조치를 기록해 두십시오.

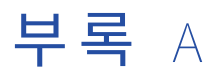

# 업그레이드 프로세스 문제 해결

업그레이드가 실패하거나 업그레이드 중에 문제가 발생하면 다음 정보를 사용하여 문제를 해결합니다.

JBoss 환경에서 EAR 파일이 허용된 시간 내에 배포되지 않습니다.

연산 참조 저장소 수를 늘리면 EAR 파일 배포 시간이 길어집니다. EAR 파일 배포 시간이 JBoss 환경의 허용된 배포 시간을 초과하면 업그레이드가 실패합니다.

이 문제를 해결하려면 EAR 파일 배포 시간을 수용하도록 허용된 배포 시간을 늘립니다. 허용되는 배포 시간의 기 본값은 600초입니다.

- 1. 다음 디렉터리의 build.properties 파일에서 deploy.wait.time 속성 값을 늘립니다. <infamdm 설치 디렉터리 >/hub/server/bin
- 2. <JBoss 설치 디렉터리>/standalone/configuration 디렉터리로 이동합니다.
- 3. standalone-full.xml 파일에 다음 코드를 구성하여 제한 시간 값을 늘립니다.

#### Hub 서버 업그레이드 오류가 발생했습니다.

이 문제를 해결하려면 EAR 파일을 재배포하여 Hub 서버 업그레이드를 다시 시도합니다.

참고: JBoss 환경에서 JBoss가 실행 중일 때 standalone-full.xml 파일의 데이터 소스 구성을 수동으로 변경하면 patchInstallSetup 스크립트 실행 시 구성 변경 사항이 유실됩니다.

- 1. 다음 디렉터리로 이동합니다. <MDM Hub 설치 디렉터리>/hub/server
- 다음 명령을 실행하여 Hub 서버 응용 프로그램을 배포하고 응용 프로그램 서버 구성에 변경 사항을 적용합 니다.

**참고:** 환경에 포함된 ActiveVOS가 없는 경우에는 명령에 ActiveVOS 사용자 이름과 암호를 포함하지 않아도 됩니다.

#### UNIX의 경우

WebLogic

patchInstallSetup.sh -Dweblogic.password=<WebLogic password> -Ddatabase.password=<MDM Hub Master database password> -Davos.username=<ActiveVOS Console username> -Davos.password=<ActiveVOS Console password> -Davos.jdbc.database.password=<ActiveVOS database password>

보안이 활성화된 WebSphere

patchInstallSetup.sh -Dwebsphere.password=<WebSphere password> -Ddatabase.password=<MDM Hub Master database password> -Davos.username=<ActiveVOS Console username> -Davos.password=<ActiveVOS Console password> -Davos.jdbc.database.password=<ActiveVOS database password> 보안이 비활성화된 WebSphere

```
patchInstallSetup.sh -Ddatabase.password=<MDM Hub Master database password> -
Davos.username=<ActiveVOS Console username> -Davos.password=<ActiveVOS Console password> -
Davos.jdbc.database.password=<ActiveVOS database password>
```

JBoss

patchInstallsetup.sh -Ddatabase.password=<MDM Hub Master database password> -Davos.username=<ActiveVOS Console username> -Davos.password=<ActiveVOS Console password> -Davos.jdbc.database.password=<ActiveVOS database password>

**참고: UNIX**의 경우 암호에 느낌표(!) 문자를 넣는 경우 느낌표(!) 문자 앞에 백슬래시를 넣어야 합니다. 예를 들어 암호가 !!cmx!!이면 \!\!cmx\!\!를 입력합니다.

#### Windows의 경우

#### WebLogic

patchInstallSetup.bat -Dweblogic.password=<WebLogic password> -Ddatabase.password=<MDM Hub Master database password> -Davos.username=<ActiveVOS Console username> -Davos.password=<ActiveVOS Console password> -Davos.jdbc.database.password=<ActiveVOS database password>

보안이 활성화된 WebSphere

patchInstallSetup.bat -Dwebsphere.password=<WebSphere password> -Ddatabase.password=<MDM Hub Master database password> -Davos.username=<ActiveVOS Console username> -Davos.password=<ActiveVOS Console password> -Davos.jdbc.database.password=<ActiveVOS database password>

보안이 비활성화된 WebSphere

patchInstallSetup.bat -Ddatabase.password=<MDM Hub Master database password> -Davos.username=<ActiveVOS Console username> -Davos.password=<ActiveVOS Console password> -Davos.jdbc.database.password=<ActiveVOS database password>

#### JBoss

patchInstallsetup.bat -Ddatabase.password=<MDM Hub Master database password> -Davos.username=<ActiveVOS Console username> -Davos.password=<ActiveVOS Console password> -Davos.jdbc.database.password=<ActiveVOS database password>

ActiveVOS 콘솔 자격 증명은 응용 프로그램 서버의 관리자 자격 증명과 같습니다.

ActiveVOS 데이터베이스 자격 증명은 create\_bpm 스크립트를 실행하는 데 사용된 자격 증명과 같습니다.

#### WebLogic 환경에서 처리 서버 업그레이드 오류가 발생했습니다.

WebLogic 환경에서 처리 서버를 업그레이드할 때 다음 업그레이드 오류가 발생할 수도 있습니다.

Unable to start application, deployment error msg: weblogic.management.ManagementException: [Deployer: 149196]Rejecting start request for application siperian-mrm-cleanse.ear because stop request is running for the application.

이 문제를 해결하려면 WebLogic 관리 콘솔을 사용하여 siperian-mrm-cleanse.ear 파일을 수동으로 배포한 다음 응용 프로그램 서버를 다시 시작합니다.

#### 처리 서버 업그레이드 오류가 발생했습니다.

이 문제를 해결하려면 EAR 파일을 재배포하여 처리 서버 업그레이드를 다시 시도합니다.

**참고:** JBoss가 실행 중일 때 standalone-full.xml 파일의 데이터 소스 구성을 수동으로 변경하면 patchInstallSetup 스크립트 실행 시 구성 변경 사항이 유실됩니다.

- 1. 다음 디렉터리로 이동합니다. <MDM Hub 설치 디렉터리>/hub/cleanse
- 다음 명령을 실행하여 처리 서버 응용 프로그램을 배포하고 응용 프로그램 서버 구성에 변경 사항을 적용합 니다.

#### UNIX**의 경우**

#### WebLogic

patchInstallSetup.sh -Dweblogic.password=<WebLogic 암호> -Ddatabase.password=<데이터베이스 암호> WebSphere

patchInstallSetup.sh -Ddatabase.password=<데이터베이스 암호>

#### JBoss

patchInstallsetup.sh -Ddatabase.password=<데이터베이스 암호>

#### Windows의 경우

#### WebLogic

patchInstallSetup.bat -Dweblogic.password=<WebLogic 암호> -Ddatabase.password=<데이터베이스 암호> WebSphere

patchInstallSetup.bat -Ddatabase.password=<데이터베이스 암호>

#### JBoss

patchInstallsetup.bat -Ddatabase.password=<데이터베이스 암호>

**참고:** UNIX의 경우 암호에 느낌표(!) 문자를 넣는 경우 느낌표(!) 문자 앞에 백슬래시를 넣어야 합니다. 예를 들어 암호가 !!cmx!!이면 \!\!cmx\!\!를 입력합니다.

#### Informatica Platform 업그레이드 오류가 발생했습니다.

Informatica Platform이 성공적으로 설치되었는지 확인하려면 다음 기술 자료 문서를 참조하십시오. https://kb.informatica.com/faq/7/Pages/14/306938.aspx?myk=KB%20306938

성공적으로 설치되지 않은 경우 Informatica Platform 설치 문제를 해결하려면 다음 기술 자료 문서를 참조하십 시오. <u>https://kb.informatica.com/faq/7/Pages/14/306941.aspx?myk=KB%20306941</u>

#### 연산 참조 저장소를 업그레이드하면 Oracle에서 ORA-20005 오류가 생성됩니다.

sip\_ant updateorsdatabase 실행 시 ORA-20005 오류가 발생한 경우 다음 단계를 수행하십시오.

1. 다음 명령을 실행하여 필수 사용 권한을 부여합니다.

exec dbms\_java.grant\_permission(upper('ORS\_USER'),'SYS:java.net.SocketPermission','\*', 'connect,resolve');

2. 다음 명령을 실행하여 Oracle에서 Java 클래스가 로드되는지 확인합니다.

select dbms\_java.longname(object\_name), status from user\_objects where object\_type='JAVA CLASS';

3. 클래스가 로드되지 않는 경우 다음 명령을 실행하여 클래스를 다시 로드합니다.

loadjava -verbose -force -resolve -oracleresolver -user &ors\_name/&ors\_passwd@&tns\_name siperiancleansecaller.jar loadjava -verbose -force -resolve -oracleresolver -user &ors\_name/&ors\_passwd@&tns\_name siperiandbutil.jar

#### Hub 저장소 업그레이드 오류가 발생했습니다.

부분적으로 업그레이드된 스키마에서 Hub 저장소 업그레이드를 다시 실행할 수 없습니다. 업그레이드 오류가 발생하면 전체 백업에서 데이터베이스를 복원한 다음 Hub 저장소 업그레이드를 다시 실행합니다.

예약어가 포함된 열 이름으로 인해 Hub 저장소 업그레이드가 실패한 경우 Informatica 글로벌 고객 지원 센터 에 문의하여 이름이 바뀐 열로 데이터를 마이그레이션하는 스크립트를 요청하십시오.

#### 영어가 아닌 로캘에서 업그레이드하면 어떤 테이블은 영어로 되어 있고 어떤 테이블은 로캘 언어 로 되어 있습니다.

Hub 저장소 데이터베이스 환경이 영어가 아닌 로캘로 설정된 경우 MDM Hub 마스터 데이터베이스 및 연산 참 조 저장소를 업그레이드하도록 업그레이드 스크립트를 실행하기 전에, 문자 집합을 변경하여 유니코드로 설정해 야 합니다. 업그레이드 중에 모든 테이블 메타데이터가 변환 키가 포함된 영어로 변환됩니다. 유니코드 문자 집 합을 선택하지 않은 경우에는 일부 테이블만 변환됩니다.

#### Hub 콘솔이 시작되지 않음

Hub 콘솔에서 지원되는 JRE(Java Runtime Environment)를 사용하고 있는지 확인합니다. 시스템 요구 사항은 Informatica Network에서 이 버전의 Multidomain MDM에 대한 PAM(Product Availability Matrix)을 참조하 십시오.

https://network.informatica.com/community/informatica-network/product-availability-matrices/ overview

#### JBoss 환경에서 Hub 콘솔 실행 시 오류가 발생합니다.

JBoss 환경에서 JBoss 응용 프로그램 서버를 다시 시작하지 않으면 Hub 콘솔을 실행할 수 없습니다. MDM Hub 에서 리포지토리 계층이 초기화되지 않았음을 표시하는 오류가 생성됩니다.

이 문제를 해결하려면 배치 파일에서 다음 코드를 실행하여 JBoss를 다시 시작합니다.

rmdir C:\<JBoss installation directory>\standalone\tmp /s /q
mkdir C:\<JBoss installation directory>\standalone\tmp
C:\<JBoss installation directory>\bin\standalone.bat -c standalone-full.xml -b 0.0.0.0

#### DB2 환경에서 Hub 콘솔 실행 시 오류가 발생합니다.

DB2 데이터 소스가 있는 MDM Hub 환경에서 다음과 같이 Hub 콘솔 실행 시 오류가 발생합니다.

SIP-09070: SIP-10318: 데이터 액세스 오류로 인해 사용자를 가져올 수 없습니다.

SIP-10324: 데이터 개체를 로드하는 중 예기치 않은 예외가 발생했습니다. java.lang.NullPointerException

이 문제는 MDM Hub 및 응용 프로그램 서버에서 관리 사용자 이름에 사용된 대/소문자의 불일치로 인해 발생합 니다. 예를 들어, MDM Hub에는 관리 사용자 DB2ADMIN(대문자)이 있지만 응용 프로그램 서버에는 db2admin(소문자)이 있습니다.

이 문제를 해결하려면 응용 프로그램 서버의 사용자 이름이 MDM Hub의 사용자 이름과 정확하게 일치하는지 확 인합니다.

참고: 대/소문자 구분과 관련된 문제를 방지하기 위해 Informatica는 DB2용 사용자 이름을 정의할 때 전체를 대 문자로 사용할 것을 권장합니다.

예를 들어 WebSphere를 사용 중인 경우 WebSphere 콘솔에서 사용자 이름을 설정합니다.

- 1. WebSphere 콘솔을 엽니다.
- 2. 리소스 > 데이터 소스 > siperian-cmx\_system-ds > 사용자 지정 속성으로 이동합니다.
- 3. 사용자 필드에서 다음과 같이 대문자로 입력합니다. DB2ADMIN
- 4. 암호 필드에서 이 사용자에 대한 암호를 입력합니다.
- 5. 적용을 클릭한 다음 저장을 클릭합니다.
- 6. WebSphere를 다시 시작합니다.
- 7. Hub 콘솔을 실행하고 로그인합니다.

# IDD에서 사용자가 레거시 데이터 보기를 사용하여 제목 영역에 기반하는 데이터를 볼 수 없습니다.

IDD에서 레코드를 보는 기본 페이지는 비즈니스 항목에 기반한 항목 보기입니다.

레거시 데이터 보기를 사용하려면 cmxserver.properties 파일에서 dataview.enabled를 true로 설정합니다.

자세한 내용은 *비즈니스 항목 데이터 모델로 IDD 응용 프로그램 마이그레이션* 방법 문서를 참조하십시오.

#### IDD**에서** SIP-BV-11500 오류가 발생합니다.

IDD에서 다음 오류가 발생할 수 있습니다. SIP-BV-11500 치명적 오류 연산 참조 저장소 localhost-orcl-MDM\_SAMPLE에 워크플로우 엔진이 구성되지 않았습니다. 워크플로우가 사용되지 않을 경우에도 IDD에서 사용할 수 있도록 각 연산 참조 저장소에 워크플로우 엔진이 구성되어 있어야 합니다.

이 문제를 해결하려면 기본 워크플로우 어댑터가 구성되었는지 확인하십시오.

자세한 내용은 다음 KB 문서를 참조하십시오. https://kb.informatica.com/solution/23/Pages/55/381456.aspx?myk=381456

#### 메타데이터 유효성을 검증할 때 메타데이터에 개체가 있지만 데이터베이스에는 없다는 내용의 오 류가 표시됩니다.

리포지토리 관리자를 사용하여 문제를 해결하려고 하면 다음 오류가 발생합니다. ORA-00955 기존 개체에서 사용하는 이름입니다.

이 문제를 해결하려면 오류가 발생한 테이블에 프록시 역할에 대한 올바른 권한이 부여되었는지 확인하십시오. 오류가 발생하지 않은 테이블을 참조하여 필요한 사용 권한 목록을 확인하십시오.

#### Windows에서 일치 토큰이 생성될 때 오류가 발생합니다.

일치 토큰 생성 프로세스에서 ssa.ssaname3.jssan3cl 클래스를 초기화할 수 없다는 내용의 오류가 반환됩니다.

- 1. SSA-NAME3에 대한 DLL(동적 연결 라이브러리) 파일이 포함된 <MDM 설치 디렉터리>/hub/cleanse/lib 디렉터 리에 대한 경로가 PATH 환경 변수에 포함되어 있는지 확인합니다.
- 2. Microsoft Visual Studio 2015용 Visual C++ 재배포 가능 패키지가 MDM Hub의 검색 및 일치를 수행하는 처리 서버에 설치되어 있는지 확인합니다.
- Microsoft Visual Studio 2015용 Visual C++ 재배포 가능 패키지가 설치되어 있는 경우 Dependency Walker(depends.exe) 같은 종속성 검사기를 사용하여 jssan3cl.dll을 로드하고 Visual C++ 재배포 가능 패 키지가 성공적으로 적용되었는지 확인합니다.

**팁:** Visual Studio 2015용 Visual C++ 재배포 가능 패키지를 사용하려면 Windows Server에 운영 체제 패 치가 설치되어 있어야 합니다. Visual C++ 재배포 가능 패키지를 설치하기 전에 운영 체제 요구 사항을 확인 하십시오. 예를 들어 기준 버전인 Windows Server 2012에서는 Visual C++ 재배포 가능 패키지를 설치하기 전에 약 100개(전체적으로 약 2GB)의 패치를 운영 체제에 적용해야 합니다.

# WebLogic **응용 프로그램 서버의** Microsoft SQL Server **환경에서 업그레이드한** 후 Hub **콘솔에 로그인할 수 없습니다**.

Hub 콘솔에 로그인하면 Null 포인터 예외가 발생합니다.

이 문제를 해결하려면 <Microsoft SQL Server 설치 디렉터리>\sqljdbc\_4.0\enu\xa에 있는 xa\_install.sql 스크립트에 서 삭제 명령을 주석 처리하고, 스키마 명령 및 역할 명령을 생성합니다. 스크립트를 실행한 후 응용 프로그램 서 버를 다시 시작합니다.

# WebSphere **응용 프로그램 서버에** Hub **서버를 설치하는 경우 업그레이드 구성 요소** patchInstallSetup**이 실패합니다**.

이 문제를 해결하려면 <WebSphere 프로필 홈>/properties/soap.client.props 파일을 열고 com.ibm.SOAP.requestTimeout을 늘린 다음 WebSphere 서버 프로필을 다시 시작합니다.patchInstallSetup.bat를 다시 실행합니다.

IBM AIX **환경에서** Hub **서버를 업그레이드하면** entity360view.ear **파일이 배포에 실패합니다**. 이 문제를 해결하려면 patchInstallSetup.sh 스크립트를 실행합니다.

# <mark>부록</mark> B

# FAQ

#### 업그레이드하려면 새로운 라이선스 파일이 필요합니까?

예. Multidomain MDM 버전 10.1.x 이하에서 업그레이드하는 경우 새 라이선스 파일이 필요합니다.

#### 10.0 이전 버전의 데이터베이스 사용자 종료를 사용할 수 있습니까?

아니요. 10.0 이상 버전에서는 데이터베이스 계층에서 실행되는 데이터베이스 사용자 종료가 사용되지 않습니다.

#### 업그레이드 프로세스 중에 DBA 사용자 이름과 암호를 제공해야 하는 이유는 무엇입니까?

업그레이드 프로세스에서는 권한 부여 및 시퀀스 생성 등 DBA 수준 사용 권한이 필요한 작업이 수행됩니다. 업 그레이드 프로세스에서 이러한 작업을 수행하려면 DBA 자격 증명이 필요합니다.

#### 업그레이드 프로세스 중에 기존 버전의 ActiveVOS는 어떻게 됩니까?

ActiveVOS가 설치되어 있는 환경에서 인플레이스 업그레이드를 수행하는 경우 해당 ActiveVOS가 최신 버전이 아니면 업그레이드 프로세스 중에 최신 ActiveVOS가 설치됩니다. 필요한 ActiveVOS 버전을 보려면 Informatica 네트워크:

<u>https://network.informatica.com/community/informatica-network/product-availability-matrices/</u> <u>overview</u>에서 Product Availability Matrix를 참조하십시오.

#### ActiveVOS**가 설치되지 않은 환경에서** MDM **업그레이드 프로세스를 수행하는 경우 필수적으로** ActiveVOS**를 설치해야 합니까**?

아니요. 업그레이드 프로세스 중에 ActiveVOS 설치를 선택하는 메시지가 표시됩니다.

#### 이 버전에서 Informatica Data Director에 대한 권장 화면 해상도가 변경되었습니까?

아니요. 권장 화면 해상도는 변경되지 않았습니다. Informatica Data Director에 권장되는 화면 해상도는 1280 x 1024입니다.

#### Multidomain MDM 버전 10.2 이상으로 업그레이드할 때 Informatica Data Quality를 업그레이 드해야 합니까?

예. 환경에서 IDQ(Informatica Data Quality)를 사용하는 경우 IDQ 버전 10.1로 업그레이드해야 합니다. 시스템 요구 사항은 Informatica 네트워크:

<u>https://network.informatica.com/community/informatica-network/product-availability-matrices/</u> <u>overview</u>에서 Product Availability Matrix를 참조하십시오.

#### MDM Hub 보안을 사용자 지정하려면 어떻게 해야 합니까?

Hub 보안 사용자 지정에 대한 자세한 내용은 *Multidomain MDM 보안 가이드* 및 *MDM Multidomain MDM의 보 안 구성 유틸리티 사용* 방법 문서를 참조하십시오.

Java 8**이 지원됩니까**?

예. 이 버전의 Multidomain MDM은 Java 8을 지원합니다. 시스템 요구 사항은 Informatica 네트워크: <u>https://network.informatica.com/community/informatica-network/product-availability-matrices/</u>overview 에서 Product Availability Matrix를 참조하십시오.

참고: ActiveVOS에는 Java 7이 필요합니다.

# Informatica Platform을 설치하지 않아도 Informatica Platform EAR 파일이 배포되는 이유는 무엇입니까?

Informatica Platform EAR은 MDM Hub에서 플랫폼과 통신하기 위해 배포됩니다. Informatica Platform이 설 치되지 않은 경우 EAR 파일은 수동 응용 프로그램으로 배포됩니다.

# Informatica Platform 준비로 마이그레이션하는 경우 델타 검색, 영구 삭제 검색 및 감사 추적을 설정할 수 있습니까?

기본적으로 Informatica Platform 준비에는 이러한 기능에 대한 지원이 포함되지 않습니다. 이러한 기능을 제공 하려면 MDM Hub 외부에서 고유한 사용자 지정을 작성하십시오.

# 부록 C

# 기존 ActiveVOS 태스크 처리

이 부록에 포함된 항목:

- <u>기존 ActiveVOS 태스크 처리 개요, 169</u>
- 마이그레이션 속성, 169
- 마이그레이션 스크립트 실행 속성 파일 사용, 170
- 마이그레이션 스크립트 실행 명령줄 속성 사용, 171

# 기존 ActiveVOS 태스크 처리 개요

Multidomain MDM 버전 10.1 이하에서 생성된 ActiveVOS 태스크로 작업하려면 마이그레이션 스크립트를 주기 적으로 실행하여 해당 태스크를 필수 프레젠테이션 매개 변수로 채워야 합니다. 마이그레이션 스크립트를 실행 하지 않으면 태스크 관리자에 태스크가 표시되지 않습니다. 버전 10.1로 업그레이드하기 전에 작성된 모든 태스 크가 처리될 때까지 마이그레이션 스크립트를 실행합니다.

마이그레이션 스크립트에서 일부 속성을 설정해야 합니다. 빌드 파일에 속성을 추가하거나 명령줄에서 속성을 추가할 수 있습니다.

## 마이그레이션 속성

다음 테이블에는 마이그레이션 속성이 설명되어 있습니다.

| 속성                              | 설명                                                                                                    |
|---------------------------------|----------------------------------------------------------------------------------------------------|
| avos.jdbc.database.driver.jar   | ActiveVOS <b>데이터베이스의</b> JDBC <mark>드라이버가 포함된</mark> JAR <mark>파일의 경로입니다</mark> .<br><b>이 매개 변수는</b> Hub <b>서버를 설치하는 동안</b> avos 접두사 없이 <infamdm <mark="">설치<br/>디렉터리&gt;\conf\avos.install.properties에 채워집니다.</infamdm> |
| avos.jdbc.database.driver.class | ActiveVOS <b>데이터베이스의</b> JDBC <b>드라이버 클래스입니다</b> .<br><b>이 매개 변수는</b> Hub <b>서버를 설치하는 동안</b> avos 접두사 없이 <infamdm <mark="">설치<br/>디렉터리&gt;\conf\avos.install.properties에 채워집니다.</infamdm>                                |
| avos.jdbc.database.url          | ActiveVOS <b>데이터베이스 연결</b> URL <b>입니다</b> .<br><b>이 매개 변수는</b> Hub <b>서버를 설치하는 동안</b> avos 접두사 없이 <infamdm 설치<br="">디렉터리&gt;\conf\avos.install.properties에 채워집니다.</infamdm>                                              |

| 속성                          | 설명                                                                                                    |  |
|-----------------------------|----------------------------------------------------------------------------------------------------|--|
| avos.jdbc.database.username | ActiveVOS <b>데이터베이스 사용자 이름입니다</b> .<br><b>이 매개 변수는</b> Hub <b>서버를 설치하는 동안</b> avos 접두사 없이 <infamdm 설치<br="">디렉터리&gt;\conf\avos.install.properties에 채워집니다.</infamdm> |  |
| avos.jdbc.database.password | ActiveVOS <b>데이터베이스 암호입니다</b> .                                                                                                    |  |
| avos.ws.protocol            | ActiveVOS <b>서버 연결을 위한 프로토콜입니다</b> . http <b>또는</b> https <b>일 수 있습니다</b> .                                                                                         |  |
| avos.ws.host                | ActiveVOS가 실행되는 응용 프로그램 서버의 호스트 이름입니다.                                                                                                    |  |
| avos.ws.port                | 응용 프로그램 서버 연결의 포트 번호입니다.                                                                                                    |  |
| avos.ws.trusted.username    | 트러스트된 사용자의 사용자 이름입니다.<br><b>참고:</b> 트러스트된 사용자는 Multidomain MDM 설치 및 업그레이드 프로세스<br>중에 생성됩니다.                                                                         |  |
| avos.ws.trusted.password    | 트러스트된 사용자의 암호입니다.<br><b>참고:</b> 트러스트된 사용자는 Multidomain MDM 설치 및 업그레이드 프로세스<br>중에 생성됩니다.                                                                             |  |
| avos.hub.username           | 모든 태스크 관리 역할에 속해 있는 MDM Hub 슈퍼 사용자입니다.                                                                                                    |  |
| avos.ws.pagesize            | 단일 데이터베이스 트랜잭션에서 처리되고 ActiveVOS에서 일괄 로드되는 태스<br>크의 수입니다.                                                                                                    |  |
| avos.ws.statuses            | 선택 사항입니다. 처리해야 하는 ActiveVOS 태스크 상태의 쉼표로 구분된 목록<br>입니다. 예를 들면 READY 또는 IN_PROGRESS 상태의 태스크입니다. 기본적으<br>로 모든 태스크가 처리됩니다.                                              |  |

# 마이그레이션 스크립트 실행 속성 파일 사용

워크플로우에 연결된 역할에 속하는 MDM 사용자를 생성합니다. Hub 서버 build.properties 파일에 마이그레이 션 속성을 추가한 후 마이그레이션 스크립트 명령을 사용하여 MDM Hub 마스터 데이터베이스를 실행합니다. 마 이그레이션 후 태스크 소유자는 할당된 태스크에서 작업을 수행할 수 있습니다.

정기적인 일정에 따라 마이그레이션 스크립트를 실행합니다. 제목 영역 워크플로우 어댑터에 대한 모든 태스크 가 처리된 후에는 스크립트를 실행할 필요가 없으며 이 목적으로 생성한 MDM 사용자를 삭제해도 됩니다.

- 1. MDM Hub 사용자를 생성하고 워크플로우에 참여하는 모든 역할을 사용자에게 할당합니다. 예를 들어 미리 정의된 워크플로우에는 DataSteward, Manager 및 SrManager 역할이 사용됩니다.
- 2. 텍스트 편집기에서 다음 파일을 엽니다.

<MDM Hub 설치 디렉터리>/hub/server/bin/build.properties

- 3. 마이그레이션 다음 속성을 build.properties 파일에 추가합니다. 속성 목록은 <u>"마이그레이션 속성" 페이지</u> <u>169</u> 항목을 참조하십시오.
- 4. 명령 프롬프트를 엽니다.
- 5. 다음 디렉터리로 이동합니다.

<MDM Hub 설치 디렉터리>/hub/server/bin

- 6. 마이그레이션 스크립트 명령을 사용하여 MDM Hub 마스터 데이터베이스 업그레이드 스크립트를 실행합니다.
  - UNIX의 경우. sip\_ant.sh migrate-avos-sa-tasks
  - Windows의 경우. sip\_ant.bat migrate-avos-sa-tasks

### 마이그레이션 스크립트 실행 명령줄 속성 사용

워크플로우에 연결된 역할에 속하는 MDM 사용자를 생성합니다. 명령 프롬프트를 열고 원하는 속성을 사용하여 스크립트를 실행합니다. 마이그레이션 후 태스크 소유자는 할당된 태스크에서 작업을 수행할 수 있습니다.

정기적인 일정에 따라 마이그레이션 스크립트를 실행합니다. 제목 영역 워크플로우 어댑터에 대한 모든 태스크 가 처리된 후에는 스크립트를 실행할 필요가 없으며 이 목적으로 생성한 MDM 사용자를 삭제해도 됩니다.

- 1. MDM Hub 사용자를 생성하고 워크플로우에 참여하는 모든 역할을 사용자에게 할당합니다. 예를 들어 미리 정의된 워크플로우에는 DataSteward, Manager 및 SrManager 역할이 사용됩니다.
- 2. 명령 프롬프트를 엽니다.
- 3. 다음 디렉터리로 이동합니다.

<MDM Hub 설치 디렉터리>/hub/server/bin

- 마이그레이션 스크립트 명령 및 마이그레이션 속성을 사용하여 MDM Hub 마스터 데이터베이스 업그레이 드 스크립트를 실행합니다. 속성 목록은 <u>"마이그레이션 속성" 페이지 169</u> 항목을 참조하십시오.
   예를 들어 다음 명령 중 하나를 실행할 수 있습니다.
  - UNIX의 경우.

sip\_ant.sh migrate-avos-sa-tasks -Davos.jdbc.database.password=!!cmx!!
-Davos.ws.protocol=http -Davos.ws.host=localhost -Davos.ws.port=8080 -Davos.ws.pagesize=100
-Davos.ws.trusted.username=avos -Davos.ws.trusted.password=avos -Davos.hub.username=admin

• Windows의 경우.

sip\_ant.bat migrate-avos-sa-tasks -Davos.jdbc.database.password=!!cmx!!
-Davos.ws.protocol=http -Davos.ws.host=localhost -Davos.ws.port=8080 -Davos.ws.pagesize=100
-Davos.ws.trusted.username=avos -Davos.ws.trusted.password=avos -Davos.hub.username=admin

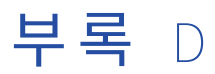

# 메타데이터 캐시 구성

이 부록에 포함된 항목:

• 메타데이터 캐시 구성(선택 사항), 172

# 메타데이터 캐시 구성(선택 사항)

메타데이터 캐시는 데이터 개체, 리포지토리, 개체 및 검색 토큰과 같은 항목을 관리합니다. MDM Hub는 메타데 이터 캐시에 Infinispan을 사용합니다. Infinispan은 Hub 서버를 통해 설치됩니다. Hub 서버에서 사용하는 캐시 의 경우 Infinispan 구성 파일에 기본 특성 값이 포함됩니다.

버전 10.1 이하에서 MDM Hub는 메타데이터 캐시에 JBoss 캐시를 사용했습니다. 이러한 버전에서 업그레이드 한 후에는 MDM Hub 서버가 JBoss 캐시 구성 파일 대신 Infinispan 구성 파일을 사용합니다.

이전 버전의 MDM Hub에서 JBoss 캐시 구성 파일을 편집한 경우 Infinispan 구성 파일을 편집해야 할 수 있습니 다. 편집이 필요한지 여부는 파일을 편집한 이유에 따라 달라집니다.

#### 네트워크 정책

조직의 네트워크 정책을 해결하기 위해 JBoss 캐시 파일을 편집한 경우 동일한 정책 변경으로 Infinispan 파일 및 jgroups\* 파일을 업데이트합니다.

#### 성능

캐시 성능을 개선하기 위해 JBoss 캐시 파일을 편집한 경우 먼저, 기본 Infinispan 값으로 MDM Hub를 실 행합니다. 성능 문제가 발생하면 JBoss 캐시 구성 파일에서 변경된 값을 Infinispan 구성 파일에 복사합니 다. 여전히 성능 문제가 발생하면 Infinispan을 익힌 후 환경에 적합한 값으로 조정합니다.

### Infinispan 특성

다음 테이블에는 기본 Infinispan 특성 값이 요약되고 특성과 이전 JBoss 특성 간의 매핑이 표시되어 있습니다.

| Infinispan <b>요</b><br><b>소 및 특성</b> | 기본값   | 설명                                                                                    | JBoss <b>특성</b>        |
|--------------------------------------|-------|---------------------------------------------------------------------------------------|------------------------|
| locking<br>acquire-<br>timeout       | 60000 | Hub <b>서버가 잠금 획득을 시도할 수 있는 최대 시간입니</b><br>다.                                          | lockAcquisitionTimeout |
| transaction<br>stop-timeout          | 30000 | 이 특성은 캐시가 중지된 경우 Hub 서버의 원격 및 로<br>컬 트랜잭션이 완료될 때까지 Infinispan이 대기하는 최<br>대 시간을 설정합니다. | sync replTimeout       |

| Infinispan <b>요</b><br>소및특성 | 기본값                    | 설명                                                                                                    | JBoss <b>특성</b>     |
|-----------------------------|------------------------|----------------------------------------------------------------------------------------------------|---------------------|
| transport<br>cluster        | infinispan-<br>cluster | 기본 그룹 통신 클러스터의 이름입니다.                                                                                                    | clustering          |
| transport<br>stack          | UDP                    | 구성 유형(UDP 또는 TCP)입니다. 구성은 jgroups-<br>udp.xml 파일과 jgroups-tcp.xml 파일에 정의됩니다.                                                                                                    | jgroupsConfig       |
| transport<br>node-name      | \$node\$               | 현재 노드의 이름입니다. 이 특성은 Hub 서버가 설정합<br>니다.<br>노드 이름은 호스트 이름과 난수의 조합으로 기본 설정<br>됩니다. 동일한 호스트에 있는 여러 노드는 숫자로 구분<br>됩니다.                                                                                                    |                     |
| transport<br>machine        | \$machine\$            | 노드가 실행 되는 시스템의 ID입니다. 이 특성은 Hub 서<br>버가 설정합니다.                                                                                                    |                     |
| expiration<br>lifespan      |                        | 캐시 항목의 최대 수명(밀리초)입니다. 수명을 초과한 캐시 항목은 클러스터 내에서 만료됩니다. 성능을 최적화 해야 하는 경우 DISABLE_WHEN_LOCK,         DATA_OBJECTS 및 REPOS_OBJECTS 절에 대한 수명을 늘리십시오.         예를 들어 한 시간(3600000)에서 하루(86400000)로 수명을 늘릴 수 있습니다.         각 캐시에는 이 특성에 대한 고유한 기본값이 있습니다.         기본값을 찾으려면 inifinspanConfig.xml 파일을 엽니다.         다. | eviction timeToLive |
| expiration<br>interval      |                        | 수명을 확인하는 최대 간격입니다. 성능을 최적화해야<br>하는 경우 DISABLE_WHEN_LOCK, DATA_OBJECTS<br>및 REPOS_OBJECTS 절에 대한 간격을 늘리십시오.<br>예를 들어 5초(5000)에서 5분(300000)으로 간격을 늘릴<br>수 있습니다.<br>각 캐시에는 이 특성에 대한 고유한 기본값이 있습니다.<br>기본값을 찾으려면 inifinspanConfig.xml 파일을 엽니<br>다.                                                               | eviction timeToLive |

### Infinispan 특성 편집

메타데이터 캐시 특성을 구성하려면 Hub 서버에 대한 infinispanConfig.xml 파일을 편집합니다. Infinispan 구성 관련 도움말은 Infinispan 설명서를 참조하십시오.

**참고:** 처리 서버에도 Infinispan 구성 파일이 있습니다. 기본 특성 값을 사용하는 것으로도 충분하지만 처리 서버 의 성능 문제가 발견될 경우 특성 값을 세부 조정할 수 있습니다.

- 1. 다음 디렉터리로 이동합니다. <MDM Hub 설치 디렉터리>/hub/server/resources
- 2. 다음 파일의 백업 사본을 생성합니다. infinispanConfig.xml
- 3. infinispanConfig.xml 파일을 열고 Infinispan 버전 번호를 확인합니다. 버전 번호는 xsi:schemaLocation 특성 에 표시됩니다.
- 4. Infinispan 버전은 설명서를 검토하십시오.

참고: 다음 URL에서 경로에 #.#이 포함되는 모든 위치의 버전 번호를 대체합니다.

• 구성 스키마를 보려면 파일의 xsi:schemaLocation 특성에 포함된 URL로 이동합니다.

- 특성에 대한 자세한 내용은 https://docs.jboss.org/infinispan/<#.#.x>/configdocs/를 참조하십시오.
- Infinispan에 대한 자세한 내용을 보려면 http://infinispan.org/docs/<#.#.x>/에서 "FAQ" 링크를 선택하 십시오.
- 5. 파일을 편집하고 저장합니다.

# 인덱스

### A

ActiveVOS URN, 설정 <u>149</u>, <u>155</u> 자동 설치 프로그램 속성 <u>84</u> ActiveVOS 콘솔 관리자 abAdmin 역할 <u>47</u>, <u>52</u>, <u>61</u> 생성 <u>47</u>, <u>52</u>, <u>61</u>

### В

환경 보고서 검토 <u>128</u> 저장 <u>128</u>

### С

cmxserver.log 파일 <u>88</u>, <u>99</u>

### D

Data Director 업그레이드 테스트 <u>131</u> 제목 영역에 대한 업그레이드 테스트 <u>131</u>

### E

elasticsearch 보관 파일 추출 <u>134</u>

### Η

Hub 서버 그래픽 모드에서 업그레이드 79 업그레이드 다시 적용 89 자동 속성 파일 <u>84</u> 자동 업그레이드 <u>84</u>, <u>86</u> Hub 서버 업그레이드 로그 파일 <u>88</u> 정보 <mark>78</mark> 콘솔 모드 <mark>81</mark> Hub 저장소 테이블스페이스, 생성 27, 36 Hub 저장소 업그레이드 마스터 데이터베이스 69 연산 참조 저장소 업그레이드 73 정보 <mark>68</mark> hub\_cleanse\_install.bin 90 hub\_cleanse\_install.exe 90

hub\_install.bin 79 hub\_install.exe 79

IBM DB2 구성 MDM Hub용 <u>36</u> IBM DB2 데이터베이스 Oracle 호환성 비활성화 <u>107</u> 마이그레이션 <u>107</u> infamdm\_installer\_debug.txt 파일 <u>88, 99</u> Infinispan 구성 <u>173</u> Informatica ActiveVOS 스키마 생성 <u>29, 33, 40</u>

### J

Java 옵션 구성 <u>58</u> JBoss JBoss 클러스터 노드에서 시작 <u>49</u> 독립 실행형 JBoss 인스턴스에서 시작 <u>48</u> JBoss 구성 MDM Hub용 <u>43</u> JBoss클러스터 노드에서 시작 독립 실행형 인스턴스에서 시작 <u>48</u> JVM 매개 변수 구성 <u>58</u>

### Μ

MDM Hub 업그레이드 테스트 <u>130</u> MDM Hub 마스터 데이터베이스 업그레이드 자동 모드 <u>72</u> 자세한 정보 표시 모드 <u>69</u> Microsoft SQL Server ODBC 드라이버 <u>33</u> unixODBC 드라이버 <u>33</u> 구성 <u>32</u> 데이터 파일 저장소 <u>33</u> 배포 트랜잭션 <u>32</u> 설치 <u>32</u> Microsoft SQL Server 구성 MDM Hub용 <u>32</u>

### Ν

데이터베이스 수동으로 생성 <u>37</u> 데이터베이스 (계속) 연결 테스트 27 로그 파일 cmxserver.log 파일 88, 99 Hub 서버 업그레이드 <u>88</u> Infamdm\_Cleanse\_Match\_Server\_InstallLog.xml 파일 99 infamdm\_installer\_debug.txt 파일 88, 99 Infamdm\_Server\_InstallLog.xml 파일 88 postInstallSetup.log 파일 88,99 응용 프로그램 서버 로그 파일 88,99 정리 일치 서버 업그레이드 99 리소스 키트 업그레이드 100 제거 100 메타데이터 유효성 검사 126, 127 유효성 검사 메시지, 확인 127 메타데이터 유효성 검사 유효성 검사 확인 127 문제 해결 설치 후 프로세스 162 사용자 지정 코드, 테스트 130 서문 9 업그레이드 개요 <u>11, 12</u> 마스터 데이터베이스 69 지침 12 환경 다시 시작 107 업그레이드 테스트 Hub 콘솔 도구 130 비즈니스 항목이 있는 Data Director 131 정보 **130** 제목 영역이 있는 Data Director 131 프로비저닝 도구 130 업그레이드 프로세스 인플레이스 업그레이드 13 클린 업그레이드 12 연산 참조 저장소 등록 21 연산 참조 저장소 업그레이드 자동 모드 76 자세한 정보 표시 모드 73 워크플로우 사용자 지정, 첨부 파일 활성화 152 유효성 검사 결과 저장 <u>127</u> 일치 인구집단 활성화 97 일치 채우기 활성화 <mark>97</mark> 자동 업그레이드 Hub 서버의 86 처리 서버 자동 업그레이드 실행 94 제거 리소스 키트 100 제목 영역에 대한 워크플로우 사용자 지정, 첨부 파일 활성화 160 처리 서버 그래픽 모드에서 업그레이드 90 업그레이드 다시 적용 99 자동 속성 파일 94 자동 업그레이드 93 콘솔 모드에서 업그레이드 92 처리 서버 업그레이드 로그 파일 99 정보 90 첨부 파일 사용자 지정 워크플로우 활성화 152

첨부 파일 *(계속)* 활성화, 제목 영역에 대한 워크플로우 <u>160</u> 테스트 사용자 지정 코드 <u>130</u> 업그레이드 테스트 <u>130</u> 테이블스페이스 생성 <u>27, 36</u>

### 0

```
Oracle 구성
init.ora 매개 변수 설정 <u>27</u>
MDM Hub용 <u>27</u>
Oracle 휴지통 비활성화 <u>27</u>
```

### Ρ

postInstallSetup.log 파일 88, 99

### S

stopwords.txt 파일 사용자 지정 <u>140</u> synonyms.txt 파일 사용자 지정 <u>140</u>

### Τ

TNS 이름 추가 27

### U

URN ActiveVOS 설정 149, 155

### W

WebLogic 구성 <u>49</u> WebSphere 구성 <u>57</u> WebSphere 관리 보안 EAR 파일 제거 <u>119</u> Hub 서버 PostInstallSetup 스크립트 실행 <u>120</u> 처리 서버 PostInstallSetup 스크립트 실행 <u>121</u> WebSphere 구성 Informatica Data Director <u>67</u> WebSphere 보안 ORS 등록 해제 <u>119</u>

#### 

검색 stopwords.txt 파일 <u>140</u> synonyms.txt 파일 <u>140</u> 동의어 <u>140</u> 무시할 단어 <u>140</u> 중지 단어 <u>140</u>